SIMS, Inc.

# SIMS III Manual

# Table des matières

| Chapitre 1: journal SIMS III dans l'écran et la barre d'outils | 2   |
|----------------------------------------------------------------|-----|
| Chapitre 2: fichiers Barre d'outils .SIMS III menus            | 12  |
| Chapitre 3: SIMS III Modifier menu du compte                   | 26  |
| Chapitre 4: SIMS III compte modifier add                       | 60  |
| Chapitre 5: SIMS III Modifier compte marchand                  | 67  |
| Chapitre 6: SIMS III Table Maintenance                         | 86  |
| Chapitre 7: Rapports SIMS III                                  | 121 |
| Chapitre 8: Service de SIMS III                                | 137 |
| Chapitre 9: Système SIMS III                                   | 158 |
|                                                                |     |

Chapitre 1: journal SIMS III dans l'écran et la barre d'outils

#### **SIMS III Connexion écran**

| Log In | MS                                                                  | Security Information &<br>Management Systems<br>v 3        |
|--------|---------------------------------------------------------------------|------------------------------------------------------------|
| S      | Welcome to SIMS for<br>Please provide your<br>started with SIMS for | or Windows!<br>user name and password to get<br>r Windows. |
|        | User name:                                                          |                                                            |
|        | Password:                                                           | OK Cancel                                                  |
|        | Remote Options                                                      |                                                            |

Les utilisateurs doivent entrer leur nom d'utilisateur et mot de passe Mot de passe ne sont pas sensibles à la casse

#### Menu SIMS III principal

Dans la plupart des domaines, les utilisateurs peuvent cliquer sur eux et appuyez sur F1 pour l'aide

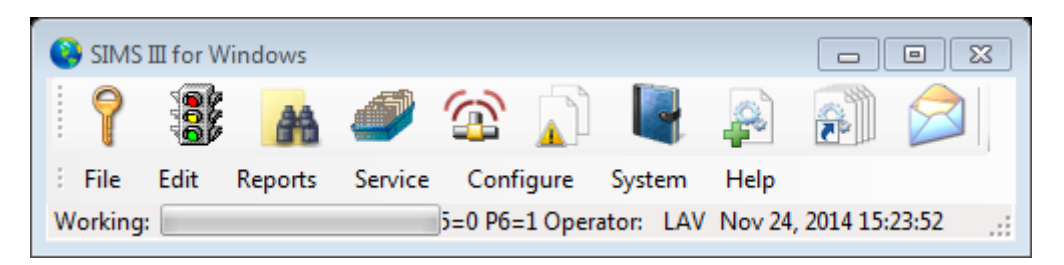

# Écran de trafic d'alarme. Affiche le trafic en temps réel

| offichago | da | 10 | airon | lation |
|-----------|----|----|-------|--------|
| annenage  | ue | Ia | circu | Tation |

| Help<br>F 1 | )      | Sear<br>F 2 | ch OUS<br>? F3 | His<br>F | tory<br>4 | Man.<br>F 5    | <b>W/O</b><br>F 6 | EmgMde<br>F 7 | Addres<br>F8 | s    | AMaint L<br>F9 F | . <b>og</b><br>10 | Print<br>LAV |
|-------------|--------|-------------|----------------|----------|-----------|----------------|-------------------|---------------|--------------|------|------------------|-------------------|--------------|
| Р           | Time   |             | Account        | Line     | Name      |                |                   | Grp           | Zone         | 0/C  | Desc             | Ор                | r j          |
| 1           | 16:23  | •           | 01-01-0005     |          | Garret'   | s Art Gallery  |                   | ACME          | 19           | N/A  | FIRE ALARM       |                   |              |
| 2           | 11:09  | •           | 01-01-0003     |          | Tony's    | On the Pier    |                   | ACME          | A020         | N/A  | ALARM            |                   |              |
| 2           | 11:10  | •           | 01-01-0004     |          | Best W    | /ay Movers & 3 | Stora             | SIMS          | BA02         | N/A  | BURGLARY         |                   |              |
| 2           | 16:22  |             | 01-01-0005     |          | Garret'   | s Art Gallery  |                   | ACME          | 12           | N/A  | BACK ACNT        |                   |              |
| 3           | 11:06  | •           | 00-00-0006     |          | INGLE     | S #6           |                   | 0001          | -            | N/A  | DBL KNOCK        |                   | [            |
| 3           | 11:08  | •           | 00-00-0008     |          | INGLE     | S #8           |                   | 0001          | -            | N/A  | RUNAWAY          |                   |              |
| 3           | 16:12  | •           | 98-01-0006     |          | Code      | e Alarm Generi | c Z               |               | ??06         | N/A  | DBL KNOCK        |                   |              |
| 6           | 08:36  |             | 01-01-0005     |          | Garret    | s Art Gallery  |                   | ACME          | 12           | N/A  | UNRESTORE        | D                 |              |
|             | 08:41  |             | 01-01-0005     |          | Garret    | s Art Gallery  |                   | ACME          | 12           | N/A  | UNRESTORE        | D                 | ~            |
|             | 09:46  | Т           | 02-02-0005     |          | Garret'   | s Art Gallery  |                   | ACME          | -            | N/A  | ON TEST          |                   | ~            |
|             | 09:46  | Т           | 01-01-0005     |          | Garret    | s Art Gallery  |                   | ACME          | -            | N/A  | ON TEST          |                   | ~            |
|             | 16:21  | •           | 01-01-0005     |          | Garret    | s Art Gallery  |                   | ACME          | 12           | N/A  | FORCE ARM        |                   | ~            |
|             | 16:10  | •           | 97-01-0007     |          | Norma     | n Radiology A  | ssoci             | ACME          | ?T 1??       | OPN  | DOOR ACCES       |                   | ~            |
|             | 16:08  | R           | 97-01-0007     |          | Norma     | n Radiology A  | ssoci             | ACME          | ?W 1??       | N/A  | OPEN LATE        |                   | ~            |
|             | 15:33  | •           | 98-01-0013     |          | Ademo     | o High Speed   | Zone              |               | 616          | N/A  | BYPASS           |                   | ~            |
|             | 13:09  | Т           | 01-01-0008     |          | Robert    | 's Pharmacy    |                   | ACME          | -            | N/A  | ON TEST          |                   | ~            |
| _           | 13:09  | Т           | 01-01-0008     |          | Robert    | 's Pharmacy    |                   | ACME          | -            | N/A  | ON TEST          |                   | 1            |
| •           |        | _           |                |          |           |                |                   |               |              |      |                  |                   | •            |
| on No       | vember | 24, 2       | 014 16:42:29   | Filters: | Norma     | al 🔻 🗖         |                   | Grou          | ip 🗌 C       | lass |                  |                   | 4            |

Dans le trafic Afficher les utilisateurs peuvent accéder à:

- Menu Aide en cliquant sur Aide ou F1
- Compte Recherche en cliquant sur Recherche ou F2
- Hors service en cliquant sur OUS ou F3
- Paramètres sur Compte-rendu historique [HSA.FWR] par l'Histoire ou F4 cliquant
- Alarme manuelle en cliquant sur Man. ou F5
- Compte Recherche (créer un ordre de travail) en cliquant sur W / O ou F6
- Mode d'urgence en cliquant sur EmgMde ou F7
- Adresse Sélection par Adresse cliquant ou F8
- Compte Recherche (Edit) en cliquant sur AMaint ou F9
- Connectez-vous en cliquant journal de journal ou F10
- Report Viewer en cliquant sur Imprimer

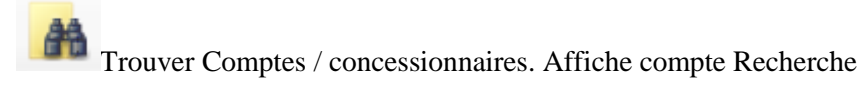

### compte Recherche

| Account Sea               | rch         |          |                      |                    |                             | - 0 8   |
|---------------------------|-------------|----------|----------------------|--------------------|-----------------------------|---------|
| Account                   | Grp         | Cls      | Name                 | Address            | City                        | State 🔺 |
| 00-00-0002                | ACME        | C+S      | INGLES #2            | 7 LEICESTER HWY    | ASHEVILLE                   | NC      |
| 00-00-0003                | 0001        | C+U      | INGLES #3            | 915 MERRIMON AVENU | JE ASHEVILLE                | NC      |
| 00-00-0004                | 0001        |          | INGLES #4            | 1141 TUNNEL ROAD   | ASHEVILLE                   | NC      |
| 00-00-0005                | 0001        |          | INGLES #5            | 669 HAYWOOD ROAD   | ASHEVILLE                   | NC      |
| 00-00-0006                | 0001        |          | INGLES #6            | 1122 RANDOLPH STRE | THOMASVILLE                 | NC      |
| 00-00-0007                | 0001        |          | INGLES #7            | 29 TUNNEL ROAD     | ASHEVILLE                   | NC 👻    |
| •                         |             |          |                      |                    |                             | •       |
| Account num<br>Na<br>Addr | me:<br>ess: |          | Group:               | A                  | ccount Phone:               |         |
| Contact Info:<br>Na       | me:         |          |                      | All                | Ok word or PC:<br>Passcard: |         |
| Normal                    | ا           | ast Upda | ite 🔘 Next Violation | ОК                 | Cancel                      | Help    |

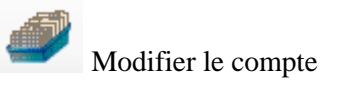

| Compte | Recherche | (Edit) |
|--------|-----------|--------|
|        |           |        |

| Account                                          | Grp                                     | Cls | Name      | Address City                   | State       |
|--------------------------------------------------|-----------------------------------------|-----|-----------|--------------------------------|-------------|
| 00-00-0002                                       | ACME                                    | C+S | INGLES #2 | 7 LEICESTER HWY ASHEVILLE      | NC          |
| 00-00-0003                                       | 0001                                    | C+U | INGLES #3 | 915 MERRIMON AVENUE ASHEVILLE  | NC          |
| 00-00-0004                                       | 0001                                    |     | INGLES #4 | 1141 TUNNEL ROAD ASHEVILLE     | NC          |
| 00-00-0005                                       | 0001                                    |     | INGLES #5 | 669 HAYWOOD ROAD ASHEVILLE     | NC          |
| 00-00-0006                                       | 0001                                    |     | INGLES #6 | 1122 RANDOLPH STRE THOMASVILLE | NC          |
| 00-00-0007                                       | 0001                                    |     | INGLES #7 | 29 TUNNEL ROAD ASHEVILLE       | NC          |
|                                                  | 0001                                    |     | INCLEC #0 |                                | NC          |
| Account num                                      | iber:                                   |     | Group:    | Clear ListView h               | as 54 item( |
| Account num<br>Na<br>Addr                        | iber:<br>ame:<br>ress:                  |     | Group:    | Clear ListView h               | as 54 item( |
| Account num<br>Na<br>Addr                        | ame:                                    |     | Group:    | Clear ListView h               | as 54 item( |
| Account num<br>Na<br>Addr<br>Contact Info:       | ame:                                    |     | Group:    | Clear ListView h               | as 54 item( |
| Account num<br>Na<br>Addr<br>Contact Info:<br>Na | ame: ame: ame: ame: ame: ame: ame: ame: |     | Group:    | Clear ListView h               | as 54 item( |

# 

Générer alarme Manuel

Affiche saisie manuelle d'alarme

| Account number: OK<br>Zone: Cancel<br>Event type: Help<br>Event time (opt): _:_ | 🛞 Manual Alarm                  | 8              |
|---------------------------------------------------------------------------------|---------------------------------|----------------|
| Event type:                                                                     | Account number:                 | ОК             |
| Event time (opt):                                                               | Zone:<br>Event type:            | Cancel<br>Help |
| Zone Desc:                                                                      | Event time (opt):<br>Zone Desc: |                |

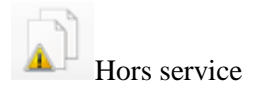

### Affiche hors service

| Account                          | Grp            | Cls | Name                                                        | Comment                                                  | Starting       | Ending         | Total                                    |
|----------------------------------|----------------|-----|-------------------------------------------------------------|----------------------------------------------------------|----------------|----------------|------------------------------------------|
| 01-01-0001                       | ACME           | C+S | Tequila Willies                                             | test                                                     | 11/20/14 13:38 | 11/20/14 14:38 | True                                     |
| )1-01-0001                       | ACME           | C+S | Tequila Willies                                             | ous                                                      | 11/20/14 13:26 | 11/20/14 15:35 | False                                    |
| 1-01-0002                        | SIMS           | C+S | Fibertec, Inc.                                              |                                                          | 11/20/14 10:47 | 11/20/14 01:59 | True                                     |
| 1-01-0003                        | ACME           | C+S | Tony's On the Pier                                          |                                                          | 11/20/14 13:26 | 11/20/14 13:26 | True                                     |
| 1-01-0004                        | SIMS           | C*S | Best Way Movers & Sto                                       |                                                          | 11/20/14 13:25 | 11/20/14 23:59 | True                                     |
| 1-01-0005                        | ACME           | C+S | Garret's Art Gallery                                        |                                                          | 11/21/14 09:46 | 11/21/14 22:59 | True                                     |
| 1-01-0008                        | ACME           |     | Robert's Pharmacy                                           |                                                          | 11/20/14 13:08 | 12/01/14 23:59 | False                                    |
| 2-02-0005                        | ACME           | C+N | Garret's Art Gallery                                        | For: 02-02-0005                                          | 11/21/14 09:46 | 11/21/14 22:59 | True                                     |
| ] Ali 🗌 (                        | Group          |     | ass 🔲 Number 🛄                                              | Name                                                     | Clear          | Insert         | Delete                                   |
| Ali 🗌 🤇                          | Group          |     | ass 🗌 Number 🛄                                              | Name                                                     | Clear          | Insert         | Delete<br>Print<br>Video                 |
| ] All 🗌 🤇                        | Group          | Cla | ass Number I                                                | Name<br>Itomatic Emailing                                | Clear          | Insert Help    | Delete<br>Print<br>Video                 |
| All 🗌 🤇                          | Group<br>Group | Cla | ass Number 1<br>ss OUS Term Au<br>Custom V D                | Name<br><b>Itomatic Emailing</b><br>Jo Not Email Signals | Clear          | Insert Help    | Delete<br>Print<br>Video<br>8 item       |
| ] All 🗌 (<br>count<br>me         | Group          | Cla | ass Number I<br>ss OUS Tem Au<br>Custom V D<br>OUS Comment  | Name<br><b>Itomatic Emailing</b><br>Do Not Email Signals | Clear          | Insert         | Delete<br>Print<br>Video<br>8 item       |
| ] All 🗌 (<br>count<br>me         | Group          | Cla | ass Number 1<br>ss OUS Term AL<br>Custom V D<br>OUS Comment | Name<br><b>Itomatic Emailing</b><br>Jo Not Email Signals | Clear          | Insert Help    | Delete<br>Print<br>Video<br>8 item       |
| All (<br>count<br>me<br>Options: | Group          | Cla | ass Number 1 ss OUS Term AL Custom  CUS Comment             | Name<br><b>.tomatic Emailing</b><br>No Not Email Signals | Clear          | Insert         | Delete<br>Print<br>Video<br>8 item<br>OK |

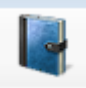

Tous les événements en détail

# Affiche les paramètres au compte des rapports historiques [HSA.Fwr]

| arameters  | Option   | IS     |           |         |   |              |                  |
|------------|----------|--------|-----------|---------|---|--------------|------------------|
|            |          | Begin/ | Until     |         |   |              | Begin/Until      |
| Account nu | umber:   |        |           |         |   |              |                  |
| Account    | name:    |        |           |         |   |              |                  |
| (          | Group:   |        |           |         |   | Class:       |                  |
|            | Date:    |        | •         |         | • | Time:        |                  |
| Report Ger | neration | Parame | ters      |         |   |              |                  |
| 9          | Sift on: | No Us  | er Define | ed Sift | • |              |                  |
| S          | ort by:  | Accou  | nt Numb   | er      | • | Msg Types:   | Operator:        |
| Op         | otions:  | Not U  | ed        |         | • | Priority:    | Disposition:     |
| Pick-of    | ff Typ:  | None   |           |         | • | Boolean Typ: | Greater than ▼ 5 |
| Account    |          | Grp    | Cls       | Name    |   |              | Address          |
|            |          |        |           |         |   |              |                  |
|            |          |        |           |         |   |              |                  |
|            |          |        |           |         |   |              |                  |
|            |          |        |           |         |   |              |                  |
|            |          |        |           |         |   | OK           | Cancel Help      |

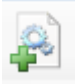

# Générer service ordre de travail

## Affiche Compte Recherche (Créer une commande de travail)

| Account                                          | Grp                   | Cls | Name        | Address          | City                                                               | State           | -   |
|--------------------------------------------------|-----------------------|-----|-------------|------------------|--------------------------------------------------------------------|-----------------|-----|
| 00-00-0002                                       | ACME                  | C+S | INGLES #2   | 7 LEICESTER HWY  | ASHEVILLE                                                          | NC              |     |
| 00-00-0003                                       | 0001                  | C+U | INGLES #3   | 915 MERRIMON AVE | NUE ASHEVILLE                                                      | NC              |     |
| 00-00-0004                                       | 0001                  |     | INGLES #4   | 1141 TUNNEL ROAD | ASHEVILLE                                                          | NC              |     |
| 00-00-0005                                       | 0001                  |     | INGLES #5   | 669 HAYWOOD ROA  | D ASHEVILLE                                                        | NC              |     |
| 00-00-0006                                       | 0001                  |     | INGLES #6   | 1122 RANDOLPH ST | RE THOMASVILLE                                                     | NC              |     |
| 00-00-0007                                       | 0001                  |     | INGLES #7   | 29 TUNNEL ROAD   | ASHEVILLE                                                          | NC              |     |
| 00 00 0000                                       | 0001                  |     | INICI EC #0 | EEU LIMIY O      |                                                                    | AINI NC         |     |
| Account num                                      | ber:                  |     | Group:      | Class:           | Clear List Vi                                                      | ew has 54 iten  | m(s |
| Account num<br>Na<br>Addr                        | ber:<br>ame:<br>ress: |     | Group:      | Class:           | Account Phone:                                                     | iew has 54 iten | m(s |
| Account num<br>Na<br>Addr                        | ber:<br>ame:<br>ress: |     | Group:      | Class:           | Account Phone:                                                     | iew has 54 iten | m(s |
| Account num<br>Na<br>Addr<br>Contact Info:       | ber:                  |     | Group:      | Class:           | Clear ListVi<br>Account Phone:<br>All Ok word or PC:               | iew has 54 iten | n(s |
| Account num<br>Na<br>Addr<br>Contact Info:<br>Na | ber:ame:              |     | Group:      | Class:           | Clear List Vi<br>Account Phone:<br>All Ok word or PC:<br>Passcard: | iew has 54 iten | m(s |

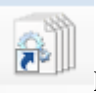

# Modifier / Service complet ordre de travail

| Affiche | de | service | en | attente |
|---------|----|---------|----|---------|
|         |    |         |    |         |

| Pen         | ding | Service     |       |            |                                           |                       |
|-------------|------|-------------|-------|------------|-------------------------------------------|-----------------------|
| Р           | Pror | mised       | Grp   | Account    | Name                                      | View/Edit             |
| 1           | 11/  | 20/14 14:14 | ACME  | 01-01-0001 | Tequila Willies                           | Print                 |
| 1           | 11/  | 20/14 16:13 | SIMS  | 01-01-0006 | Winston Davis Watchmaker                  |                       |
| 1           | 11/  | 20/14 16:19 | ACME  | 01-01-0008 | Robert's Pharmacy                         | Map/Route             |
| 5           | 11/  | 20/14 16:20 | SIMS  | 01-01-0002 | FIDEREC, INC.<br>Rest Way Movers & Storag |                       |
| 5           | 12/  | 01/14 12:56 | SIMO  | 98-01-0004 | Vista XM / ContactID 7                    |                       |
| •           |      | III         |       |            |                                           | ► Toggle              |
|             |      |             |       |            |                                           | Clear                 |
| <b>V</b> A  | VI   | Account     | Group | Name       | City Zip Cmnt                             |                       |
| _           |      |             |       |            |                                           | ListView has 6 item(s |
| PG          | зīр  | Account     | Name  | •          |                                           |                       |
|             | Phon | e           | Addre | ess        |                                           | ОК                    |
| Ref comment |      |             |       |            | Cancel                                    |                       |
|             |      |             |       | ]          | <b></b>                                   | Help                  |
|             |      |             |       |            |                                           |                       |

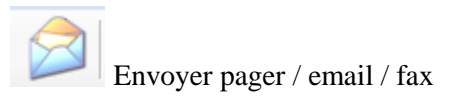

| _       |    |         |
|---------|----|---------|
| Envover | le | message |
|         | 10 | message |

| 🚱 Send Message               |             |
|------------------------------|-------------|
| E-mail                       |             |
| Email To Address: Email To N | ame:        |
| Fax                          |             |
| Attention To: Phone:         |             |
| Text Message                 |             |
| Phone: Carrier:              |             |
| Alpha Pager                  |             |
| Name: Phone: Account:        | PIN:        |
|                              |             |
| ОК                           | Cancel Help |

Chapitre 2: fichiers Barre d'outils .SIMS III menus

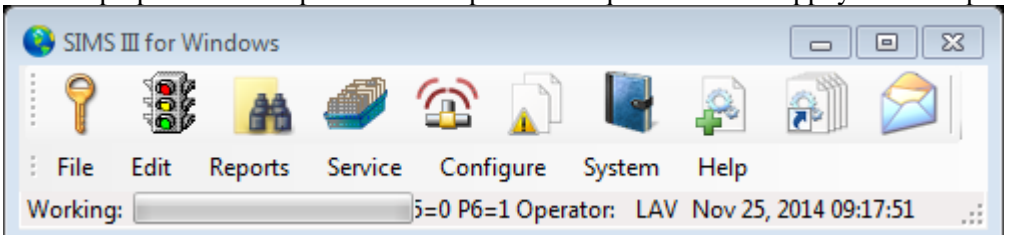

Dans la plupart des champs utilisateurs peuvent cliquer sur eux et appuyez sur F1 pour l'aide

Fichier: Menu

| 🚱 SIN    | SIMS III for Windows                            |  |
|----------|-------------------------------------------------|--|
| <b>?</b> | 📍 🐉 🙀 🥔 🛣 🔊 🖳 🚑 👸                               |  |
| File     | File Edit Reports Service Configure System Help |  |
|          | Out of Service                                  |  |
|          | Traffic                                         |  |
|          |                                                 |  |
|          | Manual Alarm                                    |  |
|          | Messages by Pager/Email/Fax                     |  |
|          | Phone Notepad                                   |  |
|          | Log In/Out                                      |  |
|          | Printer Select                                  |  |
|          | Page Setup                                      |  |
|          | Status                                          |  |
|          | Log Viewer                                      |  |
|          | Registration Key Entry                          |  |
|          | Exit                                            |  |
|          |                                                 |  |

Sous Comptes Trouver / utilisateurs de courtiers seront en mesure de rechercher des comptes par numéro de compte, groupe, classe, nom, adresse, téléphone compte, Tout mot ou PC Ok, nom, téléphone et Passcard.

En sélectionnant les utilisateurs de l'option normale verra l'état actuel des comptes

En sélectionnant Derniers utilisateurs de mise à jour verra lorsque le compte a été mise à jour (date et heure)

En sélectionnant Suivant les utilisateurs de violation verra la prochaine état de violation (ouverte ou fermée ou la date et l'heure de la prochaine violation)

Sous Out des utilisateurs de services seront en mesure de placer des comptes et / ou compte des zones hors service temporairement ou définitivement.

Pour des fins de test du personnel techniciens / opérations seront en mesure de placer compte hors service.

La boîte de dialogue Out service de est fournie afin de permettre aux abonnés d'envoyer des signaux et pour leur permettre d'auto-log (ie, pas besoin d'action de l'opérateur). Le personnel d'exploitation peuvent placer un compte ou la zone (s) d'un compte hors service temporairement ou définitivement hors service. En outre, un compte peut être placé hors service à une date ultérieure (par exemple, la semaine prochaine). Après avoir sélectionné cette option, la boîte de dialogue Out service de sera affiché.

Une autre façon de mettre un compte hors service est avec la touche F5 chaude de la recherche, de priorité ou masque d'action de routine

Si Out Of Service en lecture seule est activée, vous ne serez pas en mesure d'effectuer des mises à jour au sein de la boîte de dialogue Out-of-Service

Le nombre maximal d'heures qu'un compte qui peut être mis hors service est déterminé par le MaxOUS situé dans l'onglet Prémisse de la base de données de compte.

| 3 | Out of Service          | 2        |         |                        |                     |                |                | x               |
|---|-------------------------|----------|---------|------------------------|---------------------|----------------|----------------|-----------------|
| Γ | Account                 | Grp      | Cls     | Name                   | Comment             | Starting       | Ending         | Total           |
| ľ | 01-01-0001              | ACME     | C+S     | Tequila Willies        | test                | 11/20/14 13:38 | 11/20/14 14:38 | True            |
|   | 01-01-0001              | ACME     | C+S     | Tequila Willies        | ous                 | 11/20/14 13:26 | 11/20/14 15:35 | False           |
|   | 01-01-0002              | SIMS     | C+S     | Fibertec, Inc.         |                     | 11/20/14 10:47 | 11/20/14 01:59 | True            |
|   | 01-01-0003              | ACME     | C+S     | Tony's On the Pier     |                     | 11/20/14 13:26 | 11/20/14 13:26 | True            |
|   | 01-01-0004              | SIMS     | C*S     | Best Way Movers & Sto  |                     | 11/20/14 13:25 | 11/20/14 23:59 | True            |
|   | 01-01-0005              | ACME     | C+S     | Garret's Art Gallery   |                     | 11/21/14 09:46 | 11/21/14 22:59 | True            |
|   | 01-01-0008              | ACME     |         | Robert's Pharmacy      |                     | 11/20/14 13:08 | 12/01/14 23:59 | False           |
|   | 02-02-0005              | ACME     | C+N     | Garret's Art Gallery   | For: 02-02-0005     | 11/21/14 09:46 | 11/21/14 22:59 | True            |
| ſ |                         | Group    | Γa      | ass 🗖 Number 🗖 Nar     | ne                  | Clear          | Insert         | Delete<br>Print |
| A | ccount                  | Group    | Clas    | ssOUS TermAutom        | natic Emailing      |                | Help           | Video           |
|   | 01-01-0001              |          | E C+    | S Custom Do N          | lot Email Signals 📃 |                |                | 8 item(s)       |
| ľ | Name<br>Tequila Willies |          |         | OUS Comment            | _                   |                |                |                 |
|   | Options:                |          |         | _ ·                    |                     |                |                | ОК              |
|   | Begi                    | n/Until: | 11/20/1 | 14 • at: 13:38 11/20/1 | 4 • at: 14:38 Inclu | de event type: |                | Apply           |
|   | Z                       | Zone(s): |         |                        | Exclu               | de event type: |                | Cancel          |
|   |                         |          |         |                        |                     |                |                | //              |

Comment ajouter ou modifier une entrée Out of service

1. Cliquez sur le bouton Insérer pour insérer une nouvelle entrée dans la liste ou, pour modifier une entrée existante, cliquez sur l'élément dans la liste Out of service.

2. Sélectionnez le ou les comptes que vous souhaitez placer hors service. Vous pouvez le faire en groupe, classe, numéro de compte, le nom du compte ou des combinaisons de ces champs. Vous pouvez saisir les informations manuellement ou vous pouvez cliquer sur le bouton adjacent aux champs et sélectionnez une entrée dans le numéro de compte Choisissez Liste.

3. Facultatif: Entrez un commentaire au sujet de la sortir de l'entrée de service dans le champ de commentaire OUS.

4. Utilisez la boîte de dépôt OUS terme pour sélectionner la période de temps pour mettre le compte hors service pour. Les options sont: Custom, OUS pendant 1 heure, et OUS pendant 2 heures, OUS jusqu'à midi, OUS jusqu'à 17 heures. Si vous sélectionnez la coutume, alors vous devez entrer dans la Date de début, Heure de début, jusqu'à la date et jusqu'à l'heure. Par défaut, le Begin est la date actuelle et l'heure de début est l'heure actuelle. Vous pouvez saisir ces dates et heures manuellement ou vous pouvez cliquer sur le bouton à côté du fichier et sélectionnez une entrée dans la liste de sélection. 8. Facultatif: Si vous souhaitez placer une zone spécifique hors service entrent dans la zone (s) dans la zone 1 et / ou Zone 2 et / ou Zone 3 champs. Si toutes les zones doivent être mis hors service ne saisissez pas d'information de zone.

9. Facultatif: Si vous souhaitez placer un événement spécifique type hors service sélectionnez le champ Type Inclure l'événement et entrez le type d'événement {ou} cliquez sur le bouton à côté du champ et sélectionnez une entrée de la priorité de l'événement Liste Niveau Pick.

10. Facultatif: Pour exclure un type d'événement spécifique hors service sélectionner le champ Exclure Type d'événement et entrez le type d'événement {ou} cliquez sur le bouton à côté du champ et sélectionnez une entrée de la priorité de l'événement Liste Niveau Pick.

11. Cliquez sur OK.

#### Comment retourner un compte / distributeur au service.

1. Sélectionnez le compte / concessionnaire que vous souhaitez revenir au service et cliquez sur le bouton Supprimer.

OU

2. Sélectionnez le compte / concessionnaire que vous voulez revenir au service et dans le jusqu'à ce que la date / heure, mettre dans le courant Date / Heure.

Cliquez sur OK.

En sélectionnant le menu de la circulation dans le menu fichier, les utilisateurs vont ouvrir l'affichage du trafic:

| 0 | Traff | fic      |        |              |          |            |             |        |        |         |     |            |      |     |     |
|---|-------|----------|--------|--------------|----------|------------|-------------|--------|--------|---------|-----|------------|------|-----|-----|
|   | Help  | <b>b</b> | Searc  | ch OUS       | His      | tory       | Man.        | W/O    | EmgMde | Address | s . | AMaint     | Log  | Pri | nt  |
|   | F 1   |          | F 2    | F 3          | F        | 4          | F 5         | F 6    | F 7    | F 8     |     | F 9        | F 10 | LA  | V   |
|   | P     | Time     |        | Account      | Line     | Name       |             |        | Grp    | Zone    | 0/C | Desc       |      | Opr |     |
|   | 1     | 16:23    | •      | 01-01-0005   |          | Garret's A | Art Gallery |        | ACME   | 19      | N/A | FIRE ALARM | 1    |     |     |
|   | 2     | 11:09    | •      | 01-01-0003   |          | Tony's Or  | n the Pier  |        | ACME   | A020    | N/A | ALARM      |      |     |     |
|   | 2     | 11:10    | •      | 01-01-0004   |          | Best Way   | y Movers &  | Stora  | SIMS   | BA02    | N/A | BURGLARY   |      |     |     |
|   | 2     | 16:22    |        | 01-01-0005   |          | Garret's A | Art Gallery |        | ACME   | 12      | N/A | BACK ACNT  |      |     |     |
|   | 3     | 11:06    | •      | 00-00-0006   |          | INGLES     | #6          |        | 0001   | -       | N/A | DBL KNOCK  |      |     |     |
|   | 3     | 11:08    | •      | 8000-00-00   |          | INGLES     | #8          |        | 0001   | -       | N/A | RUNAWAY    |      |     |     |
|   | 3     | 16:12    | •      | 98-01-0006   |          | Code A     | larm Gener  | ic Z   |        | ??06    | N/A | DBL KNOCK  |      |     |     |
|   | 6     | 08:36    |        | 01-01-0005   |          | Garret's A | Art Gallery |        | ACME   | 12      | N/A | UNRESTOR   | ED   |     |     |
|   |       | 08:41    |        | 01-01-0005   |          | Garret's A | Art Gallery |        | ACME   | 12      | N/A | UNRESTOR   | ED   |     | 1   |
|   |       | 08:41    |        | 01-01-0005   |          | Garret's A | Art Gallery |        | ACME   | 12      | N/A | UNRESTOR   | ED   |     | 1   |
|   |       | 09:46    | т      | 02-02-0005   |          | Garret's A | Art Gallery |        | ACME   | -       | N/A | ON TEST    |      |     | 1   |
|   |       | 09:46    | т      | 01-01-0005   |          | Garret's A | Art Gallery |        | ACME   | -       | N/A | ON TEST    |      |     | 1   |
|   |       | 16:21    | •      | 01-01-0005   |          | Garret's A | Art Gallery |        | ACME   | 12      | N/A | FORCE ARM  | 1    |     | 1   |
|   |       | 16:10    | •      | 97-01-0007   |          | Norman F   | Radiology A | Associ | ACME   | ?T 1??  | OPN | DOOR ACCE  | S    |     | 1   |
|   |       | 16:08    | R      | 97-01-0007   |          | Norman F   | Radiology A | Associ | ACME   | ?W 1??  | N/A | OPEN LATE  |      |     | 1   |
|   |       | 15:33    | •      | 98-01-0013   |          | Ademco     | High Speed  | d Zone |        | 616     | N/A | BYPASS     |      |     | 1   |
|   |       | 13:09    | Т      | 01-01-0008   |          | Robert's   | Phamacy     |        | ACME   | -       | N/A | ON TEST    |      |     | 1   |
|   |       | 13:09    | т      | 01-01-0008   |          | Robert's   | Phamacy     |        | ACME   | -       | N/A | ON TEST    |      |     | 1   |
|   |       | 11:08    | •      | 00-00-0018   |          | INGLES     | #18 (BEST   | FOODS) | 0001   | -       | N/A | AREA OPEN  |      |     | √ 🗨 |
|   | ,<br> |          |        |              |          |            |             |        |        |         |     |            |      |     |     |
| Т | ue No | vember 2 | 25, 20 | 014 11:20:59 | Filters: | Normal     | <b>–</b> –  |        | Grou   | up Cla  | ass | 1          |      |     | 4 % |
| 1 |       |          |        |              |          | ,          |             |        |        | ·       |     | _          |      | 1   |     |
|   |       |          |        |              |          |            |             |        |        |         |     |            |      |     |     |

Cette fenêtre contient en attente et les événements terminés reçus ou générés manuellement. Il permet aux opérateurs de voir le trafic entrant des alarmes et pour sélectionner l'alarme (ou alarmes) ils souhaitent agir. Pour afficher la fenêtre de trafic, vous pouvez soit aller à "Fichier | Trafic" de la fenêtre principale SIMSIII ou vous pouvez cliquer sur l'icône de feu de circulation situé sur la fenêtre principale de SIMSIII.

Pour sélectionner un événement dans l'attente de l'affichage du trafic, vous pouvez double-cliquer sur l'événement d'exception dans la liste d'affichage de la circulation ou cliquez sur l'événement d'exception dans la liste d'affichage du trafic et frapper Entrée ou cliquez sur Ok.

#### Trafic placement d'affichage:

L'espace événementiel fournit un affichage par ordre de priorité, en fonction de leur niveau et le temps de priorité reçu des cours et des événements déjà terminés. des événements d'exception (ie nécessitant une action de l'opérateur) se voient attribuer un niveau de priorité en fonction du type d'événement (par exemple, un incendie, de cambriolage, de panique, etc.), tandis qu'un «coche» à la droite de l'événement désigne déjà terminé ou connecté auto-( par exemple, les événements ouvrir, fermer et d'essai) normales.

Le programme SIMS III privilégie normalement les événements d'exception (ie nécessitant l'action de l'opérateur) dans la zone du trafic d'affichage en utilisant deux critères. Ce tri est basé sur la plus haute priorité première avec le plus ancien temps de signal entrant. Ainsi un signal Priorité 1 reçu à 17h00 aura compétence sur une priorité 1 signal reçu à 17h01, ou un signal de priorité 2 reçu à 16:59. En résumé, les plus anciens, les plus élevés d'événements prioritaires apparaissent en haut de l'écran. Chaque événement ultérieur de priorité équivalente ou inférieure sera classé à la baisse. Auto-

connecté et / ou des événements d'exception réalisés précédemment seront placés sous tous les événements en attente.

#### Modification de l'ordre d'affichage de la circulation:

Il est possible pour les opérateurs de commander à nouveau l'écran du trafic des événements en attente. Cela permet au personnel d'exploitation pour mélangez rapidement les événements de sorte que tous les événements en attente peuvent être regroupés par le nom du compte, puis, après examen, le retour à la méthode de priorité et le temps le classement normal de l'affichage des événements.

Les opérateurs peuvent atteindre cet objectif en cliquant sur l'en-tête correspondant à la colonne de l'écran du trafic qu'ils veulent utiliser comme critère de tri. Par exemple, pour trier les événements sur l'écran du trafic par nom d'abonné, cliquez sur l'en-tête intitulé "Nom". Cela se traduira sur les événements étant classés par ordre alphabétique par nom de l'abonné dans l'ordre croissant. Cliquez à nouveau sur le même en-tête pour changer le tri à l'ordre décroissant.

La même chose vaut pour tous les autres en-têtes. Cliquez sur l'en-tête intitulé "P" pour rétablir la valeur par défaut de tri (par ordre de priorité).

#### Défilement à travers l'affichage de la circulation:

L'écran de la circulation de SIMSIII a un tampon d'affichage pour un maximum au nombre de signaux que le système est configuré pour. Seule une fraction des signaux sont visibles en même temps (le nombre exact de signaux affichés en même temps varie et dépend de la taille de la fenêtre du trafic).

Il faut bien comprendre que tous les événements dans ce tampon d'affichage sont constamment réorganisées en raison des priorités (en premier) et de temps (seconde) de signaux entrants. A titre de ce brassage l'opérateur ne dispose que d'un contact visuel avec un sous-ensemble des signaux à l'écran à tout moment.

Cela revient à dire que si l'opérateur a affichage visuel de vingt priorité 2 et 3 événements et une priorité 1 événement est reçu, il sera immédiatement redistribué vers le haut de la mémoire tampon d'affichage et dans la vision de l'opérateur. Gardez à l'esprit que, bien que seulement une fraction des événements peut être vu visuellement à tout moment sur l'écran, le personnel d'exploitation ont la possibilité de «faire défiler» l'écran si vous le souhaitez. Ils peuvent y parvenir par le clavier ou la souris. Pour faire défiler l'opérateur de l'écran de la circulation peut glisser la barre de défilement sur le côté droit de la fenêtre. S'ils veulent le faire par le clavier, ils peuvent utiliser les touches suivantes: Page Up, Page Down, Flèche haut, Flèche Bas, Début et Fin.

#### Couleurs d'écran du trafic:

Par défaut, chaque priorité est représentée sur l'écran de la circulation avec une couleur différente et de la même couleur de fond (blanc). La couleur attribuée à chaque niveau de priorité peut être modifier en allant dans Edition / Tableau d'entretien des couleurs / de la circulation et des options sonores

#### **Alertes sonores:**

SIMSIII est capable de jouer des alertes sonores (fichiers wav) sur l'ordinateur du poste de travail pour alerter l'opérateur de la présence d'une alarme sur l'écran de la circulation. Par défaut, chaque niveau de priorité (1 à 9) a sa propre alerte sonore attribué. Le fichier audio attribué à chaque niveau de priorité peut être modifié en allant dans Edition / Tableau d'entretien des couleurs / de la circulation et des options sonores

Sous manuels utilisateurs d'alarme seront en mesure de simuler des signaux qui seraient normalement transmettre du récepteur (s), générer des signaux en cas de dysfonctionnement du récepteur, et à des fins de test. Après avoir sélectionné cette option, la boîte de dialogue d'alarme Manuel sera affiché

| 😵 Manual Alarm    | ×      |
|-------------------|--------|
| Account number:   | ОК     |
| Zone:             | Cancel |
| Event type:       | Help   |
| Event time (opt): |        |
| Zone Desc:        |        |

Pour créer une alarme manuelle:

- Sélectionnez le champ de numéro de compte et entrez le numéro de compte que vous souhaitez créer l'événement pour {ou} cliquez sur le bouton à côté du champ et sélectionnez une entrée du numéro de compte Liste de sélection.
- Sélectionnez le champ Zone et entrer dans la zone que vous souhaitez crate l'événement pour {ou} cliquez sur le bouton à côté du champ et sélectionnez une entrée dans la zone Compte Liste de sélection.
- Facultatif: Sélectionnez le champ Type de l'événement et entrez le type d'événement pour créer {ou} cliquez sur le bouton à côté du champ et sélectionnez une entrée de la priorité de l'événement Liste Niveau Pick.
- Facultatif: Sélectionnez le champ Time Event et entrez le temps de créer l'événement pour {ou} cliquez sur le bouton à côté du champ et sélectionnez une entrée de la Time (Short) Choisissez Liste. Notez que l'entrée d'un temps non courant va provoquer l'événement soit légèrement hors de l'ordre de l'histoire chronologique.
- Cliquez sur OK pour créer l'événement.

#### Messages par pager email fax

Permettre aux utilisateurs d'envoyer des messages par page fax, texte ou e-mail.

#### bloc-notes de téléphone Phonepad:

| Phonepad              |                       |                  |        | <u>_ 0 ×</u> |
|-----------------------|-----------------------|------------------|--------|--------------|
| Name                  | Comment               | Phone            | Ext.   | Insert       |
| Adcor Electronics     | Atlanta, GA           | 1 (404) 691-8920 | none   |              |
| Ademco                | Syosset, NY           | 1 (516) 921-6700 | none   | Delete       |
| Applied Spectrum Tech | Minneapolis, MN       | 1 (612) 379-7114 | none   |              |
| C&K Systems           | Folsom, CA            | 1 (916) 985-0303 | none   | Print        |
| Compaq Computers      | Houston, TX           | 1 (800) 231-0900 | none   |              |
| Compaq Tech Support   | Compag BBS /has files | 1 (713) 518-1418 | none   |              |
| Continental Inst.     | Westbury, NY          | 1 (516) 334-0900 | none   |              |
| Dell Comp. (Parts)    | Austin, TX            | 1 (800) 372-3355 | none   |              |
| Dell Comp. (Sales)    | Austin, TX            | 1 (800) 426-5150 | none   |              |
| Dell Comp. (Tech BBS) | Austin, TX            | 1 (512) 728-8528 | none   |              |
| Dell Comp. (Tech Sup) | Austin, TX            | 1 (800) 624-9896 | none   |              |
| Electronics Line      | Boulder CO            | 1 (303) 938-1133 | none 💌 |              |
| lame:                 | Comment:              | Phone            | Ext:   | ОК           |
| Ademco                | Syosset, NY           | 1 (516) 921-6700 | none   | Apply        |
|                       |                       | Clear            |        | Cancel       |
| All 🗌 Name            | Comment Phone         |                  |        | Help         |
|                       |                       |                  |        |              |

pad de téléphone en permettant aux utilisateurs d'ajouter, de supprimer ou de modifier les numéros de téléphone et les extensions ainsi que les noms de sociétés et de leurs commentaires / emplacements

#### Pour ajouter, éditeur ou insérer une entrée dans la boîte de dialogue Phonepad.

- Cliquez sur Ajouter pour insérer une nouvelle entrée dans la liste {ou} cliquez sur le Liste Phonepad entrée que vous souhaitez modifier.
- Sélectionnez le prénom champ et entrez le nom.
- **Optionnel:** Sélectionnez le Commentaire champ et entrez un commentaire.
- Sélectionnez le Téléphone champ et entrez le numéro de téléphone. SiNuméro de téléphone Formatage option est activée, vous ne devez insérer parenthèses, des tirets ou des espaces que le programme sera automatiquement formater le numéro de téléphone pour vous.
- **Optionnel:** Sélectionnez le Extension champ et entrez le numéro de poste.
- Cliquez sur Ok.

Connexion fermeture de session Grumes utilisateurs dans ou hors du programme SIMS III

**Imprimante Sélectionnez:** Permet aux utilisateurs de sélectionner une imprimante

| Print                                                                                                    | ×                                                            |
|----------------------------------------------------------------------------------------------------|--------------------------------------------------------------|
|                                                                                                    |                                                              |
| Select Printer                                                                                                    |                                                              |
| Add Printer<br>Brother MFC-9970CDW Printer<br>Brother MFC-9970CDW Printer (Copy 1)                                             | Brother PC-FAX v.2.2<br>Fax<br>Microsoft XPS Document Writer |
| Status: Ready<br>Location:                                                                                                    | Print to file Preferences Find Printer                       |
| Page Range                                                                                                    | Number of copies: 1                                          |
| C Selection     Current Page     Pages:     I  Enter either a single page number or a single     page range. For example, 5.12 | Collate                                                      |
| Progenange. For example, 512                                                                                                   | int Cancel Apply                                             |

Mise en page regard dans les préférences

### Statut du programme

Cette option affiche la fenêtre d'état du programme qui affiche des informations sur le fonctionnement interne du programme qui peut être nécessaire à des fins de dépannage. Une des sélections est Analyser Zone. Ce sera plus facile lorsqu'on essaie de déterminer qui représentent la zone a été prise à partir. Il simplifie le dépannage, surtout quand un compte a plusieurs sous-comptes et / ou des comptes de la zone.

- 1. Choisir le dossier
- 2. Cliquez sur État
- 3. Sélectionnez Analyser Zone
- 4. Entrez le compte en question ainsi que la zone
- 5. Appuyez sur Analyser

| Account Number:<br>Zone: | 55-23-5281<br>6020000<br>Analyze |
|--------------------------|----------------------------------|
|                          |                                  |
| Befre                    | eb Cancel Help                   |
|                          | Account Number:<br>Zone:<br>     |

**Délai Onglet Info:** Il montre tous les signaux en attente pour la restauration et tous les retards actuels (retards de concessionnaires, ouverts à proximité des retards / etc.).

| 😫 Program S | itatus        |            | _                                |                   | <u>_   ×</u>      |
|-------------|---------------|------------|----------------------------------|-------------------|-------------------|
| Delays Info | Data Info Cor | nsole Outp | put                              |                   | 1                 |
| AcntNbr     | Zone          | Msg        | Туре                             | Received          | Expiration        |
| 01-01-000   | 5 12          | URS        | UnRestored Timeout Event Pending | 11/20/14 16:21:23 | 11/26/14 08:41:15 |
|             |               |            |                                  |                   |                   |
|             |               |            |                                  |                   |                   |
|             |               |            |                                  |                   |                   |
|             |               |            |                                  |                   |                   |
|             |               |            |                                  |                   |                   |
|             |               |            |                                  |                   |                   |
|             |               |            |                                  |                   |                   |
|             |               |            |                                  |                   |                   |
|             |               |            |                                  |                   |                   |
|             |               |            |                                  |                   |                   |
|             |               |            |                                  |                   |                   |
|             |               |            |                                  |                   |                   |
|             |               |            |                                  |                   |                   |
|             |               |            |                                  |                   |                   |
|             |               |            |                                  |                   |                   |
|             |               |            |                                  |                   |                   |
|             |               |            |                                  |                   |                   |
|             |               |            |                                  |                   |                   |
|             |               | 1 _        |                                  |                   |                   |
|             | Pause         |            |                                  | Kerresh Ca        | ncei Heip         |
|             |               |            |                                  |                   | 11                |

Infos onglet Données:

Cet onglet fournit des informations sur l'état actuel des différents fichiers qui composent la base de données de fichier plat SIMS. Il n'y a aucune raison d'accéder à ces informations pendant le fonctionnement normal du programme, mais l'appui technique de SIMS pourrait exiger ces informations au cours du processus de dépannage d'un problème avec le programme. La figure suivante montre un échantillon de la façon dont cet écran ressemble.

| Program Status      | Console Output |       |      |        |        |      |                     | > |
|---------------------|----------------|-------|------|--------|--------|------|---------------------|---|
| Data                | Capacity       | Used  | Free | Free % | Locked | By   | Notes               |   |
| Primary WorkStation | 1              | 1     | 0    | 0%     | False  | 9999 |                     |   |
| AccountMain         | 56             | 56    | 0    | 0%     | False  | 9999 |                     |   |
| AccountContacts     | 504            | 81    | 423  | 83%    | False  | 9999 |                     |   |
| AccountZone         | 1,750          | 1,750 | 0    | 0%     | False  | 9999 |                     |   |
| AccountEquipment    | 57             | 57    | 0    | 0%     | False  | 9999 |                     |   |
| AccountInvoice      | 50             | 11    | 39   | 78%    | False  | 9999 |                     |   |
| AccountClass        | 51             | 27    | 24   | 47%    | False  | 9999 | Expands as required |   |
| AccountType         | 50             | 10    | 40   | 80%    | False  | 9999 | Expands as required |   |
| ContactVariable     | 41             | 41    | 0    | 0%     | False  | 9999 | Expands as required |   |

#### **Console Tab de sortie:**

La plupart des actions que SIMSIII effectue, comme l'ouverture d'un fichier, sont enregistrés dans cette console. Il n'y a aucune raison d'accéder à ces informations pendant le fonctionnement normal du programme, mais l'appui technique de SIMS pourrait exiger ces informations au cours du processus de dépannage d'un problème avec le programme. La figure suivante montre un échantillon de la façon dont cet écran ressemble.

\_ 🗆 🗵

```
Program Status
```

```
Delays Info Data Info Console Output
```

```
SIMSData.DLL 11/19/2014 1:12:00 PM, 4,432,896
SIMSIII.exe 11/19/2014 1:12:00 PM, 12,520,448
.NET framework: 4.00
Serial No: 9999
Incoming: 0, Delays Total: 1, A&C: 0, Sig Suppress: 0, Opn/Clo: 0, URS: 1
```

## Inscription Entrée clé:

| 😫 Registration Key |                                                                                                    | × |  |  |  |  |
|--------------------|----------------------------------------------------------------------------------------------------|---|--|--|--|--|
| Registration Key   |                                                                                                    | _ |  |  |  |  |
| S                  | Registration Key:                                                                                                    |   |  |  |  |  |
|                    | How do I unlock SIMS?<br>Unlock your SIMS III today! Unlocking your SIMS evaluation version is quick<br>and simple. Please call 1-800-395-SIMS (800-395-7467) or (972) 769-0900<br>during normal business hours for more information on unlocking SIMS today! |   |  |  |  |  |
|                    | OK Cancel Help                                                                                                    |   |  |  |  |  |

Sortie Quitte le programme

Chapitre 3: SIMS III Modifier menu du compte

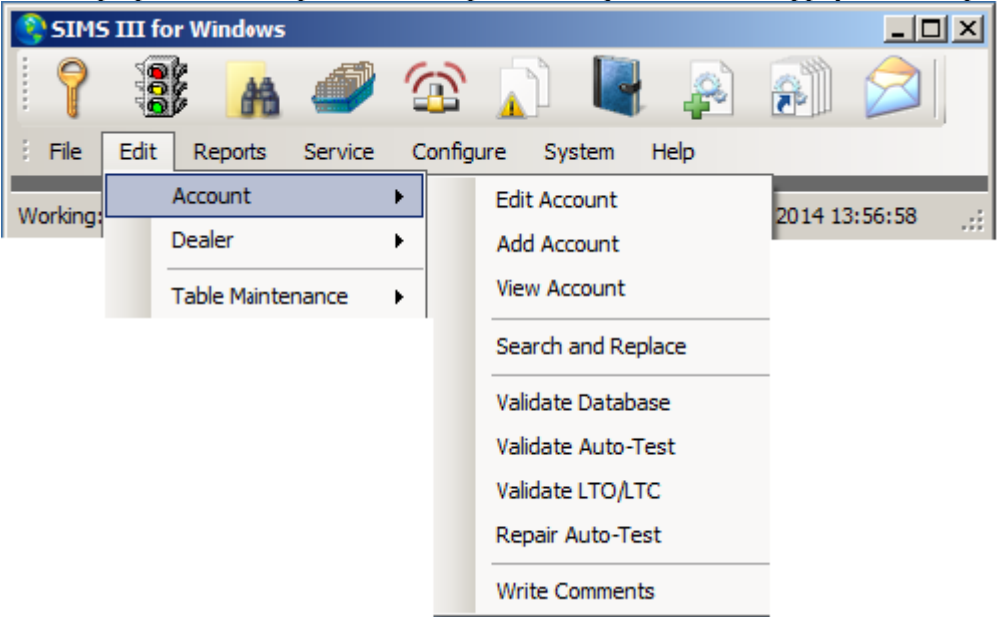

Dans la plupart des champs utilisateurs peuvent cliquer sur eux et appuyez sur F1 pour l'aide

#### Modifier le compte:

Mettez en surbrillance le compte que vous souhaitez modifier

| ٢        | Account Sear            | ch (Edit) |          |                      |                     |                |           |      |
|----------|-------------------------|-----------|----------|----------------------|---------------------|----------------|-----------|------|
|          | Account                 | Grp       | Cls      | Name                 | Address             | City           | State     |      |
|          | 00-00-0002              | ACME      | C+S      | INGLES #2            | 7 LEICESTER HWY     | ASHEVILLE      | NC        |      |
|          | 00-00-0003              | 0001      | C+U      | INGLES #3            | 915 MERRIMON AVENUE | ASHEVILLE      | NC        |      |
|          | 00-00-0004              | 0001      |          | INGLES #4            | 1141 TUNNEL ROAD    | ASHEVILLE      | NC        |      |
|          | 00-00-0005              | 0001      |          | INGLES #5            | 669 HAYWOOD ROAD    | ASHEVILLE      | NC        |      |
|          | 00-00-0006              | 0001      |          | INGLES #6            | 1122 RANDOLPH STRE  | THOMASVILLE    | NC        |      |
|          | 00-00-0007              | 0001      |          | INGLES #7            | 29 TUNNEL ROAD      | ASHEVILLE      | NC        |      |
|          | 8000-00-00              | 0001      |          | INGLES #8            | 550 HWY 9           | BLACK MOUNTAIN | NC        | -    |
|          | •                       |           |          |                      |                     |                | •         |      |
|          |                         |           |          |                      | Clear               | ListView ha    | s 54 iter | m(s) |
| <u>'</u> |                         |           |          |                      |                     |                |           | (0)  |
|          | Account numb            | er:       |          | Group:               | Class:              |                |           |      |
|          | Nan                     | ne:       |          |                      |                     |                |           |      |
|          |                         |           |          |                      |                     |                |           |      |
|          | Address: Account Phone: |           |          |                      |                     |                |           |      |
|          |                         |           |          |                      | All Ok              | word or PC:    |           |      |
|          |                         |           |          |                      | 741 010             |                |           | _    |
| [        | -Contact Info: -        |           |          |                      |                     |                |           |      |
|          | Nan                     | ne:       |          | Phone                | e -                 | Passcard:      |           |      |
|          |                         |           |          |                      |                     |                |           |      |
|          | Nomal                   | 0.1-      | at Unda  | in C. Next Violation |                     |                |           |      |
|          | Nomai                   | 0.6       | ast opda |                      |                     |                |           |      |
|          |                         |           |          |                      | OK                  | Cancel         | Help      |      |
|          |                         |           |          |                      |                     |                |           |      |

| _ 🗆 🗙                       |
|-----------------------------|
| Map Mailing Video           |
| Last update: 11/14/19 7 LAV |
| All OK word:                |
| Account type:               |
| Control type: 00            |
| Backup acct:                |
| Alt Backup:                 |
| Notify acct:                |
| Zone acct:                  |
| Time Zone Adjustments       |
|                             |
|                             |
| Auto-Test - False Options   |
| Auto-Test: N/A              |
| Interval: N/A               |
| Threshold: N/A              |
| Begin on:                   |
| Reinstate on:               |
| Warning Nbr:                |
| Cancel Apply Video Help     |
|                             |

En double cliquant sur l'un des champs dans la liste, l'utilisateur verra l'écran suivant avec les détails du compte.

En compte les utilisateurs de maintenance peuvent changer:

#### Prémisse:

L'onglet Prémisse de la base de données d'un compte contient des informations relatives à l'emplacement de l'abonné et d'autres options d'abonné importantes.

#### Numéro de compte:

Le numéro de compte est composé de trois éléments: le nombre de récepteur, le numéro de la ligne et réelle numéro de compte programmé dans le communicateur de contrôle. L'administrateur du système grâce à la fonction d'administration système définit les numéros à la fois le récepteur et la ligne lorsque le récepteur (s) sont configurés pour le programme. Cependant, le numéro de compte de l'unité de contrôle doit normalement être entré comme quatre chiffres avec les principaux zéros si nécessaire.

#### Groupe:

Cette entrée se réfère à la (compagnie d'alarme) de groupe ou le revendeur le compte est affecté. Quatre personnages sont fournis pour désigner la société du compte est surveillé pour. des informations détaillées spécifiques sur le groupe est entré par le concessionnaire Modifier dans le menu Edition. Un bouton est prévu à côté du terrain pour présenter une liste de disponiblessélections de groupe.

#### Classe (Cl):

Le champ de la classe permet l'entrée (jusqu'à 3 caractères) pour spécifier la classe du compte est affecté. La désignation de classe peut être utilisée pour aider à différencier les types de compte (par exemple, UL, etc.).

Un bouton est prévu à côté du terrain et permet une liste à présenter contenant des sélections. Les éléments de la liste sont inscrits dans les classes de compte.

Nom est le nom du compte Contact: personne-ressource principale Adresse: adresse physique Cross Street: la plus proche intersection majeure Ville Etat Zip \*: français Fax Numéro de téléphone

#### Dernière mise à jour:

Ceci est un champ en lecture seule qui affiche la date de la dernière mise à jour de compte et les initiales de l'opérateur qui a effectué la mise à jour

#### Tous les mots Ok:

Til Tous les champs OK Word permet l'entrée (jusqu'à 13 caractères) d'un mot de passe signifiant 'all ok' une situation dans les locaux. Par exemple, si une alarme est reçue et les contacts d'abonnés de la station qui souhaitent annuler, ils peuvent fournir le "All OK Parole" pour vérifier l'autorisation. Le All OK Word est fourni sur tous les écrans d'événements d'exception pour la vérification des opérations.

#### Type de compte:

Til compte Type champ permet l'entrée (jusqu'à 13 caractères) d'une description si le compte est un type résidentiel ou autre commercial. Un bouton est prévu adjacent au champ de présenter disponibles Liste des sélections de type de compte.

#### Type de contrôle:

Le champ type de contrôle permet l'entrée (jusqu'à 13 caractères) du type de contrôle la prémisse est l'utilisation. Un bouton est prévu adjacent au champ de présenter disponibles Liste des sélections Control Unit.

#### Compte de sauvegarde:

Le champ de compte de sauvegarde permet l'entrée (2 numéro de récepteur de chiffres, le numéro de ligne à 2 chiffres et jusqu'à 6 numéro de compte chiffres) du compte de sauvegarde (le cas échéant). Un exemple de ce type de redondance est quand à la fois un contrôle de communication numérique et autre type de contrôle tels que la radio sont installés à la même prémisse dans le cas où l'un est compromise ou échoue. Si un système de sauvegarde ne soit pas utilisé laisser le champ vide.

Si vous souhaitez faire correspondre et confirmer que les mêmes types d'événements (par exemple BUR) ont été reçus par les deux unités de commande, vous pouvez le faire en permettant la sauvegarde Vérifiez sur la page de la zone de la base de données de chaque compte.

Cela entraînera le programme à attendre un signal à recevoir de l'autre compte dans les 60 secondes suivant la réception d'un événement d'exception à partir du compte principal. Sinon, un "BAK" événement de type sera généré pour le compte non-déclaration.

Un bouton est prévu à côté du terrain pour présenter une liste de sélections disponibles Numéro de compte.

#### Alternative sauvegarde (Alt sauvegarde):

Le champ de compte de sauvegarde alternatif fonctionne de manière similaire au champ de compte de sauvegarde

#### Notifier compte:

Le champ Notifier compte permet l'entrée (numéro de récepteur à 2 chiffres, le numéro de ligne à 2 chiffres et jusqu'à 6 chiffres du numéro de compte) d'un compte avec une liste de notification pour être «lié» à ce compte.

Un exemple serait une chaîne de magasins qui souhaite son siège notifié même si son personnel local ont été appelés.

Un avantage supplémentaire est que, quand un lien de notification est utilisée pour les comptes qui ont la même liste d'appels, les données d'un seul compte ont besoin d'être changées. Si un lien de compte de notification ne sert pas laisser ce champ vide.

Si les entrées de la liste d'appels sont placés dans le compte de l'hôte, et en outre un compte notifier est spécifié, l'ordre de préséance est la liste d'appels du compte hôte en premier, suivi par la liste d'appels du compte notifier.

Un bouton est prévu à côté du terrain pour présenter une liste de sélections disponibles Numéro de compte.

#### **Compte Zone:**

Le champ compte Zone permet l'entrée (2 numéro de récepteur de chiffres, le numéro de ligne à 2 chiffres et jusqu'à 6 chiffres du numéro de compte) d'un compte avec une liste de zone à «liée» à ce compte.

Plusieurs fois les unités de contrôle commun (par exemple, ITI SX-V) transmettent une zone fixe ou une condition de zone qui ne varie jamais et peuvent donc être maintenues dans un autre compte qui est «lié» au compte de l'hôte.

Un avantage évident de cette capacité est qu'il ne nécessite pas l'entrée d'éléments communs dans chaque compte économisant ainsi du temps et d'éliminer les erreurs base de données.

En outre, lorsque les capacités futures sont incorporés dans les unités de contrôle d'un seul compte doit être mis à jour ce qui aura un effet immédiat et global sur tous les comptes qui lui sont liés. Après avoir examiné un grand nombre de formats utilisés, il est difficile d'imaginer que SIA complexe, Contact ID et Modem II unités de contrôle et de leurs homologues du récepteur peut nécessiter un peu de descriptions de zones potentielles et leur traitement correct résultant. Dans cette arène un "compte Zone" peut jouer un rôle important dans l'élimination des erreurs de saisie des données et la duplication des données pour plusieurs comptes.

En fait, la saisie d'un compte de la zone devrait couvrir efficacement tous les signaux potentiels de l'unité un contrôle vous permettant de saisir uniquement les événements spécifiques que vous souhaitez remplacer les informations explicites contenues dans le compte lui-même.

Un bouton est prévu adjacent au champ de présenter une liste de sélections numériques disponibles de compte

#### Contrôle:

Le champ de contrôle permet l'entrée (jusqu'à 18 chiffres chacun) du numéro de téléphone primaire et secondaire l'unité de commande transmet sur. Si un récepteur fournit l'information d'identification au

système d'automatisation (par exemple, Sur Gard), le programme insère automatiquement les informations dans le numéro de contrôle de téléphone principal. Si numéro de téléphone formatage est activée, vous ne devez insérer parenthèses, des tirets ou des espaces que le programme sera automatiquement formater le numéro de téléphone pour vous.

#### Panneau:

Til champ Panneau de téléphone principal permet la saisie du numéro de téléphone principal des cadrans de l'unité de contrôle lors de la déclaration.

#### **Ajustements Time Zone:**

#### L'heure d'été:

Le champ heure d'été permet une entrée pour déterminer le réglage (le cas échéant) à utiliser pour le compte.

#### Fuseau horaire:

Utilisez ce champ pour entrer le fuseau horaire du compte. Par exemple, si l'heure locale du compte est de 2 heures avant, alors vous devez sélectionner de la station "GMT-02: 00". Ceci permet un réglage de l'heure locale lors de la génération de rapports d'abonnés et d'entrer les horaires temporaires.

#### Subscriber Options (Options Sub):

#### Prémisse vérifier (Prem vérifier):

Le Premise Vérifiez champ vous permet de désigner si les locaux seront présentés pour la notification d'abord sur tous les événements d'action prioritaires.

#### formulaire de vérification retourné (VF retourné):

Le champ Retourné formulaire de vérification permet l'entrée si un formulaire de vérification a été retourné à la gare centrale.

#### **Concessionnaire CL premier:**

Ce champ vous permet de désigner si l'ordre des contacts est modifiée de sorte que les contacts dans les comptes des courtiers apparaissent immédiatement après la Prémisse Vérifiez les entrées.

#### **Ouvrir rapport / fermeture (O / C du rapport):**

L'Open / Close Rapport champ permet une entrée pour désigner si l'abonné ouvert / rapports étroits devraient être générés pour le compte.

#### Désactiver la description de l'histoire (Désactiver desc):

Le champ Description Désactiver l'historique permet une entrée de désigner si l'écriture de l'information de la zone de l'abonné sera désactivé.

#### **Restaurer E / R:**

Pour indiquer si le signal d'identification de contact compacté sera décompressé. Cela permettra complète l'interprétation du signal.

#### Fermé PAS de:

Le champ Aucun Tests Fermé permet une entrée pour désigner si les compteurs d'essai seront seulement décrémenter lorsque le compte est fermé (armé). Cela peut être nécessaire pour les comptes qui ne commencent les minuteries de test lorsque le compte est fermé.

#### Max OUS en heures.

Le nombre maximum d'heures que le compte peut être placé: hors service.

#### **Compte Sous-Type:**

Procédé de réception de signal Audio Vidéo GSM 2way

#### Statut de surveillance:

Le but principal de cette boîte est de déterminer si le compte est actif (les signaux sont normalement processus) ou annulé (tous les signaux autolog). Une raison de mettre un compte à Annulé pourrait-il être parce que le compte ne soit pas surveillé plus ou parce que son service de surveillance a été annulée. Outre le statut actif et annulé, il y a d'autres états de surveillance que vous pouvez sélectionner.

#### **Sous Option:**

#### Options d'abonné

Le champ des options d'abonné prévoit l'entrée d'un paramètre pour les besoins spécialisés

#### **Rapport d'intervalle:**

Ce champ permet la saisie d'un identifiant pour spécifier l'intervalle pour exécuter des rapports.

#### **Rapport langue:**

Permet aux utilisateurs de sélectionner différentes langues

Accès Web:

#### **Auto-Test-Faux Options:**

#### Test automatique:

Le champ Auto Test permet la saisie d'une quantité d'intervalle d'attendre un signal à partir des locaux. Par exemple, si le système transmet un test toutes les 24 heures, sélectionnez "Daily". Un bouton est prévu à côté du terrain pour présenter une liste de disponible Auto-Test Choisissez les sélections de la liste.

#### **Intervalle:**

L'intervalle (période de fausses alarmes) champ permet de définir la période de temps pendant laquelle les fausses alarmes seront surveillés.

L'entrée peut être l'un des éléments suivants: 1 an, 180 jours, 120 jours, 90 jours, 60 jours, 30 jours.

#### Seuil:

Le seuil (nombre de fausses alarmes) champ vous permet de définir nombre de fausses alarmes admissibles pendant l'intervalle (décrit ci-dessus) ou un "U" pour les fausses alarmes illimitées.

#### **Commencez sur:**

Le Begin False Alarm champ Check permet l'entrée de la date pour commencer la fausse alarme de vérification sur.

Par exemple, si une alarme fausse ordonnance est entrée en vigueur le 1er Novembre 2009 et ne prendrait en compte les fausses alarmes reçues ou après cette date entrent "11/01/09".

#### **Réintégrer sur:**

Le champ Réintégrer On permet l'entrée de la date (si une suspension de réaction de la police a été émis) qui fournit la date du rétablissement de la police de la réponse à la prémisse.

#### Numéro Avertissement:

Le champ Numéro d'alerte permet l'entrée d'un numéro de message d'avertissement à présenter à l'opérateur pendant le traitement des événements d'exception.

#### Gestion de compte: Onglet Résumé:

Cet onglet de la base de données de compte contient des informations liées à l'activité récente du compte.

Ces informations comprennent: signaux derniers (événements) ont reçu, dernières dépêches et les derniers commentaires de l'opérateur.

| Premise Summary Zones Contacts Schedules Comments Map Mailing Video                                                 |   |  |  |  |  |  |
|----------------------------------------------------------------------------------------------------|---|--|--|--|--|--|
|                                                                                                    | - |  |  |  |  |  |
| Event Summary:                                                                                                    |   |  |  |  |  |  |
| Date Time Zone Msg Description Mk                                                                                   |   |  |  |  |  |  |
| 11/20/14 14:21 3 URS Forced Safe Opening T                                                                          |   |  |  |  |  |  |
| 11/20/14 14:16 3 OCB Forced Safe Opening - LAV T                                                                    |   |  |  |  |  |  |
| 11/20/14 14:13 e131005 BUR ofice camera and layout - LAV T                                                          |   |  |  |  |  |  |
| 11/20/14 13:52 LAV T                                                                                                |   |  |  |  |  |  |
|                                                                                                    |   |  |  |  |  |  |
| Dispatch Summary:                                                                                                   |   |  |  |  |  |  |
| Date Time Zone Msg TFO P/F Add Event Date:                                                                          |   |  |  |  |  |  |
| Event time:                                                                                                    |   |  |  |  |  |  |
| 7000                                                                                                    |   |  |  |  |  |  |
|                                                                                                    |   |  |  |  |  |  |
| Msg:                                                                                                    |   |  |  |  |  |  |
| True/False/Other False                                                                                              |   |  |  |  |  |  |
| Dispatch Type: Nat Llaad                                                                                            |   |  |  |  |  |  |
| Dispatch type. Not used 🔨                                                                                           |   |  |  |  |  |  |
| Operator Comment Summary:                                                                                           |   |  |  |  |  |  |
| Date Time Opr Comment                                                                                               |   |  |  |  |  |  |
| 11/20 15:24 Referred to Service on Request Number:                                                                  |   |  |  |  |  |  |
| Jimmy Said this was False Alarm                                                                                     |   |  |  |  |  |  |
| 11/20 16:33 willie was boozing                                                                                      |   |  |  |  |  |  |
| 11/20 13:23 Accidently Activated per mr fenton                                                                      |   |  |  |  |  |  |
|                                                                                                    |   |  |  |  |  |  |
| Full File         Mailing         Address         Verification         OK         Cancel         Apply         Help |   |  |  |  |  |  |

#### Résumé de l'événement:

Cette liste contient une brève description des huit derniers événements défile vers le bas que tous les nouveaux événements sont reçus ou générés manuellement (à savoir l'événement le plus ancien est «jeté» comme un nouvel événement est reçu).

Cela ne devrait pas être interprété comme signifiant que le SIMS III ne peut maintenir 8 événements pour chaque compte, tous les événements sont écrits dans le fichier d'historique d'abonné cependant,

seul le dernier 8 peut être «fenêtré» dans un affichage des événements d'exception en utilisant cette fonction.

#### Résumé de l'expédition:

Cette liste permet d'afficher un résumé de la dernière douze (potentiellement) expédié des événements tandis que dans un événement d'exception.
# Données de l'événement:

Indique la date

Heure de l'évènement: Indique le temps

**Zone:** Compte Sélection Zone

**Msg:** Type d'événement Sélection

## Vrai / Faux / Autre:

TFO Permet aux opérateurs d'identifier avec des dépêches étaient soit une alarme vraie ou fausse ou autre / alarme inconnue.

Ce champ vous permettra d'étiqueter chacun des événements du résumé de l'expédition comme True, False ou autres. De cette façon, vous pouvez garder une trace de fausses alarmes

## Type d'expédition:

P / F Indique les types de mesures ont été prises pour remédier à la situation. Par exemple: Appelez le feu ou de police

## **Opérateur Résumé des commentaires:**

Cette liste affichera trois derniers groupes de commentaires de l'opérateur alors que dans un événement d'exception.

## Zones Tab:

La Zone Tab de la base de données de compte vous permet de lister toutes les zones pour le compte. Outre l'attribution d'un type d'événement et une description de chaque zone, vous pouvez également définir plusieurs paramètres qui affectent la façon dont les processus SIMSIII chaque signal. Par exemple, vous pouvez avoir SIMSIII pour convertir un signal donné à un autre en fonction du moment où le signal a été reçu.

Rappelez-vous que vous ne devez saisir toutes les zones dans la liste de zones de chaque compte. Le champ compte Zone de l'onglet Prémisse vous permet de lier la liste des zones du compte avec une liste générique de zones.

| 🗘 Account Maintenance (01-01-0001) Tequila Willies |                                                                     |          |                           |       |               |        |                | - 🗆 🗙         |       |  |
|----------------------------------------------------|---------------------------------------------------------------------|----------|---------------------------|-------|---------------|--------|----------------|---------------|-------|--|
| Pren                                               | Premise Summary Zones Contacts Schedules Comments Map Mailing Video |          |                           |       |               |        |                |               |       |  |
| _                                                  |                                                                     |          |                           |       |               |        |                |               |       |  |
|                                                    | -                                                                   | -        | <b>D</b>                  |       |               | 0.1    |                | 1             | -     |  |
|                                                    | Zone                                                                | Type     | Description               |       | Restore       | Cancel |                | Add Add       |       |  |
|                                                    |                                                                     |          | Smoke Detector in Ntcher  | 1     | 10            | 0      |                | Delete        |       |  |
|                                                    | 2                                                                   | DUR      | Earned Safe Opening       |       | 12            | 9      |                |               |       |  |
|                                                    | 1                                                                   | BUR      | Forced Sale Opening       |       | 14            | 9      |                | Insert        |       |  |
|                                                    | 5                                                                   | BUR      | Back Door Entry           |       | 15            | 9      |                |               |       |  |
|                                                    | 6                                                                   | BUR      | Rear Loading Area Door    |       | 16            | 9      |                | _             |       |  |
|                                                    | 7                                                                   | BUR      | PIR Detector in Dining Ro | om    | 17            | 9      |                |               |       |  |
|                                                    | 8                                                                   | TAM      | Tamper Detector on Comm   | un    | 18            | 9      |                |               |       |  |
|                                                    | B1=01                                                               | OPN      | Subscriber Opening (User  | 1     |               |        |                | l links       |       |  |
| '                                                  | <b>DO 00</b>                                                        | 0.011    | A 1 4 A 1 704             |       |               |        |                |               |       |  |
|                                                    | Zone                                                                | Туре     | Description               |       |               |        |                |               |       |  |
|                                                    | 3                                                                   | BUR      | Forced Safe Opening       |       |               |        |                | Variables:    |       |  |
|                                                    | Restore/Can                                                         | cel/Trou | ble Variables:            | Optio | ons:          |        |                |               |       |  |
|                                                    | Restore zone:                                                       | 13       | Dly: 00005                | Оре   | n type:       |        | ▼ Wa           | am No:        |       |  |
|                                                    | Restore all                                                         | : 🗖      | Restore Exc:              | Sub o | control:      |        |                |               |       |  |
|                                                    | Cancel Zone:                                                        | 9        | Dly:                      | Ema   | il acct: N/A  | -      | <br>Email dlr: | N/A           | ล 🗌 🗍 |  |
|                                                    | Cancel mins                                                         | : 🗖      | Entry/Exit Dly:           |       |               | _      | 1              |               |       |  |
|                                                    | Trouble Zone:                                                       |          |                           | Ever  | t Type Conver | sion:  |                |               |       |  |
|                                                    | Dbl Knock:                                                          | No       | <b></b>                   |       | ммтм          | w 💌    | T 🔽 F 🖡        | ✓ s 🗆 s Г     |       |  |
|                                                    | Force exc                                                           | : 🗆      |                           | E     | Begin:        | ·      | 09:00          | Only if open: |       |  |
|                                                    | Premise verify                                                      | : 🗖      | Backup verify: 🗖          |       | Until:        | •      | 17:00          | Typ: LOG      |       |  |
|                                                    |                                                                     |          |                           |       | ,             | _      |                |               |       |  |
| Fu                                                 | II File Maili                                                       | ing      | Address Verification      |       | ок            | Cancel | Apply          |               | Help  |  |
|                                                    |                                                                     |          |                           |       |               |        |                |               | //    |  |

## liste Zone:

Ceci est le contenu réel de la liste des zones du compte. Par un clic droit n'importe où sur cette liste, vous aurez accès à des séries d'options telles exportation vers Excel. Ces fonctions sont communes à pratiquement chaque liste à l'intérieur SIMSIII. Utilisez le boutons Insérer et Supprimer pour ajouter et supprimer des entrées à la liste.

Cette liste des articles peuvent être triés et exportés de différentes façons

Zone:

Le champ Zone permet l'entrée (jusqu'à 7 caractères) du code / zone transmis à partir de l'unité de commande. Normalement, seulement 1, 2 ou 3 chiffres sont transmis par l'unité de commande, cependant, pour soutenir SIA et quelques autres formats de caractères supplémentaires peuvent être nécessaires pour définir l'événement comme "HU12" pour identifier un "Hold-Up zone 12". Utilisation de la zone de condition identificateurs dans la conversion permet à certains signaux tels que la restauration d'être converti en un sens complètement différent, comme une alarme de panique. Utilisation de la Wildcard '?' pour la zone d'entrée utilisant un point d'interrogation "?" en entrant dans la zone est autorisé qui entraînera un match si un caractère est rencontré à cet endroit. Par exemple, un "B?" peut être saisi pour une ouverture avec un nombre quelconque d'utilisateur (c.-

à-utilisateur 1 Ouverture par l'utilisateur d'ouverture F).

Si vous souhaitez remplacer une entrée générique vous devez placer l'entrée avant (ie plus près du haut de l'écran) de la zone que vous souhaitez remplacer.

## Type:

Le type de message d'événement permet l'entrée (jusqu'à 3 caractères) de la "Zone" précédemment saisi et fournit une brève description (ou mnémoniques) de l'événement. Ceci est utilisé pour prioriser l'événement si elle est une exception, ou à l'auto-log si pas. Par exemple, si un "HU12" a été définie comme la zone et il est une alarme de Hold-Up vous pouvez définir l'événement comme un "HUA" (ou Hold-Up Alarm). Un bouton est prévu à côté du terrain pour présenter une liste de sélections disponibles.

## La description:

Le champ Description Zone permet l'entrée (jusqu'à 44 caractères) du texte décrivant la zone. Si le type d'événement a été défini comme étant un événement d'exception, le personnel d'exploitation seront présentés avec ce texte lors du traitement de l'événement d'exception.

#### Restaurer / Annuler / dérangement / Variables:

## **Restaurer zone:**

Le champ de restauration Zone permet l'entrée (jusqu'à 7 caractères) et la définition de la restauration de la "Zone" correspondant décrit précédemment. Si la restauration est reçue, il ne supprimera pas la zone correspondante de traitement d'alarme active (en attente dans le trafic / Menu), mais sera de retour de la zone à un (restauré) état normal. Notez que vous pouvez également consulter Restore Retard en minutes et Restaurer tout, car ils fournissent des procédures de personnalisation supplémentaires.

## **Restaurer zone retard (Dly):**

Le champ Restaurer Retard dans Minutes permet l'entrée (0000-9999) d'une période de retard en quelques minutes pour attendre une restauration (définie dans le champ de la TVD) avant de créer un événement "URS". Certaines zones nécessitent une zone obligatoire de rétablir dans un délai de temps spécifié. En entrant un temps dans ce domaine, vous pouvez définir la période que le programme attend une restauration pour être reçu dans. Ensuite, si aucune restauration est reçue dans ce délai le programme va automatiquement créer un événement "URS" pour la manipulation. Par exemple:

| Temps | Période     |
|-------|-------------|
| 0060  | 1 heure     |
| 0120  | 2<br>heures |

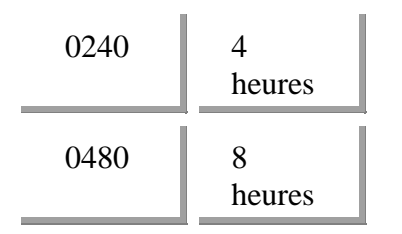

#### **Tout restaurer:**

Le champ Tous les signaux de restauration permet une entrée pour définir si cette zone permet à un «global» de restauration de tous les événements unrestored. Par exemple, si un ou plusieurs signaux unrestored sont en attente et cette zone est reçue, il fera alors tous les signaux précédemment unrestored à restaurer

#### **Restaurer est Exception (Restaurer exc.):**

Le champ d'exception est Restore permet une entrée pour définir si une restauration va créer un événement d'exception. En général, les restaurations sont auto-connecté cependant; cette sélection vous permet de remplacer sur une base par zone en activant cette fonction.

## Annuler zone:

Le champ Annuler permet l'entrée (jusqu'à 7 caractères) d'un code / zone qui peut être utilisé pour annuler une alarme transmise précédemment. La période de temps pour attendre le signal d'annulation est définie dans Alarm & Annuler Delay. Comme un signal (par exemple, la zone 5) est reçu un type d'événement sera généré (normalement auto-connecté) et aura lieu pour la période de temps spécifiée en attente d'une annulation. Si le délai expire sans recevoir la zone 9 un événement sera généré. Dans le cas contraire, si l'annulation est reçue dans le délai d'un "SAB" (Subscriber Abort - normalement auto-connecté) sera généré.

Ainsi, si une annulation est reçue dans l'alarme entré et d'annuler la période de retard de l'événement est supprimé de traitement actif, bien après l'expiration du délai de l'événement est présenté au personnel d'exploitation pour le traitement des événements.

Ne pas entrer dans la même zone dans le champ «Annuler» que celui entré dans le champ «Zone». En outre, le même annuler le code peut être utilisé pour de multiples zones.

#### Alarme et annuler zone retard (Dly):

L'alarme et Annuler champ Délai permet l'entrée (jusqu'à 3 chiffres 000 - 999) d'une période de retard pour attendre un Abort ou Annuler (défini dans le champ Annuler) ou une ouverture avant de présenter l'événement pour le traitement de l'opérateur. Si l'annuler, interrompre ou de l'ouverture est pas reçu dans ce délai d'attente, l'événement sera généré. D'autre part, si l'annulation est reçue dans ce délai d'attente, un "SAB" (Subscriber Abort) sera converti logiciel.

#### Alarme et annuler en minutes (Annuler minutes):

Le A & C Retard dans le champ Minutes permet une entrée de définir si la période de retard est entré dans Alarm & annuler\_Retard sera un intervalle en minutes, par opposition aux secondes.

## Entrée / sortie de retard:

Le secondes Entrée / sortie champ Délai permet l'entrée (jusqu'à 3 chiffres 000-999) d'une période de retard en secondes qui est applicable uniquement lors de l'ouverture prévue et les périodes de fermeture. Cela permet à des alarmes et restaure être adaptée au cours du processus d'ouverture / fermeture. Comme les alarmes, les restaurations et le signal d'ouverture / fermeture sont reçus, ils sont maintenus pendant toute la durée de la période de retard.

Après l'expiration du temps de retard tout événement unrestored sont présentés comme "BOE" (Pause sur l'entrée / sortie sur Pause) événements.

#### zone Trouble:

La zone de la difficulté dans ce cas, est pour le format Radionics qui envoie aussi parfois un trouble de la même manière la restauration ou annuler est reçu. Cela permet de garder tout en une seule ligne. Note: Ceci est seulement disponible en SQL Trouble on zone T

codes de zone Trouble on fourni Zone TRB? T ??? Alarme sur Fourni Zone A ???

#### **Double coup:**

The Knock Suppression Double indique si le système enregistre automatiquement un signal unique pour cette zone. voyages ultérieurs survenant dans un délai déterminé entraînera un événement d'exception à générer. Typiquement zones à l'aide de capteurs infrarouges et ultrasoniques passives sont des candidats pour la fonction Double Knock. Double coup peut également être utilisé pour des situations nécessitant deux signaux séparés pour déclencher un événement d'exception. Lorsque le signal double coup est reçu un type d'événement de «? +? lorsque le signal est automatiquement connecté.

Le double de Knock est activé au niveau mondial par Double Knock et répression. La période de temps l'ensemble du système en quelques minutes est défini dans Double Suppression de Knock Interval.

#### **Exception de la Force (Force exc):**

Le champ d'exception spéciale permet une entrée de définir si l'événement, même si le type d'événement est normalement auto-connecté (par exemple BYP - Bypass / Shunt), pour créer un événement d'exception sur le trafic pour attirer l'attention de l'opérateur.

#### Prémisse vérifier:

Le Premise Vérifiez champ permet une entrée de désigner si les locaux seront présentés pour la notification d'abord sur tous les événements d'action prioritaires pour la zone spécifiée. Les locaux de la zone vérifier drapeau peuvent être remplacés par le Premise Vérifier l'entrée sur la page de principe d'entretien des comptes.

#### Sauvegarde vérifier:

Le compte de sauvegarde Vérifiez champ permet une entrée pour désigner si un signal du même type (par exemple BUR) devrait être prévu à partir du compte de sauvegarde défini sur la première page d'entretien des comptes. Si un «Y» est entré dans le système attendra un signal à être reçu à partir du compte de sauvegarde dans les 60 secondes (de réception de l'événement) de l'autre compte. Si aucun signal secondaire est reçu, un événement "BAK" sera généré pour le compte non-déclaration. Cela permet de déterminer si le système de sauvegarde a été compromise ou ne fonctionne pas correctement.

## options:

#### **Type Ouvert:**

Le champ Type d'ouverture permet l'entrée (un 'O', 'R', ou 'S', ou la non-entrée) pour remplacer type ouvert de l'horaire sur une base par zone. Voir Open Type des explications détaillées sur les types d'ouverture.

## Restriction des ouvertures de l'utilisateur:

Parfois, vous devrez peut-être restreindre certains utilisateurs ou de fournir d'autres avec un accès local complet (par exemple, le propriétaire) à tout moment. Par exemple, l'un des ouverts utilisateurs / fermer (utilisateur "1") dispose d'un accès sans restriction pour l'accès aux locaux sans générer une violation d'ouverture, cependant, tous les autres utilisateurs doivent obéir à l'entrée de l'heure d'ouverture prévue (c.-à d'autres utilisateurs d'entrer dans les locaux après les heures qui vont générer un "EOP - Early Open").

## Numéro d'avertissement (avertir n °):

Ce champ permet à un nombre à trois chiffres à saisir. Cet écran de numéro d'avertissement peut utiliser comme un champ d'instruction qui se rapporte soit à cette seule zone ou groupe de zones (c.-à-Two Way Audio, TVX vidéo, etc.). Pendant le traitement des événements d'exception cette information sera présenté au personnel d'exploitation. La modification de ces écrans est couvert dans des messages d'avertissement.

Un bouton est prévu adjacent au champ de présenter une liste de sélections

## Sous contrôle:

Le champ N° de compte de contrôle Sub permet l'entrée (numéro de récepteur à 2 chiffres, le numéro de ligne à 2 chiffres et jusqu'à 6 chiffres du numéro de compte) d'un numéro de compte alternatif pour assigner à la zone à, si vous le souhaitez. Cela permet à l'information de principe différent qui doit être présenté au personnel d'exploitation en plus des horaires d'ouverture / fermeture dans la région. Il n'y a pas de limite théorique à la réorientation; cependant, un numéro de compte valide doit être saisi pour cette redirection vers un autre compte pour être correctement traitées. En outre, les informations de zone appropriée doit être inscrite dans le compte de sous-commande re-dirigé bien un "INV" (non valide Signal) sera appliqué au compte sous-contrôle ou un «NRE» (No Record Exists) si le sous défini compte -contrôle est pas entré dans la base de données.

Un bouton est prévu adjacent au champ de présenter une liste de sélections.

## compte Email (Email acct):

Ce champ vous permet de configurer une notification par courrier électronique par zone au compte (si vous utilisez SIMSIII avec ComServer). Les options disponibles pour ce champ sont: Non (aucune notification d'e-mail), principal (notification par courrier électronique à l'adresse e-mail principale du compte), Alternate (notification par courrier électronique à une autre adresse e-mail du compte) et deux (notification par courrier électronique à la fois, l'adresse e-mail principale de compte et l'autre adresse e-mail de compte).

## revendeur Email (Email DELR):

Ce champ vous permet de configurer une notification par courrier électronique par zone au concessionnaire (si vous utilisez SIMSIII avec ComServer). Les options disponibles pour ce champ sont: Non (aucune notification d'e-mail), principal (notification par courrier électronique à l'adresse du revendeur principal du concessionnaire), Alternate (notification par courrier électronique à l'adresse du revendeur suppléant du concessionnaire) et deux (notification par courrier électronique à la fois, l'adresse e-mail principale du concessionnaire et l'adresse e-mail secondaire du concessionnaire).

## Type d'événement Conversion:

Le champ par défaut permet l'entrée d'un Mnémonique existant à utiliser pour cette zone lorsque le jour de la semaine et les critères de temps / date a été satisfaite

**Type:** sélection de priorité de l'événement description de la zone

| Contacts | <b>Tabs:</b> |
|----------|--------------|
|----------|--------------|

| Account Maintenance (01-01-0001) Tequila Willies                    |                          |                  |         |                  |          |      |  |  |
|---------------------------------------------------------------------|--------------------------|------------------|---------|------------------|----------|------|--|--|
| Premise Summary Zones Contacts Schedules Comments Map Mailing Video |                          |                  |         |                  |          |      |  |  |
|                                                                     |                          |                  |         |                  |          |      |  |  |
| Passcard                                                            | Name                     | Phone            | User    | Note             | Msg      | Msg  |  |  |
|                                                                     | Arleta Police Dept       | Global           |         | Get ID #         | ?UR      | A&C  |  |  |
|                                                                     | Arleta Fire Dept         | Global           |         | Get ID #         | FIR      |      |  |  |
| TW0001                                                              | William Fenton           | 1 (818) 555-1212 | 0000    | Home Phone       | FIR      | ?UR  |  |  |
|                                                                     | William Fenton           | 1 (818) 555-2121 |         | Beach Home       | FIR      | ?UR  |  |  |
| TW0002                                                              | Paul Levine              | 1 (818) 555-2323 | 0001    | Home Phone       | FIR      | ?UR  |  |  |
|                                                                     | Paul Levine              | 1 (818) 555-2323 |         | Home Phone       | LTO      | NOT  |  |  |
| TW0003                                                              | Tom Johnson              | 1 (818) 555-3434 | 0002    | Home Phone       | FIR      | ?UR  |  |  |
|                                                                     | Tom Johnson              | 1 (818) 555-3434 |         | Home Phone       | LTO      | NOT  |  |  |
| TW0004                                                              | Evan Horvath             | 1 (818) 555-4545 | 0003    | Home Phone       | ???      |      |  |  |
| •                                                                   |                          |                  |         |                  |          | F    |  |  |
| Passcard                                                            | Name                     | P                | hone    |                  |          |      |  |  |
| TW0001                                                              | William Fenton           |                  | (818) 5 | 55-1212          | A        | dd   |  |  |
| Event Types                                                         | E FIR A8                 | C TAM            |         |                  | De       | lete |  |  |
| Access                                                              | : Owner/Fully Authorized | Digital Pager 🗖  | Alpha   | Pager 🗖          | In       | sert |  |  |
| User number:                                                        | 0000                     | Exc Msg 🗖        | Vari    | ables:           |          |      |  |  |
| Comment:                                                            | Home Phone               |                  |         | _                | Lir      | nks  |  |  |
| Date Parameters:                                                    |                          |                  |         |                  |          |      |  |  |
| м 🔽 т 🔽                                                             | W 🗹 T 🗹 F 🗹 S 🗆 S        |                  | Contac  | t Language:      |          | -    |  |  |
| Begin: 09                                                           | /01 · at 18:00           | Purge            | ۷       | Veb Access:      | No Acces | s 🔻  |  |  |
| Until: 08                                                           | /01 • at 06:00 Glob      | al Cde 7:        | Enh Ca  | all Verify List: | N/A      | -    |  |  |
| ull File Mailing                                                    | Address Verification     | ОК Са            | ancel   | Apply            |          | Help |  |  |
|                                                                     |                          |                  |         |                  |          |      |  |  |

## Liste de contacts:

Ceci est le contenu réel de la liste de contacts du compte. Par un clic droit n'importe où sur cette liste, vous aurez accès à des séries d'options comme Exportation vers Excel et Rechercher / Remplacer. Ces fonctions sont communes à pratiquement chaque liste à l'intérieur SIMSIII. Utilisez le boutons Insérer et Supprimer pour ajouter et supprimer des entrées à la liste.

| Account Main   | tenance (01-01-0001) Te | quila Willies               |                      |                  |
|----------------|-------------------------|-----------------------------|----------------------|------------------|
| Premise Summar | y Zones Contacts Sch    | edules Comments Ma          | ap Mailing Video     | ]                |
|                |                         |                             |                      |                  |
| Passcard       | Name                    | Phone                       | User Note            | Msg Msg          |
|                | Arleta Police Dept      | Global                      | Cot ID #             | ?UR A&C          |
|                | Arleta Fire Dept        | с Сору                      | ID #                 | FIR              |
| TW0001         | William Fenton          | 1 Copy & Insert             | : ne Pho             | ne FIR ?UR       |
|                | William Fenton          | <sup>1</sup> Cut            | ich Ho               | me FIR ?UR       |
| TW0002         | Paul Levine             | 1<br>Paste                  | ne Pho               | ne FIR ?UR       |
|                | Paul Levine             | 1                           | ne Pho               | ne LTO NOT       |
| TW0003         | Tom Johnson             | <sup>1</sup> Dial Selection | ne Pho               | ne FIR ?UR       |
|                | Tom Johnson             | 1                           | he Pho               | ne LTO NOT       |
| TW0004         | Evan Horvath            | 1 Export                    | ► _                  | Excel - CSV      |
|                |                         |                             |                      | Other - Txt, Doc |
| Passcard       | Name                    |                             | Phone                |                  |
|                | Arleta Police Dept      |                             | Global               | Add              |
| Event Ty       | vpes: ?UR A&C           | ТАМ                         |                      | Delete           |
| Acc            | cess: None Set          | Digital Pager               | Alpha Pager 🗖        | Insert           |
| User num       | ber:                    | Exc Msg                     | Variables:           |                  |
| Comme          | ent: Get ID #           |                             |                      | Links            |
| Date Paramet   | ers:                    |                             |                      |                  |
| м 🗹 т          |                         | V S V                       | Contact Language     |                  |
| Begin:         | • at _:_                | Purge                       | Web Access           | No Access        |
| Until:         | at                      | Global Cde 7:               | Enh Call Verify List | : N/A 💌          |
| Full File Mail | ing Address Verificat   | ion OK                      | Cancel Apply         | Help             |

## Passcard:

Le champ Passcard permet l'entrée (jusqu'à 10 caractères) d'un identifiant pour chaque personne ayant accès des locaux ou sur la liste de contacts. Une entrée passcard est pas nécessaire (bien que fortement suggéré) et est utilisée pour vérifier qu'une personne est qui ils disent qu'ils sont.

Vous devez généralement limiter l'entrée passcard à un seul mot, chaîne du numéro ou du mélange pour aider à éviter les erreurs de saisie par les opérateurs sur les contrôles de vérification. Par exemple, «secret» est moins sujette à une erreur de saisie de "top secret" ou "topsecret".

## Prénom:

Le champ Nom permet l'entrée (jusqu'à 21 caractères) d'un support passcard et / ou le nom du contact. Un bouton est prévu adjacent au champ de présenter disponibles sélections de liste de téléphone mondiaux. Si le contact a été extrait de la liste de téléphone global, l'expression «Global» sera immédiatement placé dans le champ de téléphone. Cela permet un changement à faire dans l'entrée de table (par exemple, numéro de téléphone) qui aura un effet immédiat sur les comptes et ne nécessite pas re-saisie des données.

## Téléphone:

Le champ de téléphone permet l'entrée (jusqu'à 18 caractères) du numéro de téléphone du contact. En outre, si le nom a été choisi dans la liste mondiale Téléphone l'expression «Global» sera automatiquement inscrit dans le champ Téléphone. Cela permet un changement à faire dans l'entrée de table (par exemple, numéro de téléphone) qui aura un effet immédiat sur les comptes et ne nécessite pas re-saisie des données.

Si numéro de téléphone formatage est activée, vous ne devez insérer parenthèses, des tirets ou des espaces que le programme sera automatiquement formater le numéro de téléphone pour vous.

## **Types d'événements:**

Champ permet jusqu'à 5 types d'événements que le contact est présenté pour. Par exemple, si un code "12" a été attribué un type de HUA (Hold-Up Alarm) et un "HUA" événement a été entré comme un type pour être informé sur ce nom de contact, puis le nom sera fourni à personnel pendant une alarme. Un bouton est prévu à côté du terrain pour présenter disponible Priorité de l'événement Liste de niveau sélections.

Le caractère générique "?" peut être utilisé pour définir les types d'événements à notifier sur (par exemple,? UR correspond BUR (Cambriolage) et DUR (CONTRAINTE) de type d'événements.

## Accès:

Le champ Niveau d'accès permet l'entrée du niveau d'accès des locaux par le titulaire passcard. Par exemple, certaines personnes peuvent ne pas avoir accès à pénétrer dans les locaux après les heures. Le niveau d'accès est utilisé pour signaler les conditions particulières en ce qui concerne le personnel de l'abonné.

## Livre numérique:

Activer Pager numérique si les champs de téléphone et de commentaires sont à utiliser avec un pager numérique alphanumérique

## Alpha Téléavertisseur:

Activer Alpha Pager si les champs de téléphone et de commentaires sont à utiliser avec un téléavertisseur alphanumérique.

## Numéros de l'utilisateur:

Le champ Numéro de l'utilisateur permet l'entrée (3 chiffres, 000-999) du numéro d'utilisateur, si l'unité de contrôle peut les transmettre. L'entrée de cette information est obligatoire si vous souhaitez fournir le nom de la personne à l'abonné sur les rapports d'ouverture / fermeture. Certains groupes d'utilisateurs de l'unité de contrôle de l'ITI sont "0" - "9" et "A" - "Z". Dans le cas du nombre d'utilisateurs alphabétiques (par exemple, «B»), vous devez entrer l'équivalent décimal afin d'y inclure le nom sur les rapports. Par exemple, "A" est "010", "B" est "011" à "Z" qui est "035". En outre, dans le cas des numéros d'utilisateur ITI, vous devez entrer «5» dans Subscriber Options. Pour inclure les noms d'utilisateur sur les rapports, vous devez activer Inclure les noms d'utilisateurs sur les rapports.

Si l'unité de commande transmet seulement 1 ou 2 le nombre d'utilisateurs de chiffres placent des zéros en tête avant que le nombre réel (par exemple, l'utilisateur 2 serait 002).

## **Commentaire:**

Le commentaire permet l'entrée (jusqu'à 10 caractères) d'une brève note sur le nom du contact. Par exemple, une note sur un numéro de poste ou que le contact est un voisin.

Pour utiliser radiomessagerie numérique insérer l'expression «Pager» dans ce domaine. Cela va modifier l'affichage de la numérotation et de fournir le numéro de retour entré dans le message Pager numérique.

## Date de paramètres:

#### Jours de la semaine

Il y a une case à cocher pour chaque jour de la semaine. Utilisez ces champs pour indiquer les jours de la semaine au cours de laquelle la personne de contact doit être notifié.

#### **Purge:**

Le champ de purge permet le retrait de l'entrée après l'expiration de la date. Par exemple, ce qui permet la purge d'une entrée va supprimer complètement l'entrée du contact après le De - À ce jour a expiré. Sinon, non-entrée laissera l'information disponible (et applicable) pour l'année suivante.

## Cde mondial 7:

## **Codes globaux:**

Le champ Code mondial permet l'entrée (1 caractère chacun pour 7 entrées) pour désigner le type de planification de vacances (le cas échéant) le compte observe.

#### Commencez et jusqu'à ce que les dates:

La date de - Pour les champs permet l'entrée (ou la non-entrée pour toutes les dates) des dates (inclus) la personne est disponible pour le contact. Par exemple, le propriétaire des vacances à partir du 1er Janvier - 1 Février, encore aimeraient être informés de tout (Alarme Hold-Up) événements "HUA". En supposant un HUA a été entré comme un type pour être informé sur, et un événement "HUA" est reçu à partir du 1er janvier-février 1 (inclus) le nom sera fourni pour le contact. Un bouton est prévu adjacent au champ de présenter une liste de sélections communes.

## Commencez et jusqu'à ce que les temps:

Le Temps Jusqu'à - Pour permettre l'entrée des champs (HH: MM) du moment où la personne est disponible (les jours précédemment entrées de la semaine) pour le contact. Par exemple, supposons un temps disponible entrée 08:00 - 17h00 (lundi - vendredi) a été saisi. Un événement "HUA" a également été désigné comme un type de contact est notifiée sur. A 13h00, le mercredi un (Alarme Hold-Up) "HUA" est reçu. Cela satisfait à tous les critères et le nom est présenté pour la notification. A l'inverse, si l'événement a eu lieu dimanche, le nom du contact ne serait pas fourni. Un bouton est prévu adjacent au champ de présenter une liste de sélections communes.

#### **Contact Langue:**

#### Accès Web:

#### vérification d'appel amélioré:

Utilisez ce champ comme moyen de déterminer si une alarme est légitime ou non en appelant porteclés avant l'expédition. Ce champ détermine si ce contact est utilisé pour ECV ou non.

**Onglet Calendrier:** Ceci est la place de la base de données de compte SIMSIII où vous entrez le calendrier et d'autres paramètres liés au traitement des signaux d'ouverture / fermeture.

| 🗳 Account Maintenance (01-01-0001) Tequila Willies |                                                                     |            |          |                  |           |       |            |       |                                    |            |     |
|----------------------------------------------------|---------------------------------------------------------------------|------------|----------|------------------|-----------|-------|------------|-------|------------------------------------|------------|-----|
| Prer                                               | Premise Summary Zones Contacts Schedules Comments Map Mailing Video |            |          |                  |           |       |            |       |                                    |            |     |
|                                                    |                                                                     |            |          |                  |           |       |            |       |                                    |            |     |
|                                                    | Day                                                                 | Open       | Close    | Open Type        | OExc      | LTO   | CEly       | CExc  | LTC                                | Add        | 1   |
|                                                    | MON                                                                 | 11:00      | 01:00    | O.Single Opening | Ν         | Y     | Ν          | Ν     | Y                                  | land       | 1   |
|                                                    | TUE                                                                 | 11:00      | 02:00    | O.Single Opening | N         | Y     | N          | N     | Y                                  | Insert     |     |
|                                                    | W-F                                                                 | 11:00      | 02:00    | O.Single Opening | N         | Y     | N          | N     | Y                                  | Delete     |     |
|                                                    | SUN                                                                 | 11.00      | 02.00    | O Single Opening | N         | Ý     | N          | N     | Ý                                  |            | -   |
|                                                    |                                                                     | 11.00      | 00.00    | o.ongio oponing  |           |       |            |       |                                    |            |     |
|                                                    |                                                                     |            |          |                  |           |       |            |       |                                    | Condense   | 1   |
|                                                    |                                                                     |            |          |                  |           |       |            |       |                                    | Condense   | l l |
|                                                    |                                                                     |            |          |                  |           |       |            |       |                                    | Expand     |     |
|                                                    |                                                                     |            | -        |                  |           |       | 7          |       |                                    |            |     |
|                                                    | Sch                                                                 | edule Exa  | ample:   | None Selected    |           |       | ]          |       |                                    |            |     |
|                                                    | Mon Tu                                                              | e Wec Ti   | hu Fri 🤇 | Open Close Open  | Туре      | -     | Opn<br>Exc |       | o Clo<br>y Exc LTC<br>I <b>F F</b> | Variables: | 1   |
| 4                                                  | Sat Su                                                              | n          |          | Ter              | np Schedi | ules: |            |       |                                    |            | 1   |
|                                                    |                                                                     |            |          | Te               | mp Del    | Beg   | in []      | Until | Open                               | Close      |     |
|                                                    | Sche                                                                | dule Tole  | rance: — |                  | inp boi   |       |            |       |                                    |            |     |
|                                                    |                                                                     | a .        |          |                  |           |       |            |       |                                    |            |     |
|                                                    | Early                                                               | //Late op  | n:   30  | 30               |           |       |            |       |                                    |            |     |
|                                                    | Ear                                                                 | ly/Late cl | o: 10    | 60               |           |       |            |       |                                    |            |     |
|                                                    | Globa                                                               | al Codes:  |          |                  |           |       |            |       |                                    |            |     |
|                                                    | G L O B A L S                                                       |            |          |                  |           |       |            |       |                                    |            |     |
| Fu                                                 | Full File Mailing Address Verification OK Cancel Apply Help         |            |          |                  |           |       |            |       |                                    |            |     |
|                                                    |                                                                     |            |          |                  |           |       |            |       |                                    |            | //  |

Cette boîte de dialogue peut être redimensionnée.

## liste de l'annexe:

Ceci est le contenu réel de la liste de l'horaire du compte. Par un clic droit n'importe où sur cette liste, vous aurez accès à des séries d'options comme Exportation vers Excel et Rechercher / Remplacer. Ces fonctions sont communes à pratiquement chaque liste à l'intérieur SIMSIII. Utilisez le boutons Insérer et Supprimer pour ajouter et supprimer des entrées à la liste.

| S Account Maintenance (01-01-0001) Tequila Willies                                                                                                    |                                    |  |  |  |  |  |  |  |
|----------------------------------------------------------------------------------------------------|------------------------------------|--|--|--|--|--|--|--|
| Premise Summary Zones Contacts Schedules Comments                                                                                                    | s Map Mailing Video                |  |  |  |  |  |  |  |
|                                                                                                    |                                    |  |  |  |  |  |  |  |
| Day Open Close Open Type OExc LTO                                                                                                    | CEV CExc LTC Add                   |  |  |  |  |  |  |  |
| MON 11:00 01:00 O.Single Opening N X                                                                                                    | N N Y                              |  |  |  |  |  |  |  |
| TUE 11:00 02:00 O.Sir Copy                                                                                                    | N N Y Insert                       |  |  |  |  |  |  |  |
| W-F 11:00 02:00 O.Sir Copy & Insert                                                                                                    | N N Y Delete                       |  |  |  |  |  |  |  |
| SAT 10:00 02:00 O.Sir<br>SUN 11:00 02:00 O.Sir<br>Cut                                                                                                    |                                    |  |  |  |  |  |  |  |
| Paste                                                                                                    | N N T                              |  |  |  |  |  |  |  |
| Export                                                                                                    | - Surel COV                        |  |  |  |  |  |  |  |
| Export                                                                                                    | Excel - CSV Condense               |  |  |  |  |  |  |  |
|                                                                                                    | Other - Txt, Doc Expand            |  |  |  |  |  |  |  |
|                                                                                                    | _                                  |  |  |  |  |  |  |  |
| Schedule Example: None Selected                                                                                                    |                                    |  |  |  |  |  |  |  |
| Mon Tue Wer Thu Fri Open Close Open Type                                                                                                    | Opn Clo Clo<br>Exe LTO Elv Exe LTC |  |  |  |  |  |  |  |
|                                                                                                    |                                    |  |  |  |  |  |  |  |
| Sat Sun Temp Schedules:                                                                                                    |                                    |  |  |  |  |  |  |  |
|                                                                                                    | Regin Until Open Close             |  |  |  |  |  |  |  |
| Schedule Tolerance:                                                                                                    |                                    |  |  |  |  |  |  |  |
|                                                                                                    |                                    |  |  |  |  |  |  |  |
| Early/Late opn: 30 30                                                                                                    |                                    |  |  |  |  |  |  |  |
| Early/Late clo: 10 60                                                                                                    | Early/Late clo: 10 60              |  |  |  |  |  |  |  |
| Global Codes:                                                                                                    |                                    |  |  |  |  |  |  |  |
| G L O B A L S                                                                                                    |                                    |  |  |  |  |  |  |  |
|                                                                                                    |                                    |  |  |  |  |  |  |  |
| Full File Mailing Address Verification OK                                                                                                    | Cancel Apply Help                  |  |  |  |  |  |  |  |
|                                                                                                    |                                    |  |  |  |  |  |  |  |
| Variable Example:       Indie Selected         Mon Tue Wec Thu Fri       Open       Close       Open Type       Open Clo Clo         Exc       LTO       Exc       LTO       Exc       LTO       Exc       LTO         Sat       Sun       Image: Schedule Tolerance:       Image: Temp Schedules:       Image: Temp Schedules:       Image: Temp Schedules:       Image: Temp Schedules:         Early/Late opn:       30       30       Image: Temp Schedules:       Image: Temp Schedules:       Image: Temp Schedules:         G       L0       60       Image: Temp Schedules:       Image: Temp Schedules:       Image: Temp Schedules:         G       Image: Temp Schedules:       Image: Temp Schedules:       Image: Temp Schedules:       Image: Temp Schedules:         G       Image: Temp Schedules:       Image: Temp Schedules:       Image: Temp Schedules:       Image: Temp Schedules:         G       Image: Temp Schedules:       Image: Temp Schedules:       Image: Temp Schedules:       Image: Temp Schedules:         G       Image: Temp Schedules:       Image: Temp Schedules:       Image: Temp Schedules:       Image: Temp Schedules:         G       Image: Temp Schedules:       Image: Temp Schedules:       Image: Temp Schedules:       Image: Temp Schedules:         G       Image: Temp Schedule |                                    |  |  |  |  |  |  |  |

Cette liste des articles peuvent être triés et exportés de différentes façons

## Journée:

Utilisez ce champ pour sélectionner les jours de la semaine au cours de laquelle le calendrier va être efficace

## **Ouvrir:**

Le champ Ouvrir permet l'entrée (hh: mm) de l'époque (le cas échéant) la prémisse devrait ouvrir.

## Fermer:

Le Close champ Heure permettent l'entrée (hh: mm) du temps (le cas échéant) la prémisse devrait être conclue à la date précisée.

#### **Type Ouvert:**

Le champ Type d'ouverture vous permet de définir le type d'ouverture du calendrier. Voici les options prédéfinies: Type ouvert *La description* Un ouvert p / jour

Permet 1 ouverture par entrée de planification si pendant le temps d'ouverture normale plus ou moins les tolérances ouvertes ou tard ouvertes début. Les ouvertures se produisent en dehors de cette fenêtre va générer deux types de signaux en fonction du temps reçus et les horaires inscrits (le cas échéant): Ouverture anticipée (EOP) se produisant en dehors du calendrier (s) ouvrir et fermer inclusive du début ouvert, ouvert tard et clôture anticipée et tolérances fin proche. Par exemple, une ouverture à 07h29 mais le calendrier est ouvert à 08h00 et ferment à 17h00 avec 30 minutes tôt ouvert, ouvert tard, au début et à la fin proche des tolérances étroites. En outre, une ouverture précoce sera créé sur les ouvertures ultérieures après la première ouverture.

Ouverture tardive (LOP) se produisant après le temps d'ouverture et de tolérance de l'ouverture tardive encore avant l'heure de fermeture prévue, y compris la fin de la tolérance étroite. Par exemple, une ouverture à 08h31 mais le calendrier est ouvert à 08h00 et ferment à 17h00 avec 30 minutes tôt ouvert, ouvert tard, au début et à la fin proche des tolérances étroites.

## **Répéter Ouvrir**

Permet toutes les ouvertures (ignore les horaires, le cas échéant) pour être auto-connecté. Ce type d'ouverture est généralement utilisé pour les systèmes qui transmettent ouvert et ferme encore la surveillance de calendrier ne sera pas nécessaire ou souhaitée.

#### **Après Ouvrir**

Ouverture subséquente permet un certain nombre d'ouvertures qui se produisent dans les horaires (y compris les tolérances ouverture et de fermeture) pour être auto-connecté. Les ouvertures se produisent en dehors du calendrier (y compris les tolérances) créent un EOP - Ouverture précoce.

répétition drs xx

Ce type d'ouverture est de ne vérifier que l'abonné a fermé par un certain temps où xx est le nombre d'heures SIMSIII attendra un signal de fermeture avant de générer un retard de fermer (LTC) Par exemple, si l'option choisie est "3.0 drs repeat ", puis SIMSIII attendra pour

#### **Open est exception Opn Exe:**

Le champ d'exception ouverte est permet une entrée de forcer une ouverture à être traitée comme une exception. Si elle est activée, notez cela va forcer l'ouverture d'être traitée comme une exception, même si elles se produisent dans le délai normal d'ouverture et de tolérance. Cela peut être utilisé pour vérifier une prémisse ouverture par le titulaire passcard si l'abonné désire cette capacité.

#### Générer tardif '(LTO):

Le Generate Late-To-ouverte (LTO) champ permet une entrée pour provoquer le logiciel pour générer un Late-To-ouvert si le compte n'a pas ouvert par le temps d'ouverture est entré plus la tolérance ouvert tard. Par exemple, une ouverture de 08:00 a été saisie et une tolérance à l'ouverture retardée de 30 minutes. Si Générer tardif 'est activé et aucune ouverture se produit avant 08h30 puis une fin à Ouvrir seront générés par le logiciel.

Fermer tôt (Clo Ely):

Le Autoriser précoce Fermer champ permet une entrée pour permettre la prémisse de fermer avant l'heure de fermeture entré moins leur début Fermer la tolérance. En outre, la proximité est le paramètre d'exception peut remplacer la période de grâce ferment tôt sur une base horaire et forcer la fermeture de créer un événement d'exception, même si survenant dans l'heure de fermeture normale.

#### Fermer est exception (Clo HT):

La proximité est le champ d'exception permet une entrée pour forcer la fermeture d'être traitée comme une exception. Si elle est activée, notez que cela va forcer la fermeture d'être traitée comme une exception, même si elles se produisent dans le délai normal de fermeture et de la tolérance.

#### Générer Retard de fermeture (LTC):

Le champ LTC permet une entrée pour provoquer le logiciel pour générer un Late-To-Close si le compte n'a pas fermé par la fermeture entré plus le Late Fermer Tolérance. Par exemple, une fermeture de 03:00 a été saisie et une tolérance de fermeture tardive de 30 minutes. Si le Générer retard de fermeture est activé et aucune fermeture se produit avant 03:30 puis un Late-to-Close seront générés par le logiciel.

#### **Horaire Tolérances:**

#### Early ouverte:

Le début champ de tolérance ouvert permet une entrée (2 chiffres 00 - 99 minutes) pour permettre la prémisse d'une période de «grâce» avant l'heure d'ouverture est entré.

#### Début à proximité:

The Early Fermer champ de tolérance permet une entrée (2 chiffres 00 - 99 minutes) pour permettre la prémisse d'un délai de grâce avant l'heure de fermeture est entré.

Early Fermer remplace une tolérance proche précoce et permet au compte de fermer à tout moment sur une base horaire. En outre, la proximité est Exception peut remplacer la tolérance serrée au début sur une base horaire et forcer la fermeture de créer un événement d'exception, même si survenant dans l'heure de fermeture normale.

#### Tard à proximité:

The Late Fermer champ de tolérance permet une entrée (2 chiffres 00 - 99 minutes) pour permettre la prémisse d'une période de grâce après l'heure de fermeture est entré. Par exemple, en supposant qu'aucune fermeture n'a été reçue de l'heure de fermeture est entré plus la fin de la tolérance près (et Générer retard de fermeture est activé), le logiciel va créer un événement Late-To-Close.

#### **Horaires temporaires:**

Cette section de l'annexe Tab vous montrera tout calendrier temporaire entré pour le compte. Cette liste contient les informations suivantes:

Le calendrier Début colonne Date temporaire fournit la date horaire temporaire commencera à prendre effet.

Le calendrier provisoire jusqu'à la date colonne donne la date de calendrier temporaire sera en vigueur jusqu'à ce que.

La colonne Temps ouvert de calendrier temporaire fournit le temps le compte devrait ouvrir.

La colonne Fermer Time horaire temporaire fournit le temps le compte devrait fermer.

Notez que vous ne pouvez pas ajouter un horaire temporaire à partir de cette boîte de dialogue. Ajout d'entrées de calendrier temporaire est accompli par un événement d'exception (voir plus de détails à ce sujet ici. Vous pouvez également faire un compte de recherche (F2), puis appuyez sur F3 pour entrer dans un programme temporaire. Cependant, vous pouvez supprimer une entrée dans la liste horaire temporaire à partir d'ici. pour ce faire, il suffit de sélectionner l'horaire temporaire à supprimer, puis cliquez sur le bouton Temp Del.

#### codes globaux:

Les champs Code mondial permettent l'entrée de 7 caractères pour désigner le type de planification de vacances (le cas échéant) le compte observe. Notez que ces champs sont spécifiquement conçus pour correspondre et en remplaçant tous les horaires réguliers pendant des périodes déterminées (par exemple de vacances). Lors de la saisie d'un calendrier global, entrée correspondant à des codes globaux permettra au logiciel d'outrepasser les horaires normaux pendant la durée de l'entrée de l'annexe mondiale (par exemple, compte fermé le jour de Noël / Nouvel An).

## **Commentaire Tab:**

Pendant le processus d'achèvement d'un événement l'opérateur a besoin d'avoir accès aux informations pertinentes sur le compte. Une partie de cette information est consignée sous forme de permanent et temporaire (valable uniquement pour une période de temps) Commentaires. Ceci est l'endroit SIMSIII où vous pouvez modifier et configurer ces commentaires.

| 😫 Account Maintenance (01-01-0001) Tequila Willies                                                                                                    |                                      |  |  |  |  |  |  |
|----------------------------------------------------------------------------------------------------|--------------------------------------|--|--|--|--|--|--|
| Premise Summary Zones Contacts Schedules Comments Map                                                                                                    | Mailing Video                        |  |  |  |  |  |  |
| Brief/Temporary Comments:<br>Begin Until<br>01/01 12/26 Place a mm/dd Start - Until date for Brief Com                                                          | nment Entry.                         |  |  |  |  |  |  |
| This example presents a Temporary Comment<br>throughout the year because there is no entry                                                                      | t entry<br>y of Start - Until dates. |  |  |  |  |  |  |
| Permanent Comments:                                                                                                    | Data Update Info:                    |  |  |  |  |  |  |
| Notes on this account: This is an example of<br>afairly standard system reporting alarms<br>on zones1-8 while corresponding restorals                           | Date entered:                        |  |  |  |  |  |  |
| for the zonesare transmitted as codes<br>11-18. Individual timeconstraints to                                                                                   | Latest event: 11/14/19               |  |  |  |  |  |  |
| expect the restoral event may beentered,<br>and if not received, generate an<br>unre-stored event for operator action<br>(oritical wheether unrestored event in | Activity Began: 11/14/19             |  |  |  |  |  |  |
| almost as important asthe originating event). In addition, time                                                                                                 | Miscellaneous:                       |  |  |  |  |  |  |
| zone.                                                                                                    | Cont renewal:                        |  |  |  |  |  |  |
|                                                                                                    | VF Returned:                         |  |  |  |  |  |  |
| Special Codes:                                                                                                    | Site ID:                             |  |  |  |  |  |  |
|                                                                                                    | Amer 2-way:                          |  |  |  |  |  |  |
|                                                                                                    | Map pg/grid: 38 / H4                 |  |  |  |  |  |  |
|                                                                                                    | Key pad no: 12345                    |  |  |  |  |  |  |
|                                                                                                    |                                      |  |  |  |  |  |  |
| Full File Mailing Address Verification OK Cancel Apply Help                                                                                                    |                                      |  |  |  |  |  |  |

## Cette boîte de dialogue peut être redimensionnée

## **Brief / Commentaires temporaires:**

## Brefs commentaires Begin Date (Début):

Ce champ permet l'entrée d'un mois à compter du jour et (le cas échéant) pour Brefs commentaires. Si le début et jusqu'à ce que les dates sont laissées en blanc, le commentaire temporaire fonctionnera comme un commentaire permanent.

## Brefs commentaires jusqu'à Date (Jusqu'à):

Ce champ permet l'entrée d'un jusqu'au mois et le jour (le cas échéant) pour Brefs commentaires.

Si le début et jusqu'à ce que les dates sont laissées en blanc, le commentaire temporaire fonctionnera comme un commentaire permanent.

## **Brief Commentaires**

Le champ Commentaires Brief permet l'entrée (1 ligne jusqu'à 58 caractères) avec des informations sur le compte.

Vous devez faire une régénération de supprimer tout commentaire temporaires expiré avant le 15 Décembre de l'année en cours.

#### **Commentaires permanents:**

Le champ Commentaires permanent permet l'entrée (11 lignes, jusqu'à 48 caractères chacun) de l'information générale sur le compte. Cette information sera présentée aux opérateurs dans le masque d'action prioritaire.

#### Les données de mise à jour Info:

#### Date affichée:

La date à laquelle le compte a été créé est automatiquement inséré par le programme dans ce domaine.

#### **Dernier service:**

Cette zone contient la date à laquelle l'ordre de travail du dernier service a été généré et est automatiquement mis à jour par le programme.

#### **Dernier événement:**

Cette zone contient la date à laquelle le dernier événement a été reçu et est automatiquement mis à jour par le programme.

#### Activité a commencé:

Cette zone contient la date à laquelle le premier événement a été reçu et est automatiquement inséré par le programme.

#### **Divers:**

## Renouvellement de contrat (renouvellement Cont):

Le champ de renouvellement du contrat permet l'entrée de la date du contrat de surveillance doit être renouvelé.

## **VF Returned:**

Le champ VF Returned permet l'entrée de la date où le formulaire de vérification a été renvoyée par l'abonné.

## ID du site:

L'identification du site permet l'entrée d'un caractère qui peut être utilisé pour identifier un compte appartenant à des sites spécifiques. Un exemple serait plusieurs stations centrales partageant la même base de données, mais responsable uniquement pour les comptes spécifiques.

#### Américaine Deux voies Armer 2 voies:

'Caractère Header' field The American Two-Way permet l'entrée d'une commande de trois caractères et la chaîne de commande à envoyer à la Two-American way Control Box. Cette unité est utilisée pour des communications bidirectionnelles vocales. Ce caractère doit être un '~' ou caret tilde '^'. En outre, un deuxième champ est prévu pour la chaîne de contrôle américain Two-Way est les deuxième et troisième caractères de la chaîne de commande à envoyer à la Two-American way Control Unit. Ces caractères sont définis par le fabricant.

## Carte pg / grille:

Le champ Carte Page / Grille permet l'entrée (jusqu'à 9 caractères) d'une page et / ou de la grille d'entrée de l'emplacement du local.

## Key pas de pad:

Le champ Key Pad permet l'entrée (jusqu'à 9 caractères) du numéro du clavier si vous maintenez un jeu de clés à leur principe.

## **Codes spéciaux:**

Le champ Code spécial permet l'entrée de caractères définis par l'utilisateur pour votre propre personnalisation. Tout ou des champs de code spéciaux 14 sont disponibles pour l'utilisation. Les comptes peuvent ensuite être triés, les rapports générés, etc. sur la base de ces entrées pour caractéristiques communes.

## **Carte onglet:**

Carte:

Cet onglet accéder à Google Maps pour montrer l'emplacement de l'adresse des locaux dans une carte.

## Tab postale: Envoi postal:

Ceci est la section de la base de données du compte qui vous permet d'entrer des informations liées à l'envoi et à la facturation

| Account Maintenance (01-01-0001) Tequila Willies                    |                    |              |  |  |  |  |  |  |
|---------------------------------------------------------------------|--------------------|--------------|--|--|--|--|--|--|
| Premise Summary Zones Contacts Schedules Comments Map Mailing Video |                    |              |  |  |  |  |  |  |
|                                                                     |                    |              |  |  |  |  |  |  |
| Mailing:                                                            | Miscellaneous:     |              |  |  |  |  |  |  |
| Name: Tequila Willies                                               | Monitoring Fee:    | \$120.00     |  |  |  |  |  |  |
| Attn: William Fenton / Owner                                        | Police Charge:     | \$85.00      |  |  |  |  |  |  |
| Address: PO Box 187                                                 | Guard Charge:      | \$85.00      |  |  |  |  |  |  |
| City: Arleta State: CA                                              | Telco Charge:      | \$12.00      |  |  |  |  |  |  |
| Phone: 1 (818) 555-1010 Zip: 91331-                                 | Radio charge:      | \$12.00      |  |  |  |  |  |  |
| Fax/Upl: 1 (818) 555-3030 1 (818) 555-4040                          | Long dist charge:  | \$6.00       |  |  |  |  |  |  |
| Scheduled Service:                                                  | WATS charge:       | \$8.50       |  |  |  |  |  |  |
| Scheduled Service Area: 0001                                        | UL/ULC charge:     | \$2.00       |  |  |  |  |  |  |
| Next Scheduled Service: 11/20/14                                    | O/C log only:      | \$12.00      |  |  |  |  |  |  |
| Scheduled Service Interval: 180 days 💌                              | O/C Supervised:    | \$0.00       |  |  |  |  |  |  |
| Scheduled Service Begin:                                            | O/C report:        | \$5.00       |  |  |  |  |  |  |
|                                                                     | Billing charge:    | \$5.00       |  |  |  |  |  |  |
| Report Routing:                                                     | Permit number:     | 2345-6789012 |  |  |  |  |  |  |
| Pri E-Mail Addr: sales@simsware.com                                 | Permit Expiration: | ·            |  |  |  |  |  |  |
| Alt E-Mail Addr:                                                    | Billing Freq:      | ÷            |  |  |  |  |  |  |
| Data Routing: Mail Account (H-S-)                                   | Alr/Rst Rounds:    |              |  |  |  |  |  |  |
| History Route: Fax Account (H-S-C                                   | Open Access:       | RLETAFD      |  |  |  |  |  |  |
|                                                                     | -                  |              |  |  |  |  |  |  |
| J                                                                   |                    |              |  |  |  |  |  |  |
| Full File Mailing Address Verification OK Cancel Apply Help         |                    |              |  |  |  |  |  |  |
|                                                                     |                    |              |  |  |  |  |  |  |
|                                                                     |                    | 11           |  |  |  |  |  |  |

## Prénom:

Le champ Nom permet l'entrée (jusqu'à 37 caractères) du destinataire de recevoir des rapports envoyés par la poste. Pour copier l'entrée dans le champ Nom de principe, laisser cette entrée vide et soit frapper l'onglet ou la touche Entrée dans le champ.

## Attention (Attn):

Le champ de l'attention permet l'entrée (jusqu'à 37 caractères) d'un nom pour les rapports pour être dirigé vers. Pour copier l'entrée de la zone de contact de principe, laisser cette entrée vide et soit frapper l'onglet ou la touche Entrée dans le champ.

## Adresse:

Le champ Adresse permet l'entrée (jusqu'à 37 caractères) de l'adresse postale rue. Pour copier l'entrée dans le champ Adresse du local, laissez cette entrée vide et soit frapper l'onglet ou la touche Entrée dans le champ.

## Ville:

Le champ de la ville permet l'entrée (jusqu'à 25 caractères) de la ville au courrier électronique des rapports à.

## Etat:

Ce champ permet l'entrée (jusqu'à trois caractères) de l'état de courrier à.

## Zip \*: français:

Le champ de code postal permet l'entrée (jusqu'à 10 chiffres) du code postal de l'adresse postale. Pour copier l'entrée dans le champ Zip prémisse, laissez cette entrée vide et soit frapper l'onglet ou la touche Entrée dans le champ. Une base de données de code distinct est maintenu contenant des informations régionales spécifiques au code tels que la ville, l'état, le fuseau horaire et d'autres informations. Après l'entrée d'un code de cette base de données est recherché pour une entrée correspondant de code postal. Selon les résultats d'un des éléments suivants se produiront:

Si le code ne se trouve pas une boîte de dialogue sera présentée permettant l'entrée de l'information régionale.

Lorsque l'entrée est terminée, cliquez sur OK pour ajouter les informations à la base de données, ou cliquez sur Annuler pour ne pas ajouter les informations.

Si une seule entrée pour le code existe dans la base de données de code, il est de l'information régionale sera utilisée.

Si plus d'une entrée pour le code existe une boîte de dialogue sera présenté pour sélectionner votre choix. Mettez en surbrillance l'entrée souhaitée et cliquez sur OK ou sur Annuler pour ne pas accepter l'une des sélections.

#### Téléphone:

Le champ de téléphone permet l'entrée (jusqu'à 18 caractères) du numéro de téléphone à l'emplacement de l'adresse postale. Pour copier l'entrée du champ prémisse Téléphone (primaire), laissez cette entrée vide et soit frapper l'onglet ou la touche Entrée dans le champ. Si l'option Activer la mise en forme numéro de téléphone est activée, vous ne devez insérer parenthèses, des tirets ou des espaces que le programme sera automatiquement formater le numéro de téléphone pour vous.

## Fax / Upl:

Le champ Fax permet l'entrée (jusqu'à 18 caractères) d'un numéro de téléphone d'un dispositif de télécopie est attaché à l'adresse postale. Si numéro de téléphone formatage est activée, vous ne devez insérer parenthèses, des tirets ou des espaces que le programme sera automatiquement formater le numéro de téléphone pour vous.

Le champ Upload permet l'entrée (jusqu'à 18 caractères chacun) d'un numéro de téléphone à utiliser en conjonction avec un modem à l'adresse postale. Le transfert d'informations par le biais d'un lien de téléchargement nécessite des modems sur les sites de transmission et de réception. En outre, une imprimante sur le site de réception peut être utilisé pour imprimer des rapports dans le cadre du processus Upload. Si numéro de téléphone formatage est activée, vous ne devez insérer parenthèses, des tirets ou des espaces que le programme sera automatiquement formater le numéro de téléphone pour vous.

## Service régulier:

## Prévu Zone de service:

Le champ Zone de service permet l'entrée (jusqu'à 4 caractères) service ou le code technicien.

#### Service régulier suivant:

Ce champ indique la date pour le service de planification suivante. SIMS III calcule cette date en fonction de l'intervalle et la date Begin.

## Prévu Intervalle de service:

Le champ Intervalle permet l'entrée (001-999) du nombre de jours entre les appels de service planifiés. Par exemple, une entrée de 180 appellera service régulier à effectué environ tous les 6 mois. Vous remarquerez après avoir saisi la valeur d'intervalle et la date de début, la prochaine zone d'appel de service sera rempli. En outre, cette information est fournie dans le Statut du rapport de compte. Voir programmé Présentation du service des informations sur l'affichage de ces ordres de travail.

#### service régulier Commencer:

Le champ Date de début permet l'entrée d'une date pour commencer un service régulier sur. Par exemple, si l'intervalle est tous les 180 jours et la date de début est le 1er Janvier 2009, le premier service régulier sera d'environ 1 Juillet 2009.

#### **Rapport de routage:**

**Pri E-Mail Adr:** Champ pour primaire Adresse E-Mail

Alt Email Adr: Champ Alternative Adresse E-mail

#### **Routage des données:**

Ce champ permet la sélection du rapport de routage pour les rapports de base de données connexes. Le rapport de base de données de routage permet la sélection du personnel des opérations de trier sur la méthode souhaitée du rapport de base de données de routage pour ce client.

#### **Histoire Route:**

Ce champ permet la sélection du rapport de routage pour les rapports d'histoire liés. Le rapport d'historique de routage sélection permet au personnel des opérations de trier sur la méthode souhaitée du rapport historique de routage pour ce client.

## **Divers:**

#### Frais de surveillance:

Ce champ permet l'entrée de la redevance mensuelle pour la surveillance de base.

#### Charge de la police:

Ce champ permet l'entrée de la redevance annuelle ou mensuelle de permis ou d'enregistrement.

#### frais de garde:

Ce champ permet l'entrée de la redevance annuelle ou mensuelle pour le service de réponse.

#### charge Telco:

Ce champ permet l'entrée de la redevance mensuelle pour le service de ligne téléphonique supervisée.

#### frais de Radio:

Ce champ permet l'entrée de la redevance mensuelle pour la surveillance de la radio.

#### Longue charge de distance:

Ce champ permet l'entrée du mensuel supplément de longue distance.

## WATS charger:

Ce champ permet l'entrée de la redevance mensuelle pour WATS supplément.

## UL / ULC responsable:

Ce champ permet l'entrée de la redevance mensuelle pour UL / ULC supplément.

## O / C - log seulement:

Ce champ permet l'entrée de la redevance mensuelle pour les signaux d'ouverture / fermeture non prévue.

## O / C - supervisé:

Ce champ permet l'entrée de la redevance mensuelle pour superviser les horaires d'ouverture / fermeture.

## O / C - Rapport:

Ce champ permet l'entrée de la redevance mensuelle pour l'impression et l'envoi de rapports d'ouverture / fermeture.

## frais de facturation:

Ce champ permet l'entrée de la redevance mensuelle pour la facturation, l'envoi et la collecte de supplément.

## Numéro de permis:

Le champ Numéro de permis permet l'entrée (jusqu'à 13 caractères) d'un numéro de permis local. Un certain nombre de permis est parfois nécessaire dans diverses localités qui doivent être fournis si les signaler aux autorités. Le numéro de permis est disponible sur tous les écrans d'événements d'exception.

## **Permis d'expiration:**

Ce champ permet la saisie d'une date à laquelle le permis expire. Voir Configuration et obtenir le format de date pour obtenir des informations sur la syntaxe de la date d'entrée. Un bouton est prévu adjacent au champ de présenter une liste de sélections communes.

## fréquence de facturation (Billin fréq):

Ce champ permet de saisir le nombre de mois entre les factures

## Alr / Rst Rounds:

## Alarme / restauration tours:

Le champ round d'alarme permet l'entrée du nombre de tours d'une commande transmet la déclaration d'un état d'alarme.

Le nombre de restauration champ tours permet l'entrée du nombre de tours d'un contrôle transmet lors de rapports une condition de rétablissement

Notez que ceci est applicable uniquement aux Secutron (McCulloh) récepteurs et des contrôles. Laissez cette entrée vide pour tous les autres types de contrôles.

## Accès ouvert:

Le champ Open Access permet la saisie d'un identifiant particulier pour l'architecture Open Access.

#### onglet Vidéo:

| Account Maintenance (01-01-0001) Tequila Willies |            |                                                     |                         |  |  |  |  |  |
|--------------------------------------------------|------------|-----------------------------------------------------|-------------------------|--|--|--|--|--|
| Premise                                          | Summary    | Zones Contacts Schedules Comments Map Mailing Video |                         |  |  |  |  |  |
| Des                                              | scription  | Zone Type                                           | Add<br>Delete<br>Insert |  |  |  |  |  |
| Desc                                             | cription   | Zone Type                                           | Test                    |  |  |  |  |  |
|                                                  | Type:      | N/A Vidth: 0 + Height:                              | 0 🛨                     |  |  |  |  |  |
|                                                  | File/Path: |                                                     |                         |  |  |  |  |  |
|                                                  | URL/Html:  |                                                     | ×                       |  |  |  |  |  |
|                                                  |            |                                                     |                         |  |  |  |  |  |
| ,<br>Full File                                   | Mailing    | Address Verification OK Cancel Apply                | Help                    |  |  |  |  |  |

Cet onglet fonctionne comme une interface qui permet de relier les zones de compte à une caméra vidéo IP ou à un fichier image.

#### liste de la vidéo:

Cette liste montre toutes les zones qui sont liées à une source vidéo / image pour le compte. Par un clic droit n'importe où sur cette liste, vous aurez accès à des séries d'options comme Exportation vers Excel et Rechercher / Remplacer. Ces fonctions sont communes à pratiquement chaque liste à l'intérieur SIMSIII. Utilisez le boutons Insérer et Supprimer pour ajouter et supprimer des entrées à la liste.

## La description:

Ce champ vous permet d'entrer une description pour l'entrée vidéo / photo. Par exemple: "caméra beaucoup de stationnement».

## Zone:

Utilisez ce champ pour sélectionner la zone du compte que vous souhaitez créer un lien vers une source vidéo / image.

## Type:

Utilisez ce champ pour sélectionner le type d'événement que vous voulez faire un lien vers la source vidéo / image.

## options de

## Type:

Ce champ vous permet de définir le type de source à lier. Les options sont: le code HTML, URL statique, fichier image et fichiers associés.

## Largeur:

Entrez la largeur (en pixels) de l'écran de pop-up qui va afficher la vidéo / image.

## La taille:

Entrez la hauteur (en pixels) de l'écran de pop-up qui va afficher la vidéo / image.

## Chemin du fichier:

Si vous liez une zone dans un fichier (par exemple, pour une image JPG) vous devez entrer son chemin dans ce domaine.

## URL / Html:

Si vous liez une zone à une source vidéo IP (par exemple, une web cam) vous devez saisir son adresse URL / HTML ici.

Chapitre 4: SIMS III compte modifier add

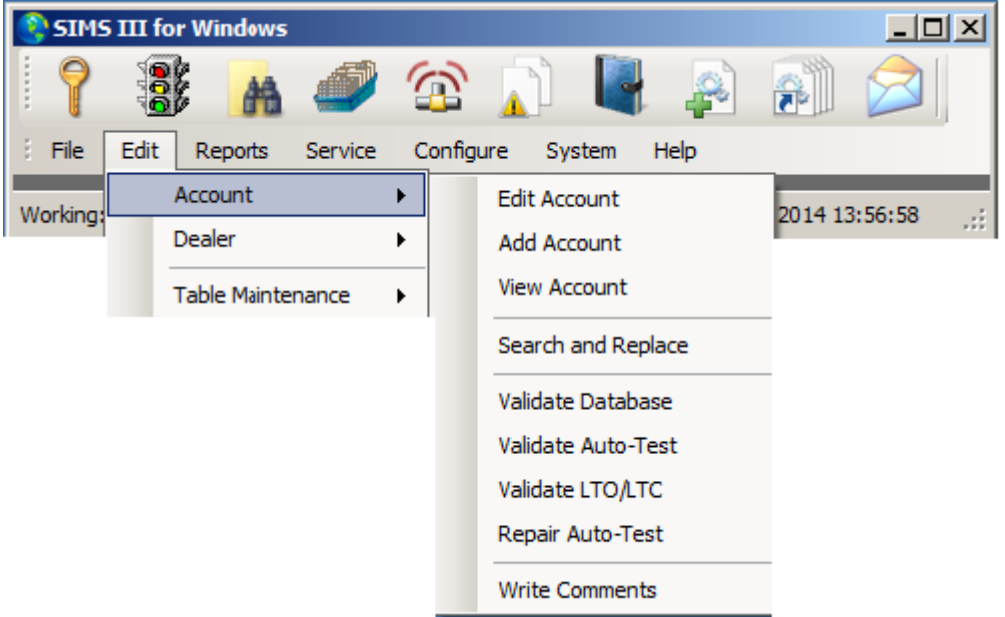

Dans la plupart des champs utilisateurs peuvent cliquer sur eux et appuyez sur F1 pour l'aide

#### Ajouter un compte

| Account Sear      | ch (Add) |          |                     |         |                    | <u> </u>               |
|-------------------|----------|----------|---------------------|---------|--------------------|------------------------|
| Account           | Grp      | Cls      | Name                | Address | City               | State Al               |
|                   |          |          |                     |         |                    |                        |
|                   |          |          |                     |         |                    |                        |
|                   |          |          |                     |         |                    |                        |
|                   |          |          |                     |         |                    |                        |
|                   |          |          |                     |         |                    |                        |
| •                 |          |          |                     |         |                    | Þ                      |
| Enter Filter Text |          |          |                     |         | Clear              | ListView has 0 item(s) |
| Account numb      | er: 01-0 | 1-0009   | Group:              | Class:  |                    |                        |
| Nan               | ne:      |          |                     |         |                    |                        |
| Addre             | ss:      |          |                     |         | Account Phone:     |                        |
|                   |          |          |                     |         | All Ok word or PC: |                        |
| -Contact Info: -  |          |          |                     |         |                    |                        |
| Nam               | ne:      |          |                     | Phone:  | Passcard:          |                        |
|                   |          |          |                     |         |                    |                        |
| Normal            | O La     | ast Upda | te O Next Violation | 1       |                    |                        |
| Add Cancelle      | ed       |          |                     |         | OK Cance           | el Help                |

Le numéro de compte est généré automatiquement

En cliquant sur l'utilisateur ok va générer un nouveau compte et remplir leurs informations

|   | Account Mainte    | nance (01-01-0009)                                  | X |
|---|-------------------|-----------------------------------------------------|---|
| Γ | Premise Summary   | Zones Contacts Schedules Comments Map Mailing Video |   |
|   | Account/Grp:      | 01-01-0009 CI: Last update: 12/01/14 CLAV           |   |
|   | Name:             | All OK word:                                        |   |
|   | Contact:          | Account type:                                       |   |
|   | Address:          | Control type:                                       |   |
|   | Cross street:     | Backup acct:                                        |   |
|   | City:             | State: Alt Backup:                                  |   |
|   | Fax:              | Zip: Notify acct:                                   |   |
|   | Phone:            | Zone acct:                                          |   |
|   | Control:          | Time Zone Adjustments                               |   |
|   | Panel:            |                                                     |   |
|   | Sub Options:      |                                                     |   |
|   | Prem verify       | Max OUS in Hrs: Auto-Test - False Options           |   |
|   | VF returned       | Account Sub-Type: N/A  Auto-Test: N/A               |   |
|   | Dealer CL first   | Monitoring Status: Active  Interval: N/A            |   |
|   | O/C report        | Sub option: Standard  Threshold: N/A                |   |
|   | Disable desc      | Report interval: N/A  Begin on:                     |   |
|   | Restore E/R       | Report language: N/A  Reinstate on:                 |   |
|   | Closed NOT's      | Web Access: No Access Varing Nbr:                   |   |
|   | Full File Mailing | Address Verification OK Cancel Apply Video Help     |   |

La boîte de dialogue est la même que dans les options de compte modifier En compte utilisateur de maintenance peut ajouter leurs informations Pour plus d'informations, voir SIMS III Modifier menu du compte

Mêmes fetchers applique à modifier, les comptes, les comptes de vue sauf qu'ils sont à des fins de visualisation que les champs sont verrouillés

## **Rechercher et remplacer:**

| SIM:    | 5 III   | for Wi                  | ndows              |         |        |        |                                         |                                         |                                      |          | _ 0     | ×   |
|---------|---------|-------------------------|--------------------|---------|--------|--------|-----------------------------------------|-----------------------------------------|--------------------------------------|----------|---------|-----|
| 7       | A D D D |                         | #                  | Ø       | 1      | 3      |                                         | •                                       |                                      | <b>F</b> |         |     |
| : File  | Edit    | Rep                     | oorts              | Service | С      | onfigu | ire S                                   | ystem                                   | Help                                 |          |         |     |
| Working |         | Accou<br>Deale<br>Table | unt<br>r<br>Mainte | nance   | •<br>• |        | Edit Ac<br>Add Ac<br>View A<br>Search   | count<br>count<br>ccount<br>and Re      | eplace                               | 2014 14  | 4:31:08 | .:: |
|         |         |                         |                    |         |        |        | Validat<br>Validat<br>Validat<br>Repair | e Datab<br>e Auto-<br>e LTO/L<br>Auto-T | oase<br>-Test<br>.TC<br>:est<br>.nts |          |         |     |

## **Rechercher et remplacer:**

| 0 | Account Sear     | ch (Sear | ch and I  | Replace)            |                     |                | <u>_                                    </u> |
|---|------------------|----------|-----------|---------------------|---------------------|----------------|----------------------------------------------|
| [ | Account          | Grp      | Cls       | Name                | Address             | City           | State 🔺                                      |
|   | 00-00-0002       | ACME     | C+S       | INGLES #2           | 7 LEICESTER HWY     | ASHEVILLE      | NC                                           |
|   | 00-00-0003       | 0001     | C+U       | INGLES #3           | 915 MERRIMON AVENUE | ASHEVILLE      | NC                                           |
|   | 00-00-0004       | 0001     |           | INGLES #4           | 1141 TUNNEL ROAD    | ASHEVILLE      | NC                                           |
|   | 00-00-0005       | 0001     |           | INGLES #5           | 669 HAYWOOD ROAD    | ASHEVILLE      | NC                                           |
|   | 00-00-0006       | 0001     |           | INGLES #6           | 1122 RANDOLPH STRE  | THOMASVILLE    | NC                                           |
|   | 00-00-0007       | 0001     |           | INGLES #7           | 29 TUNNEL ROAD      | ASHEVILLE      | NC                                           |
|   | 8000-00-00       | 0001     |           | INGLES #8           | 550 HWY 9           | BLACK MOUNTAIN | NC 👤                                         |
|   | •                |          |           |                     |                     |                | •                                            |
| ſ |                  |          |           |                     | Clear               | ListView ba    | e 54 item(e)                                 |
| 1 |                  |          |           |                     |                     |                | is series (s)                                |
|   | Account numb     | er:      |           | Group:              | Class:              |                |                                              |
|   | Nee              |          |           |                     |                     |                |                                              |
|   | Ivan             | ne:      |           |                     |                     |                |                                              |
|   | Addre            | ss:      |           |                     | Acc                 | ount Phone:    |                                              |
|   |                  |          |           |                     |                     | ,<br>,<br>,    |                                              |
|   |                  |          |           |                     | All OK              | word or PC:    |                                              |
| Г | -Contact Info: - |          |           |                     |                     |                |                                              |
|   | Nam              | ne:      |           | Phone               | e:                  | Passcard:      |                                              |
|   |                  | · · ·    |           |                     |                     | ,              |                                              |
| L | -                |          |           |                     |                     |                |                                              |
|   | Normal           | O La     | ast Updat | te O Next Violation |                     |                |                                              |
|   |                  |          |           | No User Define      | ed Sift 💌 OK        | Cancel         | Help                                         |
|   |                  |          |           |                     |                     |                | ///                                          |

Sous le compte de recherche et remplacer les utilisateurs peuvent simultanément modifier les informations dans un domaine donné en double-cliquant sur un champ dans la liste.

Les utilisateurs peuvent également affiner leur recherche en utilisant l'un des domaine donné s tels que:

Nom du compte, groupe, classe, nom, adresse et autres champs indiqués dans l'image ci-dessus (Rechercher et remplacer).

On est les utilisateurs ont sélectionné le compte en double cliquant sur ce qu'ils auront la possibilité de modifier l'un des champs suivants.

| Account Maintenance (Search and Replace) |                   |                                                     |      |  |  |  |  |  |
|------------------------------------------|-------------------|-----------------------------------------------------|------|--|--|--|--|--|
| P                                        | remise Summary    | Zones Contacts Schedules Comments Map Mailing Video |      |  |  |  |  |  |
| Γ                                        | Account/Grp:      | CI: Last update:                                    |      |  |  |  |  |  |
|                                          | Name:             | All OK word:                                        |      |  |  |  |  |  |
|                                          | Contact:          | Account type:                                       |      |  |  |  |  |  |
|                                          | Address:          | Control type:                                       |      |  |  |  |  |  |
|                                          | Cross street:     | Backup acct:                                        |      |  |  |  |  |  |
|                                          | City:             | State: Alt Backup:                                  |      |  |  |  |  |  |
|                                          | Fax:              | Zip: Notify acct:                                   |      |  |  |  |  |  |
|                                          | Phone:            | Zone acct:                                          |      |  |  |  |  |  |
|                                          | Control:          | Time Zone Adjustments                               |      |  |  |  |  |  |
|                                          | Panel:            | Daylight Sav'g: No                                  |      |  |  |  |  |  |
|                                          | - Sub Ontions:    | Time zone: N/A                                      |      |  |  |  |  |  |
|                                          | Prem verify       | Max OUS in Hrs: Auto-Test - False Options           | _    |  |  |  |  |  |
|                                          | VF returned 1     | Account Sub-Type: N/A  Auto-Test: N/A               |      |  |  |  |  |  |
|                                          | Dealer CL first   | Monitoring Status: Active Interval: N/A             |      |  |  |  |  |  |
|                                          | O/C report        | Sub option: Standard Threshold: N/A                 |      |  |  |  |  |  |
|                                          | Disable desc      | Report interval: N/A Begin on:                      |      |  |  |  |  |  |
|                                          | Restore E/R       | Report language: N/A Reinstate on:                  |      |  |  |  |  |  |
|                                          | Closed NOT's      | Web Access: No Access Vaming Nbr:                   |      |  |  |  |  |  |
|                                          | Full File Mailing | Address Verification OK Cancel Apply Video          | Help |  |  |  |  |  |

| SIMS 📀  | 5 III  | for Win          | dows     |         |   |        |                     |                |       |         | _ [     | ×   |
|---------|--------|------------------|----------|---------|---|--------|---------------------|----------------|-------|---------|---------|-----|
| ?       | A D.D. |                  | <b>#</b> | ٢       | 1 | 2      |                     |                |       |         |         |     |
| : File  | Edit   | Repo             | orts     | Service | С | onfigu | ire Sy              | stem           | Help  |         |         |     |
| Working |        | Accour<br>Dealer | nt       |         | + |        | Edit Acc<br>Add Acc | count<br>count |       | 2014 19 | 5:30:53 | .:: |
|         |        | Table N          | Mainter  | nance   | F |        | View Ad             | count          |       |         |         |     |
|         |        |                  |          |         |   |        | Search              | and Rep        | place |         |         |     |
|         |        |                  |          |         |   |        | Validate            | e Databa       | ase   |         |         |     |
|         |        |                  |          |         |   |        | Validate            | e Auto-T       | fest  |         |         |     |
|         |        |                  |          |         |   |        | Validate            | ELTO/LT        | ГC    |         |         |     |
|         |        |                  |          |         |   |        | Repair              | Auto-Te        | st    |         |         |     |
|         |        |                  |          |         |   |        | Write C             | omment         | ts    |         |         |     |

Compte validation de base de données:

| ontNbr                                                             | Result                                                       | Vp             | Vm Vg   | Group               | Name           | Premise Addre                                | ess      | Premise City |      |
|--------------------------------------------------------------------|--------------------------------------------------------------|----------------|---------|---------------------|----------------|----------------------------------------------|----------|--------------|------|
|                                                                    |                                                              |                |         |                     |                |                                              |          |              |      |
|                                                                    |                                                              |                |         |                     |                |                                              |          |              |      |
|                                                                    |                                                              |                |         |                     |                |                                              |          |              |      |
|                                                                    |                                                              |                |         |                     |                |                                              |          |              |      |
|                                                                    |                                                              |                |         |                     |                |                                              |          |              |      |
|                                                                    |                                                              |                |         |                     |                |                                              |          |              |      |
|                                                                    |                                                              |                |         |                     |                |                                              |          |              |      |
|                                                                    |                                                              |                |         |                     |                |                                              |          |              |      |
|                                                                    |                                                              |                |         |                     |                |                                              |          |              |      |
|                                                                    |                                                              |                |         |                     |                |                                              |          |              |      |
|                                                                    |                                                              |                |         |                     |                |                                              |          |              |      |
|                                                                    |                                                              |                |         |                     |                |                                              | I        | <u> </u>     |      |
| भ Filter Te                                                        | đ                                                            |                |         |                     |                | Clear                                        | Validate | Cancel       | Help |
| er Filter Te                                                       | d<br>ccount Number                                           | ☐ Grp          |         | City 🗖 Str          | ate 🗖 Zip Code | Clear                                        | Validate | Cancel       | Help |
| er Filter Te<br>All [] /<br>IS III Val                             | t<br>ccount Number<br>dation Optio                           | □ Grp<br>ns ── |         | Sity 🗖 Sta          | ate 🗖 Zip Code | Clear                                        | Validate | Cancel       | Help |
| er Filter Te<br>All 🗌 /<br>IS III Val                              | d<br>vaccount: Number<br>dation Optio                        | □ Grp<br>ns ── |         | City 🗖 Sta          | ate 🗖 Zip Code | Clear Clear                                  | Validate | Cancel       | Help |
| er Filter Te<br>All [] /<br>IS III Val<br>Silidate Sele<br>O Premi | d<br>iccount Number<br>idation Optio<br>iction<br>se Address | ns —           | Numbers | City 🗖 St           | ate 🗖 Zip Code | Clear<br>Additional Validation Opti          | Validate | Cancel       | Help |
| er Filter Te<br>All [] /<br>IS III Val<br>C Premi<br>C Mailir      | d<br>account Number<br>idation Optio<br>action<br>se Address | I Grp<br>ins   | Numbers | City II Sta<br>O Ac | ate I Zip Code | Clear<br>Clear<br>Additional Validation Opti | Validate | Cancel       | Help |

Valide les champs indiqués ci-dessus contre les enregistrements de base de données

Valider test automatique Valider LTO / LTC auto test de réparation

## Ecrire des commentaires:

Ouvre Envoyer un message

| Send Message                     | _ 🗆 × |
|----------------------------------|-------|
| E-mail                           |       |
| Email To Address: Email To Name: |       |
| Fax                              |       |
| Attention To: Phone:             |       |
| Text Message                     |       |
| Phone: Carrier:                  |       |
| Alpha Pager                      |       |
| Name: Phone: PIN:                |       |
| Account:                         |       |
|                                  |       |
|                                  |       |
| OK Cancel H                      | Help  |

Chapitre 5: SIMS III Modifier compte marchand

Dans la plupart des champs utilisateurs peuvent cliquer sur eux et appuyez sur F1 pour l'aide Comment modifier un concessionnaire:

| 📀 SIMS  | 5 III fo | or Window   | s       |   |        |          |           |         |          | _ 🗆     | × |
|---------|----------|-------------|---------|---|--------|----------|-----------|---------|----------|---------|---|
| 7       | 000      | k 🔐         | ø       | 1 | 3      |          |           |         | <b>P</b> |         |   |
| : File  | Edit     | Reports     | Service | C | onfigu | ure Sys  | tem H     | elp     |          |         |   |
| Working | 4        | Account     |         | × |        |          | rator: L/ | W Dec 0 | 1 2014 1 | 6:32:00 |   |
| working |          | Dealer      |         | × |        | Edit Dea | ler       |         | , 20111  | 0.02.00 |   |
|         |          | Table Maint | enance  | • |        | Add Dea  | ler       |         |          |         |   |
|         |          |             |         |   |        | View Dea | aler      |         |          |         |   |
|         |          |             |         |   |        | Search a | and Repla | ce      |          |         |   |

Allez dans Edition | concessionnaire | Modifier le concessionnaire.

Compte Modifier le concessionnaire

Sélectionnez le compte spécifique que vous souhaitez modifier, comme décrit dans le Compte Recherche aperçu.

| 0 | Dealer Searc     | h (Edit) |          |                             |            |             |                      |
|---|------------------|----------|----------|-----------------------------|------------|-------------|----------------------|
| [ | Account          | Grp      | Cls      | Name                        | Address    | City        | State All            |
| ľ | 99-01-0001       | ACME     |          | Acme Security Systems, Inc. | ·          | Plano       | TX                   |
|   | 99-01-0002       | SIMS     |          | SIMS, Inc.                  |            | Plano       | TX                   |
|   | Account numb     | er:      |          | Group:                      | Clear      | ListView    | ▶<br>v has 2 item(s) |
|   | Nar              | ne:      |          |                             |            |             |                      |
|   | Addre            | ss:      |          |                             |            | ount Phone: |                      |
|   |                  |          |          |                             | <br>All Ok | word or PC: |                      |
| Г | -Contact Info: - |          |          |                             |            |             |                      |
|   | Nar              | ne:      |          | Phone                       |            | Passcard:   |                      |
| 0 | Normal           | O La     | ist Upda | te O Next Violation         | ОК         | Cancel      | Help                 |

Cette sélection permet l'entrée de base de données et / ou la mise à jour du courtier ou de l'information "Groupe de compte". En outre, après les concessionnaires sont définis, une liste contenant les désignations des groupes de compte est disponible pour l'entrée dans la base de données d'un abonné. Ces informations sont saisies dans la base de données de compte d'un abonné dans le champ Groupe.

La boîte de dialogue Maintenance Dealer sera affiché. Dans cette boîte de dialogue, vous pouvez avoir accès à tous les champs de la base de données de revendeur. Ces champs sont divisés en 4 onglets ou sections: Dealer, Appel, commentaires et Options.

| 🚱 DealerMaintenance (99-01-0002) SIMS, Inc. |               |                |  |  |  |  |  |  |  |  |
|---------------------------------------------|---------------|----------------|--|--|--|--|--|--|--|--|
| Dealer Dir Call Dir Cmts Dir Opts           |               |                |  |  |  |  |  |  |  |  |
|                                             |               |                |  |  |  |  |  |  |  |  |
| Dealer/Grp: 99-01-0002 SIMS Site ID:        | Last update:  | 10/12/04 r LAV |  |  |  |  |  |  |  |  |
| Name: SIMS, Inc.                            | Brief name:   | SIMS, Inc.     |  |  |  |  |  |  |  |  |
| Contact: Kenneth L. Utley                   | License #:    | GROUPSIMS      |  |  |  |  |  |  |  |  |
| Address: 2801 West Parker Road (Suite #5)   | A/R Co:       | DEM            |  |  |  |  |  |  |  |  |
| City: Plano State: TX                       | Notify delr:  |                |  |  |  |  |  |  |  |  |
| Fax: 1 (972) 612-2440 Zip: 75023-7934       | Zone Acct:    |                |  |  |  |  |  |  |  |  |
| Phone: 1 (800) 395-7467 1 (972) 769-0900    | Database:     | N/A 💌          |  |  |  |  |  |  |  |  |
| Pri E-Mail:                                 | History:      | N/A 💌          |  |  |  |  |  |  |  |  |
| Alt E-Mail:                                 | Statistic:    | N/A 💌          |  |  |  |  |  |  |  |  |
| Reply-To-Email:                             | OUS Alerts:   | N/A 💌          |  |  |  |  |  |  |  |  |
| Special Codes:                              | Callback:     |                |  |  |  |  |  |  |  |  |
|                                             | Alt Callback: |                |  |  |  |  |  |  |  |  |
|                                             | Miscellaneous |                |  |  |  |  |  |  |  |  |
| Business Hours:                             | Dspch Wam:    |                |  |  |  |  |  |  |  |  |
| Opn Clo M T W T F S S                       | Serve Wam:    |                |  |  |  |  |  |  |  |  |
|                                             | Password:     | CORA           |  |  |  |  |  |  |  |  |
|                                             | Accounts:     | 3              |  |  |  |  |  |  |  |  |
|                                             |               |                |  |  |  |  |  |  |  |  |
| Send Full Addr Label OK Ca                  | ncel Apply    | Video Help     |  |  |  |  |  |  |  |  |
|                                             |               |                |  |  |  |  |  |  |  |  |

## **Dealer Tab:**

Cet onglet de la base de données du marchand contient des informations de base pour le concessionnaire et d'autres options de configuration générale.

## **Concessionnaire / Grp:**

Le numéro de compte est composé de trois principaux éléments séparés par des tirets. Entrepreneur (courtier) comptes doivent toujours commencer par un «99». Le reste des chiffres peut être choisi comme vous le désirez (par exemple "99-01-0001"). Toutefois, notez que ces numéros supplémentaires doivent être compris entre 0 (zéro) et 9 et / ou B à F.

## Groupe:

Le champ Groupe permet l'entrée (jusqu'à 4 caractères) d'une abréviation de la société. Une entrée de groupe correspondant est prévu dans Modifier le compte pour chaque compte permettant à la gare centrale d'attribuer des comptes au concessionnaire approprié.

## ID du site:

L'identification du site permet l'entrée d'un caractère qui peut être utilisé pour identifier un compte appartenant à des sites spécifiques. Un exemple serait plusieurs stations centrales partageant la même base de données, mais responsable uniquement pour les comptes spécifiques.

## Prénom:

Le champ Nom permet l'entrée (jusqu'à 37 caractères) du nom de la société

## **Contact:**

Le champ Nom du contact permet l'entrée (jusqu'à 37 caractères) du propriétaire de l'entreprise ou toute autre personne responsable.

## Adresse:

Le champ Adresse permet l'entrée (jusqu'à 37 caractères) de l'adresse de la rue de l'entreprise est situé à.

## Ville:

Le champ de la ville permet l'entrée (jusqu'à 25 caractères) de la ville de l'entreprise est situé à.

## Etat:

Le champ de l'Etat permet l'entrée (jusqu'à 3 caractères) de l'état de la société.

## Fax:

Le champ Fax permet l'entrée (jusqu'à 18 caractères) d'un numéro de téléphone d'un dispositif de télécopie est attaché à l'entreprise.

## Zip \*: français:

Le champ de code postal permet l'entrée (jusqu'à 10 chiffres) du code postal local.

## Téléphone:

Le champ de téléphone permet l'entrée (jusqu'à 18 caractères chacun) de deux numéros compagnie de téléphone.

## Email:

Le champ d'adresse e-mail permet de saisir l'adresse principale du destinataire lors de l'envoi par courriel.

## Alt Email:

Le champ d'adresse e-mail permet d'entrer du destinataire autre adresse e-mail lors de l'envoi.

## **Reply-To-Email:**

Le champ d'adresse e-mail permet d'entrer du destinataire autre adresse e-mail lors de l'envoi.

## **Codes spéciaux:**

Les champs Code spécial permettent l'entrée de caractères définis par l'utilisateur pour votre propre personnalisation. Tout ou des champs de code spéciaux 14 sont disponibles pour l'utilisation. Les comptes peuvent ensuite être triés, les rapports générés, etc. sur la base de ces entrées pour caractéristiques communes.

## Heures de travail:

Ce groupe de champs vous permettent de spécifier les heures d'ouverture pour les concessionnaires. Vous pouvez entrer jusqu'à deux horaires. Pour chaque programme, il y a sept champs représentant chaque jour de la semaine. Utilisez-les pour spécifier les jours de la semaine au cours de laquelle le calendrier est efficace.

#### Dernière mise à jour:

La date de la dernière mise à jour est automatiquement placé dans ce domaine ainsi que les initiales de l'opérateur qui a effectué les modifications.

#### Brève Nom:

Dealer nom de l'entreprise

#### Licence #:

numéro de licence de courtier

## A / R Co:

#### Alarme Nom de la société:

Utilisez le champ / R Société A pour entrer le code de l'entreprise pour attribuer le croupier. Ceci est nécessaire lorsque vous utilisez les fonctions Comptabilité débiteurs.

#### Notifier dealr:

Sélectionnez marchand de la liste pour les informer

**Zone Acct:** Permet de sélectionner les numéros de compte

#### Base de données:

Ce champ permet la sélection du rapport de routage pour les rapports de base de données connexes.

#### **Histoire:**

Ce champ permet la sélection du rapport de routage pour les rapports d'histoire liés.

#### **Statistiques:**

Ce champ permet la sélection du rapport de routage pour les rapports connexes statistiques.

#### Alertes OUS:

La rupture de champ Service indique si le concessionnaire peut placer un compte sur le test ou hors service.

#### **Rappeler:**

rappellerons Dealer primaire Numéro

## Alt Callback:

Concessionnaire autre numéro de téléphone **Divers:** 

#### **Dispch Warn:**

Le champ Numéro d'alerte permet une entrée (000-999) spécifiant un affichage de message d'avertissement qui doit être présenté au personnel d'exploitation au cours du traitement des événements d'exception.

Cet écran d'avertissement apparaît à chaque fois que la saisie d'un Dispatch / Routine Action Affichage, mais après une erreur pour faux écran de réduction d'alarme et avant que les écrans individuels d'avertissement de zone.

#### **SERVC Warn:**
Cet écran du numéro d'alerte peut être utilisé comme un champ d'instruction qui se rapporte à ce groupe de comptes (négociants). Cet avertissement apparaît avant que les ordres de travail sont acheminés

## Mot de passe:

Le champ Mot de passe permet une entrée (jusqu'à 13 caractères) spécifiant un mot de passe général applicable pour le groupe de compte.

### **Comptes:**

Le champ Comptes affiche le nombre actuel de comptes attribués à un groupe de comptes. Cette information est mise à jour lors de la régénération du fichier AcntFile.Dat ou pendant une Reconstruire et Resort fichier (s).

# Dealer Appel Tab Dlr Appel:

L'onglet distributeur d'appel vous permet de configurer une liste d'appels de revendeur. Il fonctionne de la même façon que le<u>onglet compte d'appel</u>, De sorte que vous pouvez vous référer à cette section pour apprendre à utiliser chacun de ses champs.

| ealer Dir Call Dir Cmts Dir Opts        |                                                 |                  |               |                     |          |       |  |  |
|-----------------------------------------|-------------------------------------------------|------------------|---------------|---------------------|----------|-------|--|--|
| Passcard                                | Name                                            | Phone            | User          | Note                | Msa      | Ms 🔺  |  |  |
|                                         | Acme Security Systems                           | 1 (214) 555-1010 |               | Service Co          | L?T      | TR    |  |  |
| 1234                                    | Charles Wright                                  | 1 (214) 555-4321 |               | Pager 4321          | L?T      | TR    |  |  |
| ACME2345                                | David Thompson                                  | 1 (214) 555-2345 |               | Home Phone          | L?T      | TR    |  |  |
|                                         | David Thompson                                  | 1 (214) 555-5432 |               | Pager 5432          | L?T      | TR    |  |  |
| ACME3456                                | Lee Davies                                      | 1 (214) 555-3456 |               | Home Phone          | L?T      | TR    |  |  |
|                                         | Lee Davies                                      | 1 (214) 555-6543 |               | Pager 6543          | L?T      | TR    |  |  |
| ACME4567                                | Ed Johanssen                                    | 1 (214) 555-4567 |               | Home Phone          | L?T      | TR    |  |  |
|                                         | Ed Johanssen                                    | 1 (214) 555-7654 |               | Pager 6543          | L?T      | TR    |  |  |
|                                         | Ed Johanssen                                    | 1 (214) 555-4567 |               | Home Phone          | L?T      | TR 🗸  |  |  |
| •                                       |                                                 |                  |               |                     |          | ▶     |  |  |
| Event Types:<br>Access:<br>User number: |                                                 | Digital Pager    | Alpha<br>Vari | a Pager 🗖<br>ables: | In<br>De | elete |  |  |
| Date Parameters:                        | ₩ [] T [] F [] S []                             | s 🗖              | Contact       | Language:           |          | -     |  |  |
| Begin:                                  | ] at                                            | Purge 🗖          | W             | eb Access:          |          | -     |  |  |
| Until:                                  | 🤁 at 🛄                                          | Global Cde 7:    |               |                     |          |       |  |  |
|                                         | Send Full Addr Label OK Cancel Apply Video Help |                  |               |                     |          |       |  |  |

### commentaire Tab

Dlr Cmts:

SIMSIII vous permet de définir plusieurs types de commentaires (champs de texte libre) que vous pouvez utiliser pour enregistrer des informations qui seront ensuite affichés aux opérateurs durant le processus d'achèvement d'une alarme.

Cet onglet de la base de données détaillant vous permettra d'entrer plusieurs commentaires qui pourraient être utiles pour l'opérateur lors d'un traitement de l'événement.

| PealerMaintenance (99-01-0001) Acme Security Systems, Inc.                                                                        | _ 🗆 🗵                                                                      |
|----------------------------------------------------------------------------------------------------|----------------------------------------------------------------------------|
| Dealer Dir Call Dir Cmts Dir Opts                                                                                                 |                                                                            |
| Alarm Comments:                                                                                                    | Priority Options:                                                          |
| comments re-garding alarm events. Three<br>lines are provi- ded for these comments.                                               | Routing: Print to Lpt2:                                                    |
| Service Comments:                                                                                                    | Pri (1-9): M L L L L L                                                     |
| This area is reserved for general<br>comments re-garding service events.<br>Three lines are pro- vided for these                  | Alam/Restore Options:                                                      |
| comments.                                                                                                    | Alarm Delay Restore                                                        |
| System Trouble Comments:                                                                                                    |                                                                            |
| This area is reserved for general<br>comments re-garding trouble vents. Three<br>lines are provi- ded for these comments.         |                                                                            |
| System Power Comments:                                                                                                    |                                                                            |
| This area is reserved for general<br>comments re-garding battery/power<br>events. Three lines are provided for<br>these comments. |                                                                            |
| Dispatch Options:<br>Interval: Weekly Routing: Print to Lpt2:                                                                     |                                                                            |
| Service Options:<br>Interval: Daily - Routing: Print to Lpt2: -                                                                   | Miscellaneous Options:<br>Remove Sort by routing<br>Force ordered contacts |
| Send Full Addr Label OK Cancel                                                                                                    | Apply Video Help                                                           |

### **Alarme Commentaires:**

Le champ d'alarme Commentaires permet l'entrée (jusqu'à 3 lignes de 46 caractères chacune) d'information utilisées pour aider le personnel des opérations dans le traitement des clients de l'entreprise d'installation. Ces commentaires «forme libre» sont disponibles à partir de l'affichage des événements d'exception.

### Service de Commentaires:

Le champ de service Commentaires permet l'entrée (jusqu'à 3 lignes de 46 caractères chacune) d'information utilisées pour aider le personnel des opérations dans le traitement des clients de l'entreprise d'installation. Ces commentaires «forme libre» sont disponibles à partir de l'affichage des événements d'exception.

## PANNE DU SYSTÈME Commentaires:

Le champ Notes Trouble permet l'entrée (jusqu'à 3 lignes de 46 caractères chacune) d'information utilisées pour aider le personnel des opérations dans le traitement des clients de l'entreprise d'installation. Ces commentaires «forme libre» sont disponibles à partir de l'affichage des événements d'exception.

### Système d'alimentation Commentaires:

Le champ Notes de batterie permet l'entrée (jusqu'à 3 lignes de 46 caractères chacune) d'information utilisées pour aider le personnel des opérations dans le traitement des clients de l'entreprise d'installation. Ces commentaires «forme libre» sont disponibles à partir de l'affichage des événements d'exception.

# **Option d'expédition**

## Intervalle:

Ce champ permet une entrée précisant à quelle fréquence un rapport décrivant l'autorité dépêches est envoyée à la partie responsable.

### routage:

Le champ Dispatch Routing permet une entrée spécifiant la méthode de routage du rapport d'expédition.

## **Options de service**

### Intervalle:

Ce champ permet une entrée précisant à quelle fréquence un rapport décrivant les demandes de service est envoyé à la partie responsable.

### routage:

Le champ Routing Service permet une entrée spécifiant la méthode de routage du Rapport Demande de service.

# **Options prioritaires**

## Intervalle:

Ce champ permet une entrée précisant à quelle fréquence un rapport décrivant Priorité 1 - 9 événements sont envoyés à la partie responsable.

### routage:

Le champ Priorité de routage permet une entrée spécifiant la méthode des priorités de routage 1-8 rapport.

### Pri (1-9):

Les champs de priorité de niveau permettent d'une entrée pour chacun des niveaux de priorité 1-9.

### Alarme / Options de restauration:

Utilisez ces champs pour définir les retards des concessionnaires à l'échelle qui sont imposées sur les comptes de tous les concessionnaires. Le mnémonique de trois caractères entrés dans la première rangée de champs (alarme) sera retardée par les secondes spécifié sur la deuxième ligne (Delay), de sorte que la mnémotechnique enlever peut être reçu. Un seul mnémotechnique peut retirer plus d'un signal. Utilisez troisième ligne de champ pour spécifier restauration délai.

## options diverses

# Supprimer trier par routage:

La Supprimer Trier par champ de routage permet une entrée pour définir si ce groupe de comptes sera ignoré lors de l'exécution des rapports sous la Trier par, puis la sélection du groupe.

### Force de commander des contacts:

Si elle est activée, tous les comptes pour le concessionnaire doivent être appelés dans l'ordre où ils figurent sur la liste d'appels. Cela signifie, par exemple, que l'opérateur ne peut pas appeler le contact n  $^{\circ}$  1 puis contacter # 3 jusqu'à ce qu'ils appellent le contact n  $^{\circ}$  2.

Remarque: Avoir cette option activée est seulement pratique dans des circonstances très spécifiques. La plupart des sites auront cette option.

# **Option Tab**

# Dlr Opts:

Cet onglet de la base de données de revendeur vous permet de saisir des commentaires permanents pour le concessionnaire, de définir les informations de diffusion, les options TeleLogik et d'autres paramètres qui affectent le comportement du donneur.

| DealerMaintenance (99-01-0001) Acme Security Systems, In                                                                       | ic.                        |
|----------------------------------------------------------------------------------------------------|----------------------------|
| Dealer Dir Call Dir Cmts Dir Opts                                                                                              |                            |
| Permanent Comments:                                                                                                    | Verify before dispatch:    |
| A note about this contractor account:                                                                                          | Signal Supression:         |
| Note themultiple entries on the contact<br>list for the service personnel. This can be necessary for                           | Disable service w/o's:     |
| several reasons including: 1. Service tech is available only on                                                                | Out of service entries:    |
| reached via different numbers (e.g. pager, home phone etc.).                                                                   |                            |
| Obviously, keeping track and maintaining a so-phisticated call<br>list for contractors requiresalmost constant updating of the | Database Modifications:    |
| database. The recommended method is to make a simple                                                                           | Only PTS/TST Override:     |
| decision on which service person to call.                                                                                      |                            |
|                                                                                                    | Account Ranges:            |
|                                                                                                    | 01-01-0001 01-01-0001      |
|                                                                                                    | 01-01-0003 01-01-0003      |
|                                                                                                    | 01-01-0005 01-01-0005      |
|                                                                                                    | 01-01-0007 01-01-0007      |
| Mailing:                                                                                                    |                            |
| Name: Acme Security Systems, Inc.                                                                                              | 101-01-0009 101-01-0009    |
| Attn: Janet Williams / Operations Manager                                                                                      | TeleLogik Options:         |
| Address: PO Box 224                                                                                                    | Access code: 1234          |
| City: Plano State: TX                                                                                                    | Tech On/Off test: 🔽        |
| Phone: 1-(214) 555-1010 Zip: 75075-                                                                                            | Schedules: 🔽 O/C Verify: 🔽 |
| Fax/Upl: 1 (214) 555-3030 1 (214) 555-4040                                                                                     | Alr/Can: 🔽 On/Off test: 🔽  |
|                                                                                                    |                            |
|                                                                                                    |                            |
| Send Full Addr Label OK Cance                                                                                                  | el Apply Video Help        |
|                                                                                                    |                            |

**Commentaires permanents:** 

Le champ Commentaires permanent permet l'entrée (jusqu'à 16 lignes de 45 caractères chacune) d'information utilisées pour aider le personnel des opérations dans le traitement des clients du groupe de comptes. Ces commentaires «forme libre» sont disponibles à partir de l'affichage des événements d'exception.

### Envoi postal:

### prénom

Le champ Nom permet l'entrée (jusqu'à 37 caractères) du destinataire de recevoir des rapports envoyés par la poste. Pour copier l'entrée du champ concessionnaire Nom, laissez cette entrée vide et soit frapper l'onglet ou la touche Entrée dans le champ.

### Attention (Attn):

Le champ de l'attention permet l'entrée (jusqu'à 37 caractères) du destinataire de recevoir des rapports envoyés par la poste. Pour copier l'entrée du champ de contact du revendeur, laissez cette entrée vide et soit frapper l'onglet ou la touche Entrée dans le champ.

### Adresse:

Le champ Adresse permet l'entrée (jusqu'à 37 caractères) de l'adresse postale pour les rapports envoyés par la poste. Pour copier l'entrée dans le champ Adresse du concessionnaire, laissez cette entrée vide et soit frapper l'onglet ou la touche Entrée dans le champ.

### Ville:

Le champ de la ville permet l'entrée (jusqu'à 25 caractères) de la ville au courrier électronique des rapports à. Pour copier l'entrée de la zone de la ville de concessionnaires, laissez cette entrée vide et soit frapper l'onglet ou la touche Entrée dans le champ.

### Etat:

Le champ de l'Etat permet l'entrée (jusqu'à 3 caractères) de l'état de courrier à. Pour copier l'entrée du champ de l'Etat du concessionnaire, laissez cette entrée vide et soit frapper l'onglet ou la touche Entrée dans le champ.

### Téléphone:

Le champ de téléphone permet l'entrée (jusqu'à 18 caractères) du numéro de téléphone à l'emplacement de l'adresse postale.

Si numéro de téléphone formatage est activée, vous ne devez insérer parenthèses, des tirets ou des espaces que le programme sera automatiquement formater le numéro de téléphone pour vous.

### Zip \*: français:

Le champ de code postal permet l'entrée (jusqu'à 10 chiffres) de l'adresse postale code postal. Pour copier l'entrée du champ Zip concessionnaire, laissez cette entrée vide et soit frapper l'onglet ou la touche Entrée dans le champ.

### Fax / Upl:

Le champ Fax permet l'entrée (jusqu'à 18 caractères) du numéro de téléphone de fax à l'emplacement de l'adresse postale.

Si numéro de téléphone formatage est activée, vous ne devez insérer parenthèses, des tirets ou des espaces que le programme sera automatiquement formater le numéro de téléphone pour vous.

### Vérifiez avant l'envoi:

Ce champ permet une entrée pour définir si tous les comptes affectés au groupe de concessionnaires exigeront une prémisse de vérifier pendant tout type d'événement d'exception de la liste des appels.

### Le signal de suppression:

Le champ de suppression du signal permet une entrée pour désactiver la suppression du signal pour tous les comptes affectés au concessionnaire.

### Désactiver le service w / o:

Le champ des commandes Désactiver la fonction de travail permet une entrée pour désactiver l'utilisation du Service des ordonnances de travail pour tout compte qui est couvert par cet entrepreneur.

### Sur les entrées de service:

Le hors du champ de service permet une entrée qui spécifie si l'entreprise d'installation peut placer un compte sur le test ou hors service.

### Modifications de base de données:

Le champ de modification de base de données permet une entrée qui spécifie si l'entreprise d'installation peut demander ou effectuer la saisie de données modifications.

### Seulement PTS / TST Override:

The Only TST / PTS (Test) des signaux de réinitialisation de test Timers indique si le programme permettra des signaux autres que le TCT ou un événement PTS Type pour réinitialiser les compteurs auto-test.

### gammes de compte:

Utilisez ces champs pour définir des plages de compte valides pour le concessionnaire. Cela est nécessaire lorsque les concessionnaires ajouter leurs propres comptes via SIMS Web ou via une connexion à distance. Les gammes de compte garantissent que le concessionnaire ne peut mettre les comptes dans une certaine ligne par exemple. Cela les empêche de mettre les comptes sur le numéro de téléphone d'un concessionnaire différent.

### **Options TeleLogik**

### Code d'accès:

Les quatre premiers chiffres d'accès ID nécessaire d'entrer dans le système de menu TeleLogik. Ces quatre chiffres identifient le croupier et doivent être numériques.

Le TeleLogik est un système d'accès au téléphone à clavier. Ce système permet aux appelants en utilisant un téléphone à touches pour exécuter des fonctions telles que le placement des comptes sur le test, hors test, générer des ordres de travail, etc.

### Tech on / off essai:

Le placement Technicien des comptes sur le terrain d'essai / Off permet aux techniciens des concessionnaires de placer des comptes sur le test et hors test à travers le système TeleLogik.

### **Des horaires:**

Le champ de l'annexe permet aux abonnés des concessionnaires de modifier leurs horaires avec des extensions d'ouverture et de fermeture par le biais du système TeleLogik.

### O / C vérifier:

Le / Fermer champ de vérification abonné ouvert permet aux abonnés des concessionnaires d'entrer dans leur code d'accès pour permettre l'utilisateur ouvert / vérification à proximité par le biais du système TeleLogik.

### Alr / annuler:

Le champ Alarme d'annulation permet aux abonnés des concessionnaires d'entrer leur mot de passe pour annuler les alarmes par l'intermédiaire du système TeleLogik

**On / Off Test:** Le placement du compte champ Test / Off permet aux abonnés des concessionnaires de placer leurs comptes sur le test ou Off test à travers le système TeleLogik

# Ajouter le vendeur:

| SIMS III for Windows                                    |                          |                          |                 |
|---------------------------------------------------------|--------------------------|--------------------------|-----------------|
|                                                         | 🔊 📓 🔊                    |                          |                 |
| File Edit Reports Service Config                        | ure System Help          |                          |                 |
| Working Account                                         | DE-1.D7. Operatory LAV D | oc 02, 2014 12:25:10     |                 |
| Dealer                                                  | Edit Dealer              | -c 02, 2014 15:55:19 ,;; |                 |
| Table Maintenance                                       | Add Dealer               |                          |                 |
|                                                         | View Dealer              |                          |                 |
|                                                         | Search and Replace       |                          |                 |
|                                                         |                          |                          |                 |
| Dealer Search (Add)                                     |                          |                          |                 |
| Account Grp Cls Name                                    | Address                  | City                     | State All       |
| 99-01-0001 ACME Acme Secul<br>99-01-0002 SIMS SIMS Inc. | ity Systems, Inc.        | Plano                    | TX<br>TX        |
|                                                         |                          |                          |                 |
| •                                                       |                          |                          | Þ               |
| Enter Filter Text                                       |                          | Clear ListVie            | w has 2 item(s) |
| Account number: Group                                   | : Class:                 |                          |                 |
| Name:                                                   |                          |                          |                 |
| Address:                                                |                          | Account Phone:           |                 |
|                                                         |                          | All Ok word or PC:       |                 |
| Contact Info:                                           |                          |                          |                 |
| Name:                                                   | Phone:                   | Passcard:                |                 |
| Normal O Last Update O N                                | ext Violation            |                          |                 |
|                                                         |                          | OK Cancel                | Help            |

# Numéro de compte:

Pour ajouter un nouveau compte revendeur utilisateurs sera entrée du nouveau numéro de compte à partir de 99-01-XXXX étaient (XXXX) est le numéro suivant dans la ligne.

Les champs sont identiques boîte de dialogue de concessionnaires pour modifier

| DealerMaintenance (99-01-0003)    |                | <u>_     ×</u>        |
|-----------------------------------|----------------|-----------------------|
| Dealer DIr Call DIr Cmts DIr Opts |                |                       |
|                                   |                |                       |
| Dealer/Grp: 99-01-0003 Site ID:   | Last update:   | 12/02/14 <u> </u> LAV |
| Name:                             | Brief name:    |                       |
| Contact:                          | License #:     |                       |
| Address:                          | A/R Co:        |                       |
| City: State:                      | Notify delr:   |                       |
| Fax: Zip:                         | Zone Acct:     |                       |
| Phone:                            | Database:      | N/A 💌                 |
| Pri E-Mail:                       | History:       | N/A 💌                 |
| Alt E-Mail:                       | Statistic:     | N/A 💌                 |
| Reply-To-Email:                   | OUS Alerts:    | N/A                   |
| Special Codes:                    | Callback:      |                       |
|                                   | Alt Callback:  |                       |
|                                   | Miscellaneous: |                       |
| Business Hours:                   | Dspch Wam:     |                       |
| Opn Clo M T W T F S S             | Servc Warn:    |                       |
|                                   | Password:      |                       |
|                                   | Accounts:      | 0                     |
| Send Full Addr Label OK Ca        | incel Apply    | Video Help            |

# Ajouter un nouvel écran de distributeur:

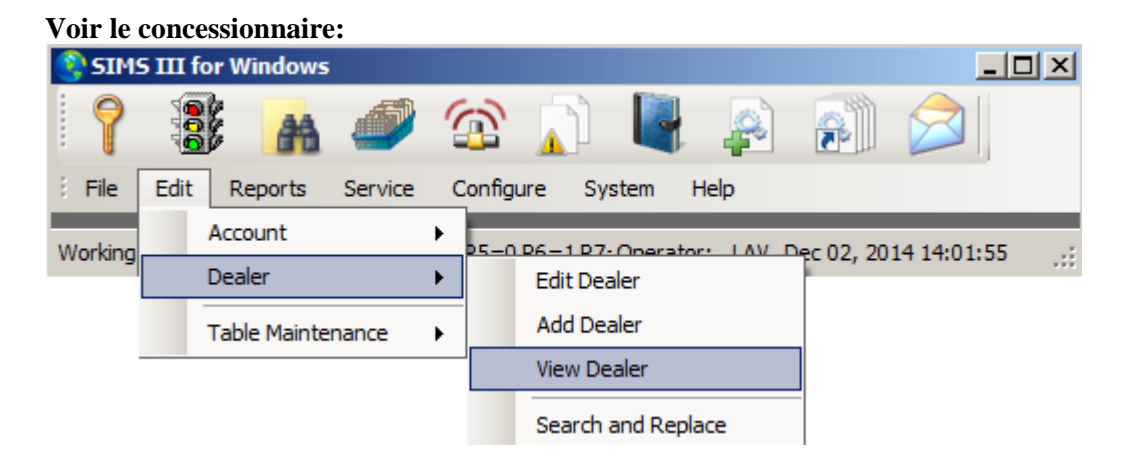

| 0 | Dealer Searcl   | h (View) |           |                             |         |                  |             | _ 🗆         | ×  |
|---|-----------------|----------|-----------|-----------------------------|---------|------------------|-------------|-------------|----|
|   | Account         | Grp      | Cls       | Name                        | Address | City             |             | State All   |    |
|   | 99-01-0001      | ACME     |           | Acme Security Systems, Inc. |         | Plano            |             | ТХ          |    |
|   | 99-01-0002      | SIMS     |           | SIMS, Inc.                  |         | Plano            |             | ТХ          |    |
|   |                 |          |           |                             |         |                  |             |             |    |
|   |                 |          |           |                             |         |                  |             |             |    |
|   |                 |          |           |                             |         |                  |             |             |    |
|   |                 |          |           |                             |         |                  |             |             |    |
|   |                 |          |           |                             |         |                  |             | •           |    |
|   |                 |          |           |                             |         | Clear            | ListView ha | s 2 item(s) |    |
|   | Account numb    | er:      |           | Group:                      | Class:  |                  |             |             |    |
|   | Nan             | ne:      |           |                             |         |                  |             |             |    |
|   | Addre           | ss:      |           |                             |         | Account Phor     | ne:         |             |    |
|   |                 |          |           |                             |         | All Ok word or F | PC:         |             |    |
|   | Contact Info: - |          |           |                             |         |                  |             |             |    |
|   | Nam             | ne:      |           | Phone                       | :       | Passcard         | d:          |             |    |
|   |                 | ,        |           |                             | · ·     |                  |             |             |    |
|   | Normal          | O La     | ast Updat | e 🔿 Next Violation          |         |                  |             |             |    |
|   |                 |          |           |                             |         | OK Car           | ncel        | Help        |    |
|   |                 |          |           |                             | _       |                  |             |             | // |

En double cliquant sur un marchand compte les utilisateurs seront en mesure d'afficher les informations de compte marchand dans l'entretien du concessionnaire (vue) de boîte de dialogue:

| DealerMaintenance (View) (99-01-0002) 5IM5, Inc. |                                   |               |                |  |  |  |  |  |  |  |
|--------------------------------------------------|-----------------------------------|---------------|----------------|--|--|--|--|--|--|--|
| Dealer Dir Call Dir Cmts Dir Opts                |                                   |               |                |  |  |  |  |  |  |  |
|                                                  |                                   |               |                |  |  |  |  |  |  |  |
| Dealer/Grp:                                      | 99-01-0002 SIMS Site ID:          | Last update:  | 10/12/04 · LAV |  |  |  |  |  |  |  |
| Name:                                            | SIMS, Inc.                        | Brief name:   | SIMS, Inc.     |  |  |  |  |  |  |  |
| Contact:                                         | Kenneth L. Utley                  | License #:    | GROUPSIMS      |  |  |  |  |  |  |  |
| Address:                                         | 2801 West Parker Road (Suite #5)  | A/R Co:       | DEM            |  |  |  |  |  |  |  |
| City:                                            | Plano State: TX                   | Notify delr:  |                |  |  |  |  |  |  |  |
| Fax:                                             | 1 (972) 612-2440 Zip: 75023-7934  | Zone Acct:    |                |  |  |  |  |  |  |  |
| Phone:                                           | 1 (800) 395-7467 1 (972) 769-0900 | Database:     | N/A            |  |  |  |  |  |  |  |
| Pri E-Mail:                                      |                                   | History:      | N/A 💌          |  |  |  |  |  |  |  |
| Alt E-Mail:                                      |                                   | Statistic:    | N/A            |  |  |  |  |  |  |  |
| Reply-To-Email:                                  |                                   | OUS Alerts:   | N/A 💌          |  |  |  |  |  |  |  |
| Special Code                                     |                                   | Callback:     |                |  |  |  |  |  |  |  |
|                                                  |                                   | Alt Callback: |                |  |  |  |  |  |  |  |
|                                                  |                                   | Miscellaneous |                |  |  |  |  |  |  |  |
| Business Ho                                      | urs:                              | Dspch Wam:    |                |  |  |  |  |  |  |  |
| Opn                                              | Clo M T W T F S S                 | Servc Wam:    |                |  |  |  |  |  |  |  |
| 09:00                                            |                                   | Password:     | CORA           |  |  |  |  |  |  |  |
|                                                  |                                   | Accounts:     | 3              |  |  |  |  |  |  |  |
| Send Full A                                      | ddr Label OK Ca                   | ancel Apply   | Video Help     |  |  |  |  |  |  |  |

Pour plus d'informations sur cette boîte de dialogue s'il vous plaît voir dialer modifier le menu à la page 1

| 📀 SIM   | 5 111 ( | for Windows  | ;       |   |        |         |          |      |            | _           |      |
|---------|---------|--------------|---------|---|--------|---------|----------|------|------------|-------------|------|
| 7       | C C C C | e 🔒          | Ø       | 1 | 3      |         |          | 2    | <b>F</b>   |             |      |
| E File  | Edit    | Reports      | Service | C | Config | ure Sy  | stem     | Help |            |             |      |
| Working |         | Account      |         | ۲ | 25-0   | D6-1 D7 | Operato  |      | Рес 02, 20 | 14 14:25:20 | 6 .: |
|         |         | Dealer       |         | × |        | Edit De | aler     |      |            |             |      |
|         |         | Table Mainte | enance  | F |        | Add De  | aler     |      |            |             |      |
| 1       |         |              |         |   | 1      | View De | aler     |      |            |             |      |
|         |         |              |         |   |        | Search  | and Repl | ace  |            |             |      |

### Recherche de compte du courtier et de remplacer:

| Dealer Searc           | h (Search | n and Re | eplace)                     |              |             | <u>_   ×</u>  |
|------------------------|-----------|----------|-----------------------------|--------------|-------------|---------------|
| Account                | Grp       | Cls      | Name                        | Address      | City        | State All     |
| 99-01-0001             | ACME      |          | Acme Security Systems, Inc. |              | Plano       | TX            |
| 99-01-0002             | SIMS      |          | SIMS, Inc.                  |              | Plano       | TX            |
| •                      |           |          |                             |              |             | Þ             |
|                        |           |          |                             | Clear        | ListView    | has 2 item(s) |
| Account numb           | er:       |          | Group:                      | Class:       |             |               |
| Nar                    | ne:       |          |                             |              |             |               |
| Addre                  | ss:       |          |                             | Acc          | ount Phone: |               |
|                        |           |          |                             | All Ok       | word or PC: |               |
| Contact Info: -<br>Nan | ne:       |          | Phone                       | :            | Passcard:   |               |
| Normal                 | O La      | ast Upda | te C Next Violation         | ed Sift 💌 OK | Cancel      | Help          |

En double cliquant sur les comptes utilisateurs verront: l'entretien des professionnels (Rechercher et remplacer) boite de dialogue.

| Dealer Maintenance (Search and Replace) |                  | _D×        |
|-----------------------------------------|------------------|------------|
|                                         |                  |            |
| Dealer/Grp: Site ID:                    | Last update:     |            |
| Name:                                   | Brief name:      |            |
| Contact:                                | License #:       |            |
| Address:                                | A/R Co:          |            |
| City: State:                            | Notify delr:     |            |
| Fax: Zip:                               | Zone Acct:       |            |
| Phone:                                  | Database:        | N/A        |
| Pri E-Mail:                             | History:         | N/A        |
| Alt E-Mail:                             | Statistic:       | N/A        |
| Reply-To-Email:                         | OUS Alerts:      | N/A 💌      |
| Special Codes:                          | Callback:        |            |
|                                         | Alt Callback:    |            |
|                                         | - Miscellaneous: |            |
| Business Hours:                         | Dspch Warn:      |            |
| Opn Clo M T W T F S S                   | Servc Warn:      |            |
|                                         | Password:        |            |
|                                         | Accounts:        | 0          |
|                                         |                  |            |
| Send Full Addr Label OK Cancel          | Apply            | Video Help |
|                                         |                  | li.        |

Pour plus d'informations sur cette boîte de dialogue s'il vous plaît voir dialer modifier le menu à la page 1

Dans ce menu, les modifications seront applicables à tous les comptes sous ce courtier contrairement menu d'édition ont été les changements appliquent uniquement au champ qui été modifié **Chapitre 6: SIMS III Table Maintenance** 

Dans la plupart des champs utilisateurs peuvent cliquer sur eux et appuyez sur F1 pour l'aide

| SIM:    | 5 III f | or Windows        | 5       |        |        |          |             |            |             |          |     | ×   |
|---------|---------|-------------------|---------|--------|--------|----------|-------------|------------|-------------|----------|-----|-----|
| 7       | 000     | e 🔒               | Ø       | 1      | 3      |          |             |            | <b>F</b>    |          |     |     |
| i File  | Edit    | Reports           | Service | C      | Config | ure Sy   | stem        | Help       |             |          |     |     |
| Working |         | Account<br>Dealer |         | *<br>* | P5=0   | P6=1P7   | • Operato   | or: LAV [  | Dec 02, 20  | 14 14:47 | :50 | .:: |
|         |         | Table Mainte      | enance  | ×      |        | Accoun   | ting Cent   | ter        |             |          |     |     |
|         |         |                   |         |        |        | Accoun   | t Classes   | ;          |             |          |     |     |
|         |         |                   |         |        |        | Accoun   | t Types     |            |             |          |     |     |
|         |         |                   |         |        |        | Control  | Unit        |            |             |          |     |     |
|         |         |                   |         |        |        | Email A  | ddresses    |            |             |          |     |     |
|         |         |                   |         |        |        | Fax/Mo   | dem Pho     | ne Number  | S           |          |     |     |
|         |         |                   |         |        |        | Global F | Phone Nu    | imbers     |             | •        |     |     |
|         |         |                   |         |        |        | Global S | Schedules   | S          |             |          |     |     |
|         |         |                   |         |        |        | Pagers   |             |            |             |          |     |     |
|         |         |                   |         |        |        | Special  | Codes       |            |             |          |     |     |
|         |         |                   |         |        |        | Emerge   | ncy Mod     | e          |             |          |     |     |
|         |         |                   |         |        |        | Event F  | Priority Le | evels      |             |          |     |     |
|         |         |                   |         |        |        | Event [  | Dispositio  | n and Prem | nise Access | s        |     |     |
|         |         |                   |         |        |        | Messag   | les         |            |             | •        |     |     |
|         |         |                   |         |        |        | Operat   | or Mainte   | enance     |             |          |     |     |
|         |         |                   |         |        |        | Operat   | or Messa    | ge Phrases | 5           |          |     |     |
|         |         |                   |         |        |        | Receive  | er/Line Tr  | anslations |             |          |     |     |
|         |         |                   |         |        |        | System   | Reminde     | er         |             |          |     |     |
|         |         |                   |         |        |        | Traffic  | Colors an   | nd Sound C | ptions      |          |     |     |
|         |         |                   |         |        |        | Contac   | t Templat   | tes        |             |          |     |     |
|         |         |                   |         |        |        | Open/0   | lose Sch    | edule Temp | olates      |          |     |     |
|         |         |                   |         |        |        | Zone To  | emplates    |            |             |          |     |     |

# **Compte Catégorie:**

| 0 | Accou | int Class                             |          | ×      |
|---|-------|---------------------------------------|----------|--------|
|   | Class | Description                           |          | Insert |
|   | ATM   | Automatic Teller Machine              |          |        |
|   | C*N   | Comm Burg+Fire+Environment No Opn/Clo |          | Delete |
|   | C*S   | Comm Burg+Fire+Env w/Supervised O/C   |          | Print  |
|   | C*U   | Comm Burg+Fire+Env Unsupervised O/C   |          |        |
|   | C+N   | Comm Burglary+Fire No Open/Close      |          |        |
|   | C+S   | Comm Burg+Fire w/Supervised Opn/Close |          |        |
|   | C+U   | Commercial Burg+Fire Unsupervised O/C |          |        |
|   | CBN   | Commercial Burglary No Open/Close     |          |        |
|   | CBS   | Commercial Burglary Supervised O/C    |          |        |
|   | CBU   | Comm Burglary Unsupervised Open/Close |          |        |
|   | CFN   | Comm Fire No Open/Close               |          |        |
|   | CFS   | Comm Fire w/Supervised Open/Close     | <b>-</b> |        |
| ( | Class | Description                           |          | ОК     |
|   |       |                                       |          | Cancel |
|   |       | ,                                     |          |        |
|   |       |                                       |          | Help   |
|   |       |                                       |          |        |

# Classes de compte:

## Aperçu:

Cette sélection permet l'entrée de jusqu'à trois caractères classe de compte désignateur ainsi qu'une brève description de référence.

Après types compte de classe sont définis, une liste contenant les noms de classe est disponible pour l'entrée dans la base de données de l'abonné.

Ces informations sont saisies dans un compte dans le domaine de la classe.

Cliquez sur le bouton Imprimer pour afficher la liste des classes de compte dans une fenêtre pré-vue. De cette fenêtre, vous pouvez enregistrer, imprimer, e-mail ou les informations de classe de télécopie.

## Comment ajouter ou modifier une entrée compte de classe:

Cliquez sur Insérer pour insérer une nouvelle entrée dans la liste ou, pour modifier une entrée existante, cliquez sur l'élément dans la liste des classes compte.

Sélectionnez le champ de classe et entrez le type.

Facultatif: Sélectionnez le champ Description et entrer des informations sur la classe. Cliquez sur Ok.

### Type de compte:

aperçu

Cette sélection permet l'entrée de la place à treize caractères type de compte désignateur. En général, ces entrées sont utilisées pour décrire des informations supplémentaires sur le compte, tels que commercial, résidentiel, bâtiment public, hôpital, etc. Après les types de comptes sont définis, une liste contenant les types est disponible pour l'entrée dans la base de données d'un abonné. Ces informations sont saisies dans un compte dans le champ Type de compte.

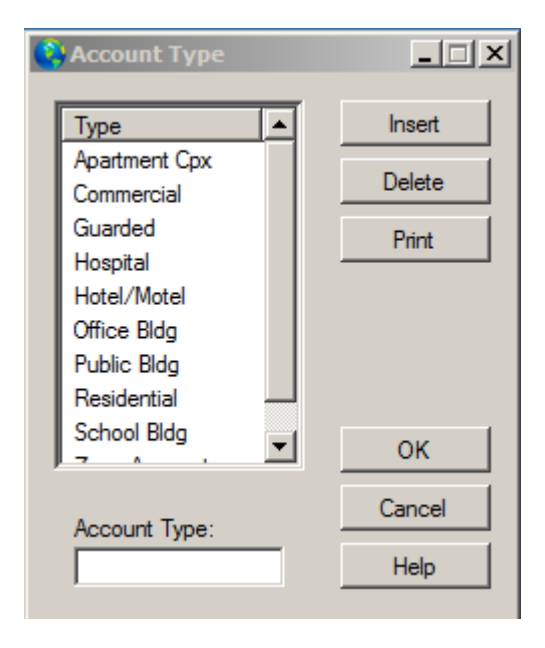

Cliquez sur le bouton Imprimer pour afficher le type de compte Liste dans une fenêtre pré-vue. De cette fenêtre, vous pouvez enregistrer, imprimer, e-mail ou les informations de classe de télécopie.

### Comment ajouter ou modifier une entrée de type de compte:

Cliquez sur Insérer pour ajouter une nouvelle entrée dans la liste ou pour modifier une entrée existante, cliquez sur l'élément dans la liste Type de compte. Sélectionnez le champ Type de compte et entrez le type. Cliquez sur Ok.

## Unité de contrôle:

Aperçu:

La boîte de dialogue Control Unit permet la saisie et l'édition de nom et d'aider les instructions de l'unité de contrôle. Cette information peut être fournie au personnel d'exploitation tandis que dans un affichage des événements d'exception. En outre, après les types d'unités de contrôle sont définis, une fenêtre contenant le nom de l'unité de commande est disponible pour l'entrée dans la base de données d'un abonné. Ces informations sont saisies dans un compte dans le champ Type de contrôle.

| 😫 Control Unit                                                                                      |                                                                                                    | <u>_ 🗆 ×</u>                                      |
|----------------------------------------------------------------------------------------------------|----------------------------------------------------------------------------------------------------|---------------------------------------------------|
| Cntrl Type   00   49433   49AHS   49CID   49FBI   49ITI   49M2?   49SIA   Ademco 5241   FBI XL1218R | PANIC ACTIVATION/CANNOT SHUT ALARM OFF '#' & *** are 24<br>Hour Panic Buttons. To reset system push thebutton on the<br>side of control to silence and reset. Sometimes,<br>infrustration, the subscriber enters their code to quiet<br>the alam. Since the panic is reset by the switch on the<br>control, and not bytheir code, the alam system is now on<br>AND the panic is sounding.Later generation controls allow<br>entering the code twice (on/off). FIRE RESET Normally<br>fire provides a steady shrill tone. Determine<br>whichdetector had tripped by observing a solid red light on<br>detector.CHANGING YOUR CODE 1. Open control and slide<br>black switch in upper left hand comer to far right (normally it's in the center<br>position);2. Enter personal code (2-6 digits, no zeroes) once on keypad; 3. Return<br>to control and return switch to center position; and 4. Turn alarm on then off to<br>check arming and disaming. RED MEMORY/ARMED LIGHT FLASHING Indicates<br>the alarm had previously activated and displays thezone. To clear this enter<br>subscriber code twice (arm and disarm). | Insert<br>Delete<br>Print<br>OK<br>Cancel<br>Help |
|                                                                                                    |                                                                                                    |                                                   |

Comment ajouter ou modifier une entrée de l'unité de commande

Cliquez sur le bouton Insérer pour ajouter une nouvelle entrée dans la liste ou, pour modifier une entrée existante, cliquez sur l'élément dans la liste des unités de contrôle.

Sélectionnez le champ Type et entrez le type de contrôle.

Sélectionnez le champ Description et entrer des informations sur le contrôle telles que la façon d'armer / désarmer le système, etc.

Cliquez sur Ok.

### Adresses mail:

| 🛟 Email Addresses |                             |              | X        |
|-------------------|-----------------------------|--------------|----------|
| Name              | Address                     | Company      | ▲ Insert |
| Christian, Derek  | derekc@idirect.com          | Intertec LTD |          |
| Corkins, Claudine | sncinc@mindspring.com       | SNC Security | Delete   |
| Debets, Iwan      | idebets@asb.nl              | ASB Holland  | Drint    |
| Fisher, Irv       | ifisher@apialam.com         | API, Inc.    |          |
| Goldfeld, Leo     | market@iseco.lv             | ISECO Ltd.   |          |
| Heij, Ron         | rheij@asb.nl                | ASB Holland  |          |
| Kerman, Bob       | rkerman@jvcnet.com          | Electrolarm  |          |
| Moss, Brad        | cml@compusmart.ab.ca        | Horizon Secu |          |
| Newman, Jay       | jnewman@fire-monitoring.com | FMC, Inc.    |          |
| Rider, Keith      | krider@simsware.com         | TSI, Inc.    |          |
| Ryckman, Steve    | sryckman@simsware.com       | SIMS, Inc.   |          |
| Sevinor, Ralph    | wynalarm@waynealarm.com     | Wayne Alarm  |          |
| Shantz, Mike      | norcomm@vianet.on.ca        | Northern Com |          |
| La us             |                             | AL A S       | Cancel   |
| Name              | Email Address               | Company      |          |
|                   |                             |              | Help     |
| 7                 |                             |              |          |
|                   |                             |              |          |

### Aperçu:

Cette option vous donne accès à examiner / modifier le carnet d'adresses de courriel SIMSIII. Ces adresses sont disponibles à partir de la boîte de dialogue Message Envoyer

Cette liste des articles peuvent être triés et exportés de différentes manières.

Comment ajouter ou modifier une entrée d'adresse e-mail:

Cliquez sur le bouton Insérer pour ajouter une nouvelle entrée dans la liste ou, pour modifier une entrée existante, cliquez sur l'élément dans la liste d'email.

Sélectionnez le champ Nom et entrez le nom.

Sélectionnez le champ Adresse e-mail et entrez l'adresse.

Facultatif: Sélectionnez le domaine de l'entreprise et entrer dans l'entreprise. Cliquez sur Ok.

# Fax / Modem Numéros de téléphone:

## Aperçu:

Cette option vous donne accès à examiner / modifier le carnet d'adresses SIMSIII fax / modem. Ces chiffres sont disponibles à partir de la boîte de dialogue Envoyer un message.

| ٢ | Fax Phone Numbers   |              |                  | <u>_                                    </u> |
|---|---------------------|--------------|------------------|----------------------------------------------|
|   | Send to             | Send from    | Phone            | Insert                                       |
|   | 3COM Corp           | SIMS II Demo | 1 (408) 764-5001 |                                              |
|   | Arctic Alarm        | SIMS II Demo | 1 (403) 873-8310 | Delete                                       |
|   | Dell Tech Support   | SIMS II Demo | 1 (512) 338-8700 | Diret                                        |
|   | GIT Security        | SIMS II Demo | 1 (705) 728-4903 | Print                                        |
|   | Osborne/McGraw Hill | SIMS II Demo | 1 (510) 549-6603 |                                              |
|   | Security Response   | SIMS II Demo | 1 (800) 688-7721 |                                              |
|   | SIMS, Inc.          | SIMS II Demo | 1 (972) 612-2440 |                                              |
|   | Thomas Conrad -     | SIMS II Demo | 1 (512) 433-6153 |                                              |
|   | US Robotics         | SIMS II Demo | 1 (708) 933-5800 |                                              |
|   | Utley, Kenneth L.   | SIMS II Demo | 1 (972) 612-2440 |                                              |
|   |                     |              |                  | ОК                                           |
| S | ent To              | Send From    | Phone            | Cancel                                       |
| Γ |                     |              |                  | Help                                         |
|   |                     |              |                  | 11                                           |

Cliquez sur le bouton Imprimer pour afficher le fax Numéros de téléphone Liste dans une fenêtre prévue.

De cette fenêtre, vous pouvez enregistrer, imprimer, e-mail ou les informations de classe de télécopie. Cette liste des articles peuvent être triés et exportés de différentes manières.

Comment ajouter ou modifier un fax / modem numéro de téléphone d'entrée

Cliquez sur Insérer pour ajouter une nouvelle entrée dans la liste ou pour modifier une entrée existante, cliquez sur l'élément dans la liste Faxmodem.

Sélectionnez le champ Envoyer à et entrez le nom de l'envoi.

Sélectionnez le champ de téléphone et entrez le numéro de téléphone pour envoyer à.

Sélectionnez le champ Envoyer et entrez l'envoi du nom.

Cliquez sur Ok.

# Numéros de téléphone internationaux:

| SIMS III   | for Windows       | ()        |                                      |          |                    |
|------------|-------------------|-----------|--------------------------------------|----------|--------------------|
| 100        | 🦥 🗛 🖤             | A         | 🔊 📑 🗟 🕅 🚺                            |          |                    |
| i File Edi | t Reports Service | Config    | ure System Help                      |          |                    |
| Working    | Account           | ►<br>P5=0 | P6=1P7: Operator: LAV Dec 02, 2014   | 15:51:20 | 3 .:               |
|            | Dealer            | •         |                                      |          |                    |
|            | Table Maintenance | •         | Accounting Center                    |          |                    |
|            |                   |           | Account Classes                      |          |                    |
|            |                   |           | Account Types                        |          |                    |
|            |                   |           | Control Unit                         |          |                    |
|            |                   |           | Email Addresses                      |          |                    |
|            |                   |           | Fax/Modem Phone Numbers              |          |                    |
|            |                   |           | Global Phone Numbers                 | •        | Edit/Update        |
|            |                   |           | Global Schedules                     |          | On-Line Validation |
|            |                   |           | Pagers                               |          | View Only          |
|            |                   |           | Special Codes                        |          |                    |
|            |                   |           | Emergency Mode                       |          |                    |
|            |                   |           | Event Priority Levels                |          |                    |
|            |                   |           | Event Disposition and Premise Access |          |                    |
|            |                   |           | Messages                             | •        |                    |
|            |                   |           | Operator Maintenance                 |          |                    |
|            |                   |           | Operator Message Phrases             |          |                    |
|            |                   |           | Receiver/Line Translations           |          |                    |
|            |                   |           | System Reminder                      |          |                    |
|            |                   |           | Traffic Colors and Sound Options     |          |                    |
|            |                   |           | Contact Templates                    |          |                    |
|            |                   |           | Open/Close Schedule Templates        |          |                    |
|            |                   |           | Zone Templates                       |          |                    |

# Modifier / Mise à jour:

| Č | Global Phone Numbers  |                     |                  |                  | _ 🗆 🗵  |
|---|-----------------------|---------------------|------------------|------------------|--------|
|   | Name                  | Comment             | Phone            | Alternate Phone  | Insert |
|   | Arleta Fire Dept      | Arleta, CA          | 1 (818) 555-1111 | 1 (818) 555-8888 |        |
|   | Arleta Guard Service  | Arleta, CA          | ArletaGuards@si  | arecom           | Delete |
|   | Arleta Police Dept    | Arleta, CA          | 1 (818) 555-0000 | 1 (818) 555-9999 |        |
|   | Des Plaines IL FD     | Des Plaines IL      | (847) 391-5333   | 1 (312) 555-8888 | Print  |
|   | Des Plaines IL PD     | Des Plaines IL      | (847) 391-5400   | 1 (312) 555-9999 |        |
|   | Hollywood FL FD       | Hollywood, FL       | (305) 555-1111   | 1 (305) 555-8888 |        |
|   | Hollywood Police Dept | Hollywood FL        | (954) 967-4636   | 1 (305) 555-9999 |        |
|   | Huntington CA FD      | Huntington Beach CA | (714) 536-5411   | 1 (714) 555-8888 |        |
|   | Huntington CA PD      | Huntington Beach CA | (714) 960-8811   | 1 (714) 555-9999 |        |
|   | Montreal Police Dept  | Montreal, QUE       | 1 (514) 555-0000 | 1 (514) 555-9999 |        |
|   | Montreal QU PD        | Montreal, QUE       | 1 (514) 555-1111 | 1 (514) 555-8888 |        |
|   | Norman OK FD          | Norman OK           | (405) 292-9780   | 1 (405) 555-8888 |        |
|   | 1                     |                     |                  |                  | ок     |
|   | Name:                 | Comment:            | R Phone:         | Alternate Phone: |        |
|   |                       |                     |                  |                  | Apply  |
|   |                       |                     | Clear            |                  | Cancel |
|   | I                     |                     |                  |                  |        |
|   | 🗹 Srch All 🔲 Name     | Comment Phone       |                  |                  | Help   |
|   |                       |                     |                  |                  |        |

## Aperçu:

Cette sélection permet l'entrée de numéros de téléphone (par exemple, la police, le feu, médical, etc.) qui peuvent être utilisés sur différents comptes. En utilisant les numéros de téléphone internationaux vous permet de faire un changement dans le numéro de téléphone et de faire un effet immédiat sur tous les comptes en utilisant l'entrée de table. Une liste contenant ces entrées est disponible dans un<u>appel de la page de la liste de compte</u> pour le champ Nom.

Cliquez sur le bouton Imprimer pour afficher la liste mondiale des numéros de téléphone dans une fenêtre pré-vue. De cette fenêtre, vous pouvez enregistrer, imprimer, e-mail ou les informations de classe de télécopie.

Comment ajouter ou modifier un numéro de téléphone global entrée

Cliquez sur Insérer pour ajouter une nouvelle entrée dans la liste ou, pour modifier une entrée existante, cliquez sur l'élément dans la liste téléphonique mondial.

Sélectionnez le champ Nom et entrez le nom pour le numéro de téléphone.

Sélectionnez le champ de téléphone et de saisir des informations sur le numéro de téléphone. Facultatif: Sélectionnez le champ Commentaire et entrez un commentaire à propos de l'entrée. Facultatif: Sélectionnez le champ (R) Nombre de routage et entrer des informations sur l'entrée. Cliquez sur Ok.

# Sur validation en ligne:

| 0 | Global Phone Validation |       |      |    |         |                         |                  |                   |                     |    |
|---|-------------------------|-------|------|----|---------|-------------------------|------------------|-------------------|---------------------|----|
|   | Global Name             | GloID | R    | Vp | Entries | On-Line Jurisdiction    | Phone            | Туре              | Comment             | ]  |
|   | Arleta Fire Dept        | 0     | R    | N  | 0       |                         | 1 (818) 555-1111 |                   | Arleta, CA          | 1  |
|   | Arleta Guard Service    | 0     | Е    | Ν  | 0       |                         | ArletaGuards@si  |                   | Arleta, CA          |    |
|   | Arleta Police Dept      | 0     | R    | Ν  | 0       |                         | 1 (818) 555-0000 |                   | Arleta, CA          |    |
|   | Montreal Police Dept    | 0     | R    | Ν  | 0       |                         | 1 (514) 555-0000 |                   | Montreal, QUE       |    |
|   | Montreal QU PD          | 0     | R    | Ν  | 0       |                         | 1 (514) 555-1111 |                   | Montreal, QUE       |    |
|   | Plano Police Dpt.       | 0     |      | Ν  | 0       |                         | (972) 424-5678   |                   | Plano TX            |    |
|   | Des Plaines IL FD       | 0     | R    | Ν  | 0       |                         | (847) 391-5333   |                   | Des Plaines IL      |    |
|   | Des Plaines IL PD       | 0     | R    | Ν  | 0       |                         | (847) 391-5400   |                   | Des Plaines IL      |    |
|   | Hollywood FL FD         | 0     | R    | Ν  | 0       |                         | (305) 555-1111   |                   | Hollywood, FL       |    |
|   | Hollywood Police Dept   | 0     | R    | Ν  | 0       |                         | (954) 967-4636   |                   | Hollywood FL        |    |
|   | Huntington CA FD        | 0     | R    | Ν  | 0       |                         | (714) 536-5411   |                   | Huntington Beach CA |    |
|   | Huntington CA PD        | 0     | R    | Ν  | 0       |                         | (714) 960-8811   |                   | Huntington Beach CA | đ  |
|   |                         | 0     | D    | N  | 0       |                         | (///15) 202 0700 |                   | Nomon OK            | -  |
|   |                         |       |      |    |         |                         |                  | 11                |                     | 1  |
|   |                         |       |      |    |         | Clear                   | Validate         | Save              | Cancel Show Map     |    |
| I | Srch All 🔽 Name         | Com   | nent | Г  | Phone   | ListView has 14 item(s) |                  |                   |                     |    |
| Г | Agency Search           |       |      |    |         | Additional Valid        | ation Options    |                   |                     |    |
|   | Jurisdiction:           |       |      |    |         | Find/Crea               | e Globals 100    | and above         |                     |    |
|   | Phone(s):               |       | Γ    |    |         | City/State              | to Cmnt 🗖 Tog    | igle Global Check | .5                  |    |
|   | Comment:                |       | -    |    | Route:  | 24x7 to A               | Phone            |                   | Grp Contacts        |    |
|   | Name:                   |       |      |    | -       | Giobal Ma               | tches Only       | e                 | Create Globals      |    |
|   |                         |       |      |    |         |                         |                  |                   |                     | // |

Valider: Valide tous les champs Voir la carte Ouvre google map

| 🔮 Glob | al Phone Validation                                                               |             |      |    |         |                                  |                  |           |                     | J× |
|--------|-----------------------------------------------------------------------------------|-------------|------|----|---------|----------------------------------|------------------|-----------|---------------------|----|
| Globa  | l Name                                                                            | GloID       | R    | Vp | Entries | On-Line Jurisdiction             | Phone            | Туре      | Comment             | -  |
| Arleta | Fire Dept                                                                         | 0           | R    | Ν  | 1       | Conv                             | 1 (818) 555-1111 |           | Arleta, CA          |    |
| Arleta | Guard Service                                                                     | 0           | Е    | Ν  | 0       | Edit Made to Authority           | ArletaGuards@si  |           | Arleta, CA          |    |
| Arleta | Police Dept                                                                       | 0           | R    | Ν  | 1       | Edit/Update Authority            | 1 (818) 555-0000 |           | Arleta, CA          |    |
| Montr  | real Police Dept                                                                  | 0           | R    | Ν  | 1       | Export +                         | 1 (514) 555-0000 |           | Montreal, QUE       |    |
| Montr  | real QU PD                                                                        | 0           | R    | Ν  | 0       |                                  | 1 (514) 555-1111 |           | Montreal, QUE       |    |
| Plano  | Police Dpt.                                                                       | 37106       |      | Y  | 0       | Plano Police Department          | (972) 424-5678   | CS/PD/MD  | Plano TX            |    |
| Des F  | Plaines IL FD                                                                     | 22425       | R    | Y  | 0       | Des Plaines Fire Department      | (847) 391-5333   | FD        | Des Plaines IL      |    |
| Des F  | Plaines IL PD                                                                     | 30799       | R    | Y  | 0       | Des Plaines Police Departm       | (847) 391-5400   | PD        | Des Plaines IL      |    |
| Hollyv | wood FL FD                                                                        | 41372       | R    | Y  | 0       | Hollywood Florida Fire Depa      | (305) 555-1111   | FD        | Hollywood, FL       |    |
| Hollyv | vood Police Dept                                                                  | 30040       | R    | Y  | 2       | Hollywood Police Department      | (954) 967-4636   | PD        | Hollywood FL        |    |
| Hunti  | ngton CA FD                                                                       | 21275       | R    | Y  | 0       | Huntington Beach Fire Dep        | (714) 536-5411   | FD        | Huntington Beach CA |    |
| Hunti  | ngton CA PD                                                                       | 29546       | R    | Y  | 0       | Huntington Beach Police D        | (714) 960-8811   | PD        | Huntington Beach CA | -1 |
| _ Ninm |                                                                                   | 26710       | D    | ×  | 0       | Noman Ein Donatmont              | (AUE) 202 020U   | ED        | Noman OK            |    |
| Src    | h All 🗖 Name                                                                      | Comn        | nent | Г  | Phone   | Clear<br>ListView has 14 item(s) | Validate         | Save      | Cancel Show Map     |    |
| Agenc  | y Search                                                                          |             |      |    |         | Additional Valid                 | ation Options    |           |                     |    |
|        | Jurisdiction: Norman                                                              | Police Depa | rtme | nt |         | Find/Crea                        | te Globals 100   | and above |                     |    |
|        | Phone(s): (405) 321-1600 1 (405) 555-9999 City/State to Cmnt Toggle Global Checks |             |      |    |         |                                  |                  |           |                     |    |
|        | Comment: Norman                                                                   | ок          | _    | _  | Route:  | R 24x7 to A                      | t Phone          |           | Grp Contacts        |    |
|        | Name: Norman                                                                      | OK PD       |      |    |         | Global Ma                        | tches Only       |           | Create Globals      |    |
|        |                                                                                   |             |      |    |         |                                  |                  |           |                     | 1  |

Par un clic droit sur les disques les utilisateurs peuvent copier, Edit / Update Authority, l'exportation vers Excel ou un fichier texte.

# **Contacts Grp:**

| 😜 Global Phone Validation |                |                              |                   |                |                | _ [] ; |
|---------------------------|----------------|------------------------------|-------------------|----------------|----------------|--------|
| Global Name               | GloID R Vp Ent | ries On-Line Jurisdiction    | Phone             | Туре           | Comment        |        |
| Arleta Fire Dept          | 0 R N          | 0                            | 1 (818) 555-1111  |                | Arleta, CA     |        |
| Arleta Guard Service      | 0 E N          | 0                            | ArletaGuards@si   |                | Arleta, CA     |        |
| Arleta Police Dept        | 0 R N          | 0                            | 1 (818) 555-0000  |                | Arleta, CA     |        |
| Montreal Police Dept      | 0 R N          | 0                            | 1 (514) 555-0000  |                | Montreal, QUE  |        |
| Montreal QU PD            | 0 R N          | 0                            | 1 (514) 555-1111  |                | Montreal QUE   |        |
|                           |                |                              |                   |                |                |        |
| From Name                 | From Phone     | To Global Name               | Global Phone      | Count          | Suggestion     |        |
|                           |                |                              |                   |                |                |        |
|                           |                |                              |                   |                |                | _      |
|                           |                |                              |                   |                |                |        |
|                           |                |                              |                   |                |                |        |
|                           |                |                              |                   |                |                | _      |
|                           |                |                              |                   |                |                |        |
| 1                         |                |                              |                   |                |                |        |
|                           |                | Clear                        | Validate          | Save           | Cancel Show    | Map    |
|                           |                |                              |                   |                |                |        |
| I≝ Srch All I. Name       | Comment D Ph   | none ListView has 14 item(s) |                   |                |                |        |
| Agency Search             |                | Additional Vali              | idation Options   |                |                |        |
| Jurisdiction:             |                |                              |                   | -              |                |        |
|                           |                | I Hind/Cre                   | ate Globals   100 | and abo        | ve             |        |
| Phone(s):                 |                | City/Stat                    | e to Cmnt 🛛 🗖 To  | ggle Global Cl | hecks          | -      |
| Comment:                  | B              | oute: 24x7to                 | Alt Phone         |                | Grp Contacts   |        |
|                           | ''             |                              |                   |                |                |        |
| Name:                     |                | Global M                     | latches Only      |                | Create Globals | 3      |
|                           |                |                              |                   |                |                |        |

# Edit / Update Autorité: Créer l'autorité / de mise à jour:

| 😫 Create/update a | uthority            |                                  |
|-------------------|---------------------|----------------------------------|
| Physical Address  |                     | 1                                |
| Name:             | Arleta Fire Dept    | Callback Pri:                    |
| Jurisdiction:     |                     | Callback Alt:                    |
| Contact:          |                     | Non-Emg Phone:                   |
| Address #1:       |                     | 24x7 Phone: 1 (818) 555-1111     |
| Address #2:       |                     | Alt 24x7 Phone: 1 (818) 555-8888 |
| City:             | State:              | Fax:                             |
| County:           | Zip:                | Last Update: 01/01/01            |
| Mailing Address — |                     | Authority ID: 0                  |
| Address #1:       |                     | Routing:                         |
| Address #2:       |                     | Longitude: 0                     |
| City:             | State:              | Latitude: 0                      |
|                   | Zip:                | Comment: Arleta, CA              |
| Authority Types   | Prim. E-Mail addr.: |                                  |
| Police Dept.      | EMS Services        |                                  |
| Fire Dept.        | Central Station     |                                  |
| Sheriff Dept.     | CS Dealer           |                                  |
|                   |                     | li li                            |

Les utilisateurs peuvent modifier l'un des champs

| C | Global Phone Numbers  |                     |                  |                    | _ 🗆 🗙   |
|---|-----------------------|---------------------|------------------|--------------------|---------|
|   | Name                  | Comment             | Phone            | Alternate Phone    | Insert  |
|   | Arleta Fire Dept      | Arleta, CA          | 1 (818) 555-1111 | 1 (818) 555-8888   | In some |
|   | Arleta Guard Service  | Arleta, CA          | ArletaGuards@si  | arecom             | Delete  |
|   | Arleta Police Dept    | Arleta, CA          | 1 (818) 555-0000 | 1 (818) 555-9999   |         |
|   | Des Plaines IL FD     | Des Plaines IL      | (847) 391-5333   | 1 (312) 555-8888   | Print   |
|   | Des Plaines IL PD     | Des Plaines IL      | (847) 391-5400   | 1 (312) 555-9999   |         |
|   | Hollywood FL FD       | Hollywood, FL       | (305) 555-1111   | 1 (305) 555-8888   |         |
|   | Hollywood Police Dept | Hollywood FL        | (954) 967-4636   | 1 (305) 555-9999   |         |
|   | Huntington CA FD      | Huntington Beach CA | (714) 536-5411   | 1 (714) 555-8888   |         |
|   | Huntington CA PD      | Huntington Beach CA | (714) 960-8811   | 1 (714) 555-9999   |         |
|   | Montreal Police Dept  | Montreal, QUE       | 1 (514) 555-0000 | 1 (514) 555-9999   |         |
|   | Montreal QU PD        | Montreal, QUE       | 1 (514) 555-1111 | 1 (514) 555-8888   |         |
|   | Norman OK FD          | Noman OK            | (405) 292-9780   | 1 (405) 555-8888   |         |
|   |                       |                     |                  |                    | OK      |
|   | Name:                 | Comment:            | R Phone:         | Alternate Phone:   |         |
|   | Des Plaines IL PD     | Des Plaines IL      | R (847) 391-5400 | 0 1 (312) 555-9999 | Apply   |
|   |                       |                     |                  |                    | Cancel  |
|   |                       |                     | Clear            |                    |         |
| I | Srch All 🗖 Name       | Comment Phone       |                  |                    | Help    |
|   |                       |                     |                  |                    |         |

## Sous modifier, l'entretien de la table, Global numéro de téléphone, afficher uniquement:

Cliquez sur le bouton Imprimer pour afficher la liste mondiale des numéros de téléphone dans une fenêtre pré-vue. De cette fenêtre, vous pouvez enregistrer, imprimer, e-mail ou les informations de classe de télécopie.

| Global Phone Numbers  |                     |                  |                    |        |
|-----------------------|---------------------|------------------|--------------------|--------|
| Name                  | Comment             | Phone            | Alternate Phone    | Insert |
| Arleta Fire Dept      | Arleta, CA          | 1 (818) 555-1111 | 1 (818) 555-8888   | maon   |
| Arleta Guard Service  | Arleta, CA          | ArletaGuards@si  | arecom             | Delete |
| Arleta Police Dept    | Arleta, CA          | 1 (818) 555-0000 | 1 (818) 555-9999   |        |
| Des Plaines IL FD     | D Conv              | 47) 391-5333     | 1 (312) 555-8888   | Print  |
| Des Plaines IL PD     | D                   | 47) 391-5400     | 1 (312) 555-9999   |        |
| Hollywood FL FD       | H Dial Selection    | 05) 555-1111     | 1 (305) 555-8888   |        |
| Hollywood Police Dept | H                   | 54) 967-4636     | 1 (305) 555-9999   |        |
| Huntington CA FD      | H_Export            | 14) 536-5411     | 1 (714) 555-8888   |        |
| Huntington CA PD      | Huntington Beach CA | (714) 960-8811   | 1 (714) 555-9999   |        |
| Montreal Police Dept  | Montreal, QUE       | 1 (514) 555-0000 | 1 (514) 555-9999   |        |
| Montreal QU PD        | Montreal, QUE       | 1 (514) 555-1111 | 1 (514) 555-8888   |        |
| Noman OK FD           | Norman OK           | (405) 292-9780   | 1 (405) 555-8888   |        |
|                       | Comment:            | R Phone:         | Alternate Phone:   | ОК     |
| Des Plaines IL FD     | Des Plaines IL      | R (847) 391-533  | 3 1 (312) 555-8888 | Apply  |
|                       |                     | Clear            |                    | Cancel |
| Srch All 🔲 Name       | Comment Phone       |                  |                    | Help   |
|                       |                     |                  |                    |        |

Les utilisateurs peuvent cliquer sur un dossier et copier les enregistrements sélectionnés et collé dans Word ou Excel, composer la sélection

Après avoir cliqué sur "Dial Sélection":

| Dialing              |                 | <u> </u> |
|----------------------|-----------------|----------|
| Calling:             |                 |          |
| Notify:              | Hollywood FL FD | Dial     |
| Phone number/Note:   | (305) 555-1111  | HangUp   |
| Access IvI/Language: |                 | Transfer |
|                      |                 |          |
| Passcard:            |                 |          |
| PC Holder Name:      |                 | OK       |
| Access level:        |                 | Cancel   |
| Comment:             |                 | Help     |
| Status               |                 |          |

Hang Up est la fermeture d'une sélection de composition.

# Horaires globaux:

| Global Schedules |         |        |             |      |     | 1           | ×  |
|------------------|---------|--------|-------------|------|-----|-------------|----|
| Description      | Begin   | Opn    | Until       | Clo  |     | Insert      |    |
| Independence Day | 07/04   |        | 07/04       |      |     | Delete      |    |
| New Year's Day   | 01/01   |        | 01/01       |      |     | Delete      |    |
|                  |         |        |             |      |     | Print       |    |
| Description      | Begin   | Ope    | n Until     | Clos | ;e  | Recalculate |    |
| мПтП             | W 🗖 T 🛙 | F      | s 🗆 s Г     |      |     | ОК          |    |
| Global Codes:    |         | Holida | v Selection | 5    |     | Cancel      |    |
|                  |         | None   | Selected    |      | Add | Help        |    |
|                  |         |        |             |      |     |             | // |

### Aperçu:

Cette option vous permet de gérer la liste de l'annexe mondiale. Ce sont les horaires qui peuvent être appliquées à tous les comptes dans la base de données en fonction de leurs codes entrées mondiales. Cela contribue à éliminer faire des entrées de planning temporaires pour les comptes ayant des caractéristiques correspondant (par exemple, les comptes suivant les fêtes nationales ou religieuses).

Cliquez sur le bouton Imprimer pour afficher la liste globale annexe dans une fenêtre pré-vue. De cette fenêtre, vous pouvez enregistrer, imprimer, e-mail ou l'information globale des horaires de télécopie.

### Comment ajouter ou modifier une entrée de calendrier global:

Cliquez sur le bouton Insérer pour ajouter une nouvelle entrée dans la liste ou, pour modifier une entrée existante, cliquez sur l'élément dans la liste globale annexe. Sélectionnez le champ Description et entrez une brève description sur le calendrier. Sélectionnez le champ Date de début et entrez la date du calendrier commence. Facultatif: Sélectionnez le champ Ouvrir Heure et entrez l'heure d'ouverture pour l'horaire. Sélectionnez le champ Jusqu'à Date et entrez la date du calendrier prend fin. Facultatif: Sélectionnez le Fermer champ Heure et entrez l'heure de clôture pour l'horaire. Marquez les jours de la semaine (par exemple, du lundi au dimanche) le calendrier sera appliqué. Sélectionnez le Code mondial 1 à mondial Code 7 domaine (s) et entrez l'identifiant pour le calendrier. Cliquez sur Ok.

## Numéros de téléavertisseur:

| Pager Numbers                 |                   |                   |                           |
|-------------------------------|-------------------|-------------------|---------------------------|
| Name<br>Alpha Numeric Example | Phone<br>555-1212 | PIN<br>1234567890 | Insert<br>Delete<br>Print |
| Name/comment                  | Phone/Acct Number | PIN               | OK<br>Cancel<br>Help      |

### Aperçu:

Cette option vous donne accès à examiner / modifier la liste des numéros pagers SIMSIII. Ces adresses sont disponibles à partir de la boîte de dialogue Envoyer un message.

Cliquez sur le bouton Imprimer pour afficher la liste globale annexe dans une fenêtre pré-vue. De cette fenêtre, vous pouvez enregistrer, imprimer, e-mail ou les informations de classe de télécopie.

### Comment ajouter ou modifier une entrée de numéro de téléavertisseur:

Cliquez sur le bouton Insérer pour ajouter une nouvelle entrée dans la liste ou, pour modifier une entrée existante, cliquez sur l'élément dans la liste des Pager.

Sélectionnez le champ Nom et entrez le nom du destinataire du pager. Sélectionnez le champ de téléphone et entrez le numéro de téléphone pour envoyer à. Sélectionnez le champ PIN et entrez le numéro d'identification personnel du destinataire. Sélectionnez le champ de commentaire et entrez un bref commentaire sur l'entrée. Cliquez sur Ok.

### **Codes spéciaux:**

Cette boîte de dialogue permet de définitions jusqu'à 128 entrées pour chacun des quatorze codes entrés dans la base de données d'un compte. En outre, une description de la signification du code est fourni. La liste des codes spéciaux contient 128 entrées de code et la description de chacun des 14 codes spéciaux.

| 🛟 Special Codes                                       | _ 🗆 🗵  |
|-------------------------------------------------------|--------|
| Code 1 Code 2 Code 3 Code 4 Code 5 Code 6 Code 7      | Print  |
| Code 8 Code 9 Code 10 Code 11 Code 12 Code 13 Code 14 |        |
| Code Description                                      |        |
| A Special Code 1 Code A                               |        |
| B Special Code 1 Code B                               |        |
| C Special Code 1 Code C                               |        |
| D Special Code 1 Code D                               |        |
| E<br>r                                                |        |
| r<br>G                                                |        |
|                                                       |        |
|                                                       |        |
| J                                                     |        |
| ĸ                                                     |        |
| L                                                     |        |
| M                                                     |        |
| N                                                     | ОК     |
| 0                                                     |        |
| Cde Description                                       | Cancel |
|                                                       | Help   |
|                                                       |        |

Cliquez sur le bouton Imprimer pour afficher la liste spéciale des codes dans une fenêtre pré-vue. De cette fenêtre, vous pouvez enregistrer, imprimer, e-mail ou les informations des codes spéciaux de télécopie.

Comment modifier une entrée de code spécial

Cliquez sur le bouton pour le groupe de code spécial que vous souhaitez modifier.

Cliquez sur l'élément dans la liste des codes spéciaux que vous souhaitez modifier. Sélectionnez le champ Code et entrez le code.

Sélectionnez le champ Description et entrez une brève description de l'entrée. Cliquez sur Ok.

### Mode d'urgence:

### Aperçu:

Cette boîte de dialogue Mode d'urgence permet au personnel des opérations de causer types d'événements (par exemple, LPT - Low Power Problème) pour être auto-connecté pour une période temporaire. Après l'invocation, entrez les types (par exemple, LPT - Low Power Problème) événement et Begin / jusqu'à l'époque. En outre, le code doit être entré pour appliquer uniquement le mode d'urgence auto-log des comptes relevant de sa (s). Les caractères génériques (par exemple, «?») peut être utilisé dans le champ de code postal permettant uniquement les événements qui se produisent dans la zone de code postal spécifié à auto-connecté (par exemple, une entrée de 123 ?? engloberait tous les codes postaux commençant par 123 ).

Priorité 1 et 2 événements, même si entré ne sera pas auto-connecté car cette fonction est destinée à des situations telles que les conditions environnementales (par exemple, des pannes de courant) qui causent un barrage d'événements qui devraient normalement nécessiter une action de l'opérateur.

| 😫 Emergency I   | lode       |              |           |         | ×     |
|-----------------|------------|--------------|-----------|---------|-------|
| Begin/Until/Zi  | p Codes: - |              |           |         | 1     |
| Begin 00:0      | 0 U        | Intil: 00:00 | Zip Code: |         |       |
| 00:0            | 0          | 00:00        | [         |         |       |
| 00:0            | 0          | 00:00        | [         |         |       |
|                 |            | _:           | [         |         |       |
|                 |            | _:           | ]         |         |       |
|                 |            | _:           | ]         |         |       |
|                 |            |              | [         |         |       |
|                 |            |              |           |         |       |
| Type(s) to auto | olog:      |              |           |         | ]     |
| LPT             | LBR        | LPR          |           |         |       |
|                 |            |              |           |         |       |
|                 |            |              |           |         |       |
|                 |            |              |           |         |       |
|                 |            |              |           |         |       |
|                 |            |              |           |         |       |
| Drint           |            | 01           | Caraal    | 1 11-1- | 1     |
| Print           |            | UK           | Cancel    | нер     | ]     |
|                 |            |              |           |         | - /// |

Commencez en cliquant sur ou jusqu'à ce que les options fait apparaître la boîte de dialogue de sélection de temps

| me Sele | ction                |   |        |
|---------|----------------------|---|--------|
| Time    | Desc                 |   | ОК     |
| 09:32   | Current Time         |   |        |
| 09:37   | Current + 5 Minutes  |   | Cancel |
| 09:42   | Current + 10 Minutes |   | Lista  |
| 09:47   | Current + 15 Minutes |   | нер    |
| 10:02   | Current + 30 Minutes |   |        |
| 10:32   | Current + 1 Hour     |   |        |
| 11:32   | Current + 2 Hours    | - |        |
|         |                      |   |        |

# Type (s) dans le journal de l'automobile:

| Гур     | Description                    | Brief Desc  | ОК     |
|---------|--------------------------------|-------------|--------|
| ?#?     | Double Knock Modified Mnemonic | DBL KNOCK - |        |
| ?-?     | Delayed Event Marker -         | DELAY/EVNT  | Cancel |
| ?^?     | UnRestored Zone                | UNRESTORED  | Help   |
| ~?      | Runaway Signal Detection -     | RUNAWAY     | neip   |
| ?+?     | Double Knock Marker -          | DBL KNOCK   |        |
| \&C     | Delay Alarm w/o Cancel         | DLYD ALARM  |        |
| \&R     | Alarm & Restore -              | ALARM/RST   |        |
| λBT     | Abort -                        | ABORT       |        |
| ACC     | Access -                       | ACCESS      |        |
| \CD     | Access Denied -                | NO ACCESS   |        |
|         | Ama Clasing                    |             | _      |
| inter l | Filter Text                    | Clear       |        |

### Priorité de l'événement Level: Aperçu:

La boîte de dialogue de l'événement des niveaux de priorité permet de régler les niveaux de priorité de l'événement ainsi que les événements qui peuvent être auto-connecté (signaux ie Open / Close et Test des abonnés).

| Even  | t Priority Level                      |                   |        |
|-------|---------------------------------------|-------------------|--------|
| Тур   | Description                           | Brief Desc        | Insert |
| ?#?   | Double Knock Modified Mnemonic        | DBL KNOCK         | ]      |
| ?-?   | Delayed Event Marker -                | DELAY/EVNT        | Delete |
| ?^?   | UnRestored Zone                       | UNRESTORED        | Drint  |
| ?~?   | Runaway Signal Detection -            | RUNAWAY           | FIITIL |
| ?+?   | Double Knock Marker -                 | DBL KNOCK         |        |
| A&C   | Delay Alarm w/o Cancel                | DLYD ALARM        |        |
| A&R   | Alarm & Restore -                     | ALARM/RST         |        |
| ABT   | Abort -                               | ABORT             |        |
| ACC   | Access -                              | ACCESS            |        |
| ACD   | Access Denied -                       | NO ACCESS         |        |
| ACL   | Ama Clasing                           |                   | ]      |
| уре   | Description                           | Brief Description |        |
| Optio | ns:                                   |                   | ок     |
| Prio  | rity level: Dispatch                  | type: Not Used 🗾  |        |
|       | O/C Reports and/or possible dispatch: | ot Lised          | Cancel |
|       |                                       |                   | Help   |
|       |                                       |                   |        |

# Comment ajouter ou modifier une entrée de niveau de priorité de l'événement:

Cliquez sur le bouton Insérer pour ajouter une nouvelle entrée dans la liste.

Pour modifier une entrée existante, cliquez sur l'élément dans la priorité de l'événement Liste de niveau.

Sélectionnez le champ Type de l'événement et entrez le mnémonique que vous souhaitez utiliser. Sélectionnez le champ Description et entrez une entrée de description de zone par défaut pour le type d'événement.

Sélectionnez le champ Description Brève et entrez un message abrégé sur le type d'événement (par exemple, pour une alarme incendie, vous pouvez utiliser FIRE).

Sélectionnez le niveau de priorité du type d'événement.

Sélectionnez le champ Type d'affichage et entrez le type d'affichage de réponse pour le type d'événement (par exemple, une action prioritaire, l'action de routine, etc.)

Sélectionnez Inclure dans Open / Close Rapports et / ou dans un domaine d'expédition et choisissez si vous souhaitez inclure le type d'événement dans l'abonné des rapports d'ouverture / fermeture et si le type d'événement est potentiellement une police ou les pompiers expédition. Cliquez sur Ok.

Cliquez sur le bouton Imprimer pour afficher la liste des événements dans une fenêtre pré-vue. De cette fenêtre, vous pouvez enregistrer, imprimer, e-mail ou les informations d'événement de télécopie.

| 😩 Rep                                                        | ort Vi | ewe | r                                            |       | ×          |  |  |
|--------------------------------------------------------------|--------|-----|----------------------------------------------|-------|------------|--|--|
| File Commands Actions                                        |        |     |                                              |       |            |  |  |
| 🔄 Save 🗸 🔣 Notepad 🖂 Print 🦪 Print Preview 🔛 Email 🖌 🎯 Fax 🗸 |        |     |                                              |       |            |  |  |
| 12/0                                                         | 03/1   | 4   | Event Message Listing                        |       | 09:50      |  |  |
|                                                              |        |     |                                              |       |            |  |  |
| Typ                                                          | P      | D   | Description                                  | D     | Brief Desc |  |  |
| ?#?                                                          | 3      | P   | Double Knock Modified Mnemonic               | N     | DBL KNOCK  |  |  |
| ?-?                                                          | Α      | N   | Delayed Event Marker -                       | Ν     | DELAY/EVNT |  |  |
| 2^2                                                          | 3      | P   | UnRestored Zone                              | N     | UNRESTORED |  |  |
| 2~2                                                          | 3      | P   | Runaway Signal Detection -                   | N     | RUNAWAY    |  |  |
| 2+2                                                          | A      | N   | Double Knock Marker -                        | N     | DBL KNOCK  |  |  |
| A&C                                                          | 3      | P   | Delay Alarm W/o Cancel                       | P     | DLYD ALARM |  |  |
| A&R                                                          | 3      | Р   | Alarm & Restore -                            | N     | ALARM/RST  |  |  |
| ABT                                                          | A      | N   | Abort -                                      | N     | ABORT      |  |  |
| ACC                                                          | В      | N   | Access -                                     | N     | ACCESS     |  |  |
| ACD                                                          | 8      | Р   | Access Denied -                              | Y     | NO ACCESS  |  |  |
| ACL                                                          | A      |     | Area Closing -                               | Y     | AREA CLOSE |  |  |
| AID                                                          | A      | -   | Area Identification                          | ¥<br> | AREA ID    |  |  |
| ALO                                                          | 8      | P   | Access Lock Out -                            | Y     | NO ACCESS  |  |  |
| ALK                                                          | 2      | Р   | Alarm -                                      | P     | ALAKM      |  |  |
| AOP                                                          | A      |     | Area Opening -                               | ĭ     | AREA OPEN  |  |  |
| ARM                                                          | A      | -   | Force Armed - OK                             | ĭ     | FORCE ARM  |  |  |
| AUX                                                          | ~      | 2   | Auxillary -                                  | P     | AUXILIARI  |  |  |
| DAK                                                          | 4      | P   | CPU Pattorn Inn (ITT (STMSI Compatibility)   |       | BACK ACNI  |  |  |
| BCP                                                          | 4      | P   | CPU Battery Low (III/SIMSI Compatibility)    |       | LOW BAIL   |  |  |
| BKI                                                          |        | P   | Reypad Battery Low (III/SIMSI Compatibility) |       | LOW BAIL   |  |  |
| BUE                                                          | 4      | P   | Break on Entry/Exit                          | I     | L/L BREAK  |  |  |
| DUR                                                          | ~      | P   | Burglary -                                   | P     | BURGLARI   |  |  |
| COD                                                          | A      | IN  | Coller I D. Information Valid/Inserted       | IN    | CALLED OF  |  |  |
| CąD                                                          | A      |     | carrer r.b. information varia/inserted       |       | CALLER OR  |  |  |
|                                                              |        |     | Use: Page-Up for previous, Page-Dn for Next  |       |            |  |  |

## disposition de l'événement et l'accès des locaux: Aperçu:

L'onglet aliénations d'événements de l'événement Disposition et Prémisse accès permet d'éditer un nombre prédéterminé et fixe des résolutions d'événements et l'envoi des données qui sont présentées pour la sélection lors de la réalisation d'un événement d'exception. Aliénations sont généralement utilisés pour des événements d'exception du groupe en catégories en fonction de la résolution de l'événement. Par exemple, un élément peut être défini comme «Police Distribué» et seraient utilisés quand un service de police est dépêché sur les lieux.

# **Disposition et niveaux d'accès:**

| 😢 Dis | sposition and Access Levels            |                          |        |
|-------|----------------------------------------|--------------------------|--------|
| Even  | t Disposition Service Disposition Prem | nise Access Levels       |        |
|       |                                        |                          |        |
|       | Description                            | Dispatch                 | Add    |
|       | (a) Additional Alarm                   | Not Used                 |        |
|       | (b) Battery/Power Related              | Not Used                 | Delete |
|       | (c) See Event Comments                 | Not Used                 |        |
|       | (d) Damaged Equipment                  | Not Used                 |        |
|       | (e) Environment Related                | Not Used                 |        |
|       | (f) Fire Dispatched                    | Fire Department Dispatch |        |
|       | (g) Guard Service Dispatch             | Not Used                 |        |
|       | (h)                                    | Not Used                 |        |
|       | (i) Incorrect Acct Data                | Not Used                 |        |
|       | 0                                      | Not Used                 |        |
| [     | Description                            | Dispatch                 |        |
| r     |                                        | <b>_</b>                 |        |
| 1     |                                        |                          |        |
| 1     |                                        |                          |        |
|       | Drint                                  |                          | Hala   |
|       | FIIIL                                  |                          | Heip   |
|       |                                        |                          | ///    |

# Comment modifier une entrée de disposition de l'événement:

Cliquez sur l'élément que vous souhaitez modifier dans la liste Disposition de l'événement. Sélectionnez le champ Description et entrez une brève description d'une résolution de l'événement d'exception.

Sélectionnez le champ d'expédition et de saisir des informations pour savoir si l'entrée est liée dépêche.

Cliquez sur Ok.
| 📀 SIMS  | 5 III fo | or Windows   | ;       |   |        |                                         |     | X       |
|---------|----------|--------------|---------|---|--------|-----------------------------------------|-----|---------|
| 7       | 000      | £ 🔒          | ø       | 1 | Ð      | 🔊 🖳 👰 🔊                                 |     |         |
| i File  | Edit     | Reports      | Service | C | onfigu | ire System Help                         |     |         |
| Working |          | Account      |         | • | P5=0   | P6=1P7:Operator: LAV Dec 03, 2014 10:21 | :21 |         |
|         |          | Dealer       |         | • |        |                                         |     |         |
|         |          | Table Mainte | nance   | ۲ |        | Accounting Center                       |     |         |
|         |          |              |         |   |        | Account Classes                         |     |         |
|         |          |              |         |   |        | Account Types                           |     |         |
|         |          |              |         |   |        | Control Unit                            |     |         |
|         |          |              |         |   |        | Email Addresses                         |     |         |
|         |          |              |         |   |        | Fax/Modem Phone Numbers                 |     |         |
|         |          |              |         |   |        | Global Phone Numbers                    |     |         |
|         |          |              |         |   |        | Global Schedules                        |     |         |
|         |          |              |         |   |        | Pagers                                  |     |         |
|         |          |              |         |   |        | Special Codes                           |     |         |
|         |          |              |         |   |        | Emergency Mode                          |     |         |
|         |          |              |         |   |        | Event Priority Levels                   |     |         |
|         |          |              |         |   |        | Event Disposition and Premise Access    |     |         |
|         |          |              |         |   |        | Messages F                              |     | Error   |
|         |          |              |         |   |        | Operator Maintenance                    |     | Help    |
|         |          |              |         |   |        | Operator Message Phrases                |     | Warning |
|         |          |              |         |   |        | Receiver/Line Translations              |     |         |
|         |          |              |         |   |        | System Reminder                         |     |         |
|         |          |              |         |   |        | Traffic Colors and Sound Options        |     |         |
|         |          |              |         |   |        | Contact Templates                       |     |         |
|         |          |              |         |   |        | Open/Close Schedule Templates           |     |         |
|         |          |              |         |   |        | Zone Templates                          |     |         |

# Messages d'erreur:

### Aperçu:

La boîte de dialogue Modifier Messages d'erreur permet de modifier le texte d'erreur SIMS III.

#### Message d'erreur:

| 🔁 Error I  | 1essage                                   |         |          | <u>- 🗆 ×</u> |
|------------|-------------------------------------------|---------|----------|--------------|
| Nmbr       | Description                               | <b></b> |          | Print        |
| 0000       |                                           |         |          |              |
| 0001       | Invalid Function Number!                  |         |          |              |
| 0002       | File Not Found!                           |         |          |              |
| 0003       | Path Not Found!                           |         |          |              |
| 0004       | Too Many Open Files! (no handles left)    |         |          |              |
| 0005       | Access Denied!                            |         |          |              |
| 0006       | Invalid Handle!                           |         |          |              |
| 0007       | Error Reading the SCHEDULE.DAT File!      |         |          |              |
| 0008       | Error Writing the SCHEDULE.DAT File!      |         |          |              |
| 0009       | Destination Drive To Small!               |         |          |              |
| 0010       | ACNTFILE.DAT File Missing!                | -       |          |              |
| Number     | Description                               | _       |          |              |
| 0005       | Access Denied!                            |         |          |              |
|            |                                           |         |          |              |
| Message    |                                           |         |          |              |
| The cu     | rrent application has been denied access  |         | -        |              |
| nother a   | application has the file opened in an ex- |         |          |              |
| clusive n  | nanner (i.e. someone else is writing to   |         |          |              |
| the file). |                                           |         |          |              |
|            |                                           |         |          | ок           |
|            |                                           |         |          |              |
|            |                                           |         |          | Cancel       |
|            |                                           |         |          | Uala         |
| I          |                                           |         | <b>-</b> | нер          |
|            |                                           |         |          |              |

Comment modifier une entrée de message d'erreur

Cliquez sur l'élément que vous souhaitez modifier dans la liste des messages d'erreur. Sélectionnez le champ Description et entrez une brève description sur le message. Sélectionnez le champ de message et entrer des informations sur l'entrée d'erreur. Cliquez sur Ok.

# Aide Messages:

Modifier | Table Maintenance | Messages | Aidez-moi Aperçu: La boîte de dialogue Modifier Aide Messages permet l'édition du texte d'aide SIMS II DOS.

| Nmbr                                                | Description                                                                                                    |   |          | Print                |
|-----------------------------------------------------|----------------------------------------------------------------------------------------------------|---|----------|----------------------|
| 0000                                                | Not Currently Utilized                                                                                                    |   |          |                      |
| 0001                                                | Account Group                                                                                                    |   |          |                      |
| 0002                                                | Account Class                                                                                                    |   |          |                      |
| 0003                                                | Account Name                                                                                                    |   |          |                      |
| 0004                                                | Contact Name                                                                                                    |   |          |                      |
| 0005                                                | Address                                                                                                    |   |          |                      |
| 0006                                                | Cross Street                                                                                                    |   |          |                      |
| 0007                                                | City                                                                                                    |   |          |                      |
| 8000                                                | State                                                                                                    |   |          |                      |
| 0009                                                | Zip Code                                                                                                    |   |          |                      |
| 0010                                                | FAX                                                                                                    | - |          |                      |
| 0004                                                | Contact Name                                                                                                    |   |          |                      |
|                                                     |                                                                                                    |   |          |                      |
|                                                     |                                                                                                    |   |          |                      |
| lessage                                             |                                                                                                    |   |          |                      |
| lessage<br>The C                                    | ontact Name field allows entry of the                                                                                                    |   | <b>_</b> |                      |
| lessage<br>The C<br>premise                         | ontact Name field allows entry of the<br>owner or other responsible individual.                                                                         |   | <b>^</b> |                      |
| lessage<br>The C<br>premise<br>Atemati              | ontact Name field allows entry of the<br>owner or other responsible individual.<br>vely, this field can also be used as a<br>ation of the Account Name. |   | •        |                      |
| lessage<br>The C<br>oremise<br>Alternati            | ontact Name field allows entry of the<br>owner or other responsible individual.<br>vely, this field can also be used as a<br>ation of the Account Name. |   | -        |                      |
| lessage<br>The C<br>premise<br>Atemati              | ontact Name field allows entry of the<br>owner or other responsible individual.<br>vely, this field can also be used as a<br>ation of the Account Name. |   |          | ОК                   |
| lessage<br>The C<br>premise<br>Atemati<br>continua  | ontact Name field allows entry of the<br>owner or other responsible individual.<br>vely, this field can also be used as a<br>ation of the Account Name. |   |          | ОК                   |
| lessage<br>The C<br>premise<br>Vitemati<br>continua | ontact Name field allows entry of the<br>owner or other responsible individual.<br>vely, this field can also be used as a<br>ation of the Account Name. |   | -        | OK<br>Cancel         |
| lessage<br>The C<br>oremise<br>Atemati<br>continua  | ontact Name field allows entry of the<br>owner or other responsible individual.<br>vely, this field can also be used as a<br>ation of the Account Name. |   | -        | OK<br>Cancel<br>Help |

# Comment modifier un message d'aide entrée:

Cliquez sur l'élément que vous souhaitez modifier dans l'aide Liste des messages. Sélectionnez le champ Description et entrez une brève description sur le message. Sélectionnez le champ de message et entrer des informations sur l'entrée d'erreur. Cliquez sur Ok.

### Messages d'avertissement:

Modifier | Table Maintenance | Messages | Attention aperçu

Cette option vous permet d'éditer / afficher la liste de SIMSIII des messages d'avertissement. Ces messages peuvent être liés\_à un compte ou à une zone spécifique d'un compte pour fournir aux opérateurs avec des informations supplémentaires pendant le processus d'achèvement d'une alarme aussi; il y a un champ dans la<u>base de données de concessionnaires</u> qui vous permet de relier un concessionnaire avec l'un de ces messages d'avertissement.

Par exemple, vous pouvez créer un message d'avertissement avec des instructions spécifiques sur la façon de gérer une alarme incendie et de le relier aux zones d'incendie du compte. De cette façon, l'opérateur sera présenté avec que des informations supplémentaires lors de la manipulation de ces types d'alarmes et pas d'autres.

| Warnin                 | ig Message                                                             |          |          |        |
|------------------------|------------------------------------------------------------------------|----------|----------|--------|
| Nmbr                   | Description                                                            | -        |          | Print  |
| 0000                   | Unassigned Warning Screen                                              |          |          |        |
| 0001                   | This is a TVX Video Account!                                           |          |          |        |
| 0002                   | This is a Two-Way Audio Account!                                       |          |          |        |
| 0003                   | Unassigned Warning Screen                                              |          |          |        |
| 0004                   | Unassigned Warning Screen                                              |          |          |        |
| 0005                   | Unassigned Warning Screen                                              |          |          |        |
| 0006                   | Unassigned Warning Screen                                              |          |          |        |
| 0007                   |                                                                        |          |          |        |
| 0008                   |                                                                        |          |          |        |
| 0009                   |                                                                        |          |          |        |
| 0010                   |                                                                        | <b>•</b> |          |        |
| Number                 | Description                                                            |          |          |        |
|                        |                                                                        | -        |          |        |
| 0002                   | This is a Two-Way Audio Account!                                       |          |          |        |
|                        |                                                                        |          |          |        |
| Message                |                                                                        |          |          |        |
| This ac                | count is on Two-Way Audio and expects                                  |          | <u> </u> |        |
| the follow             | wing: Pick up the Red Phone #1 and say:                                |          |          |        |
| "This is y<br>been dis | your Central Station and the Police have<br>patched! May we help you?" |          |          |        |
|                        |                                                                        |          |          | ОК     |
|                        |                                                                        |          |          | Cancel |
|                        |                                                                        |          |          | Cancer |
|                        |                                                                        |          | <b>-</b> | Help   |
|                        |                                                                        |          |          |        |

#### Comment modifier un message d'avertissement d'entrée:

Cliquez sur l'élément que vous souhaitez modifier dans la liste des messages d'avertissement. Sélectionnez le champ Description et entrez une brève description sur le message. Sélectionnez le champ du message et entrez le contenu du message d'alerte réelle. Cliquez sur Ok.

# Maintenance de l'opérateur:

Modifier | Table Maintenance | Maintenance de l'opérateur **Aperçu:** 

La boîte de dialogue Maintenance Operator vous permet de définir le niveau d'accès, initiales, ID (mot de passe) et le groupe pour chacun des utilisateurs de SIMSIII.

| 0 | Operator Maintenance |            |          |         |             |           |                  | ×  |
|---|----------------------|------------|----------|---------|-------------|-----------|------------------|----|
|   | Name                 | Initials   | ID       | Group   | Level       | •         | Insert           |    |
|   | Kim L. Utley         | KIM        | 999      |         | MGT         |           |                  |    |
|   | Management Example   | SIM        | 002      |         | MGT         |           | Delete           |    |
|   | Matt Hager           | Mat        | Hager    |         | WEB         |           | Print            |    |
|   | Operator Example     | SIM        | 000      |         | OPR         |           |                  |    |
|   | Remote Example       | SIM        | 003      | ACME    | REM         |           |                  |    |
|   | SIMSWeb Dealer       | DLR        | PASSW    | ACME    | WEB         |           |                  |    |
|   | SIMSWeb Management   | SIM        | 004      |         | WEB         |           |                  |    |
|   | Supervisor Example   | SIM        | 001      | ACME    | SUP         |           |                  |    |
|   | Tom Utley            | Tom        | Utley    |         | WEB         | ÷         |                  |    |
|   | •                    |            |          |         | F           | <u> </u>  | Definitions      |    |
|   | Name                 | Initial ID | Group    | Acces   | ss Level    |           |                  |    |
|   | Tom Utley            | Tom Utl    | ey       | Web-/   | Access Leve | •         | ОК               |    |
| 1 | Access               | Las        | t Update | IP Mask |             | _         | Apply            |    |
|   | &*d                  | 12         | /03/14   | I       |             |           | Canad            |    |
|   |                      |            |          |         |             |           | Cancer           |    |
|   |                      |            |          |         | Clear       |           | Help             |    |
| I | Srch All 🔲 Name      | Group      | Level    |         |             | List Viev | v has 19 item(s) |    |
|   |                      |            |          |         |             |           |                  | // |

Comment ajouter ou modifier une entrée de l'opérateur

Cliquez sur Ajouter pour insérer une nouvelle entrée dans la liste ou, pour modifier une entrée existante, cliquez sur l'élément dans la liste de l'opérateur

Sélectionnez le champ Nom et entrez le nom complet de l'opérateur.

Sélectionnez le champ Initiales et entrez en place de l'opérateur à trois initiales de caractères.

Sélectionnez le champ d'identification et entrez en place de l'opérateur à huit caractères ID.

Optionnel: cliquez sur le bouton à côté du champ Groupe et sélectionnez une entrée dans le niveau de l'opérateur Choisissez Liste.

Sélectionnez le niveau d'accès et entrez le niveau {ou} cliquez sur le bouton à côté du champ et sélectionnez une entrée du niveau de l'opérateur Choisissez Liste.

Sélectionnez les entrées d'accès pour l'opérateur.

Cliquez sur Ok.

# Message opérateur Phrases:

Modifier | Table Maintenance | Message opérateur Phrases aperçu

La boîte de dialogue Message opérateur Phrases permet de définir les chaînes clés Hot disponibles au personnel d'exploitation utilisés pendant le traitement des événements d'exception. Ces raccourcis peuvent être insérés dans les commentaires de l'opérateur domaine de la / affichage régulièrement de priorité d'action.

| 0   | Operator I          | lessage Phrases                     |          |
|-----|---------------------|-------------------------------------|----------|
| 1   | Desc                | String                              | Defaults |
|     | <alt>+<a></a></alt> | A.T.M. Service Team on premises per |          |
|     | <alt>+<b></b></alt> | Restored to Clnr / Guard Access     |          |
|     | <alt>+<c></c></alt> | Client Test per                     |          |
|     | <alt>+<d></d></alt> | Break & Restore on Entry - Open at  |          |
|     | <alt>+<e></e></alt> | Entry Outside Hours - Passcard:     |          |
|     | <alt>+<f></f></alt> | Failed to Notify of                 |          |
|     | <alt>+<g></g></alt> | Computer Test per                   |          |
|     | <alt>+<h></h></alt> | _                                   |          |
|     | <alt>+<l></l></alt> | Install on premises inits:          |          |
|     | <alt>+<j></j></alt> | Declined to attend                  |          |
|     | <alt>+<k></k></alt> | To Attend                           |          |
|     | <alt>+<l></l></alt> | Message Left for                    |          |
|     | <alt>+<m></m></alt> |                                     |          |
|     | <alt>+<n></n></alt> | Break & Restore on exit - Close at  | ОК       |
|     |                     |                                     |          |
| [   | Desc                | String                              | Cancel   |
| - 1 | <alt>+<l></l></alt> | Install on premises inits:          | Help     |
| 1   | N 87 1 317          |                                     | Trop     |
|     |                     |                                     |          |

Comment modifier un opérateur hot-clé entrée de chaîne

Cliquez sur l'élément que vous souhaitez modifier dans la liste Hot Key Operator. Sélectionnez le champ de chaîne et entrez une note à utiliser pour l'événement d'exception commentaires de l'opérateur.

Cliquez sur Ok.

# Récepteur / Ligne Traductions: Traduction RRLL:

| Translation  | n RRLL    |      |               |        |    | <u>_                                    </u> | 1 |
|--------------|-----------|------|---------------|--------|----|----------------------------------------------|---|
| Recv         | Line      | Recv | Line          | Enb TO | TO | Insert                                       |   |
|              |           |      |               |        |    | Delete                                       |   |
|              |           |      |               |        |    | Print                                        |   |
|              |           |      |               |        |    |                                              |   |
|              |           |      |               |        |    |                                              |   |
|              |           |      |               |        |    | ОК                                           |   |
|              |           |      |               |        |    | Cancel                                       |   |
|              |           |      |               |        |    | Help                                         |   |
| From Receive | er RR-LL: | To V | irtual RR-LL: |        |    |                                              |   |
|              |           |      |               |        |    |                                              |   |
|              |           |      |               |        |    |                                              |   |
|              |           |      |               |        |    |                                              |   |
|              |           |      |               |        |    |                                              |   |
|              |           |      |               |        |    |                                              |   |
|              |           |      |               |        |    |                                              |   |
|              |           |      |               |        |    |                                              |   |
|              |           |      |               |        |    | //                                           | 1 |

RR-Stands pour le numéro de récepteur LL- Stands pour le numéro de la ligne

# Rappel du système:

Modifier | Tableau Maintenance | Rappel du système:

#### Aperçu:

Système de rappel sont des messages qui peuvent être configuré pour apparaître dans l'écran de la circulation à certains jours / heures. Quand un rappel du système est détecté, il sera amené à l'affichage de la circulation comme un événement normal. Lorsque l'opérateur gère l'événement, ils verront le message de rappel réelle du système dans l'écran.

Un ou plusieurs messages de type d'événement (par exemple, «REM», «SYS», etc.) pour le rappel du système doivent être ajoutés à la priorité de l'événement Liste de niveau. Utilisez un "S" comme le type d'affichage pour désigner rappel du système) et le niveau de priorité souhaité (par exemple, '6') pour chacun des types d'événements de rappel du système.

Compte '95 -01 à 999.999 'devra être créé pour les rappels système. numéros de message de rappel du système sont identifiés dans le champ Zone (Système de rappel de message "01" serait zone '01), tandis que le type d'événement (par exemple 'SYS') est utilisé pour attribuer le niveau de priorité.

| Q | Syst       | em Reminder      |                     |                                                   |                             |                        |        | x  |
|---|------------|------------------|---------------------|---------------------------------------------------|-----------------------------|------------------------|--------|----|
|   | ID         | Day              | Time                | То                                                | Refe                        | rence                  | Insert |    |
|   | 001<br>002 | Monday<br>Monday | 12:00               | Supervisors Da<br>Master Supervisors Da           |                             | a Backups<br>a Backups | Delete |    |
|   | 003        | Monday           |                     | Master Supervisors                                | Data                        | Backups                | Print  |    |
|   |            |                  |                     |                                                   |                             |                        |        |    |
| 1 | D          | Day of Week      | Time                | То                                                |                             | Reference              |        |    |
|   | 001        | Monday           | ▼ 12:00             | Supervisors                                       |                             | Data Backups           | Ok     |    |
|   | P          | urge: 🗖          |                     |                                                   | From:                       | John Isles             | Apply  |    |
|   |            |                  | Notes: All S<br>bac | Supervisors are instructe<br>kupseach Monday. Ple | d to perform<br>ase comply! |                        | Cancel |    |
|   |            |                  |                     |                                                   |                             |                        | Help   |    |
|   |            |                  |                     |                                                   |                             |                        |        | // |

Comment ajouter ou modifier une entrée de rappel du système

Cliquez sur Insérer pour ajouter une nouvelle entrée dans la liste ou pour modifier une entrée existante, cliquez sur l'élément dans la liste de rappel du système.

Sélectionnez le jour du champ de la Semaine et entrez le jour (s) pour appliquer le rappel du système. Sélectionnez le champ Heure et entrez l'heure pour activer le rappel du système.

Optionnel: Sélectionnez champ A: et entrez le nom du rappel du système est dirigé vers.

Optionnel: Sélectionnez le champ de référence et entrer un commentaire supplémentaire.

Optionnel: Cochez la case Purge pour supprimer si vous voulez SIMSIII pour supprimer le rappel du système après l'accouchement.

Optionnel: Sélectionnez le champ De: et entrez le nom de la personne générant le rappel du système.

Sélectionnez le champ de message et entrez un message qui sera présenté lorsque le rappel du système est généré.

Cliquez sur Ok.

# Couleur de la circulation et les options du son:

# **Modifier | Table Maintenance | Couleur de la circulation et les options du son:** aperçu

Cette boîte de dialogue permet de modifier les couleurs attribuées aux niveaux de priorité des événements vus dans la Liste du trafic d'affichage. Vous pouvez changer la couleur du texte et la couleur de l'arrière-plan.

### **Traffic Couleurs:**

| Colors   Pri Sounds   N | Isg Sounds                           |      |      |
|-------------------------|--------------------------------------|------|------|
|                         | Priority Colors                      |      |      |
| Priority 1 Text:        | Text = Crimson, Back = White         | Text | Back |
| Priority 2 Text:        | Text = Chocolate, Back = White       | Text | Back |
| Priority 3 Text:        | Text = MediumVioletRed, Back = White | Text | Back |
| Priority 4 Text:        | Text = MediumBlue, Back = White      | Text | Back |
| Priority 5 Text:        | Text = DodgerBlue, Back = White      | Text | Back |
| Priority 6 Text:        | Text = RoyalBlue, Back = White       | Text | Back |
| Priority 7 Text:        | Text = SteelBlue, Back = White       | Text | Back |
| Priority 8 Text:        | Text = SeaGreen, Back = White        | Text | Back |
| Priority 9 Text:        | Text = Green, Back = White           | Text | Back |
| Priority On-Hold Text:  | Text = Black, Back = White           | Text | Back |
| Priority Auto-Log Text: | Text = Black, Back = White           | Text | Back |
|                         |                                      |      |      |
| Save as Default         | OK Cana                              |      | Help |

Comment changer les couleurs d'affichage de trafic pour un niveau d'événement

Cliquez sur le bouton Texte à côté du niveau de priorité que vous souhaitez modifier.

Une boîte de dialogue Choisir les couleurs sera présenté vous permettant de choisir la couleur du texte que vous souhaitez utiliser. Cliquez sur OK pour fermer la boîte de dialogue Choisir les couleurs. Cliquez sur le bouton Arrière-plan (Retour) adjacent au niveau de l'événement que vous souhaitez modifier.

Une boîte de dialogue Choisir les couleurs sera présenté vous permettant de choisir la couleur de fond que vous souhaitez utiliser. Cliquez sur OK pour fermer la boîte de dialogue Choisir les couleurs. Répétez les étapes ci-dessus pour chaque niveau d'événement que vous souhaitez modifier. Cliquez sur Ok.

# **Contacter Modèles:**

Modifier | Table Entretien | Contacts Templates aperçu

La boîte de dialogue Contact Modèle permet de pré-définition de divers contacts (liste d'appels) variables, y compris jours de la semaine pour être informé avec début et de fin et de départ temporaire et dates de fin. Une liste contenant les entrées dans ce tableau est disponible en appuyant sur le bouton Variables sur la page de la liste des appels de compte Maintenance.

| ٢ | Contact Template                                                                                                    |       |                                              |             |                |                                           |   |                     | ×   |
|---|----------------------------------------------------------------------------------------------------|-------|----------------------------------------------|-------------|----------------|-------------------------------------------|---|---------------------|-----|
|   | Description                                                                                                    | Begin | Opn                                          | Until       | Clo            | Purge                                     |   | nsert               |     |
|   | All Days / All Times<br>Friday / All Times<br>Monday / All Times<br>Mon-Fri / 9am-5pm<br>Mon-Fri / All Times<br>Sat-Sun / All Times<br>Saturday / All Times<br>Thursday / All Times<br>Tuesday / All Times<br>Wednesday/ All Times |       | 09:00                                        | · · · · · · | 17:00          | N<br>N<br>N<br>N<br>N<br>N<br>N<br>N<br>N |   | Print               |     |
|   | Description<br>Mon-Fri / 9am-5pm<br>Day(s) of Week:<br>M IT I W I T                                                                                                    | Begin | Ор<br>[]<br>[]<br>[]<br>[]<br>[]<br>[]<br>[] | en Unt      | iil<br>I<br>Pi | Close<br>17:00<br>urge:                   | C | OK<br>ancel<br>Help |     |
|   |                                                                                                    |       |                                              |             |                |                                           |   |                     | /// |

Comment ajouter ou modifier une entrée de modèle de contact

Cliquez sur Insérer pour ajouter une nouvelle entrée dans la liste ou, pour modifier une entrée existante, cliquez sur l'élément dans la liste des contacts.

Facultatif: Sélectionnez le champ Description et entrez une brève description de l'entrée.

Facultatif: Sélectionnez le champ Date de début et entrez la date à laquelle le contact sera disponible. Facultatif: Sélectionnez le champ Temps Début et entrez l'heure de début de fois que le contact sera disponible.

Facultatif: Sélectionnez le champ Jusqu'à Date et entrez la date que la disponibilité de contact prendra fin.

Facultatif: Sélectionnez le champ Jusqu'à Heure et entrez le temps que la disponibilité de contact prendra fin.

Facultatif: Sélectionnez Purge pour supprimer l'entrée de la liste de contacts d'un compte lorsque le Jusqu'à date a expiré.

Sélectionnez le jour (s) de la semaine (par exemple, du lundi au vendredi) le contact sera disponible. Cliquez sur Ok.

#### **Open / Close Horaire Modèles: Modifier | Table d'entretien | Open / Close Horaire Modèles**

# aperçu

Cette sélection permet de pré-définition des différentes informations ouvertes et à proximité variable comprenant: jour de la semaine, le temps ouvert, à proximité du temps, le type d'ouverture, forcer une exception d'ouverture, de permettre une ouverture précoce, vérifier le compte pour la fin à ouvrir et des fonctions similaires pour le processus de fermeture. Une liste contenant les entrées dans ce tableau est disponible sur la page des horaires du compte d'entretien.

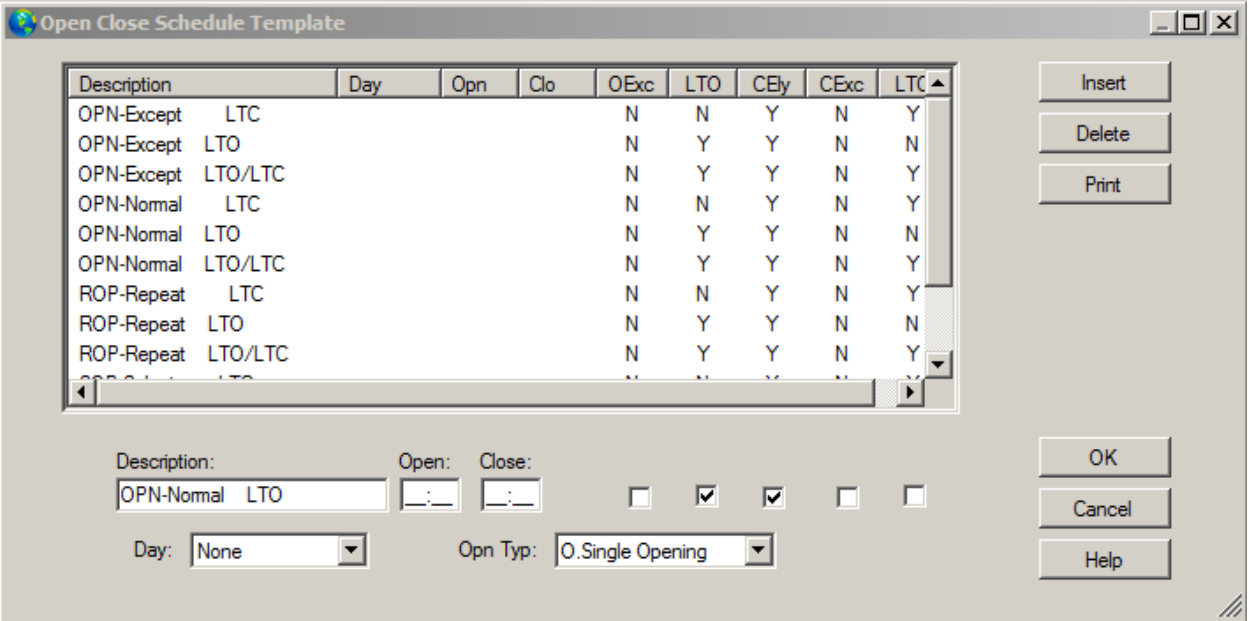

Comment ajouter ou modifier un calendrier proche entrée ouverte / modèle

Cliquez sur Insérer pour ajouter une nouvelle entrée dans la liste ou pour modifier une entrée existante, clique sur l'élément dans l'Open / Close Schedule List.

Facultatif: Sélectionnez le champ Description et entrez une brève description de l'entrée.

Facultatif: Sélectionnez le champ Ouvrir Heure et entrez l'heure d'ouverture pour l'horaire.

Facultatif: Sélectionnez le Fermer champ Heure et entrez l'heure de clôture pour l'horaire.

Facultatif: Sélectionnez Ouvrir est Exception pour forcer une ouverture à une exception, même si elles se produisent dans les temps d'ouverture / fermeture normale.

Facultatif: Sélectionnez Générer tard pour ouvrir à provoquer une exception à être créé si le compte ne se ouvre par son temps d'ouverture normale (plus tard la tolérance ouverte).

Facultatif: Sélectionnez Fermer tôt pour permettre un compte pour fermer avant qu'il ne soit normalement prévue l'heure de clôture moins la tolérance clôture anticipée).

Facultatif: Sélectionnez Fermer Est Exception pour forcer la fermeture d'être une exception, même si elles se produisent avec des temps d'ouverture / fermeture normale.

Facultatif: Sélectionnez Générer Retard de fermeture pour provoquer une exception à être créé si le compte ne se ferme pas par son temps de fermeture normale (plus tard près de la tolérance).

Sélectionnez le jour de la semaine pour appliquer le calendrier.

Facultatif: Sélectionnez l'Open Type pour le programme.

Cliquez sur Ok.

# Modèles de Zone: Modifier | Table Maintenance | Modèles de Zone: Aperçu:

La boîte de dialogue Modèle de zone permet de pré-définition des différentes zones d'informations variables, y compris: minutes à attendre pour une restauration, A & C délai d'entrée / sortie de retard et d'autres sélections dans la zone Variables Zone à la page deux d'une base de données des comptes. Une liste contenant les entrées dans ce tableau est disponible sur la page de la zone de compte Maintenance

|                                                                           | -    | -          |                                          |                                         |                  |                              |          | -            |
|---------------------------------------------------------------------------|------|------------|------------------------------------------|-----------------------------------------|------------------|------------------------------|----------|--------------|
| Description                                                               | RAI  | RExc       | CMin                                     | PVfy                                    | D/K              | FExc                         | BVfy     | Insert       |
| A&C Cancelable Zone                                                       | N    | N          | N                                        | N                                       | N                | N                            | N        |              |
| ACL Area Clo (no Dly)                                                     | N    | N          | N                                        | N                                       | N                | Ν                            | N        | Delete       |
| AOP Area Opn (no Dly)                                                     | Y    | N          | N                                        | N                                       | N                | Ν                            | N        | Print        |
| CLO Regular Closing                                                       | N    | N          | N                                        | N                                       | N                | Ν                            | N        |              |
| CLO Sub-Control Close                                                     | N    | N          | N                                        | N                                       | N                | Ν                            | N        |              |
| LPR AC Power RST                                                          | N    | N          | N                                        | N                                       | N                | N                            | N        |              |
| LPT AC Power TRB                                                          | N    | N          | N                                        | N                                       | Ν                | Ν                            | Ν        |              |
| OPN Regular Opening                                                       | Y    | N          | N                                        | N                                       | N                | N                            | N        |              |
| OPN Sub-Control Open                                                      | Y    | N          | N                                        | N                                       | N                | N                            | N        |              |
|                                                                           |      |            |                                          |                                         |                  |                              |          |              |
| Description                                                               |      | Rst<br>All | Rst<br>Exc                               | Can P<br>Min V<br>I I                   | m Fro<br>fy Ex   | e Bak<br>c Vfy<br>1 <b>Г</b> |          |              |
| Description<br>Rst/Can/Entry/Exit Del                                     | ays: | Rst<br>All | Rst<br>Exc<br>L                          | Can P<br>Min V<br>I I                   | m Fro<br>fy Ex   | e Bak<br>c Vfy               |          |              |
| Description<br>Rst/Can/Entry/Exit Del<br>Restore delay:                   | ays: | Rst<br>All | Rst<br>Exc<br>⊑<br>tions: —<br>Opn t     | Can P<br>Min V<br>I I<br>yp:            | m Fro<br>fy Ex   | e Bak<br>c Vfy               | <b>*</b> | ОК           |
| Description<br>Rst/Can/Entry/Exit Dela<br>Restore delay:<br>Cancel delay: | ays: | Rst<br>All | Rst<br>Exc<br>tions:<br>Opn t<br>Dbl Kno | Can P<br>Min V<br>I I<br>yp: [<br>ck: [ | m Fro<br>fly Exp | c Bak                        | Y        | OK<br>Cancel |

Comment ajouter ou modifier une entrée de modèle de zone

Cliquez sur Insérer pour ajouter une nouvelle entrée dans la liste ou pour modifier une entrée existante, cliquez sur l'élément dans la liste Zone.

Facultatif: Sélectionnez le champ Description et entrez une brève description de l'entrée.

Facultatif: Sélectionnez Restaurer tout pour restaurer toutes les zones actuellement unrestored.

Facultatif: Sélectionnez Restore est Exception pour forcer une restauration de la zone à un événement d'exception.

Facultatif: Sélectionnez Alarme et Annuler en quelques minutes pour changer l'alarme et Annuler l'intervalle de retard à quelques minutes au lieu des secondes par défaut.

Facultatif: Sélectionnez Premise Vérifier pour forcer la prémisse à présenter dans le cadre d'une liste de contacts à un événement d'exception.

Facultatif: Sélectionnez Double Knock et pour permettre des capacités spéciales de traitement du signal.

Facultatif: Sélectionnez Exception Force pour forcer l'événement comme une exception, même si le type est normalement auto-connecté.

Facultatif: Sélectionnez Sauvegarde Vérifiez pour permettre des capacités spéciales de traitement du signal.

Facultatif: Sélectionnez le champ Restaurer Délai d'entrer dans une période de retard pour attendre pour une restauration.

Facultatif: Sélectionnez l'alarme et Annuler champ Délai d'entrer dans une période de retard pour attendre une ouverture, fermeture ou annuler.

Facultatif: Sélectionnez l'Open Type pour choisir le type d'ouverture. Cliquez sur Ok.

**Chapitre 7: Rapports SIMS III** 

| SIMS III fo | or Windows | 5       |     |        |                |            |          |            |   |               | ×       |
|-------------|------------|---------|-----|--------|----------------|------------|----------|------------|---|---------------|---------|
| 7           | k 🔒        | ð       | 1   |        |                |            |          | <b>?</b> ) | É | 3             |         |
| File Edit   | Reports    | Service | _ ( | Config | ure Syste      | em He      | lp       |            |   |               |         |
| Working:    | Acco       | ount 🕨  |     | A      | Audit Trail    |            |          | •          |   | Audit Trail   |         |
|             | Deal       | er 🕨    |     | 0      | )atabase       |            |          |            |   | Audit Trail ( | (Excel) |
|             | Histo      | ory 🕨   |     | 0      | )atabase Ve    | rification |          |            |   |               |         |
|             | Serv       | ice 🕨   |     | 0      | atabase SIN    | MS Verific | ation    |            |   |               |         |
|             |            |         |     | 0      | )etail List    |            |          | +          |   |               |         |
|             |            |         |     | I      | nactive Acco   | ounts      |          | - +        |   |               |         |
|             |            |         |     | S      | Summary List   | t          |          | - +        |   |               |         |
|             |            |         |     | N      | Aailing Labels | s          |          |            |   |               |         |
|             |            |         |     | L      | Inused Acco    | ount Num   | bers     |            |   |               |         |
|             |            |         |     | V      | VordStar (As   | scii)      |          |            |   |               |         |
|             |            |         |     | C      | Open/Close 9   | Schedule   | Analysis | •          |   |               |         |
|             |            |         |     | P      | asscard List   | t          |          |            |   |               |         |
|             |            |         |     | S      | Status of Acc  | count      |          |            |   |               |         |
|             |            |         |     | U      | Inrestored A   | Account    |          |            |   |               |         |

Dans la plupart des champs utilisateurs peuvent cliquer sur eux et appuyez sur F1 pour l'aide

# Audit Trail:

# **Rapports | comptes | Audit Trail | Audit Trail:**

La boîte de dialogue des paramètres de rapport est le point de départ du processus de génération de rapport. Cette boîte de dialogue apparaît lorsque vous sélectionnez l'une des options du rapport Menu. Il y a deux onglets dans la boîte de dialogue Paramètres du rapport:

Paramètres au compte historique Rapport de vérification [RDA.FWR]

| arameters Optio  | ns           |                 | pore [K-D-Ali WK] |  |
|------------------|--------------|-----------------|-------------------|--|
|                  | Begin/Until  |                 | Begin/Until       |  |
| Account number:  |              |                 |                   |  |
| Account name:    |              |                 |                   |  |
| Group:           |              |                 | Class:            |  |
| Date:            |              | :               | Time:             |  |
| Report Generatio | n Parameters |                 |                   |  |
| Sift on:         | No User De   | efined Sift 🗾 💌 |                   |  |
| Sort by:         | Account No   | umber 💌         |                   |  |
| Options:         | Not Used     | •               |                   |  |
|                  |              |                 |                   |  |
|                  |              |                 |                   |  |
| Account          | Gip Cls      | Name            | Address           |  |
|                  |              |                 |                   |  |
|                  |              |                 |                   |  |
|                  |              |                 |                   |  |
|                  |              |                 |                   |  |
|                  |              |                 |                   |  |

Rapports quels changements ont été faits dans le compte

### **Onglet Paramètres:**

Ces options vous permettent de configurer les paramètres de base pour le rapport à générer.

# Numéro de compte (Début / Jusqu'à):

Ces champs permettent l'entrée du début et jusqu'à ce que le numéro de compte pour exécuter la fonction sur et doit être entré sous la forme "rr-ll-aaaaaa" où "rr" est le numéro du récepteur, "ll" est le numéro de ligne d'un "aaaaaa" est le numéro de compte de l'unité de commande. En outre, la forme "rlaaaa" peut être utilisé pour entrer le numéro. Un bouton est prévu à côté du terrain pour présenter une liste de sélections disponibles.

La saisie d'un numéro commençant ne fera que provoquer le rapport à effectuer sur uniquement le numéro de compte à partir.

#### Début & Jusqu'à Date:

Le début et jusqu'au champ Date permettent l'entrée de la date de début et de finition pour exécuter la fonction. Notez que la saisie d'une date commençant seulement (sans fin) fera le rapport à effectuer uniquement sur la date spécifiée. En outre, la non-entrée de début et de fin dates provoquera la fonction à effectuer uniquement sur la date actuelle. Un bouton est prévu à côté du terrain pour présenter une liste de sélections disponibles.

Ce champ sera désactivé pour les rapports non liés à l'histoire.

# Commencez et jusqu'à l'heure:

Le Begin & Jusqu'à champs Heure permettent l'entrée (hh: mm) du début et de fin pour exécuter la fonction. Notez que la saisie du temps de démarrage ne provoque la fonction d'inclure des informations font de ce moment, tout au long des dates saisies. En outre, la non-entrée de début et jusqu'à ce que les temps entraînera la fonction d'inclure toutes les informations demandées dans l'ensemble des dates saisies. Un bouton est prévu à côté du terrain pour présenter une liste de sélections disponibles.

Ce champ sera désactivé pour les rapports non liés à l'histoire.

# Début & Jusqu'à Groupe:

Le Begin & Jusqu'au champs Groupe permettent entrées spécifiant le groupe (ou le concessionnaire) pour commencer / finition pour exécuter la fonction. Un bouton est prévu à côté du terrain pour présenter une liste de sélections disponibles.

# Début & Jusqu'à Classe:

Le Begin et jusqu'au champ Classe permettent entrées spécifiant la classe pour commencer / terminer la fonction. Un bouton est prévu à côté du terrain pour présenter une liste de sélections disponibles.

#### Début & Jusqu'à Nom du compte:

Le compte Commencez champ Nom permet des entrées spécifiant le nom du compte pour commencer / terminer la fonction. Un bouton est prévu à côté du terrain pour présenter une liste de sélections disponibles.

#### Trier par:

Le Trier par sélections comprend des choix prédéfinis et ad hoc qui va afficher le rapport dans l'ordre choisi. Défini par l'utilisateur (ad hoc) est couvert dans le rapport Paramètres Trier Aperçu tandis que les choix prédéfinis incluent:

- Numéro de compte
- Groupe / Numéro de compte
- Groupe / Classe / Numéro de compte
- Nom du compte

- Groupe / Nom du compte
- Groupe / Classe / Nom du compte
- Utilisateur tri défini.

#### Tamiser par:

Le Sift Sur sélections comprend "pas tamiser défini" (la sélection par défaut) et "défini par l'utilisateur" (ad hoc) tamiser. Si défini par l'utilisateur est choisi, vous aurez la possibilité d'interroger (ie, tamiser pour) les comptes des caractéristiques correspondantes. Par exemple, compte des noms qui commencent par un «Z». Voir le rapport Sift Aperçu des informations supplémentaires sur tamiser la saisie des paramètres.

#### options:

Cette sélection vous permet d'inclure ou de supprimer certains types d'événements à partir du rapport qui sera généré. Les options disponibles sont:

Retirer alarmes manuelles Seuls les événements annulés Retirer OUS / Canc. Événements Seuls les événements sur-Test Seuls les événements d'urgence Événements Seulement envoyées par courriel

### **Onglet Options:**

Cet onglet vous permettent de configurer divers paramètres de rapport supplémentaires.

| 😫 Parameters on Account Historical Audit Re                                                                                                    | port [R-D-A.FWR] |
|----------------------------------------------------------------------------------------------------|------------------|
| Parameters Options                                                                                                    |                  |
| Optional Report Message:                                                                                                    |                  |
| Report Format Parameters:     Force attachment creation     Use names on reports     Include form feeds     Include linked accounts     Military time on reports     Include empty reports     Clear paper backup     Provide Seconds on Report     Disable Repeat Block Space     Add Option Info to Full File     Include Cancelled accounts |                  |
|                                                                                                    | OK Cancel Help   |

#### **Rapport facultatif Message:**

Ce champ est optionnel qui vous permet de saisir un commentaire libre à insérer dans le rapport.

### Force de la création de la pièce jointe:

#### Utilisez des noms sur les rapports:

L'utilisation des noms sur le terrain Rapports vous permet de spécifier si les noms d'utilisateur apparaîtront sur les rapports d'ouverture / fermeture.

*Remarque: Un nom de contact doit être inscrit sur la page trois Compte Entretien avec un numéro d'utilisateur correspondant dans la colonne "Usr" pour le nom apparaisse sur un rapport.* 

#### **Inclure formulaire RSS:**

Ils comprennent champ Form Feed vous permet de spécifier si un saut sera inclus à la fin de chaque rapport.

#### Inclure les comptes liés:

Ils comprennent champ Comptes liés vous permet de spécifier si vous souhaitez inclure les comptes qui sont liés (par exemple, sauvegarde, prévenir, ou Zone) pour le compte de l'hôte dans la base de données de l'impression du compte hôte.

#### **Temps militaire sur les rapports:**

cette option spécifie si les temps seront fournis dans 24 heures notation militaire au lieu de 12 heures AM ou PM.

#### **Inclure les rapports vides:**

Ils comprennent champ Rapports vides vous permet de spécifier si les comptes qui ont pas d'activité devraient être inclus dans les rapports historiques.

#### Effacer papier de sauvegarde:

Cette sélection permet la réinitialisation de la sauvegarde de papier (normalement uniquement les comptes qui ont été modifiés seront imprimés). Après appel, entrez le compte souhaité (s) que vous souhaitez exclure dans la sortie de la liste la prochaine fois qu'il est utilisé le compte de sauvegarde. Après avoir sélectionné cette option, la boîte de dialogue "Paper compte Effacer Etat de la sauvegarde" sera affiché. Utilisez cette boîte de dialogue pour définir sur quel compte que vous allez effectuer le processus d'état de remise à zéro.

Cette boîte de dialogue est le même utilisé pour définir les paramètres de rapport lors de la génération d'un rapport.

#### Fournir secondes sur le rapport:

#### **Désactiver Répéter Space Block**

#### Ajouter info Options pour Full File:

L'activation de cette option permet la liste des appels supplémentaires et de la zone des informations variables à être placées sur les impressions de base de données. Cette sélection n'a pas d'effet sur les formulaires de vérification du client.

#### Inclure les comptes annulés:

Audit Trail Excel: Rapports | comptes | Audit Trail | Audit Trail: Idem Audit Trail

Paramètres sur le type de rapport de base de données de compte [RDFO.FWR] Rapports | compte | Base de données Idem Audit Trail: Base de données complète du compte:

Cette sélection permet l'impression de la base de données complète pour tout compte

#### Paramètres sur le type de rapport de base de données de compte [RDV.FWR] Rapports | compte | Base de données de vérification Idem Audit Trail:

Cette fonction effectue et fournit des informations similaires comme le «formulaire de vérification SIMS».

Le champ Formulaire de vérification Returned permet une entrée si un formulaire de vérification a été retourné à la gare centrale.

### Paramètres sur le type de rapport de base de données de compte [RDS.FWR] Rapports | compte | Vérification SIMS de base de données Idem Audit Trail:

#### Formulaire de vérification SIMS

Cette fonction permet un rapport qui sera généré et envoyé à l'abonné pour la vérification / correction des données de base de données primaire et est retourné à la gare centrale. Les informations fournies sur le rapport comprend l'adresse de principe, les commentaires permanents et de brèves / temporaires, les intentions de calendrier, liste d'appels, informations de zone et d'autres données, y compris All OK Word, compte et de contrôle de type et les intervalles de test.

#### Paramètres sur Annonce Rapport [RLD.FWR] Rapports | Compte | Détail Liste | Détail Liste Idem Audit Trail: Détail Liste des comptes:

Ce rapport fournit une liste détaillée des comptes sélectionnés. L'information comprend: numéro de compte, le groupe, le nom du compte, l'adresse de compte, le numéro de compte de téléphone, ville et état.

#### Paramètres sur Annonce Rapport [RLDC.FWR] Rapports | Compte | Détail Liste | Liste détaillée (Excel) Identique à la liste détaillée:

### Paramètres sur Inactif Résumé du compte [HIS.FWR] Rapports | Compte | Account Inactive | Inactif Résumé du compte Identique à la liste détaillée:

Ce rapport fournit des informations détaillées sur les comptes qui n'ont pas reçu des signaux depuis la date spécifiée. Ceci fournit généralement des informations supplémentaires sur compte est pas sous un certain type de système de tests réguliers qui peuvent éprouver des problèmes de contrôle.

Seuls les événements de récepteurs sont utilisés dans cette recherche pour les comptes inactifs, les événements générés manuellement ne sont pas.

# Inactif compte Détail / Résumé:

Ce rapport fournit des informations détaillées sur les comptes qui n'ont pas reçu des signaux depuis la date spécifiée. Ceci fournit généralement des informations supplémentaires sur compte est pas sous un certain type de système de tests réguliers qui peuvent éprouver des problèmes de contrôle.

Seuls les événements de récepteurs sont utilisés dans cette recherche pour les comptes inactifs, les événements générés manuellement ne sont pas.

# Paramètres sur Annonce Rapport [HIT.FWR]

Rapports | Compte | Account Inactive | Résumé non testé

Ce rapport vous donnera une liste de comptes qui ont une valeur entrée dans le test Chaque champ sur la première page d'une base de données des comptes.

#### Paramètres sur compte Liste Rapport [RLS.FWR] / [RLSC.FWR] POUR EXCELL Rapports | Compte | Résumé Liste | Liste sommaire Liste sommaire:

Ce rapport fournit une liste sommaire des comptes sélectionnés. L'information comprend: numéro de compte, groupe, classe, nom de compte et le numéro de compte de téléphone.

# Paramètres sur Annonce Rapport [RLS.FWR] Rapports | Compte | Résumé Liste | Résumé Liste Annulé

Cette sélection fournit une liste sommaire des comptes annulés.

# Paramètres sur Annonce Rapport [RLL.FWR] Rapports | compte | Étiquettes postales | Etiquettes d'adresse Etiquettes d'adresse:

Cette sélection fournit une liste des comptes appropriés pour l'impression d'étiquettes adhésives (ligne unique  $3\frac{1}{2}$  par 15/16) qui utilise l'adresse du local de l'abonné (situé sur la première page de la base de données d'un compte).

Après l'invocation entrer les paramètres de compte et frapper <F10>. Entrez ensuite le rapport de routage désiré et frapper <Entrée>.

L'information comprend: numéro de compte, groupe, classe, nom de compte et le numéro de compte de téléphone.

### Paramètres sur Annonce Rapport [RLM.FWR] Rapports | compte | Étiquettes postales | étiquettes postales Mailing Labels:

Cette sélection fournit une liste des comptes appropriés pour l'impression d'étiquettes adhésives (ligne unique  $3\frac{1}{2}$  par 15/16) qui utilise l'adresse postale de l'abonné (situé à la page cinq de la base de données d'un compte).

Après l'invocation entrer les paramètres de compte et frapper <F10>. Entrez ensuite le rapport de routage désiré et frapper <Entrée>.

L'information comprend: numéro de compte, groupe, classe, nom de compte et le numéro de compte de téléphone.

# Paramètres sur des numéros de comptes inutilisés [RLU.FWR] Rapports | compte | Numéros de compte non utilisés

# numéros de compte non utilisés:

Cette sélection fournit une liste des numéros de compte qui ne sont pas en cours d'utilisation.

# Paramètres sur Listing WorldStar Rapport [RLS.FWS]

#### Rapports | compte | WorldStar (Ascii)

Ce rapport fournit une liste sommaire des comptes sélectionnés. L'information comprend: numéro de compte, groupe, classe, nom de compte et le numéro de compte de téléphone.

#### Paramètres sur la base de données de compte Type de rapport [RPS.FWR] Rapports | compte | Liste Passcard Liste Passcard:

Ce rapport affiche la liste des appels pour les comptes sélectionnés. L'information comprend: Passcard, Holder Passcard Nom, numéro de compte, Groupe et Niveau d'accès.

#### Paramètres sur l'annexe du compte Détail [ASL.FWR] Rapports | compte | Statut du compte

# Statut du compte:

Cette sélection fournit l'état actuel du compte (s) sélectionné.

Cette information est particulièrement utile à des fins de diagnostic, de sorte que le personnel technique SIMS pourrait demander pour elle.

L'information fournie comprend:

# Titre

La description compte Nbr Numéro de compte Nxt date La date de la prochaine violation de planification prévue. Nxt Temps L'heure de la prochaine violation de planification prévue. tst Fournit la quantité d'intervalle et le type de temps avant est prévu un signal de test pour être reçu. Par exemple, 024D (24 jours), 024h (24 heures) ou 024M (24 Minutes). Nxt Srvc ID du site

# Paramètres sur compte Zone Rapport unrestored [de HUS.FWR]

# Rapports | compte | compte unrestored Compte Unrestored:

# **Rapport Comptes Unrestored**

Ce rapport fournit une impression de ces zones qui ne sont pas restaurées au moment d'exécution du rapport avec une indication de la restauration attendue par heure / date.

# Paramètres au compte historique Rapport de vérification [RDA.FWR] Rapports | concessionnaire | audit Trail

# Audit Trail:

Cette sélection permet un rapport qui sera généré décrivant les modifications de base de données de compte effectuées par le personnel des opérations. Le rapport comprend le nom du champ, précédent (de) l'entrée et de nouvelles informations (à) l'entrée ainsi que la date, l'heure et les initiales de l'opérateur qui a édité la base de données.

En outre, parce que les informations zone et appel liste peut être modifiée souvent, les changements spécifiques ne sont pas répertoriés pour ces entrées de la base de données d'un compte, seul un message général qu'ils ont été modifiés (par exemple, "compte d'entretien Zones») sera présenté. Après l'invocation entrer les paramètres de rapport tel que décrit dans le rapport des paramètres Vue d'ensemble.

# Paramètres sur type de base de données des professionnels Rapport [RDD.FWR] Rapports | concessionnaire | Base de données

# Base de données:

Cette sélection permet l'impression de la base de données complète pour le courtier (s).

#### Paramètres sur Marchand Rapport [RLY.FWR] / [RLYC.GWR] Pour excel Rapports | concessionnaire | Détail Liste | Détail Liste Liste détaillée:

#### Liste detaillee: Sélectionnez cette option pour (

Sélectionnez cette option pour générer une liste indiquant des informations détaillées sur les concessionnaires sélectionnés. Ces informations comprennent: concessionnaire numéro de compte, courtier ID, nom et adresse du revendeur, le numéro de téléphone du concessionnaire, la ville et l'État.

#### Paramètres sur Listing Dealer Rapport [RLZ.FWR] Rapports | concessionnaire | Liste sommaire Liste sommaire:

Résumant l'activité sur les comptes de concessionnaires

Sélectionnez cette option pour générer une liste sommaire des concessionnaires montrant des informations sur les revendeurs sélectionnés. Ces informations comprennent: le nombre de concessionnaires, le groupe de concessionnaires, le nom du revendeur, et le numéro de téléphone.

#### Paramètres sur Listing Dealer Rapport [RLW.FWR] Rapports | concessionnaire | Etiquette d'adresse Etiquette d'adresse:

Génère étiquette d'adresse.

Sélectionnez cette option pour générer une liste des concessionnaires destinés à être imprimés sur des étiquettes adhésives. L'information comprend: le nom du revendeur, le contact du revendeur, adresse du concessionnaire, ville, état et code postal.

# Paramètres sur Listing WorldStar Rapport [RLS.FWS] Rapports | concessionnaire | WorldStar (Ascii)

Ce rapport fournit une liste sommaire des comptes sélectionnés. L'information comprend: numéro de compte, groupe, classe, nom de compte et le numéro de compte de téléphone.

### Paramètres sur compte Rapport historique [HSA.FWR] Rapports | Histoire | Compte / abonné | Tous les événements Détail Tous les événements Détails:

Affiche historique de tous les événements

Ce rapport fournit des informations détaillées sur tous les événements reçus ou manuellement générés pour le compte (s) sélectionné.

# Paramètres sur compte Rapport historique [HSB.FWR]

Rapports | Histoire | Compte / abonné | Tous les événements intermédiaires Tous les événements intermédiaires:

Ce rapport fournit des informations similaires à un All Events rapport détaillé. Cependant, il contient également des informations de l'utilisateur et les commentaires de l'opérateur.

# Paramètres sur compte Rapport historique [HSC.FWR]

Rapports | Histoire | Compte / abonné | Tous les événements Résumé Tous les événements Résumé:

Résumé de tous les événements de l'histoire

Ce rapport fournit des renseignements sommaires sur tous les événements reçus ou manuellement générés pour le compte (s) sélectionné.

# Paramètres sur compte Rapport historique [HSO.FWR] Rapports | Histoire | Compte / abonné | Open / Close Détail Open / Close Détail:

Ce rapport fournit des informations détaillées sur les événements ouvrir et fermer reçus ou manuellement générés pour le compte (s) sélectionné.

### Paramètres sur compte Rapport historique [HSP.FWR] Rapports | Histoire | Compte / abonné | Open / Close Intermediate Open / Close intermédiaire:

Ce rapport fournit des renseignements sommaires sur tous les événements d'ouverture / fermeture reçus ou manuellement générés pour le compte (s) sélectionné.

Vous pouvez définir quels types d'événements doivent être inclus dans le rapport ouvrir fermer /.

# Paramètres sur compte Rapport historique [HSS.FWR] Rapports | Histoire | Compte / abonné | Open / Close Résumé Open / Close Résumé:

Ce rapport fournit des renseignements sommaires sur les événements ouvrir et fermer reçus ou manuellement générés pour le compte (s) sélectionné.

Vous pouvez définir quels types d'événements doivent être inclus dans le rapport ouvrir fermer /.

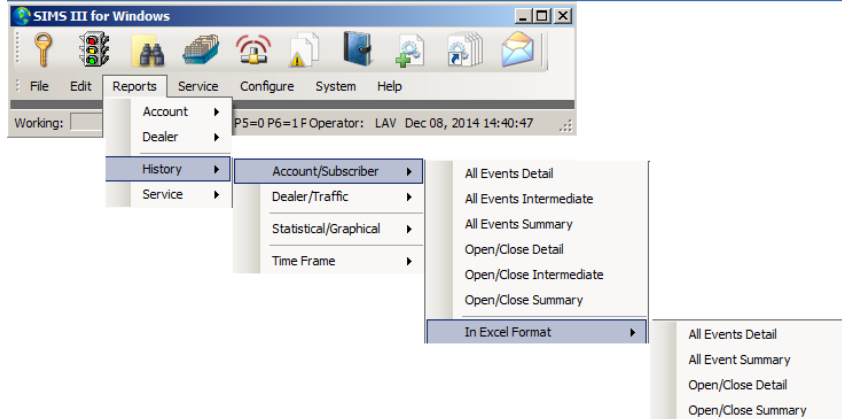

| Parameters o       | 1 Accour | ıt Histo  | rical Report | [H-S-A-C.Fwr] |                  | _ 🗆 X |
|--------------------|----------|-----------|--------------|---------------|------------------|-------|
| Parameters Optio   | ns       |           |              |               |                  |       |
|                    | Begin/   | Until     |              |               | Begin/Until      |       |
| Account number:    |          |           |              |               |                  |       |
| Account name:      |          |           |              |               |                  |       |
| Group:             |          |           |              | Class:        |                  |       |
| Date:              |          | •         | l i          | Time:         |                  |       |
| - Report Generatio | n Parame | ters —    |              |               |                  |       |
| Sift on:           | No Use   | er Define | d Sift 💌     |               |                  |       |
| Sort by:           | Accou    | nt Numb   | er 💌         | Msg Types:    | Operator:        |       |
| Options:           | Not Us   | ed        | •            | Priority:     | Disposition:     |       |
| Pick-off Typ:      | None     |           | •            | Boolean Typ:  | Greater than 💌 5 | 3     |
| Account            | Grp      | Cls       | Name         |               | Address          | 二日    |
|                    |          |           |              |               |                  | - 11  |
|                    |          |           |              |               |                  | - 11  |
|                    |          |           |              |               |                  |       |
| ,                  |          | _         |              |               |                  |       |
|                    |          |           |              | ОК            | Cancel           | Help  |

#### Paramètres sur compte Rapport historique [HSAC.FWR] Rapports | Histoire | Compte / abonné | Dans Excel Format | Tous Détail de l'événement Tous les détails de l'événement:

Affiche les détails de tous les événements en format excel

Ce rapport fournit des informations détaillées sur tous les événements reçus ou manuellement générés pour le compte (s) sélectionné.

# Paramètres sur compte Rapport historique [HS-CC.FWR]

# Rapports | Histoire | Compte / abonné | Dans Excel Format | Tous les événements Résumé Tous les événements Résumé:

Affiche résumé de tous les événements au format excel

Ce rapport fournit des renseignements sommaires sur tous les événements reçus ou manuellement générés pour le compte (s) sélectionné.

#### Paramètres sur compte Rapport historique [HSAC.FWR]

#### Rapports | Histoire | Compte / abonné | Dans Excel Format | Ouvrir / Fermer le détail Ouvrir / Fermer le détail:

Ce rapport fournit des informations détaillées sur les événements ouvrir et fermer reçus ou manuellement générés pour le

compte sélectionné (s).

# Paramètres sur compte Rapport historique [HS-CC.FWR]

# Rapports | Histoire | Compte / abonné | Dans Excel Format | Open / Close Résumé Open / Close Résumé:

Ce rapport fournit des renseignements sommaires sur les événements ouvrir et fermer reçus ou manuellement générés pour le compte (s) sélectionné.

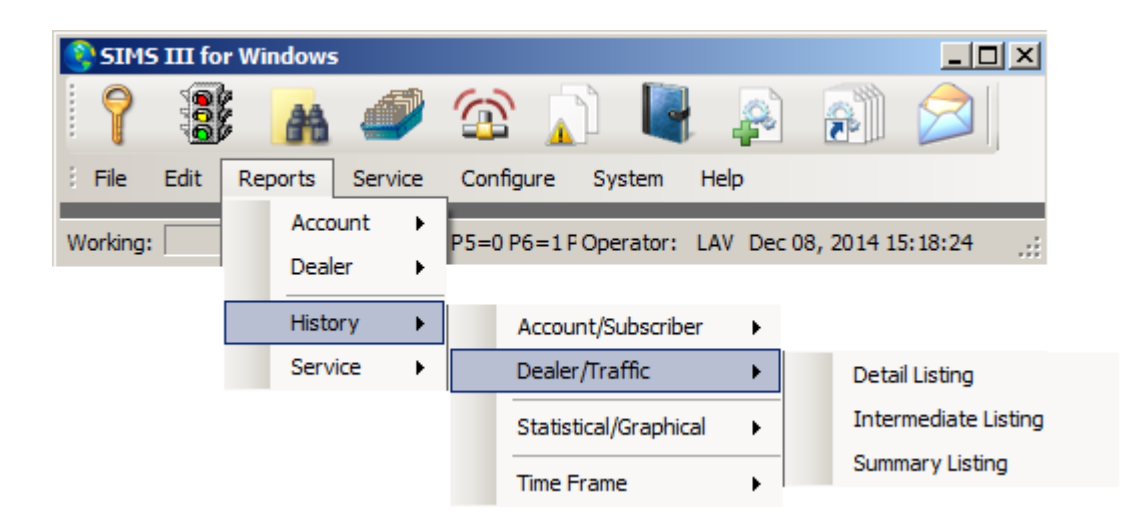

#### Paramètres sur compte Rapport historique [de HAA.FWR] Rapports | Histoire | Concessionnaire / Traffic | Détail Listing Détail Liste:

Affiche la liste détaillée de tous les revendeurs / groupes

Ce rapport fournit des informations détaillées sur tous les événements reçus ou manuellement générés pour le compte (s) sélectionné.

### Paramètres sur compte Rapport historique [de HAB.FWR] Rapports | Histoire | Concessionnaire / Traffic | intermédiaire Listing Listing intermédiaire:

Ce rapport fournit des informations similaires à un rapport de synthèse. Cependant, il contient également des informations de l'utilisateur et les commentaires de l'opérateur.

# Paramètres sur compte Rapport historique [HAC.FWR] Rapports | Histoire | Concessionnaire / Traffic | Résumé Listing Résumé Listing:

Ce rapport fournit des renseignements sommaires sur tous les événements reçus ou manuellement générés pour le compte (s) sélectionné.

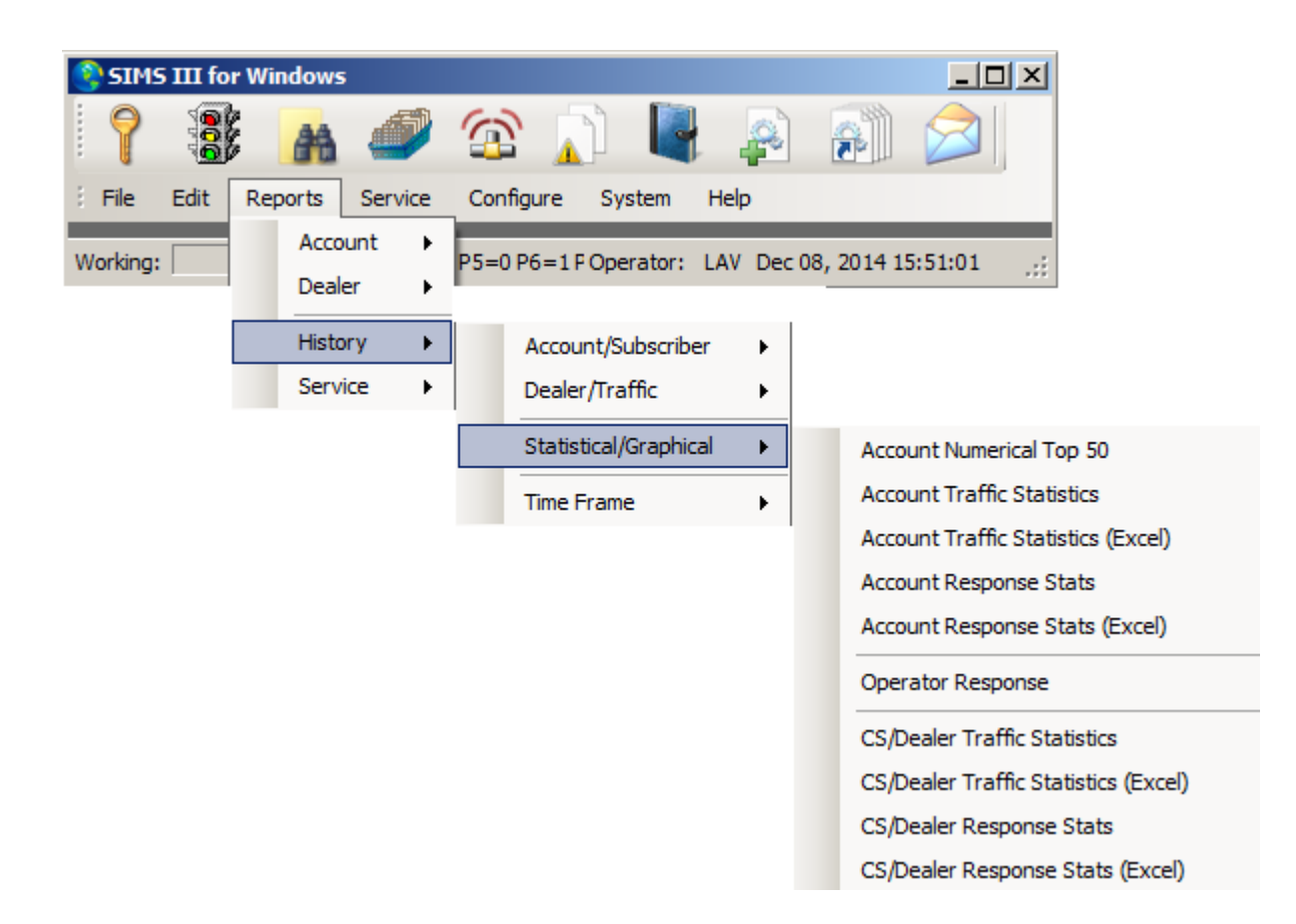

#### Paramètres sur compte Statistiques historiques [HNN-AC.FWR] Rapports | Histoire | Statistiques / graphiques | Compte numérique Top 50 Compte numérique Top 50:

Cette sélection fournit des informations en ce qui concerne les statistiques de l'événement pour le compte (s) spécifié.

# Paramètres sur Compte Statistiques historiques [de HNNA.FWR] Rapports | Histoire | Statistiques / graphiques | Compte Statistiques du trafic Compte Statistiques de trafic:

Cette sélection fournit des informations en ce qui concerne les statistiques de l'événement pour le compte (s) spécifié.

### Paramètres sur compte Statistiques historiques [HNN-AC.FWR] Rapports | Histoire | Statistiques / graphiques | Compte Statistiques du trafic (Excel) Compte Statistiques de trafic (Excel):

Cette sélection fournit des informations en ce qui concerne les statistiques de l'événement pour le compte (s) spécifié.

# Paramètres sur Compte Statistiques historiques [HRA-LD.FWR] Rapports | Histoire | Statistiques / graphiques | Compte Stats réponse Compte d'intervention Stats:

Cette sélection fournit des informations en ce qui concerne les statistiques de l'événement pour le compte (s) spécifié.

### Paramètres sur Compte Statistiques historiques [HRA-LC.FWR] Rapports | Histoire | Statistiques / graphiques | Compte Statistiques Réponse (Excel) Compte Statistiques Réponse (Excel):

Cette sélection fournit des informations en ce qui concerne les statistiques de l'événement pour le compte (s) spécifié.

# Paramètres sur Compte Statistiques historiques [HRC-LC.FWR] Rapports | Histoire | Statistiques / graphiques | Action de l'opérateur Action de l'opérateur:

#### Paramètres sur Compte Statistiques historiques [de HNND.FWR] Rapports | Histoire | Statistiques / graphiques | CS / Dealer statistiques de trafic CS / Dealer Statistiques de trafic:

Cette sélection fournit des informations en ce qui concerne les statistiques de l'événement pour le compte (s) spécifié.

# Paramètres sur Compte Statistiques historiques [de HNND.FWR] Rapports | Histoire | Statistiques / graphiques | CS / Dealer statistiques de trafic (Excel) CS / Dealer Statistiques du trafic (Excel):

Cette sélection fournit des informations en ce qui concerne les statistiques de l'événement pour le compte (s) spécifié.

# Paramètres sur Compte Statistiques historiques [HRD-LD.FWR] Rapports | Histoire | Statistiques / graphiques | CS / Dealer Stats Réponse CS / Dealer Response Stats:

Cette sélection fournit des informations en ce qui concerne les statistiques de l'événement pour le compte (s) spécifié.

# Paramètres sur Compte Statistiques historiques [HRD-LD.FWR] Rapports | Histoire | Statistiques / graphiques | CS / Dealer Response Stats (Excel)

# CS / Dealer Statistiques Réponse (Excel):

Cette sélection fournit des informations en ce qui concerne les statistiques de l'événement pour le compte (s) spécifié.

#### Paramètres sur Échéancier Rapport historique [de HT.FWR] Rapports | Histoire | Time Frame | Échéancier Annonce

Le cadre temporel des événements Rapport fournit des renseignements sommaires sur les événements reçus.

# Paramètres sur Échéancier Rapport historique [de HTC.FWR] Rapports | Histoire | Time Frame | Time Frame (Excel)

Le cadre temporel des événements Rapport fournit des renseignements sommaires sur les événements reçus.

# Paramètres sur attente Work Order Detail [WSD.FWR] Rapports | service | Ordre de travail actuel (S) Ordre de travail actuel (S): service en attente Cette sélection fournit un affichage montrant l'attente des ordres de travail de service.

### Paramètres sur l'attente de travail Gestion des commandes [de WM.FWR] Rapports | service | Résumé actuel travail de commande Résumé actuel travail de commande:

Cette sélection permet la visualisation de l'attente de l'ordre de travail résumés pour le personnel de gestion.

Paramètres sur attente Work Order Detail [WSB.FWR] Rapports | service | Ordre de travail actuel (s) BOLD Ordre de travail actuel (s) BOLD: Cette sélection permet d'imprimer des bons de travail de technicien

Cette sélection permet d'imprimer des bons de travail de technicien de service dans une disposition similaire à celle utilisée par BOLDTM.

Paramètres sur le service compte des ordres de travail [WH.FWR] Rapports | service | Historique ordre de travail (s) Ordre de travail historique (s):

Cette sélection permet un rapport décrivant l'activité de service d'ordre de travail précédent.

#### Paramètres sur l'attente de travail Gestion des commandes [de WMC.FWR] Rapports | service | Dans Excel Format | Résumé actuel travail de commande Résumé actuel travail de commande:

Cette sélection permet la visualisation de l'attente de l'ordre de travail résumés pour le personnel de gestion.

Chapitre 8: Service de SIMS III

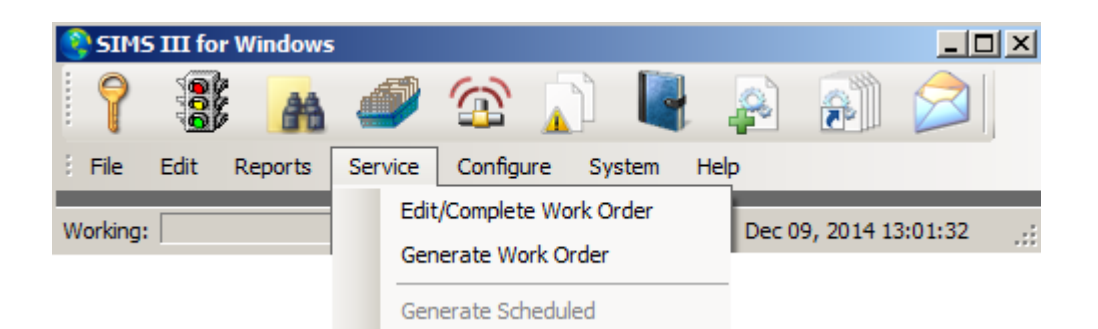

# service | Edit / Complete ordre de travail Edit / Complete Work Ordre: Service en attente:

# https://www.youtube.com/watch?v=8VsIvjs5zLQ

Cette liste vous montrera tous les comptes actuellement hors service. Utilisez le boutons Insérer et Supprimer pour ajouter ou supprimer des entrées.

#### Aperçu:

Cette sélection vous donne accès à une liste des services en attente (commandes de travail) actuellement actifs dans le système. Le bouton Afficher / Modifier vous permet d'afficher l'ordre de travail sélectionné. Utilisez le bouton Imprimer pour obtenir une copie papier de l'ordre de travail.

| 😍 Pei | nding Service    | -     |                 |                          |                             |
|-------|------------------|-------|-----------------|--------------------------|-----------------------------|
| P     | Promised         | Grp   | Account         | Name                     | View/Edit                   |
| 1     | 11/20/14 14:14   | ACME  | 01-01-0001      | Tequila Willies          |                             |
| 1     | 11/20/14 16:13   | SIMS  | 01-01-0006      | Winston Davis Watchmaker | Print                       |
| 1     | 11/20/14 16:19   | ACME  | 01-01-0008      | Robert's Pharmacy        | Map /Pouto                  |
| 1     | 11/20/14 16:20   | SIMS  | 01-01-0002      | Fibertec, Inc.           | Map/ Noule                  |
| 5     | 11/20/14 11:55   | SIMS  | 01-01-0004      | Best Way Movers & Storag |                             |
| 5     | 12/01/14 12:56   |       | 98-01-0001      | Vista XM / ContactID Z   |                             |
|       |                  |       |                 |                          |                             |
|       |                  |       | •               |                          |                             |
|       |                  |       |                 | l                        | Toggle                      |
|       |                  |       |                 | Clear                    | .                           |
| 1     |                  |       |                 |                          | <b>_</b>                    |
|       | All 🗌 Account    | Group | Name 🗆          | City 🗖 Zip 🗖 Cmnt        |                             |
|       |                  |       |                 |                          | ListView has 6 item(s)      |
| Ρ     | Grp Account      | Name  | 9               |                          | Lot from filde e itemiliery |
| 1     | ACME 01-01-0001  | Teq   | uila Willies    |                          |                             |
|       | Phone            | Addr  | 200             |                          | or                          |
|       | 1 (818) 555-1010 | 134   | 52 Oshome Stree |                          | UK                          |
|       |                  | Jion. | 2 0350110 0100  | -                        | Cancel                      |
|       | Ref comment      |       | -               | Promise date/time        |                             |
|       | 1                |       |                 | 11/20/14 14:14           | Help                        |
|       |                  |       |                 |                          | li                          |

#### Comment modifier un ordre de travail:

Cliquez sur l'élément de la liste des services en attente que vous voulez modifier.

Cliquez sur le bouton Edit / View bouton.

La boîte de dialogue Ordre de service de travail sera affiché. De là, vous pouvez modifier l'un des champs qui font partie de l'ordre de travail.

#### service | Générer ordre de travail Générer ordre de travail: Compte Recherche (CreateWorkOrder)

| Account Sea   | rch (Crea | teWork   | Order)      |           |                     |                | [     |   |
|---------------|-----------|----------|-------------|-----------|---------------------|----------------|-------|---|
| Account       | Grp       | Cls      | Name        |           | Address             | City           | State |   |
| 00-00-0002    | ACME      | C+S      | INGLES #2   |           | 7 LEICESTER HWY     | ASHEVILLE      | NC    |   |
| 00-00-0003    | 0001      | C+U      | INGLES #3   |           | 915 MERRIMON AVENUE | ASHEVILLE      | NC    |   |
| 00-00-0004    | 0001      |          | INGLES #4   |           | 1141 TUNNEL ROAD    | ASHEVILLE      | NC    |   |
| 00-00-0005    | 0001      |          | INGLES #5   |           | 669 HAYWOOD ROAD    | ASHEVILLE      | NC    |   |
| 00-00-0006    | 0001      |          | INGLES #6   |           | 1122 RANDOLPH STRE  | THOMASVILLE    | NC    |   |
| 00-00-0007    | 0001      |          | INGLES #7   |           | 29 TUNNEL ROAD      | ASHEVILLE      | NC    |   |
| 8000-00-00    | 0001      |          | INGLES #8   |           | 550 HWY 9           | BLACK MOUNTAIN | NC    | - |
| •             |           |          |             |           |                     |                | •     |   |
| Na            | me:       |          |             |           |                     | unt Dhanau     |       |   |
| 76001         |           |          |             |           | Acc                 | ount Phone:    |       |   |
|               |           |          |             |           | All Ok              | word or PC:    |       |   |
| Contact Info: |           |          |             |           |                     |                |       |   |
| Na            | me:       |          |             | Phone     |                     | Passcard:      |       |   |
| Normal        | O L       | ast Upda | te C Next \ | Violation |                     |                |       | _ |
|               |           |          |             |           | ОК                  | Cancel         | Help  |   |

Cette option affiche le compte fenêtre de recherche qui dispose d'un puissant moteur de recherche qui vous permet de localiser un compte ou un courtier dans votre base de données. Il y a beaucoup de fonctions à l'intérieur SIMSIII qui utilisent cet écran pour permettre aux opérateurs de voir soit certaines informations sur un compte ou effectuer une certaine fonction sur un compte. Vous pouvez double-cliquer sur l'une des entrées de la liste pour afficher / sélectionner.

#### Numéro de compte:

Sélectionnez le champ de numéro de compte et entrez le numéro de compte que vous souhaitez rechercher {ou} cliquez sur le bouton à côté du champ et sélectionnez une entrée du numéro de compte Liste de sélection.

#### Prénom:

Sélectionnez le champ Nom et entrez le nom du compte partielle ou complète que vous souhaitez rechercher {ou} cliquez sur le bouton à côté du champ et sélectionnez une entrée dans le nom du compte-mémoire.

#### Adresse:

Sélectionnez le champ Adresse et entrez l'adresse complète ou partielle que vous souhaitez rechercher {ou} cliquez sur le bouton à côté du champ et sélectionnez une entrée dans la liste d'adresses Pick.

Bien que similaire à la méthode de recherche de nom de compte, si l'entrée du compte Adresse est utilisé, l'opérateur peut pénétrer dans une partie de l'adresse. Si les caractères saisis ont plus d'un compte en commun, le programme affichera alors tous les comptes avec un match à la hauteur des caractères saisis. Si plus d'un seul compte correspond aux caractères entrés, des informations supplémentaires peuvent être nécessaires pour définir le compte ou vous pouvez choisir l'entrée souhaitée dans la liste des correspondances présentées.

#### **Passcard:**

Sélectionnez le champ Passcard et entrez le passcard partielle ou complète que vous souhaitez rechercher {ou} cliquez sur le bouton à côté du champ et sélectionnez une entrée dans la liste de sélection Passcard.

#### Tous les mots Ok:

Sélectionnez le champ Tous Ok Word et entrez le partiel ou terminer tous ok mot que vous souhaitez rechercher {ou} cliquez sur le bouton à côté du champ et sélectionnez une entrée de la All Ok Parole Choisissez Liste.

#### Téléphone:

Sélectionnez le champ de téléphone et entrez le numéro de téléphone partiel ou complet que vous souhaitez rechercher {ou} cliquez sur le bouton à côté du champ et sélectionnez une entrée du numéro de téléphone Pick List.

#### Groupe:

Sélectionnez le champ Groupe et entrez le groupe partiel ou complet que vous souhaitez rechercher {ou} cliquez sur le bouton à côté du champ et sélectionnez une entrée dans le Groupe compte Liste de sélection.

#### **Classe:**

Sélectionnez le champ de classe et entrer dans la classe partielle ou complète que vous souhaitez rechercher {ou} cliquez sur le bouton à côté du champ et sélectionnez une entrée dans la classe compte Choisissez Liste.

#### Remarque:

Si l'entrée de la classe de compte est utilisé, l'opérateur peut pénétrer dans une partie quelconque de la classe. Si les caractères saisis ont plus d'un compte en commun, le programme affichera tous les comptes avec un match à la hauteur des caractères saisis. Si plus d'un seul compte correspond aux caractères entrés, des informations supplémentaires peuvent être nécessaires pour définir le compte ou vous pouvez choisir l'entrée souhaitée dans la liste des correspondances présentées.

| 🔮 SIMS III for Windows    |                                                                    |                 |
|---------------------------|--------------------------------------------------------------------|-----------------|
| 📍 🕃 🔥 🥔                   | 🕋 👔 🚺                                                              | 🔊 🔎             |
| File Edit Reports Service | Configure System Help                                              |                 |
| Working:                  | Default Return Address<br>Select Report Forms<br>Operational Modes | 2014 13:49:38 🧮 |
|                           | Disk                                                               |                 |
|                           | Sort File(s)                                                       |                 |
|                           | Regenerate File(s)                                                 |                 |
|                           | Reindex History File(s)                                            |                 |

#### Par défaut Retour Adresse:

| 😫 Default Return Address |                                                                                                    |   |
|--------------------------|----------------------------------------------------------------------------------------------------|---|
| Return Address           |                                                                                                    |   |
| - E                      | The default return address is printed on all mail/emails/faxes that goes out to the Central Station Dealers and any Accounts that do not have an assigned Dealer. |   |
|                          | Name: SIMS                                                                                                    |   |
|                          | Address: 2121 W Spring Creek Pkwy                                                                                                    |   |
|                          | City: Plano State: TX Zip: 75023                                                                                                    |   |
|                          | OK Cancel Help                                                                                                    | ] |

#### Aperçu:

Cette sélection vous permet d'entrer l'adresse de retour par défaut à inclure dans des rapports à envoyer à des courtiers ou des comptes qui ne disposent pas d'un revendeur affecté. Après la mise à jour des informations sur le bouton OK pour enregistrer les modifications ou cliquez sur le bouton Annuler pour fermer la boîte de dialogue sans enregistrer.

Sélectionner le formulaire de rapport:

| Description Filename Browse    |   |
|--------------------------------|---|
|                                |   |
| ACNTFILE_NORM_ K-D-F.FWR       |   |
| ACNTFILE_LIST_ R-L-S.FWR       |   |
| ACNTDELR_NORM_ R-D-D.FWR       |   |
| ACNTDELR_LIST_ R-L-Z.FWR       |   |
| OUTSRVCE_NORM_ O-D.FWR         |   |
| PENDSRVC_NORM_ W-S-A.FWR       |   |
| HIST_EVENT_DET_NORM_ H-S-A.FWR |   |
| HIST_EVENT_INT_NORM H-S-B.FWR  |   |
| HIST_EVENT_SUM_LIST H-A-C.FWR  |   |
| HIST_OC_DET_LIST H-A-O.FWR     |   |
|                                | 1 |
| Benot name:                    |   |
| Cancel                         |   |
| Description:                   | - |
| Help                           |   |

#### Comment sélectionner un rapport des formes:

Cliquez sur la sélection du menu que vous souhaitez définir une forme par défaut dans la liste Sélectionner le formulaire.

Cliquez sur le bouton Parcourir à côté de la liste Sélectionner le formulaire.

Une boîte de dialogue sera présentée vous permettant de faire une sélection de rapports disponibles relatifs à la sélection du menu. Mettez en surbrillance le formulaire de rapport souhaité et cliquez sur Ok.

Après avoir terminé la sélection de la forme (s) par défaut cliquez sur OK pour enregistrer les modifications.

# Modes de fonctionnement:

# onglet Traitement:

#### Aperçu:

Cette sélection vous permettra d'activer / désactiver plusieurs options liées principalement au traitement du signal et de la communication SIMS avec le monde extérieur.

Les options disponibles sont réparties sur quatre onglets: Traitement, Rapports / Imprimante, événement et téléphone / Email.

**Remarque:** Certaines des options apparaissent comme handicapées parce qu'ils ne sont disponibles que pour l'édition de la station de travail principale. SIMS pour Windows ne peut pas être mis en place comme la station primaire.

L'onglet Traitement des modes de fonctionnement permet l'entrée de charge des options de traitement des événements de poste de travail comme les alertes sonores et d'alerte de l'opérateur. Ces informations sont stockées dans un fichier qui est nommé sur la base de la lettre de lecteur du poste de travail fonctionne sur. Le nom du fichier est "Option-? Dat "où"? "Est la lettre de lecteur. Cela permet à différents postes de travail pour maintenir un ensemble différent de données opérationnelles et de configuration.

| 😫 Operational | Modes _ 🔍 🗶                                                                                                    |
|---------------|----------------------------------------------------------------------------------------------------|
| Processing    | ports/Printer Event Phone/Email                                                                                                    |
| Audible Opt   | 1   2   3   4   5   6   7   8   9   P     Exception:   I   I <t< th=""></t<> |
| Other Optio   |                                                                                                    |
|               | Automatic backup First time: Next time:  Hexadecimal account numbers Begin account number: 01-01-0009                                                                                                    |
|               | ✓ Late-to-Open Checks                                                                                                    |
|               | ✓ Late-to-Close / No-Test Checks                                                                                                    |
| Opr/Deadm     | an Options                                                                                                    |
|               | Dead man call Email: ND:\SIMSII NA:\                                                                                                    |
|               | Notify if Priority >=: 2 Deadman Delay (sec):                                                                                                    |
|               |                                                                                                    |
| I             |                                                                                                    |
|               | OK Cancel Help                                                                                                    |
|               | li li                                                                                                    |

#### **Options de Audible:**

Ces champs permettent de spécifier si le programme émettra un ton pour alerter l'opérateur pour le niveau de priorité indiqué. Il y a une case à cocher pour chaque niveau de priorité d'exception disponibles dans le programme. En outre, pour chacun de ces niveaux de priorité, il est un domaine qui vous permet d'entrer le type de tonalité correspondante.

#### Poste de travail pour la saisie des données uniquement:

La station de travail pour la saisie de données indique seulement si ce poste de travail peut être utilisé pour autre chose que l'opération d'entrée de base de données quoi que ce soit. Si tel est le cas, l'écran de la circulation ne sera pas disponible à partir de ce poste de travail. **Temps de synchronisation au serveur Novell:** 

The Time Sync pour Novell Server spécifie si le terminal synchronisera il est temps avec un serveur de fichiers Novell.

# Hors service en lecture seule:

The Out Of Service en lecture seule indique si des modifications peuvent être faites dans Out of Service.
#### Modifier le numéro de compte de mise en forme:

Cette option permet au numéro de compte à six chiffres pour être entré sans tirets (11.001.234 vs 01-01-001234)

#### **Autres options:**

#### Sauvegarde automatique:

La sauvegarde automatique du système indique si le poste de travail d'effectuer une sauvegarde à la First Time (Backup automatique) et Next Time (sauvegarde automatique) fois.

Première fois La prochaine fois

#### numéros de compte hexadécimaux:

Ce champ apparaîtra comme activé lorsque la base de données SIMS est "décompressé". Cela signifie que vous permettra d'utiliser des caractères BZ sur un numéro de compte, au lieu de simplement BZ.

#### Début Numéro de compte:

#### Late-to-open Vérifie:

Le Désarmement tardif Vérifie spécifie si ce terminal effectuera la vérification des comptes qui sont en retard pour ouvrir exception.

#### Late-to-Close / Contrôles Non-Test:

Les Late-To-Close Vérifie spécifie si ce terminal effectuera la vérification des comptes qui sont en retard pour fermer exception.

#### **Opr / Options Deadman:**

Homme mort appel: bip d'alerte Pour vérifier la présence de l'opérateur Cette option est actuellement pas mis en œuvre.

#### Email:

boîte de dialogue de sélection d'adresse e-mail Apporte

Notifier si Priorité:

**Deadman Delay (s):** 

#### Rapports / Imprimante Tab: Configurer | Modes de fonctionnement: Aperçu:

L'onglet Rapports / imprimante vous permet de configurer quelques paramètres qui affectent la sortie imprimée des rapports imprimés à partir de ce travail

| 😫 Operational Me | odes                          |     |
|------------------|-------------------------------|-----|
| Processing Repo  | its/Printer Event Phone/Email |     |
| Report Option    | 18                            |     |
|                  | Include linked accounts       |     |
|                  | Zone/call optional info       |     |
|                  |                               |     |
|                  |                               |     |
|                  |                               |     |
|                  | Operator names                |     |
|                  |                               |     |
|                  |                               |     |
|                  |                               |     |
|                  |                               |     |
|                  |                               |     |
|                  |                               |     |
|                  |                               |     |
|                  |                               |     |
|                  |                               |     |
|                  |                               |     |
|                  |                               |     |
|                  |                               |     |
|                  | OK Cancel He                  | qle |
|                  |                               | //  |

#### **Inclure les comptes liés:**

Les comptes liés sur les rapports spécifie si les rapports comprendront Prévenez compte et les informations de compte Zone.

#### Zone / appel info optionnelle:

La Zone / Appel d'information en option sur le rapport indique si la zone et la liste des appels d'informations variables seront inclus dans les rapports.

#### infos Comptabilité / équipement:

La comptabilité / Équipement sur le rapport indique si cette information apparaît sur les rapports.

#### Les noms d'utilisateur:

Cette cases à cocher indique si le nom correspond le numéro de l'utilisateur seront inclus dans les rapports.

#### Les noms de l'opérateur:

Les noms de l'opérateur sur les rapports indique si le nom de l'opérateur sera inséré lorsque vous utilisez le passcard opérateur "0000" est utilisé.

#### Onglet de l'événement: Configurer | Modes de fonctionnement: Aperçu:

Depuis cet écran, vous pouvez contrôler plusieurs paramètres liés à la façon dont les écrans des postes de travail et gère les signaux.

| 🛟 Operational Modes                                                  | _ 🗆 🗙 |
|----------------------------------------------------------------------|-------|
| Processing Reports/Printer Event Phone/Email                         |       |
| Subscriber Options                                                   |       |
| Flash temporary comments                                             |       |
| Dialing Options                                                      |       |
| Phone company access on auto-dial     Disable escape from auto-dial  |       |
| Traffic Options                                                      |       |
| Remote alarm group processsing                                       |       |
| Operator Options                                                     |       |
| Auto alarm fetch Timed hold events                                   |       |
| Cursor to passcard field in search display 🗌 Modified audible sequer | ice   |
| Require operator ID to complete events                               |       |
| Comment Options                                                      |       |
| Require action display comments                                      |       |
| Require dialing display comments                                     |       |
| OK Cancel                                                            | Help  |

#### **Subscriber Options:**

#### **Clignotera commentaires temporaires:**

Les flash Commentaires temporaires spécifie si les commentaires temporaires clignotent lors d'un événement d'exception. Notez le début / jusqu'à ce que les entrées de date doivent être présents.

#### **Options de composition:**

#### l'accès de l'entreprise de téléphone sur l'auto-cadran:

The Phone Company Access sur Auto-Dial spécifie si la compagnie de téléphone Numéro d'accès sera utilisé dans le cadre de la séquence de numérotation.

#### Désactiver échapper à l'auto-cadran:

The Escape Désactiver dans Auto-Dial spécifie si la touche d'échappement peut être utilisé pour sortir de la boîte de dialogue de connexion automatique

#### **Trafic Options:**

#### À distance de traitement de groupe d'alarme:

L'alarme à distance Processing Group spécifie si ce terminal fournira une <u>Traffic Display</u>qui est un composite de l'affichage de la circulation complète. Cela revient à dire que l'opérateur de ce terminal (en supposant que l'opérateur dispose d'un<u>Groupe affecté</u>) Ne sera en mesure de voir les événements qui ont le même groupe.

# Options de l'opérateur:

# alarme Auto chercher:

L'alarme automatique Fetch indique si un opérateur peut utiliser la présentation automatique des événements d'exception disponibles tandis que dans le <u>Traffic Display</u>. Cela permet au personnel des opérations qui seront présentées avec les événements automatiquement sans avoir d'abord les sélectionner à partir de l'affichage de la circulation.

#### Curseur au champ passcard dans l'affichage compte de recherche:

Le curseur pour Passcard Champ Compte Recherche Display indique si le curseur sera automatiquement placé dans le champ passcard lors de l'appel compte Recherche.

# Exiger l'opérateur ID pour compléter les événements:

Le Exigent ID opérateur pour terminer Events spécifie si l'opérateur sera nécessaire pour entrer dans leur <u>Identification</u> lors de l'accomplissement d'un événement d'exception.

#### Minutés événements de maintien:

Til Timed Tenir des événements indique si le programme fournira à l'opérateur la possibilité de supprimer un événement en attente pour une période de temps déterminée. Par exemple, si un événement est seulement important après une heure est passée, l'opérateur peut choisir de supprimer l'événement de la<u>affichage de la circulation</u> pendant une heure et ont réapparaître après cette période.

#### Modifié séquence sonore:

La séquence sonore modifiée spécifie si l'alerte sonore sera modifiée de sorte que le signal sonore ne sera pas sonné si aucun signal d'un niveau de priorité inférieur ou égal est reçu.

#### **Commentaires Options:**

#### Exiger des commentaires d'affichage d'action:

L'événement Exiger des forces sur le terrain Commentaires entrée des commentaires par l'opérateur avant un événement peut être complété.

# Exiger la numérotation des commentaires d'affichage:

Le Exiger Dial forces sur le terrain Commentaires entrée commentaires par l'opérateur avant l'affichage de la numérotation peut être complété.

#### Téléphone / Email: Configurer | Modes de fonctionnement: Aperçu:

L'onglet Téléphone / Email de modes de fonctionnement permet l'entrée du poste de travail dépendant et téléphone email options.

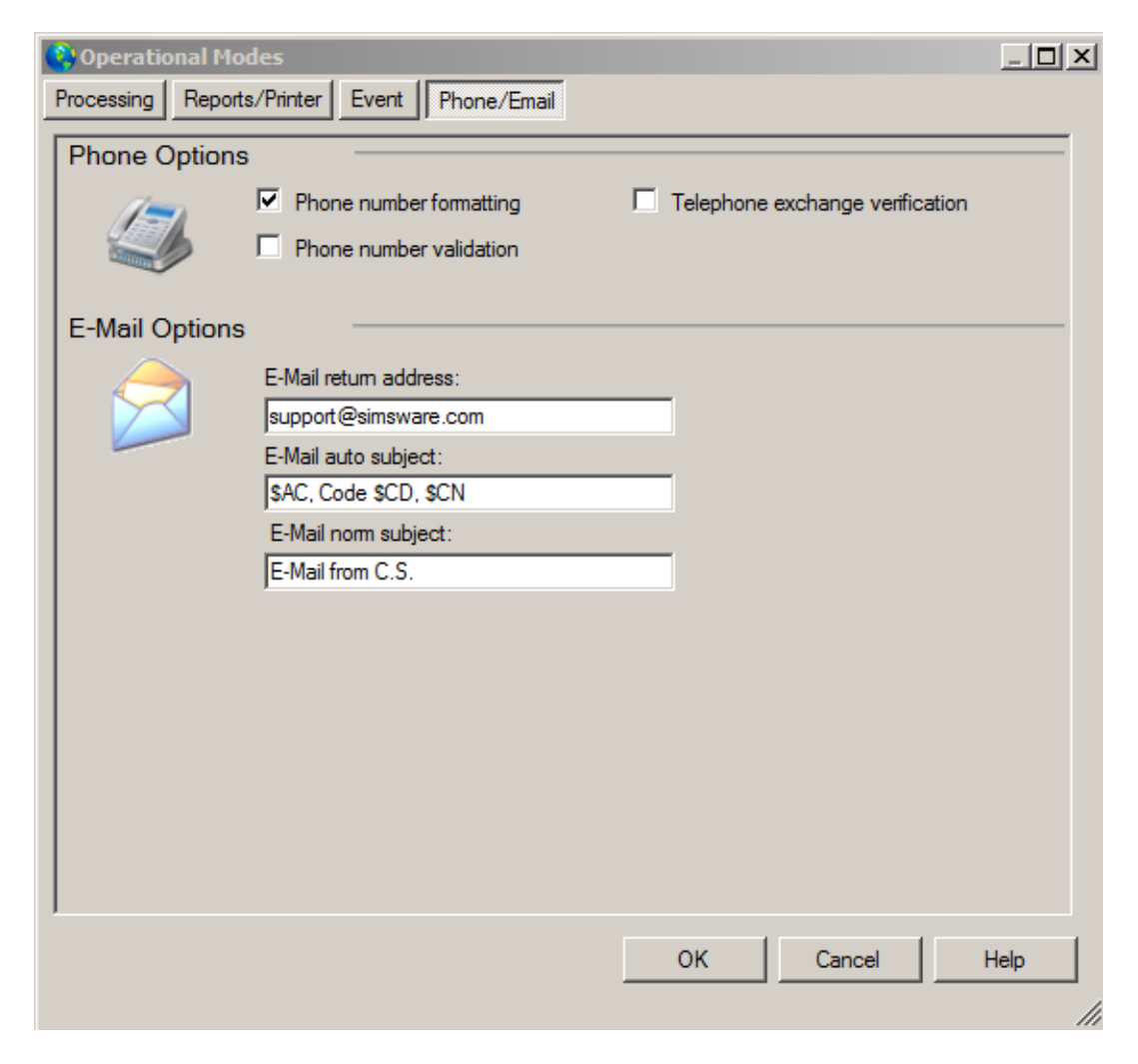

# **Options du téléphone:**

#### Numéro de téléphone formatage:

Le numéro de téléphone de formatage indique si le programme va automatiquement formater les numéros de téléphone.

# Numéro de téléphone validation:

Le numéro de téléphone de validation indique si seulement des chiffres et des caractères de formatage (par exemple, (,), -, etc.) peuvent être inscrits au téléphone les champs numériques.

#### échange de vérification de téléphone:

La vérification de l'échange téléphonique spécifie si les entrées de téléphone Liste d'échange seront utilisés pour vérifier les numéros de téléphone locaux.

#### **Options de la messagerie:**

#### Adresse e-mail de retour:

Ce champ permet l'entrée d'une adresse de retour e-mail pour envoyer des e-mails à partir du poste de travail.

#### E-Mail sous réserve de l'automobile:

Les caractères saisis dans ce dépôt peuvent être utilisées pour déterminer les renseignements qui seront inclus dans la ligne d'objet des e-mails automatiques envoyés par SIMSIII. Le tableau suivant montre la combinaison de caractères admis par ce domaine.

| Chaîne | Traduction                                                |
|--------|-----------------------------------------------------------|
| \$ CA  | Numéro de compte                                          |
| \$ AN  | Nom du compte                                             |
| \$ A2  | Nom du compte<br>contact (21 premiers<br>caractères)      |
| \$ CD  | Code d'alarme                                             |
| \$ CN  | Description du signal<br>d'alarme (10<br>caractères)      |
| \$ CS  | Nom de la station<br>centrale (21 premiers<br>caractères) |
| \$ SN  | Dealer nom court (13<br>caractères)                       |

#### E-Mail norme objet:

Saisissez ici le sujet à utiliser pour les e-mails (non automatiques) réguliers envoyer par SIMSIII.

Disque: Configurer | Disk: Aperçu:

Cette sélection permet à différents postes opérationnels et de configuration à spécifier pour le poste de travail.

| 😫 Disk     |                                                                                                    | x                                                                                  |
|------------|----------------------------------------------------------------------------------------------------|------------------------------------------------------------------------------------|
| Debug Opti | ons                                                                                                    |                                                                                    |
| ~          | These options are for debugging. They let you choose whe<br>the log file. Standard threshold to clear the log file is 2000 | nat to debug and at what threshold to clear<br>for a medium sized central station. |
|            | Debug log (SIMS_III.log)                                                                                                   | Clear log file contents when greater than: 9999                                    |
|            |                                                                                                    | OK Cancel Help                                                                     |

**journal de débogage (SIMS\_III.log):**Lorsque cette option est activée SIMS pour Windows va écrire des informations dans un fichier journal d'erreur. Il ne doit être activé à des fins de diagnostic sous indication de SIMS personnel de soutien technique.

#### Trier fichier (s): Configurer | Trier les fichiers: aperçu

La boîte de dialogue Trier fichier (s) provoque plusieurs fichiers de données soient mises à jour. La plupart de ces fichiers de données sont utilisés pour "choisir" les listes qui sont présentées lorsque vous cliquez sur un bouton adjacent à un champ. Par exemple, si vous effectuez une<u>compte Recherche</u> et vous cliquez sur le bouton à côté du champ de numéro de compte une boîte de dialogue est présenté avec une liste de numéros de compte (en utilisant le fichier NumbrLst.Srt) dans l'ordre croissant.

Il existe deux méthodes mutuellement exclusives pour le tri: Reconstruire et le fichier de station (s) et le fichier (s) de la station. Après avoir sélectionné la méthode de tri procède à marquer les cases correspondant aux fichiers que vous souhaitez trier (tous les fichiers sont sélectionnés par défaut).

| 😫 Sort Files |                                         |                                                           |                                                                      | ×      |
|--------------|-----------------------------------------|-----------------------------------------------------------|----------------------------------------------------------------------|--------|
| Sort Files   |                                         |                                                           |                                                                      |        |
| 53           | Rebuild and resort file(s               | i) 🔲 Resort file(s)                                       | Account Totals for Deale                                             | ers    |
| _            | Sort Files: Sorting the fi having a pro | les speeds up the classic<br>blem with searches, it is re | SIMS II database searching. If ye<br>eccomended to use this utility. | ou are |
|              | AcntGrp.Win                             | Names.Dat                                                 | PCard.Srt                                                            |        |
|              | Address.Srt                             | NumbrLst.Srt                                              | Phone.Srt                                                            |        |
|              | AllOK.Srt                               | ZoneAcnt.Srt                                              | AlphaLst.Srt                                                         |        |
|              | Remove Expired Zones                    | 3                                                         |                                                                      | ок     |
|              | Remove Expired Temps                    | s (Contacts, Schedules, C                                 | Comments)                                                            | Cancel |
|              |                                         |                                                           |                                                                      | Help   |

Le Reconstruire et Resort fichier (s) précise si les fichiers de destination sélectionnés seront reconstruites à partir des fichiers de base de données source et recours. Si cette méthode est utilisée, les actions suivantes se produisent

Les fichiers Names.dat et Phone.Srt sont reconstruits à partir du AcntFile.Dat (fichier d'abonné / distributeur principal base de données).

Le fichier PCard.Srt est reconstruit à partir du fichier Contacts.Dat (contacts abonné / concessionnaire et le fichier passcard).

Une fois les fichiers sont reconstruits, le traitement se poursuit de manière identique à la sélection des fichiers Resort.

#### **Comment trier les fichiers:**

Sélectionnez les fichiers que vous souhaitez trier: Voici une liste des fichiers disponibles: AcntGrp.Win:

Contient des informations de base de concessionnaires

# Address.Srt:

Contient des informations d'abonné Adresse

#### AllOk.Srt:

Contient abonné informations Tous Ok Mot

#### **Retirer les zones expirés:**

Retirer les zones qui ont et date d'expiration

#### Retirer Temps expirés (contacts, calendriers, et commentaires):

Supprimez l'entrée temporaire après l'expiration de la date.

#### Names.dat:

Contient abonné et d'information des concessionnaires de données de base de ce fichier est mis à jour chaque fois qu'un compte est modifié ou un nouveau compte est entré.

#### NumbrLst.Srt:

Contient de l'information abonné Numéro de compte

#### PCard.Srt:

Contient abonné et distributeur d'informations Passcard

#### **Phone.Srt:**

Contient abonné Téléphone (primaire), Téléphone (secondaire) et d'autres informations sur le numéro de téléphone lié

# AlphaLst.Srt:

Contient des informations d'abonné Nom

# Régénérer Files: Configurer | Régénérer Files:

La boîte de dialogue Fichier Régénérer (s) permet aux fichiers de données à être entièrement reconstruit et ré-indexés. Ceci est normalement nécessaire que lors de l'installation initiale d'un programme sous licence ou une augmentation compte des capacités.

Si fait mal ou quand il y a une corruption importante dans un ou plusieurs des fichiers de base de données, cette procédure pourrait conduire à une perte d'informations. Pour cette raison, vous devriez toujours faire un<u>sauvegarde</u> avant de lancer la procédure Files Régénérer.

| 😫 Regenerate File | es                       | ×                                                     |
|-------------------|--------------------------|-------------------------------------------------------|
| Regeneration      |                          |                                                       |
| 110 .             | Acntfile.Dat             | Account Capacity:                                     |
|                   | Contacts.Dat             | Contacts: Equipment: Recurring: Zones                 |
| W                 | Equipmnt.Dat             | 09 01 01 11                                           |
|                   | RInvoice.Dat             | The average number of items per account. Estimate how |
|                   | Zoneinfo.Dat             | many items per account.                               |
|                   | Reset test counters      | Remove Expired Zones Disable Sort Process             |
|                   | Re-organize Record Order | Account Totals for Dealers                            |
|                   | Check for Dupe Accounts  | Enable CHGACNTS.DAT Entries during Regeneration.      |
|                   | Remove Expired Contacts  | OK Cancel Help                                        |
|                   |                          |                                                       |

# AcntFile.Dat:

Cochez cette case si vous souhaitez régénérer AcntFile.Dat. Ce fichier contient toutes les informations pour un compte à l'exception de l'information sur les zones et la liste des appels.

#### **Contacts.Dat:**

Cochez cette case si vous souhaitez régénérer le fichier Contacts.Dat. Ce fichier contient des informations de liste d'appels pour tous les comptes.

#### **Equipment.Dat:**

Cochez cette case si vous souhaitez régénérer le fichier Equipment.Dat. Ce fichier contient des informations de liste d'équipement pour tous les comptes.

#### **RInvoice.Dat:**

Cochez cette case si vous souhaitez régénérer le fichier RInvoice.Dat. Ce fichier contient des informations de facturation récurrente pour tous les comptes.

#### **ZoneInfo.Dat:**

Cochez cette case si vous souhaitez régénérer le fichier ZoneInfo.Dat. Ce fichier contient des informations de liste de zones pour tous les comptes.

#### **Compte Capacité:**

Ce champ indique la capacité du programme de compte courant. Quand vous faites fichier régénération après une mise à jour de compte, assurez-vous d'entrer ici la nouvelle capacité de compte.

#### **Contacts:**

Ce champ indique la valeur actuelle des contacts moyen par compte. Si cette valeur est augmentée, vous devez régénérer le fichier Contacts.Dat.

# **Remarque:** Ce champ est en lecture seule et fourni à titre informatif seulement. Modification de la valeur affichée est effectuée par le biais du systèmeoptions de Global Équipement:

Ce champ indique la valeur actuelle du compte équipement entrées Per. Si cette valeur est augmentée, vous devez régénérer le fichier Equipmnt.Dat.

**Remarque:** Cette valeur ne doit jamais être diminuée sans contact avec SIMS, Inc. d'abord comme données peuvent être supprimées et non récupérés. Ce champ est en lecture seule. Pour modifier cette valeur aller à SystèmeOptions de 
Global.

#### **Récurrent:**

Ce champ indique la valeur actuelle pour les entrées de facture par compte moyenne .. Si cette valeur est augmentée, vous devez régénérer le fichier RInvoice.Dat.

**Remarque:** Cette valeur ne doit jamais être diminuée sans contact avec SIMS, Inc. d'abord comme données peuvent être supprimées et non récupérés. Ce champ est en lecture seule. Pour modifier cette valeur aller à SystèmeOptions de Global.

#### zones:

Ce champ indique la valeur actuelle pour le compte moyen des entrées de zone Per. Si cette valeur est augmentée, vous devez régénérer le fichier ZoneInfo.Dat.

**Remarque:** Cette valeur ne doit jamais être diminuée sans contact avec SIMS, Inc. d'abord comme données peuvent être supprimées et non récupérés. Ce champ est en lecture seule. Pour modifier cette valeur aller à SystèmeOptions de Global.

#### Réinitialiser les compteurs d'essai:

Le champ des compteurs RAZ de test indique si les minuteries auto-test seront remis à l'essai Chaque valeur saisie pour les comptes sur la Premise Tab de la base de données de compte

#### **Re-organiser la fiche de commande:**

Vérifier les comptes Dupe: Les chèques pour les comptes en double

**Retirer les contacts expirés:** Supprime les contacts périmés

**Retirer les zones expirés:** Supprime les zones qui ont et date d'expiration

**Compte Totaux pour les concessionnaires:** Met à jour le nombre total de comptes dialers

Activer les entrées CHGACNTS.DAT pendant la régénération: Change Accounts.dat Reflète les changements qui été fait pour un compte

**Désactiver Trier processus:** 

#### Reindex Histoire Fichiers: Configurer | Reindex Files Histoire: Aperçu:

Le fichier historique Re-index (s) de dialogue permet des fichiers historiques uniques ou multiples à être ré-indexés. Les indices de l'histoire des mises à jour du programme que les événements sont reçus ou générés cependant, l'indexation peut être nécessaire si un ou plusieurs fichiers d'index ont été endommagés.

La station de travail primaire renomme automatiquement le fichier d'historique d'abonné actuel (appelé Events.His) chaque dimanche à 00:00 à un nom de fichier basé sur la date de ce dimanche (c.à-mm-dd-yy où & rdquor; mm "est le mois, et rdquor; dd "est le jour et & rdquor; yy" est les deux derniers chiffres de l'année). Par conséquent, chaque fichier contient l'histoire allant de dimanche précédent à 00:00 jusqu'au dimanche à 00:00 de la date de l'histoire. Par exemple, supposons 1er Janvier de cette année tombe un dimanche. Le nom du fichier qui contient l'histoire du dimanche 1 Janvier à 00:00 jusqu'au dimanche 8 à 00:00 serait nommé 08/01/99.

La semaine en cours de l'histoire est dans un fichier appelé Events.His. Ce fichier est renommé chaque semaine à la date du dimanche comme décrit ci-dessus. De plus, la semaine en cours (Events.His) fichier ne peut être ré-indexé par le système primaire.

Commençant et finissant les entrées de date pour l'indexation sont fournis et peuvent être utilisés en fonction du fichier (s) de l'histoire que vous souhaitez ré-indexer:

Une seule semaine de l'histoire est ré-indexé en sélectionnant la semaine dans le champ Date de début et en cliquant sur Ok.

Plusieurs semaines (contigus) de l'histoire sont ré-indexés en sélectionnant une date et jusqu'à la date de début et en cliquant sur Ok.

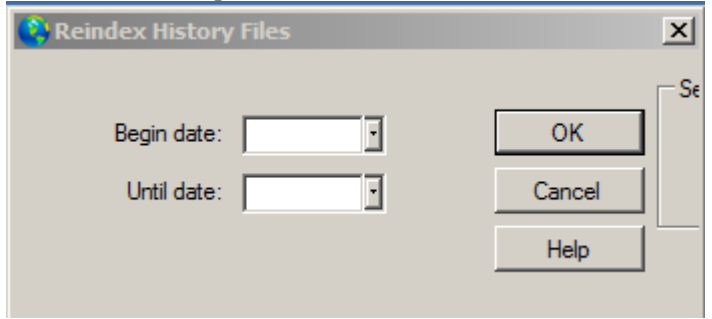

Chapitre 9: Système SIMS III

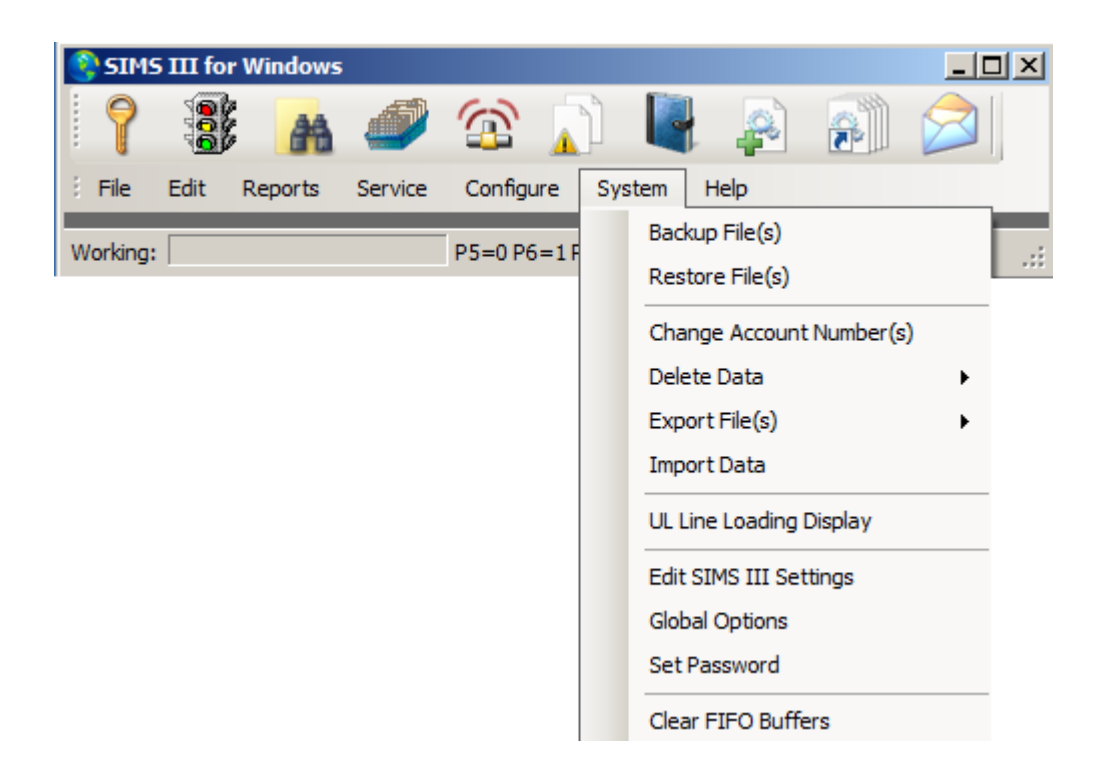

# Fichiers de sauvegarde des données: système | Fichiers de sauvegarde):

| 😫 Backup Data Files                       |                             |            |           |      |          | ×                |
|-------------------------------------------|-----------------------------|------------|-----------|------|----------|------------------|
| Backup Data Files                         |                             |            |           |      |          |                  |
|                                           | Directory to Backup         |            |           |      |          |                  |
| Important Note                            | C:\Program Files\SIMS\S     | IMSIII\    |           |      |          | Browse           |
| your SIMS II database. and place it       | Desination archive file nam | ie:        |           |      |          |                  |
| into a zip compatible compressed<br>file. | C:\Program Files\SIMS\S     | IMSIII\sim | s2arc.zip |      |          | Browse           |
|                                           | Filename                    | Date       | Time      | Size |          | Toggle All       |
|                                           | ☑ 01-01-0001.xml            | 04/01      | 09:07     | 6k   |          |                  |
|                                           | Account TempSch             | 02/19      | 00:00     | 0k   |          | Find             |
|                                           | AcntClas.Dat                | 04/01      | 13:00     | 1k   |          | Backup Options   |
|                                           | AcntFile.Dat                | 12/10      | 13:23     | 245k |          | C Database Files |
|                                           | AcntFile.ldx                | 12/10      | 13:23     | 0k   |          |                  |
|                                           | AcntFile.Map                | 12/10      | 13:23     | 0k   |          | C Dated History  |
|                                           | ACNTGRP.IX1                 | 12/10      | 13:23     | 0k   |          | Custom           |
|                                           | AcntGrp.Win                 | 12/10      | 13:23     | 0k   |          |                  |
|                                           | AcntType.Dat                | 04/01      | 13:00     | 0k   |          |                  |
| Backup                                    | ADDRESS.IX1                 | 12/10      | 13:23     | 0k   | <b>T</b> | Close            |
|                                           |                             | 10.000     | 40.00     | -    |          |                  |
|                                           | Compression Status          |            |           |      |          |                  |

Basculer tous les accts que de sélectionner / désélectionner tous les noms de fichiers dans la liste

# Restaurer les fichiers de données système | restaurer le fichier (s)

|                                                                                          | Archive File Name: | :    |        |      |        |
|------------------------------------------------------------------------------------------|--------------------|------|--------|------|--------|
| Important Note<br>This utility allows you to take a<br>backed up archive of your SIMS II | Destination        |      |        |      | Browse |
| database and restore it to a different                                                   | C:\Program Files\  |      | Browse |      |        |
| will overwrite files to the SIMSData                                                     | Filename           | Date | Time   | Size |        |
| select.                                                                                  |                    |      |        |      |        |
| E III                                                                                    |                    |      |        |      |        |
| Compression Status                                                                       | -                  |      |        |      |        |
|                                                                                          |                    |      |        |      |        |
| <b>F</b>                                                                                 |                    |      |        |      |        |

nom de fichier Archive permet à l'utilisateur de sélectionner le fichier de sauvegarde Basculer tous les accts que de sélectionner / désélectionner tous les noms de fichiers dans la liste

#### Changer les numéros de compte système | Numéro (s) Changer de compte

| Change Account                           | Numbers     |        |                                 |       |                   |                 | _ 🗆 ×   |
|------------------------------------------|-------------|--------|---------------------------------|-------|-------------------|-----------------|---------|
| AcntNbr                                  | Grp         | Cls    | Name                            |       | Account Type      | Control Type    | Q       |
| 01-01-0001                               | ACME        | C+S    | Tequila Willies                 |       |                   |                 | 1       |
|                                          |             |        |                                 |       |                   |                 |         |
| 01-01-0001                               |             |        |                                 | CI    | ear               | ListView has 1  | item(s) |
| All C Account<br>Sift on:<br>Begin date: | Number      | Group  | Class Control Phones New RR-LL: | ;     | ontrol Type       | Oł<br>Can<br>He | cel     |
| Options                                  | e Redirecti | on     | Change Zone Account Numbe       | r [   | Change Alt-Backu  | p Account       |         |
| Change Noti                              | fy Account  | Number | Change Backup Account Num       | ber [ | Only Change Histo | ory Records     |         |

Pour modifier un numéro de compte:

Choisissez une option pour effectuer une recherche par:

Numéro de compte, groupe, classe, contrôle Téléphones, le type de contrôle ou de tous Ensuite, sélectionnez un compte dans la liste ci-dessus la zone de texte et cliquez sur OK, vous serez invité à choisir

Nouveau numéro RR-LL

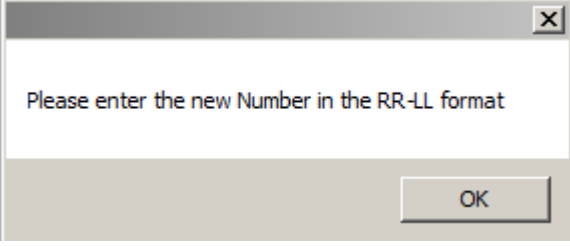

En cliquant sur le bouton Nouveau RR-LL: les utilisateurs seront en mesure de choisir un nouveau numéro de compte dans la boîte de dialogue de sélection du numéro

| NGLES #2<br>NGLES #3 |                                                                                                    | I                                                                                                    |
|----------------------|----------------------------------------------------------------------------------------------------|----------------------------------------------------------------------------------------------------|
| NGLES #3             |                                                                                                    | Cance                                                                                                    |
|                      | -                                                                                                    | Cancer                                                                                                    |
| NGLES #4             |                                                                                                    | Help                                                                                                    |
| NGLES #5             |                                                                                                    |                                                                                                    |
| NGLES #6             |                                                                                                    |                                                                                                    |
| NGLES #7             |                                                                                                    |                                                                                                    |
| NGLES #8             |                                                                                                    |                                                                                                    |
| NGLES #9             |                                                                                                    |                                                                                                    |
| NGLES #11            |                                                                                                    |                                                                                                    |
| NGLES #12            |                                                                                                    |                                                                                                    |
| NGLES #13            |                                                                                                    |                                                                                                    |
| NGLES #14            |                                                                                                    |                                                                                                    |
| NGLES #15            | •                                                                                                    |                                                                                                    |
| Clear                | ListView                                                                                                    | has 56 item(s)                                                                                                    |
|                      | NGLES #5<br>NGLES #6<br>NGLES #7<br>NGLES #8<br>NGLES #9<br>NGLES #11<br>NGLES #12<br>NGLES #13<br>NGLES #14<br>NGLES #15 | NGLES #5<br>NGLES #6<br>NGLES #7<br>NGLES #8<br>NGLES #11<br>NGLES #12<br>NGLES #13<br>NGLES #14<br>NGLES #15<br>▼<br>Clear<br>ListView |

#### système | delete suppression de données compte (s) Compte Recherche (suppression) Type et attributs de compte dans la boîte de texte et double sur compte ou cliquez sur OK et le message seront affichés

| message seront arritin  | 65               |             |   |
|-------------------------|------------------|-------------|---|
| Account Search (Deleti  | on)              |             | × |
| You are about to DELETE | 1 Account(s); Ar | e you sure? |   |
|                         | Yes              | No          |   |

Les utilisations peuvent également rechercher un compte par: nom, adresse, téléphone et plus

#### système | Supprimer les données | Supprimer l'historique de la Semaine Supprimer l'historique par semaine:

| Delete History Week        |        |
|----------------------------|--------|
|                            | ОК     |
| Week of history to delete: | Cancel |
|                            | Help   |
|                            |        |

# système | Supprimer les données | Supprimer l'historique Résumé Histoire Résumé délétion

Aperçu:

Cette sélection permet la suppression du résumé de l'événement d'un ou plusieurs comptes à partir de la base de données. Après l'invocation d'entrer les paramètres comme décrit dans la<u>compte Recherche</u> aperçu.

| ) History Sun               | nmary Del                   | etion    |                  |       |                     |                            | _     | . 🗆 × |
|-----------------------------|-----------------------------|----------|------------------|-------|---------------------|----------------------------|-------|-------|
| Account                     | Grp                         | Cls      | Name             |       | Address             | City                       | State |       |
| 00-00-0002                  | ACME                        | C+S      | INGLES #2        |       | 7 LEICESTER HWY     | ASHEVILLE                  | NC    |       |
| 00-00-0003                  | 0001                        | C+U      | INGLES #3        |       | 915 MERRIMON AVENUE | ASHEVILLE                  | NC    |       |
| 00-00-0004                  | 0001                        |          | INGLES #4        |       | 1141 TUNNEL ROAD    | ASHEVILLE                  | NC    |       |
| 00-00-0005                  | 0001                        |          | INGLES #5        |       | 669 HAYWOOD ROAD    | ASHEVILLE                  | NC    |       |
| 00-00-0006                  | 0001                        |          | INGLES #6        |       | 1122 RANDOLPH STRE  | THOMASVILLE                | NC    |       |
| 00-00-0007                  | 0001                        |          | INGLES #7        |       | 29 TUNNEL ROAD      | ASHEVILLE                  | NC    |       |
| 00-00-0008                  | 0001                        |          | INGLES #8        |       | 550 HWY 9           | BLACK MOUNTAIN             | NC    | -     |
| •                           |                             |          |                  |       |                     |                            | •     |       |
| Account nur<br>N<br>Adc     | nber:  <br>ame:  <br>Iress: |          | Group:           |       | Class:              | ount Phone:<br>word or PC: |       |       |
| Contact Info<br>N<br>Normal | ame:                        | ast Upda | te C Next Violat | Phone |                     | Passcard:                  |       |       |
|                             |                             |          |                  |       | ОК                  | Cancel                     | Help  |       |

# système | fichiers d'exportation: Compte de données:

| Account Sea       | rch (Expo | ort)     |                     |                 |               |                | _     |
|-------------------|-----------|----------|---------------------|-----------------|---------------|----------------|-------|
| Account           | Grp       | Cls      | Name                | Address         |               | City           | State |
| 00-00-0002        | ACME      | C+S      | INGLES #2           | 7 LEICESTER     | HWY           | ASHEVILLE      | NC _  |
| 00-00-0003        | 0001      | C+U      | INGLES #3           | 915 MERRIM      | ON AVENUE     | ASHEVILLE      | NC    |
| 00-00-0004        | 0001      |          | INGLES #4           | 1141 TUNNE      | L ROAD        | ASHEVILLE      | NC    |
| 00-00-0005        | 0001      |          | INGLES #5           | 669 HAYWOO      | DD ROAD       | ASHEVILLE      | NC    |
| 00-00-0006        | 0001      |          | INGLES #6           | 1122 RANDO      | LPH STRE      | THOMASVILLE    | NC    |
| 00-00-0007        | 0001      |          | INGLES #7           | 29 TUNNEL F     | ROAD          | ASHEVILLE      | NC    |
| 00-00-0008        | 0001      |          | INGLES #8           | 550 HWY 9       |               | BLACK MOUNTAIN | NC •  |
| Account num<br>Na | me:       |          | Group:              | Class:          |               | ount Dhanna    |       |
| - Contact Info:   | . I       |          |                     |                 | Acc<br>All Ok | word or PC:    |       |
| Na                | me:       |          |                     | Phone:          |               | Passcard:      |       |
| Normal            | ΟL        | ast Upda | ate O Next Violatio | er Defined Sift | ок            | Cancel         | Help  |

# En double-cliquant sur compte utilisations verra boîte de dialogue d'exportation de base de données

| ccount     | Grp/PCard | Cls/Comment | Name                          | Address/Phone                     |  |
|------------|-----------|-------------|-------------------------------|-----------------------------------|--|
| 01-01-00   | ACME      | C+S         | Tequila Willies               | 13452 Osborne Street              |  |
| 01-01-00   | SIMS      | C+S         | Fibertec, Inc.                | 6207 Santa Monica Blvd.           |  |
| 01-01-00   | SIMS      | CBS         | Winston Davis Watchmakers & J | 8329 Cote De Nieges               |  |
| 01-01-00   | ACME      | C+S         | Tony's On the Pier            | 231 Huntington Beach Blvd.        |  |
| 01-01-00   | SIMS      | C*S         | Best Way Movers & Storage Com | 1112 Pueblo Drive                 |  |
| 01-01-00   | ACME      |             | Associated Medical Building   | 3820 Wilson Creek Blvd. Suite 100 |  |
| 01-01-00   | ACME      | C+S         | Garret's Art Gallery          | 16418 Arbor Downs Road            |  |
| 98-01-00   |           |             | ITI SX-V Generic Zone Account |                                   |  |
| 98-01-00   |           |             | DMP Generic Zone Account      |                                   |  |
| 02-02-00   | ACME      | C+N         | Garret's Art Gallery          | 16418 Arbor Downs Rd.             |  |
| C Contacts | © Video   |             | E                             | Export Cancel Help                |  |
|            |           |             |                               |                                   |  |

# système | Exporter un fichier (s) Données du courtier:

| C | Dealer Searcl   | h (Export | )         |                             |              |             |                 |
|---|-----------------|-----------|-----------|-----------------------------|--------------|-------------|-----------------|
|   | Account         | Grp       | Cls       | Name                        | Address      | City        | State Al        |
|   | 99-01-0001      | ACME      |           | Acme Security Systems, Inc. |              | Plano       | TX              |
|   | 99-01-0002      | SIMS      |           | SIMS, Inc.                  |              | Plano       | TX              |
|   |                 |           |           |                             |              |             |                 |
|   |                 |           |           |                             |              |             |                 |
|   |                 |           |           |                             | Clear        | ListVie     | w has 2 item(s) |
|   | Account numb    | er:       |           | Group:                      | Class:       |             |                 |
|   | Nan             | ne:       |           |                             |              |             |                 |
|   | Addre           | ss:       |           |                             | Acc          | ount Phone: |                 |
|   |                 |           |           |                             | All Ok       | word or PC: |                 |
|   | Contact Info: - |           |           |                             |              |             |                 |
|   | Nam             | ne:       |           | Phone                       | e:           | Passcard:   |                 |
|   |                 |           |           |                             |              |             |                 |
|   | Normal          | O La      | ast Updat | te 🔿 Next Violation         |              |             |                 |
|   |                 |           |           | No User Define              | ed Sift 💌 OK | Cancel      | Help            |

En double-cliquant les utilisateurs verront boîte de dialogue d'exportation de base de données

| Image: Second State Second State State St | 99-01-00       ACME       Acme Security Systems, Inc.         99-01-00       SIMS       SIMS, Inc.         Atata to Export       Schedules       Schedules         © Zones       © Recurring       Dealer Main         © Contacts       Video       Export | 99-01-00       ACME       Acme Security Systems, Inc.         99-01-00       SIMS       SIMS, Inc.         Data to Export       Image: Simon state state s | ccount                | Grp/PCard       | Cls/Comment | Name                              | Addr      | ress/Phone |      |
|----------------------------------------------------------------------------------------------------|----------------------------------------------------------------------------------------------------|----------------------------------------------------------------------------------------------------|-----------------------|-----------------|-------------|-----------------------------------|-----------|------------|------|
| Data to Export<br>C Account Main C Equipment C Schedules<br>C Zones C Recurring C Dealer Main<br>C Contacts C Video Export Cancel Help                                                                                                    | Aata to Export<br>Account Main C Equipment C Schedules<br>C Zones C Recurring C Dealer Main<br>C Contacts C Video<br>Export Cancel Help                                                                                                    | Data to Export<br>C Account Main C Equipment C Schedules<br>C Zones C Recurring C Dealer Main<br>C Contacts C Video<br>Export Cancel Help                                                                                                    | 99-01-00<br>99-01-00  | ACME<br>SIMS    |             | Acme Security Syste<br>SIMS, Inc. | ems, Inc. |            |      |
| C Zones C Recurring C Dealer Main C Contacts C Video Export Cancel Help                                                                                                    | C Zones C Recurring C Dealer Main C Contacts C Video Export Cancel Help                                                                                                    | C Zones C Recurring C Dealer Main<br>C Contacts C Video Export Cancel Help                                                                                                    | Data to Export        | Main O Equi     | pment C S   | chedules                          |           |            |      |
|                                                                                                    |                                                                                                    | <u>P</u>                                                                                                    | C Zones<br>C Contacts | C Rec<br>C Vide | urring CD   | )ealer Main                       | Export    | Cancel     | Help |
|                                                                                                    |                                                                                                    |                                                                                                    |                       |                 |             |                                   |           |            |      |

#### système | Importer des données: Base de données d'importation:

| 😫 Database Impo  | rt                |                |                | _ D ×                        |
|------------------|-------------------|----------------|----------------|------------------------------|
|                  |                   |                |                |                              |
|                  |                   |                |                |                              |
| Data to Import — |                   |                | Type to Import |                              |
| Account Main     | O Video           |                | SIMS           | Browse                       |
| C Zones          | C Schedules       |                |                | Import Data                  |
| C Contacts       | C Dealer Main     |                | O SIS          | import Data                  |
| C Equipment      | C Dealer Contacts |                |                | Toggle                       |
| C Recurring      | C Global Contacts | Exists? update |                | Mk Stencil                   |
|                  |                   |                |                |                              |
| 1                |                   |                | ×              | Create/Add<br>Cancel<br>Help |
|                  |                   |                |                | li                           |

https://www.youtube.com/watch?v=Z1JCFF8rAK0

Base de données fenêtre importation

Importer à partir d'un fichier csv pour la conversion de base de données

Csv d'exceller

En sélectionnant une zone et en cliquant font un utilisateur de pochoirs verront un rapport spectateur d'où ils peuvent exporter vers Excel

| Q | ) UL Line Lo | pading       |           |              |                 |                | × |
|---|--------------|--------------|-----------|--------------|-----------------|----------------|---|
|   | RR-LL        | /w Schedules | /w Backup | /w Auto-Test | Active Accounts | Total Accounts | - |
|   | Totals       | 8            | 2         | 6            | 8               | 54             |   |
|   | 98-01        | 0            | 0         | 0            | 0               | 16             |   |
|   | 97-01        | 1            | 0         | 0            | 1               | 1              |   |
|   | 95-01        | 0            | 0         | 0            | 0               | 1              |   |
|   | 02-02        | 0            | 1         | 1            | 0               | 1              |   |
|   | 01-01        | 6            | 1         | 4            | 6               | 8              |   |
|   |              |              |           |              |                 |                |   |
|   |              |              |           |              |                 |                |   |
|   |              |              |           |              |                 |                |   |
|   |              |              |           |              |                 |                |   |
|   |              |              |           |              |                 |                |   |
|   |              |              |           |              |                 |                |   |
|   |              |              |           |              | 0               | K Cancel       |   |
|   |              |              |           |              |                 |                | - |

# système | UL Ligne chargement Affichage UL ligne Chargement:

L'UL ligne graphique à barres de chargement permettra l'identification des récepteurs et la ligne de regroupement et de la quantité d'activité qu'ils reçoivent.

système | Modifier les paramètres III SIMS: Modifier les paramètres III SIMS:

| Sett SIMS III Set | tings                      |                                   | <u>_ 0 ×</u>             |
|-------------------|----------------------------|-----------------------------------|--------------------------|
| Database Misc     | Traffic 🛛 Client & Map 🗍 A | Action Tabs Main Tabs Email       | Phone Chat & Onl         |
| SIMS II           |                            |                                   |                          |
| •                 | Data Directory: C:\Pro     | gram Files\SIMS\SIMSIII\          | Browse                   |
|                   | Traffic path: C:\Pro       | gram Files\SIMS\SIMSIII\          | Browse                   |
| 🔽 Enable Grap     | hic drive/path: C:\Use     | ers\Ravi\Desktop\SIMS Product\sir | ns Browse                |
| SIMS SQL          |                            |                                   |                          |
|                   | Server:                    |                                   | Browse                   |
| <sup>*</sup> 🔛 ı  | Backup Server:             |                                   | Browse                   |
| L L               | Jser/Password:             |                                   | Test                     |
| Win authentica    | tion SIMS SQL DB:          | G4SGreece                         | ✓ 1 🕂 db Version         |
| SQL Backup        | Acctng SQL DB:             |                                   | - Test                   |
|                   | Import SQL DB:             |                                   | <ul> <li>Test</li> </ul> |
|                   |                            |                                   |                          |
| Save as Default   |                            | OK Ca                             | ancel Help               |
|                   |                            |                                   |                          |

# Base de données Tab: Système | Modifier les paramètres SIMSIII | Base de données Tab Aperçu:

SIMSIII peut fonctionner soit avec la base de données de texte brut de simsii / SIMS pour Windows ou avec une base de données SQL. Cet écran vous permet de sélectionner et configurer la base de données que vous souhaitez utiliser.

#### simsii:

# Répertoire des données:

Le champ Drive et Répertoire des fichiers de données permet l'entrée de l'unité et le chemin où les fichiers de données simsii résident. Cette valeur est utilisée pour l'entraînement et le chemin du<u>Répertoire de sauvegarde</u>lors de la préparation pour effectuer une sauvegarde. Adjacent au champ est un bouton Parcourir pour naviguer lecteurs et répertoires.

#### chemin de la circulation:

Permet aux utilisateurs de sélectionner les dossiers

#### Activer lecteur / chemin graphique:

Un chemin d'accès pour le stockage graphique tels que des vidéos de surveillance et des plans

### SIMS SQL: Serveur: Chemin vers les serveurs SQL sur le réseau

| SQL Servers on | Network     |          |            |              |        |          |
|----------------|-------------|----------|------------|--------------|--------|----------|
| Name           | Server      | Instance | Clustered? | Version      | Local? | <b>A</b> |
| TU-PR690       | TU-PR690    |          | False      | 11.0.3000.0  | False  |          |
| KN-OFFICE      | KN-OFFICE   |          | False      | 11.0.5058.0  | False  |          |
| SIMSNODE3      | SIMSNODE3   |          | False      | 12.0.2000.8  | False  |          |
| RS-PR36001\S   | RS-PR36001  | SQLEXP   | False      | 11.0.3000.0  | False  |          |
| SIMS-AVANCE    | SIMS-AVANCE |          | False      | 12.0.2000.8  | False  |          |
| SUBVERSION\    | SUBVERSION  | SQLEXP   | False      | 10.50.2500.0 | False  |          |
| SIMSNODE1      | SIMSNODE1   |          | False      | 12.0.2000.8  | False  |          |
| CAMDVR\VIDE    | CAMDVR      | VIDEOOS  | False      | 10.50.2500.0 | False  |          |
| DL-PR3500      | DL-PR3500   |          | True       |              | False  |          |
| SUPPORT-PC\    | SUPPORT-PC  | SOLEXP   | True       | 10.0.1600.22 | True   | -        |
|                |             |          |            |              | ОК     | Cancel   |

# **Backup Server:**

Liste des serveurs pour la sauvegarde

Mot de passe de l'utilisateur

l'authentification Win

SQL sauvegarde

SIMS SQL DB:

Acctng SQL BD:

Importation SQL DB:

Version db

# Onglet Divers: Système | Modifier les paramètres SIMSIII | Onglet Divers:

| Edit SIMS III Settings                                                              |
|-------------------------------------------------------------------------------------|
| Database Misc Traffic Client & Map Action Tabs Main Tabs Email Phone Chat & Onl • • |
| SIMS III Miscellaneous Options  Enable UL Requirements  Divide History on Wednesday |
| Allow Mulitple Work Orders Enable Passcard Date/Time                                |
| Reduce Contact Usage Disable Red Tab Requirement                                    |
| Override to (Y)es character Adjust Message Format                                   |
| C Override to US DaysOfWeek 🗹 Enable Local EnCoding                                 |
| Enable Hex Tolerances Disable Spell Checker                                         |
| Disable ReSizer Bounds Emulate SIMS II Security                                     |
| English  Language/Region OverWatch IP Addr 255.255.255.255                          |
| Enable ToolTip: ToolTip Level Alt+F6 Search Days 3 +                                |
| Nomal  Mask Type Max ListView Items 5000                                            |
| Normal  Maintenance Type Work Order Form W-S-D.Fwr                                  |
| Default Text Adjustments Forms: C:\Program Files\SIMS\SIMSiii\Forms'                |
| Save as Default OK Cancel Help                                                      |
|                                                                                     |

# onglet Trafic: Système | Modifier les paramètres SIMSIII | onglet Trafic:

| 🔁 Edit SIM   | S III Se                                                      | ettings                                                       |                                                               |               |                                                  |                      |                                       |           | <u>- 🗆 ×</u> |  |
|--------------|---------------------------------------------------------------|---------------------------------------------------------------|---------------------------------------------------------------|---------------|--------------------------------------------------|----------------------|---------------------------------------|-----------|--------------|--|
| Database     | Misc                                                          | Traffic                                                       | Client & Map                                                  | Action Tabs   | Main Tabs                                        | Email                | Phone                                 | Chat & On |              |  |
| SIMS         | S III Tra<br>nable Lar<br>nable Tra<br>nable Dis<br>nable SIN | ffic Opt<br>nguage ar<br>iffic Deleti<br>patch No<br>11 for V | tions<br>nd Site Codes<br>ion<br>tifcations<br>Vindows Emulai | tion          | Max Trafi<br>Maximum Act                         | fic Even<br>ion Masł | its: 200<br>ks: 10                    | ÷         | •            |  |
|              |                                                               |                                                               |                                                               | Traffic Filte | ering:<br>Site ider<br>mal<br>ne<br>Traffic Acnt | ntifier I            | ■ ■ ■ ■ ■ ■ ■ ■ ■ ■ ■ ■ ■ ■ ■ ■ ■ ■ ■ |           |              |  |
| ,<br>Save as | Default                                                       |                                                               |                                                               |               | ОК                                               |                      | Cancel                                | He        |              |  |

#### **Client et carte Tab:**

| 🛟 Edit SIMS III Settings 📃 🗆 🗵                                                                                                    |
|----------------------------------------------------------------------------------------------------|
| Database Misc Traffic Client & Map Action Tabs Main Tabs Email Phone Chat & Onl                                                                                                    |
| SIMS III Client/Cache Server Computer Name or IP: demo.simsweb.com Port: 50112 Computer Name or IP: demo.simsweb.com Computer Name or IP: demo.simsweb.com Computer Name or IP: demo.simsweb.com Port: 50112 Port: 50112 Port: |
| SIMS III Google Map Server Computer Name or IP: http://maps.google.com Port: 80 Google OnLine Mapping Server allows you to retrieve information from the Google Server database. This server will provide all kinds of map information (based on the Zip Code). Country of Client Origin: United States of America                                                                                                    |
| Save as Default OK Cancel Help                                                                                                    |

**SIMSIII Google Map Server:** Cochez cette case pour activer l'accès SIMSIII au service Google Maps. Cette connexion permet à la<u>Carte Tab</u> pour afficher l'emplacement des locaux de compte sur une carte.

# Onglet Action: Système | Modifier les paramètres SIMSIII | onglet Action

| 🛟 Edit SIMS III Settings                                                                                                 |                                                                            |                                                                       | × |
|----------------------------------------------------------------------------------------------------|----------------------------------------------------------------------------|-----------------------------------------------------------------------|---|
| Database Misc Traffic Clien                                                                                              | t & Map Action Tabs Main Ta                                                | bs Email Phone Chat & Onl                                             |   |
| Action Mask Resizing<br>Enable Action Mask Resizing<br>Mask Resizing takes plenty of O<br>quick enough you may disable t | ng<br>CPU and should your response wh<br>the Resizing and mask will appear | hen entering these masks not be<br>r approximately four times faster. |   |
| Action Mask Tabs                                                                                                    |                                                                            |                                                                       |   |
| Enable Acct Premise                                                                                                    | Enable Acct Equipment                                                      | Enable Dealer Premise                                                 |   |
| Enable Acct Summary                                                                                                    | Enable Acct Mailing                                                        | Enable Dealer Contacts                                                |   |
| Enable Acct Zone                                                                                                    | Enable Acct Billing                                                        | Enable Dealer Comments                                                |   |
| Enable Acct Contacts                                                                                                    | Enable Acct Recurring                                                      | Enable Dealer Options                                                 |   |
| Enable Acct Schedules                                                                                                    | Enable Acct Video                                                          | Enable Dealer Zones                                                   |   |
| Enable Acct Comments                                                                                                    |                                                                            |                                                                       |   |
| Enable Acct Map                                                                                                    |                                                                            |                                                                       |   |
|                                                                                                    |                                                                            |                                                                       |   |
| Save as Default                                                                                                    | ОК                                                                         | Cancel Help                                                           |   |

# Onglets Action Masque

Utilisez ces champs pour déterminer quels onglets vont être disponibles à partir de l'action Mask.

| Priority Action               |                          |                    |                                      |                                                                    |                                                                  |
|-------------------------------|--------------------------|--------------------|--------------------------------------|--------------------------------------------------------------------|------------------------------------------------------------------|
| Event Premise M               | ap Dealer                |                    |                                      |                                                                    |                                                                  |
| 01-01-0001<br>Tequila Willies | 02:30                    | Open               | Alarm co:<br>Callback:               | Acme Security                                                      | r.                                                               |
| 13452 Osborne                 | Street                   |                    | All OK / Permit:                     | Watering Hole                                                      | 12345-6789012                                                    |
| Arleta<br>1 (818) 555-1010    | CA 9<br>1 (818) 555-2020 | 1 <b>331-</b><br>) | Panel Tvpe:                          | Ademco 5241                                                        | Video 🗌                                                          |
| 01/01/80                      | Zone: 1                  | S                  | moke Detector i                      | n Kitchen                                                          | UNRESTORE                                                        |
| Name                          | Phone                    | Note               | Notes on<br>fairly stan<br>1-8 while | this account: This<br>dard system reporting<br>corresponding resto | is an example of a A<br>g alarms on zones<br>prais for the zones |

Activer Acct <u>Prémisse</u> Activer Acct <u>Résumé</u> Activer Acct <u>Zone</u> Activer Acct <u>Contacts</u> Activer Acct <u>Des horaires</u> Activer Acct <u>Des horaires</u> Activer Acct <u>Carte</u> Activer Acct <u>Équipement</u> Activer Acct <u>Équipement</u> Activer Acct <u>Envoi postal</u> Activer Acct <u>Facturation</u> Activer Acct <u>Récurrent</u> Activer <u>Dealer Premise</u> Activer <u>Dealer Commentaires</u>

#### Activer **Options Dealer**.

**Onglets:** 

#### Système | Modifier les paramètres SIMSIII | Onglets: Aperçu:

Cette boîte de dialogue vous permet de déterminer quels onglets vont être disponibles à partir de la Maintenance des comptes et le Dealer Maintenance Fenêtres.

|   | 😫 Edit SIMS III Settings                                                                                                    |                  |
|---|----------------------------------------------------------------------------------------------------|------------------|
|   | Database Misc Traffic Client & Map Action Tabs Main Tabs Email Phon                                                           | e Chat & Onl 💶 🕨 |
|   | Maintenance Resizing                                                                                                    |                  |
|   | Enable Acct/Dealer Maintenance Resizing                                                                                       |                  |
|   | Mask Resizing takes plenty of CPU and should your response when entering these r<br>quick enough you may disable unused Tabs. | masks not be     |
|   | Account Maintenance Tabs                                                                                                    |                  |
|   | Enable Acct Summary I Enable Acct Comments Enable Acct                                                                        | Billing          |
|   | Enable Acct Zone Enable Acct Map Enable Acct                                                                                  | Recurring        |
|   | Enable Acct Contacts Enable Acct Equipment Enable Acct                                                                        | Video            |
|   | Enable Acct Schedules 🔽 Enable Acct Mailing                                                                                   |                  |
|   | Dealer Maintenance Tabs                                                                                                    |                  |
|   | Enable Dealer Contacts 🔲 Enable Dealer Zones 🔽 Enable Deale                                                                   | er Options       |
|   | Enable Dealer Operators 🔽 Enable Dealer Comments                                                                              |                  |
| ļ | Save as Default OK Cancel                                                                                                    | Help             |

Activer Acct Premise Activer Acct <u>Résumé</u> Activer Acct <u>Zone</u> Activer Acct <u>Contacts</u> Activer Acct <u>Des horaires</u> Activer Acct <u>Des horaires</u> Activer Acct <u>carte</u> Activer Acct <u>Equipement</u> Activer Acct <u>Envoi postal</u> Activer Acct <u>Facturation</u> Activer Acct <u>Récurrent</u>

# **Dealer Maintenance Tabs:**

Activer <u>Dealer Contacts</u> Activer <u>Dealer Commentaires</u> Activer <u>Options Dealer</u> Email Tab: Système | Modifier les paramètres de SIMSIII | Email Tab: Aperçu: SIMSIII est capable d'envoyer des emails directement via un

SIMSIII est capable d'envoyer des emails directement via un serveur SMTP. Cependant, vous avez la possibilité de le configurer pour envoyer des emails à travers ComServer. leEmail Tab des paramètres Modifier SIMSIII vous permet

| 🕞 Edit SIMS III Settings 📃 🗖                                                                                                    | × |
|----------------------------------------------------------------------------------------------------|---|
| Database Misc Traffic Client & Map Action Tabs Main Tabs Email Phone Chat & Onl                                                                                                    |   |
| Manual E-mail Settings         SMTP Server:       mail.simsware.com       Pot:       25         User/Password:       simsiiidemo       Test         Attachment       Make Zip:       Use PDF:       Create Attachment over       50         CommServer       SIMS ComServer         SIMS ComServer       SIMS ComServer         SIMS COM Server is the communications gateway for SIMS II monitoring centers. It acts as the interface between SIMS II, SIMS III, and FormWriter and handles the down and dirty tasks involved in sending reports by fax or email. ComServer can also be used to send alpha and digital pages. |   |
| Multimedia Demo       CommServer Manual         Email/fax drive/path:       C:\Program Files\SIMS\SIMSiii\       Browse                                                                                                    |   |
| Save as Default OK Cancel Help                                                                                                    |   |

#### Manuel Réglages E-Mail:

Sélectionnez cette option si vous voulez SIMSIII pour envoyer des e-mails directement via un serveur SMTP. Pour ce faire, vous devez entrer un serveur SMTP avec un utilisateur / mot de passe valide.

#### Serveur SMTP:

Le champ du serveur de courrier sortant (SMTP) vous permet de spécifier le nom du serveur SMTP que SIMS ComServer doit utiliser pour envoyer des e-mails sortants avec

#### Mot de passe de l'utilisateur:

Ce champ vous permet de spécifier un nom d'utilisateur / mot de passe pour se connecter au serveur SMTP.

Attachement: Permet à l'utilisateur de joindre des fichiers

Assurez-Zip:

Compresse fichiers au format zip

Ce champ permet au programme de créer une archive compatible PkZip ™ du fichier joint si la taille est supérieure à celle spécifiée par la pièce jointe Créer sur le champ.

Utilisez PDF: Convertit les fichiers au format de fichier PDF Créer la pièce jointe sur: Permet aux utilisateurs d'envoyer des fichiers volumineux et spécifie la taille de la pièce jointe

Cette entrée sur le terrain d'une taille de fichier en kilo-octets qui seront utilisés pour déterminer si un fichier joint sera zippé (compressé) pour l'e-mail. Pour entrer un numéro Créer Attachment cours doit être vérifiée.

# **ComServer:**

Sélectionnez cette option pour que ComServer en charge de l'envoi de courriels.

# TAPI Tab: Système | Modifier les paramètres SIMSIII | TAPI: Aperçu:

**Aperçu:** Cette boîte de dialogue vous permet de configurer un <u>TAPI</u> dispositif.

| 😫 Edit SIMS III 🤅 | 5ettings         |                        |                  | _ [] >          |
|-------------------|------------------|------------------------|------------------|-----------------|
| Database Misc     | Traffic Client & | Map Action Tabs Main T | Tabs Email Phone | Chat & Onl      |
| Phone Sett        | ings             |                        |                  |                 |
|                   | UseTAPI          | Device Name:           |                  | <b>•</b>        |
|                   | O UseTSAPI       | Avaya Port Name:       |                  |                 |
|                   | 🔘 Use Avaya      | Avaya Client Name:     |                  |                 |
|                   |                  | Avaya IPAddress: ht    | ttp://127.0.0.1  |                 |
| Test Nu           | mber/IP:         |                        | Use Windows [    | Dialing Rules 🗖 |
| Transfe           | r Adr/Ext:       | Transfer               | E                | on't Answer 🗖   |
| Dialin            | g PreFix:        | Dialing Suffix:        |                  | Call            |
|                   |                  |                        | <u> </u>         | Disconnect      |
|                   |                  |                        |                  | Answer          |
|                   |                  |                        | -                | Rules           |
|                   |                  |                        |                  |                 |
| Save as Default   | :                | 01                     | K Cancel         | Help            |
|                   |                  |                        |                  | ,               |

#### **Bavarder sur Internet:**

| 😫 Edit SIMS III Sett                  | ingsX                                                                                                    |
|---------------------------------------|----------------------------------------------------------------------------------------------------|
| Misc Traffic Clien                    | nt & Map Action Tabs Main Tabs Email Phone Chat & OnLine Fonts                                                                                                    |
| SIMS III Chat Se                      | erver Computer Name or IP: Port: 50505 SIMS Chat Server allows you to see whenever accounts are locked in real time rom all operators. In addition it allows operators to privately chat with each other o discuss aspects of handling any item in real-time.                                                                                                    |
| SIMS III OnLine                       | e Server                                                                                                    |
| I I I I I I I I I I I I I I I I I I I | Computer Name or IP:       Port:       Country of Client Origin:         SIMSOnLine.SIMSWare.com       7467       United States of America         IMS OnLine Server allows you to retrieve information from the SIMS SQL Server atabase. This server will provide zip code information (based on the City) and lows access to the Master Authority information database. |
| Save as Default                       | OK Cancel Help                                                                                                    |

# **SIMSIII Chat Server:**

Cochez cette case pour activer le serveur de chat SIMSIII. Ce serveur vous permet de voir à chaque fois que les comptes sont bloqués en temps réel de tous les opérateurs. En outre, il permet aux opérateurs de discuter en privé avec l'autre pour discuter des aspects de la manipulation de tout élément en temps réel.

#### onglet Police:

| Printer Settings                                             | t Name: Size:<br>urier New 9.75 F       | ont               |  |
|--------------------------------------------------------------|-----------------------------------------|-------------------|--|
| On Screen View                                               | /                                       |                   |  |
| A For                                                        | t Name: Size:                           |                   |  |
| A Mid                                                        | crosoft Sans Serif 8 25 F               | opt               |  |
| A Mic                                                        | crosoft Sans Serif 8.25 F               | ont               |  |
| Printer Sample                                               | Acnt Number                             | Added             |  |
| Printer Sample Name Jane Doe                                 | Acnt Number<br>01-01-0001               | Added<br>10-22-08 |  |
| Printer Sample<br>Name<br>Jane Doe<br>John Doe               | Acnt Number<br>01-01-0001<br>01-01-0002 | Added<br>         |  |
| Printer Sample<br>Name<br>Jane Doe<br>John Doe<br>Customer 1 | Acnt Number<br>01-01-0001<br>01-01-0003 | Added<br>         |  |

Permet aux utilisateurs de modifier la taille du texte
# onglet Gestion:

| 🗳 Edit SIMS III Settings                                                                                   | ×                                                                                     |
|----------------------------------------------------------------------------------------------------|---------------------------------------------------------------------------------------|
| Client & Map Action Tabs Main Tabs Email Phone                                                             | Chat & OnLine Fonts Management                                                        |
| Management Resizing                                                                                        |                                                                                       |
| Enable Management Resizing                                                                                 |                                                                                       |
| Mask Resizing takes plenty of CPU and should your re<br>quick enough you may disable the Resizing and mask | esponse when entering these masks not be will appear approximately four times faster. |
| Management Tabs                                                                                            |                                                                                       |
| Enable Order Entry                                                                                         | Enable Acct Premise/Mailing                                                           |
| Enable Acct History                                                                                        | Enable Acct Zone/Equipment                                                            |
| Enable Acct Statistics                                                                                     | Enable Acct Billing/Recurring                                                         |
|                                                                                                    | Enable Acct Contacts/Schedules                                                        |
|                                                                                                    | Enable Acct Comments/Summaries                                                        |
| Enable Dealer Premise/Comments                                                                             | Enable Acct Video/Map                                                                 |
| Enable Dealer Contacts/Options                                                                             |                                                                                       |
|                                                                                                    |                                                                                       |
| Save as Default                                                                                            | OK Cancel Help                                                                        |
|                                                                                                    | hi                                                                                    |

## Onglet Options: Système | Options globales | Onglet Options: Aperçu:

L'onglet Options de Global Options permet l'entrée de plusieurs options de l'ensemble du système.

| 😫 Global Option   | 5                                          |                                   | <u>_ D ×</u> |
|-------------------|--------------------------------------------|-----------------------------------|--------------|
| Options Processir | ng Event Service Schedules                 |                                   |              |
| Report Option     | 1S                                         |                                   |              |
|                   | Use Military Time                          | Use fine resolution for faxing    |              |
|                   | Show Account Numbers                       | Address in billing report         |              |
|                   | Show Accounts without History              | Account audit trail               |              |
|                   | Vrite Zone Description in History          | Include audit trail in time frame |              |
| Record Alloca     | ition                                      |                                   |              |
|                   | This section details the average number of | items per account.                |              |
|                   | Contacts: 9 Equipment: 1                   | Invoice 1 Zone                    | 11 🛨         |
| Site Identifier   | Info                                       |                                   |              |
|                   | Site identifier ? ? ? ? ?                  | ?                                 |              |
| Time Settings     |                                            |                                   |              |
| (A <sup>n</sup> ) | Time Zone:                                 |                                   |              |
|                   | (GMT-06:00) Central Time (US & Canada)     |                                   |              |
|                   | Date Format:                               | Daylight Savings:                 |              |
|                   | mm/dd/yy 💌                                 | North American                    | _            |
|                   |                                            |                                   |              |
|                   | ОК                                         | Apply Cancel                      | Help         |
|                   |                                            |                                   |              |

# **Options de rapport:**

### Utilisez Military Time

Ce champ indique si le temps sera assurée en 24 heures notation militaire au lieu de 12 heures AM ou PM.

### Afficher les numéros de compte:

Ce champ indique si le numéro de compte sera inclus dans les rapports d'historique.

### Afficher les comptes sans Histoire:

Les comptes Spectacles sans histoire préciser si un compte qui n'a pas eu d'activité sera inclus dans les rapports d'histoire.

### Ecrire Description de la zone sur l'histoire:

Cette option spécifie si Nom d'utilisateur et de la zone Description du compte sera inclus dans les dossiers d'histoire.

### Utilisez la résolution fine pour la télécopie:

Ce champ définit si le programme va utiliser une résolution plus élevée lors de la télécopie.

## Adresse dans le rapport de facturation:

Ce champ indique si les informations d'adresse sera ajoutée aux exportations de données de facturation.

### Compte piste de vérification:

La piste de vérification de compte indique si des modifications à un compte seront écrites dans l'histoire. Si elle est activée, un<u>Rapport Audit Trail</u> est disponible qui fournit des informations détaillées sur les données qui ont été modifiées.

### Inclure piste de vérification dans le cadre du temps:

Cela comprendra piste d'audit dans le rapport de calendrier précisant si documents historique relatives aux compte des changements de base de données seront incluses dans le rapport d'échéancier.

### Allocation d'enregistrement:

### **Contacts:**

Les moyens de contact Entrées par compte permet l'entrée du nombre de contacts par compte. Si cette valeur est augmentée, vous devez<u>régénérer</u> le fichier Contacts.Dat.

## Équipement:

Les entrées de l'équipement par compte permet l'entrée du nombre d'équipements par compte. Si cette valeur est augmentée, vous devez<u>régénérer</u> le fichier Equipmnt.Dat.

### Facture d'achat:

Les entrées de facture moyenne par compte permet l'entrée du nombre de postes de facture récurrente par compte. Si cette valeur est augmentée, vous devez<u>régénérer</u> le fichier RInvoice.Dat.

### Zone:

Les entrées de zone moyenne par compte permet l'entrée du nombre de zones par compte. Si cette valeur est augmentée, vous devez<u>régénérer</u> le fichier ZoneInfo.Dat Cette valeur ne doit jamais être diminuée sans contact avec SIMS, Inc. d'abord comme données peuvent être supprimées et non récupérés.

## Identifiant du site Info:

### identifiant du site:

L'identificateur de site (s) champs actifs sont des champs qui permettent de bases de données permettant (plus que ce site) multiple quand en temps de site distant panne.

### **Time Settings:**

### Fuseau horaire:

Permet aux utilisateurs de changer les fuseaux horaires

Format de date:

L'heure d'été:

### Traitement Tab: système | Options générales | Traitement Tab: Aperçu:

L'onglet Traitement de Global Options permet l'entrée des options de traitement du signal échelle du système.

| 😵 Global Options                                                                                                    | _ 🗆 ×                                                                                                    |
|----------------------------------------------------------------------------------------------------|----------------------------------------------------------------------------------------------------|
| Options Processing Event Service Schedules                                                                                                  |                                                                                                    |
| Cancel / Restore                                                                                                    | <ul> <li>RST (restore) is exception w/event</li> <li>Recurring URS (unrestored) reminder</li> </ul>                                                                                  |
| Open / Close<br>Modify OPN when open to RST<br>Modify CLO when closed to RST<br>OPN (open) clears unrestored<br>LTO/LTC/NOT as account zone | <ul> <li>Disable LTO for temp schedules</li> <li>Opening tolerance for temp schedules</li> <li>Closing tolerance for temp schedules</li> <li>2 Recurring LTO/LTC interval</li> </ul> |
| Call Verification Event types:                                                                                                    | Signal surpression Intv: 2 🛫                                                                                                    |
| E-Mail protocol: SMTP 1.1 & ComServer                                                                                                    | <ul> <li>Auto-Test during opening hours</li> <li>Recurring NOT reminder</li> <li>Enable Dealer Delays</li> </ul>                                                                     |
| Double Knock suppression interval: 15                                                                                                    | URS reminder after 24 Hour                                                                                                    |
| ОК                                                                                                    | Apply Cancel Help                                                                                                    |

### Annuler / Rétablir:

### CAN (annuler) supprime l'attente:

Cette option spécifie si le programme permettra une correspondance annuler code pour supprimer l'événement unrestored en attente.

### Tous les CAN (Annuler) annuler les alarmes:

Le Tout Annuler Annule toutes les alarmes spécifie si un signal reçu annulera tous les événements unrestored en attente pour le compte correspondant annuler.

### **RST** (restauration) est exception w / événement:

Ce champ détermine si une restauration sera sera un événement d'exception si le compte a actuellement un événement en attente en attente.

### **Récurrent URS (unrestored) Rappel:**

Le Rappel Unrestored récurrent spécifie si une restauration est nécessaire pour effacer un événement unrestored en attente. L'activation de cette entraînera la unrestored à recycler indéfiniment jusqu'à ce que la restauration est reçue.

### **Ouvrir fermer:**

Modifier OPN lorsqu'il est ouvert à la TVD:

Le Modifier Ouvrir Lorsque Ouvert à restaurer indique si une ouverture ultérieure reçue pour un compte déjà ouvert sera modifié à un événement de restauration.

### Modifier CLO lorsqu'il est fermé à la TVD:

Le Modifier Fermer Lorsque Fermé pour restaurer indique si une étroite ultérieure reçue pour un compte déjà fermé sera modifié à un événement de restauration.

### **OPN (Open) efface unrestored:**

L'Open Clears Unrestored spécifie si l'ouverture effacera un signal unrestored en attente.

### LTO / LTC / NON comme zone de compte:

Cette option spécifie si l'ordinateur a généré des messages pour LTO, LTC et NOT sera généré en tant que types ou zones événements. Si elle est activée, le compte de zone ou d'un compte d'accueil peuvent contenir des entrées de la zone de LTO, LTC et NON ainsi que le type et description de l'événement.

### Désactiver LTO pour les horaires temporaires:

### la tolérance pour les horaires de Temps d'ouverture:

La tolérance d'ouverture pour les horaires temporaires indique si la tolérance de l'ouverture tardive d'un compte sera utilisé pour une entrée d'une entrée de calendrier temporaire. Si elle est activée, cela va ajouter Late Ouvrir la tolérance du compte lors du calcul de la prochaine violation pour une fin pour ouvrir l'événement.

### Fermeture de la tolérance pour les horaires temporaires:

La tolérance de clôture des listes temporaires spécifie si la tolérance de fermeture en retard pour un compte sera utilisé pour une entrée d'une entrée de calendrier temporaire. Si elle est activée, cela va ajouter Late Fermer la tolérance du compte lors du calcul de la prochaine violation pour une fin de fermer événement.

### LTO récurrent / LTC Intervalle:

Le décès récurrent pour ouvrir / Retard de fermeture Intervalle permet de spécifier le temps pour le LTO récurrents / contrôles de SLD en quelques minutes. Par exemple, si un LTC est créé et achevé en erreur (par exemple, un programme temporaire n'est pas entré ou non valide), il réapparaîtra dans le nombre spécifié de minutes.

### **Appelez Vérification:**

**Types d'événements:**Ces champs identifient les mnémoniques qui ont été désignés pour travailler avec le renforcement de drapeau de vérification de l'appel. Trouvé sur la page de diffusion de chaque base de données de compte.

| Ev | ent T   | ype Selection                  |              |             |          |                 |
|----|---------|--------------------------------|--------------|-------------|----------|-----------------|
|    | Тур     | Description                    | Brief        | Desc        |          | ОК              |
|    | ?#?     | Double Knock Modified Mnemonic | DBL          | KNOCK       |          |                 |
|    | ?-?     | Delayed Event Marker -         | DEL          | AY/EVNT     |          | Cancel          |
|    | ?^?     | UnRestored Zone                | UNR          | ESTORED     | Uele     |                 |
|    | ?~?     | Runaway Signal Detection -     | RUN          | UNAWAY Help |          |                 |
|    | ?+?     | Double Knock Marker -          |              | DBL KNOCK   |          |                 |
|    | A&C     | Delay Alarm w/o Cancel         |              | DLYD ALARM  |          |                 |
|    | A&R     | Alarm & Restore -              |              | RM/RST      |          |                 |
|    | ABT     | Abort -                        |              | RT          |          |                 |
|    | ACC     | Access -                       | ACCI         | ESS         |          |                 |
|    | ACD     | Access Denied -                | NO A         | ACCESS      |          |                 |
| ļ  | ACI     | Area Classing                  | \DE          | V CLOSE     | <u> </u> |                 |
|    | Enter f | Filter Text                    |              | Clear       |          |                 |
|    | M A     | Type 🗖 Description             | 🗖 Brief Desc |             | ListView | has 135 item(s) |

#### **Double frappe:**

Le double signal Frappez Suppression indique si le système enregistre automatiquement les signaux simples si la zone du compte a Double Knock et activé.

Enable Double Knock Suppression (0137) The Enable Double Knock Suppression allows an entry ("Y", "N", "1", "2" and "3") to define if the system will automatically log single signals. Note that the individual zone must also be defined as a double knock zone. Typically zones for passive infra-red's and ultrasonics are canidates for the Double Knock Feature. "Y" for any 2nd Dbl Knock Zone to be Exception "1" requires 2nd Same Zone to be Exception "2" requires 2nd Different Zone to be Exception "3" requires 2nd Same Zone and Msg changes to ?#?

#### protocole E-Mail:

Indique le protocole e-mail

#### **Auto-Test Reset:**

#### Double intervalle de suppression de cliquetis:

The Knock Double Suppression Interval spécifie le temps (en minutes) pour attendre un même type d'événement subséquent.

#### Le signal de suppression:

La suppression du signal du même signal indique si le système auto-log signaux ultérieurs pour le même signal Suppression Intervalle.

#### Auto-test pendant les heures d'ouverture:

L'Auto-Test pendant les heures d'ouverture indique si le compteur décrémente auto-test pendant les heures d'ouverture du compte.

#### **Récurrent PAS rappel:**

Le Récurrent Non Test (NOT) Rappel spécifie si la création du programme d'un événement PAS réinitialise la minuterie auto-test. Si la minuterie automatique de test ne sont pas réinitialiser un PAS sera créé lors de la prochaine période d'intervalle (par exemple, la prochaine minute, heure ou jour en fonction de la fréquence Auto-Test).

#### **Activer Retards Dealer:**

URS rappel après 24 heures:

### LTO / LTC rappel après 24 heures:

## Un événement: Système | Global Options | Tab de l'événement: Aperçu:

L'onglet de l'événement du Global Options permet l'entrée d'options d'événements d'abonné l'ensemble du système.

| 😫 Global Options     |                                                                                       |                                      |
|----------------------|---------------------------------------------------------------------------------------|--------------------------------------|
| Options Processing E | Event Service Schedules                                                               |                                      |
| Subscriber Option    | ns                                                                                    |                                      |
|                      | <ul> <li>Alt+F4/F5/F6 in local time</li> <li>Disable premise verify on TRB</li> </ul> | Bypass check on forced arm           |
| Passcard Options     | s                                                                                     |                                      |
|                      | Juress passcard: Event type                                                           | Disable account passcard             |
|                      | 9999 PAN                                                                              | Disable operator passcard 0000       |
| Description:         | Duress Generated                                                                      | Enable Dealer Passcards              |
| Access Level:        | Owner/Fully Authorized                                                                |                                      |
| Traffic Event Disp   | play Options                                                                          |                                      |
|                      | Disable log in/out in Traffic display                                                 | Dealer Traffic file                  |
|                      | Display completed events                                                              | Time sync through Traffic file       |
|                      | Leave operator initials when on hold                                                  | Create DHE and HOLD Event            |
|                      |                                                                                       | <b>F a a a a a</b>                   |
|                      | Redirect dispatch to disk                                                             | Caller ID blocking                   |
|                      | Modify Event Type (?^?) URS                                                           | Caller ID matches to Traffic/History |
|                      | ок                                                                                    | Apply Cancel Help                    |
|                      |                                                                                       |                                      |

### **Subscriber Options:**

### Alt + F4 / F5 / F6 en heure locale:

Ce contrôle permet une entrée pour définir si le programme modifiera la date et l'heure sur l'écran Alt + F4 à l'heure locale de l'abonné.

### Désactiver prémisse vérifier sur TRB:

Cette sélection permet une entrée désactiver l'Prémisse d'un compte Vérifiez quand un événement d'exception est présentée.

### vérification de Bypass sur le bras forcé:

Ce Bypass Vérifiez sur Mise en marche forcée permet une entrée pour définir si le signal reçu sur la séquence de signaux de bras et du mal forcé. Lorsque des signaux panne sont précédés ou suivis par un forcée d'armer les signaux de panne peut effectivement être convertis à l'isolement ou les indications de contournement. Réalisation de ce test, il faudra cinq secondes de retard sur TRB de.

## Jours Max pour Temp / Brief Cmts:

#### **Options de Passcard:** passcard Duress:

Ce champ permet l'entrée d'un système? Large Passcode de contrainte et le champ suivant permettent l'entrée de la mnémotechnique qui sera généré lorsque le Passcode Duress est entré par l'opérateur pour ce compte.

## Type d'événement:

Lorsque le système large Duress Passcode est entré ce mnémotechnique sera généré pour le compte spécifié.

### La description:

### Niveau d'accès:

### Désactiver compte passcard:

L'exigence Disable Passcard permet une entrée pour définir si Passcard d'un opérateur sera autorisé à être utilisé sur l'action de routine d'affichage pour l'achèvement.

### Désactiver l'opérateur passcard 0000:

L'opérateur Passcard Disable 0000 spécifie si un opérateur peut utiliser passcard 0000 pour compléter un événement d'action de routine.

### **Activer Dealer Passcards:**

Les contacts du concessionnaire sur le terrain de liste de sélection permet une entrée qui définit si l'utilisateur du système souhaite autoriser les contacts du concessionnaire apparaissent sur la liste de l'écran dispatching numérotation passcard de sélection.

## Trafic d'affichage de l'événement Options:

## Désactiver connexion / dans l'affichage du trafic:

La Disable Connexion / Déconnexion dans Traffic Display désactive la connexion ou dans l'affichage du trafic.

### Afficher les événements terminés:

Le trafic champ Afficher les événements d'affichage Terminé indique si des événements remplis doivent être affichés dans l'affichage du trafic.

### Laissez les initiales de l'opérateur quand en attente:

Le Initiales Congé Opérateur sur l'événement Lorsque en attente spécifie si les initiales de l'opérateur seront laissés sur l'écran de la circulation lorsqu'un opérateur place un événement en attente.

### fichier de la circulation des professionnels:

Ensuite Dealer Traffic Fichier spécifie si ce terminal ne sera en mesure d'afficher les événements dans l'affichage du trafic en fonction de la connecté initiales de l'opérateur et le groupe affecté.

### Temps de synchronisation à travers le fichier de trafic:

Le temps de synchronisation par le biais du trafic d'affichage indique si le système primaire définit le temps pour d'autres postes de travail.

## Créer DHE et ATTENTE événement:

Ce contrôle permet une entrée pour définir si le signal actuellement travaillé permettra à l'événement à afficher comme un événement de maintien, tandis que les événements de maintien retardés sont en attente.

### **Rediriger l'expédition sur le disque:**

Rediriger les informations d'expédition habituellement envoyé via le port série à un fichier de disque.

### Modifier Type d'événement URS (^?):

Le Modifier Mnémonique sur le champ Unrestored permet l'entrée de désigner si le mnémonique unrestored sera présenté comme URS ou le mnémonique de travail modifié pour? ^? Où BUR est modifié pour B ^ R. Notez qu'un mnémonique? ^? Il faut ajouter aux messages d'événement.

### **Caller ID blocage:**

Ensuite Caller ID blocage indique si un \* 67 sera envoyé au système de téléphone pour permettre à la compagnie de téléphone d'identification de l'appelant. Dans ce cas, le concept est de réduire le système de retour d'appels ne sont pas disponibles.

### Identification de l'appelant correspond à la circulation / Histoire:

L'identification de l'appelant Matchs à l'histoire de champ / de trafic permet l'entrée de désigner si l'identification de l'appelant en cas de concordance est écrit à l'histoire pour les rapports et l'affichage du trafic:

## Onglet Service: Système | Global Options | onglet Service: Aperçu:

L'onglet Service de Global Options permet l'entrée d'options de l'ensemble du système liés à <u>service</u> (travail) commandes.

| 0 | Global Options    |                           |                     |                              |        |
|---|-------------------|---------------------------|---------------------|------------------------------|--------|
| C | ptions Processing | Event Service Sched       | ules                |                              |        |
| Γ | Custom Report     | Options                   |                     |                              |        |
|   |                   | Select whether or not you | would like these it | ems on custom reports.       |        |
|   |                   | Zone information          | V                   | Last eight events            |        |
|   |                   | Contacts information      |                     | False alarm information      |        |
|   |                   | Equipment information     | . 🗆                 | Service history              |        |
|   |                   | Permanent comments        |                     | Insert page break before tex | d file |
|   |                   |                           |                     |                              |        |
|   |                   |                           |                     |                              |        |
|   |                   |                           |                     |                              |        |
|   |                   |                           |                     |                              |        |
|   |                   |                           |                     |                              |        |
|   |                   |                           |                     |                              |        |
|   |                   |                           |                     |                              |        |
|   |                   |                           |                     |                              |        |
|   |                   |                           |                     |                              |        |
|   |                   |                           |                     |                              |        |
| _ |                   |                           |                     | 1 1                          |        |
|   |                   |                           | ОК                  | Apply Cancel                 | Help   |
|   |                   |                           |                     |                              | //     |

## **Rapport sur mesure Options:**

Ces options vous permettent de sélectionner les éléments qui vont être inclus dans le cadre de l'ordre de travail. Il suffit de cocher les cases correspondant aux informations que vous souhaitez inclure dans l'ordre de travail.

Zone d'informations <u>Contacts informations</u> <u>informations de l'équipement</u> <u>commentaires permanents</u> <u>Huit derniers événements</u> **informations d'alarme Faux:** 

#### Histoire de service:

Ce contrôle permet une entrée de définir si l'histoire du service des comptes sera ajouté à l'ordre de travail de service.

### Insérer un saut de page avant fichier texte:

### Des horaires: Jours d'options Semaine:

| 😫 Global Options     |          |         |        |      |          |         |     |      |          |       | l × |
|----------------------|----------|---------|--------|------|----------|---------|-----|------|----------|-------|-----|
| Options Processing E | vent   S | ervice  | Schedu | ules |          |         |     |      |          |       | _ 1 |
| Days Of Week O       | ptions   | ;       |        |      |          |         |     |      |          |       |     |
| Auto-                | Test Mir | nute: 👖 | 4      | Aut  | o-Test H | lour: H | Ī   | Auto | o-Test D | ay: D |     |
| Days of Week:        | SUN      | MON     | TUE    | WED  | THU      | FRI     | SAT |      |          |       |     |
| Other Inclusives:    | M-F      | MTH     | M-S    | M-T  | M-W      | MWF     | T&T | W-T  | W-F      | 1     |     |
|                      | F-S      | S-T     | S-S    | ALL  |          |         |     |      |          |       |     |
| Include Sunday:      | SUN      | ALL     | S-T    |      |          |         |     |      |          |       |     |
| Include Monday:      | MON      | ALL     | S-T    | M-T  | M-W      | M-F     | MTH | M-S  | MWF      | [     |     |
| Include Tuesday:     | TUE      | ALL     | S-T    | M-T  | M-W      | M-F     | MTH | M-S  | T&T      | [     |     |
| Include Wednesday:   | WED      | ALL     | S-T    | W-F  | M-W      | M-F     | MTH | M-S  | W-T      | MWF   |     |
| Include Thursday:    | THU      | ALL     | S-T    | W-F  | T&T      | M-F     | MTH | M-S  | W-T      | [     |     |
| Include Friday:      | FRI      | ALL     | F-S    | W-F  | MWF      | M-F     | M-S |      |          |       |     |
| Include Saturday:    | SAT      | ALL     | F-S    | S-S  | M-S      |         |     |      |          |       |     |
|                      |          |         |        | ОК   |          | Apply   |     | Cano | el       | Help  |     |
|                      |          |         |        |      |          |         |     |      |          |       |     |

# Minute Auto-Test:

## **Auto-Test Hour:**

### Auto-Test Day:

#### Jours de la semaine:

Cette entrée permet à la mnémotechnique de langue pour le jour de la semaine à modifier. S'il vous plaît noter que le premier jour de la semaine doit être dimanche de l'équivalent suivi dans l'ordre quotidien normal.

#### **Autres Inclusive:**

Ces entrées doivent inclure tous les trois définitions de caractères possibles pour les descriptions inclusives jour.

(I.-e. WF signifie mercredi, jeudi et vendredi).

## Définir mot de passe: système | Mot de Passe:

Cette option vous permet de modifier le mot de passe administrateur qui est exige par le programme pour accéder à certaines fonctions de haut niveau. Tapez le mot de passe actuel dans le champ Ancien mot de passe et puis tapez le nouveau mot de passe dans le nouveau mot de passe et Confirmer les champs de mot de passe.

| 🔇 Set Password    | ×      |
|-------------------|--------|
| Old passord:      | ок     |
| New passord:      | Cancel |
| Confirm password: | Help   |

**Effacer Tampons FIFO:** 

Aidez-moi: